D-Link Quick Installation Guide

This product can be set up using any current web browser, i.e., Internet Explorer 6.x, Netscape Navigator 7.x.

#### DSL-514 ADSL Router

# **Before Your Begin**

- If you purchased this Router to share your high-speed Internet connection with other computers, you must have either an Ethernet-based Cable or a DSL Router with an established Internet account from an Internet Service Provider (ISP).
- 2. It's best to use the same computer that is connected to your router for configuring the DSL-514 ADSL Router. The DSL-514 acts as a DHCP server and will assign all the necessary IP address information on your network. See at the Quick Installation Guide or the Manual on the CD-ROM for setting each network adapter to automatically obtain an IP address.

# **Check Your Package Contents**

These are the items included with your DSL-514 purchase:

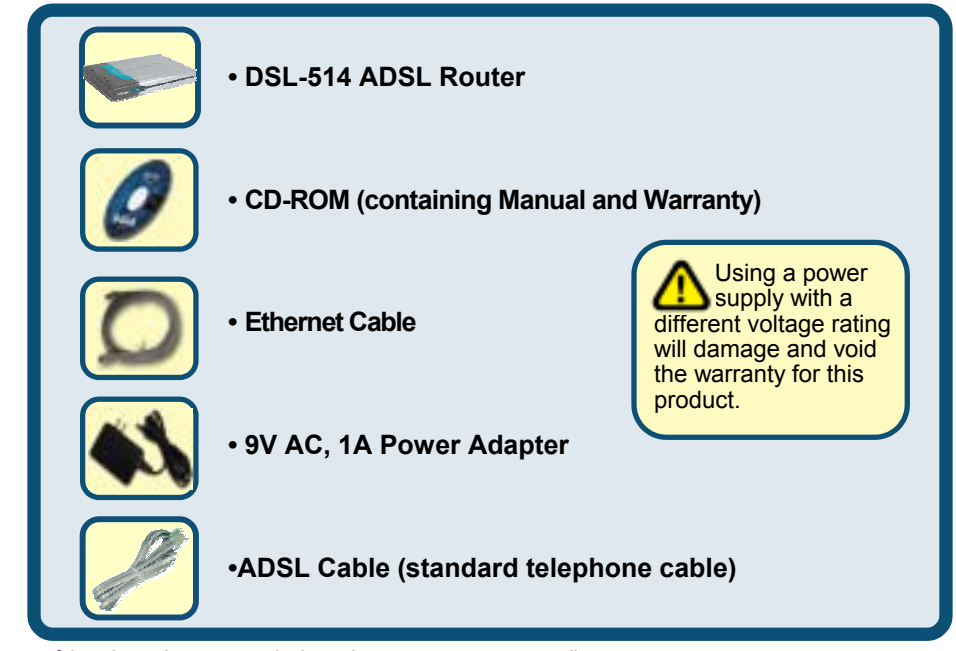

#### If any of the above items are missing, please contact your reseller.

©2003 D-Link Systems, Inc. All rights reserved. Trademarks or registered trademarks are the property of their respective holders. Software and specifications subject to change without notice. DSL-514.ADSL Router

# Connecting The DSL-514 ADSL Router To Your Network

- A. First, connect the power adapter to the receptor at the back panel of the DSL-514 and then plug the other end of the power adapter to a wall outlet or power strip. The Power LED will turn ON to indicate proper operation.
- B. Insert one end of an Ethernet cable to the LAN port on the back panel of the DSL-514. The LAN LED light will illuminate to indicate proper connection.
- C. Use the twisted-pair ADSL cable (standard telephone cable) included with the Router to connect it to the telephone wall socket. Plug one end of the cable into the ADSL port on the rear panel of the Router and insert the other end into the wall socket.
- D. Use standard telephone cable with standard RJ-11 connectors included with the Router to connect it to telephone or other telephone device.

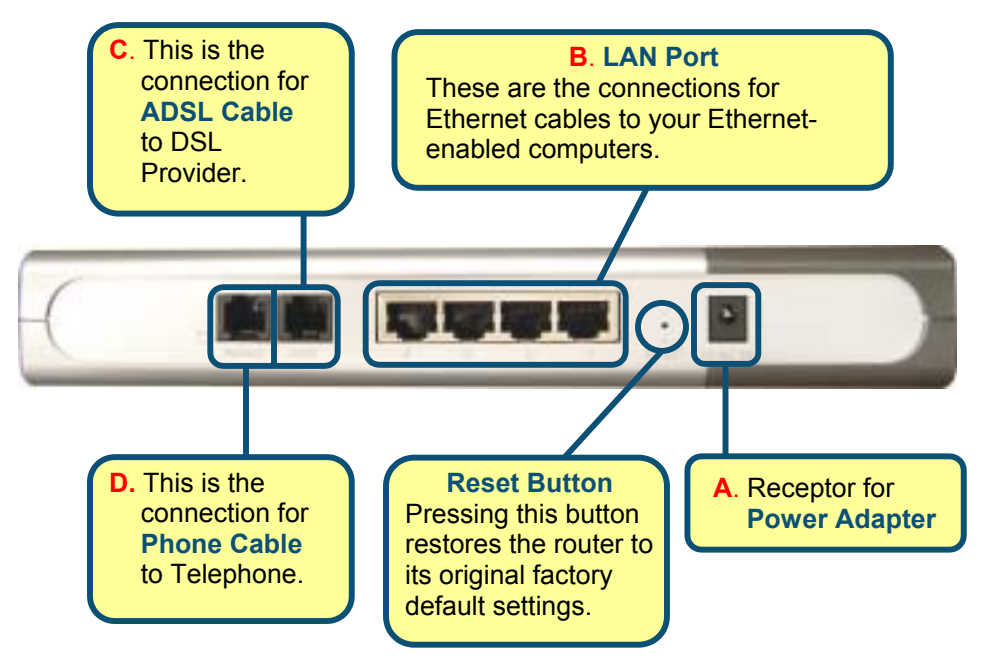

# Connecting Additional Computers To The DSL-514 ADSL Router

Using additional Ethernet (CAT5 UTP) cables, connect your Ethernetequipped computers to the DSL-514 LAN ports on the back panel of the DSL-514.

When you have completed the steps in this *Quick Installation Guide*, your connected network should look similar to this:

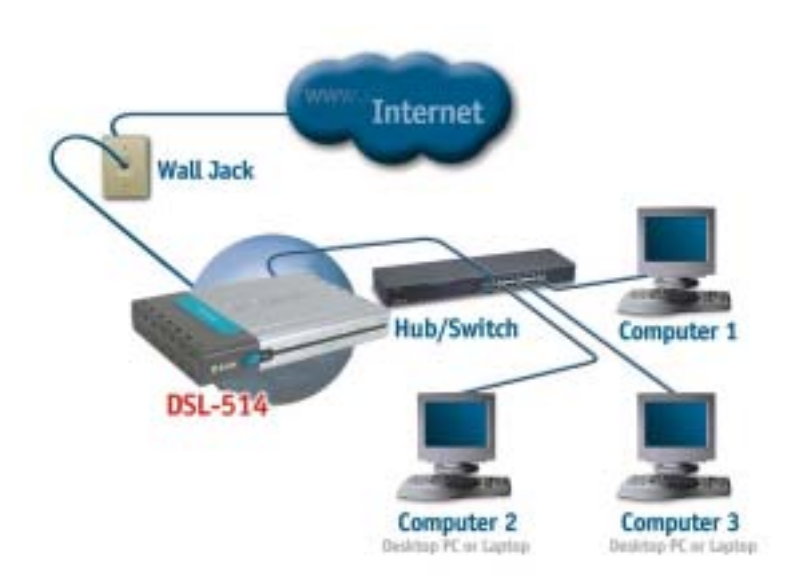

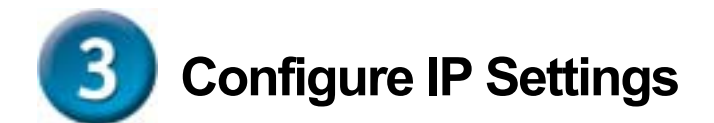

To connect to the network, make sure the network adapter in your computer is configured properly. Here's how to configure the network adapter to obtain an IP address automatically for the DSL-514 ADSL Router.

#### For Microsoft Windows XP

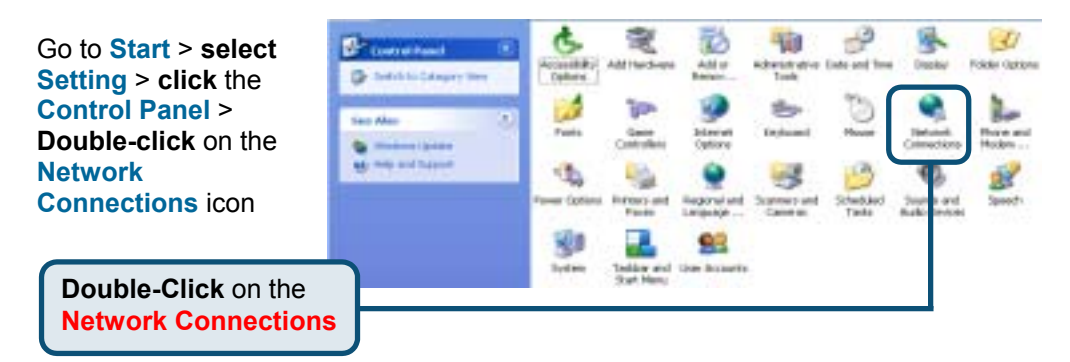

Right-click the Local Area Connection icon, and then select Properties.

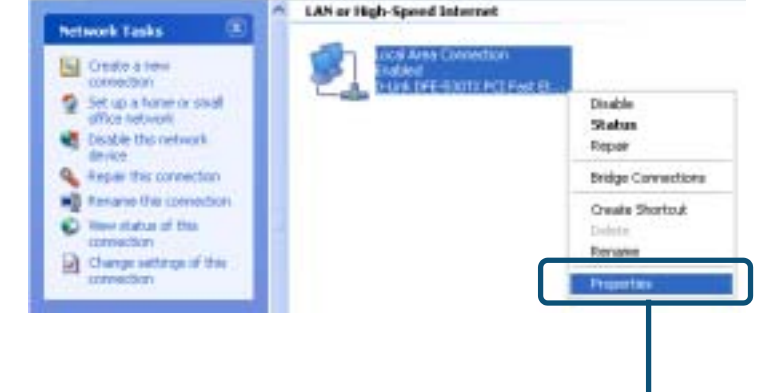

**Select Properties** 

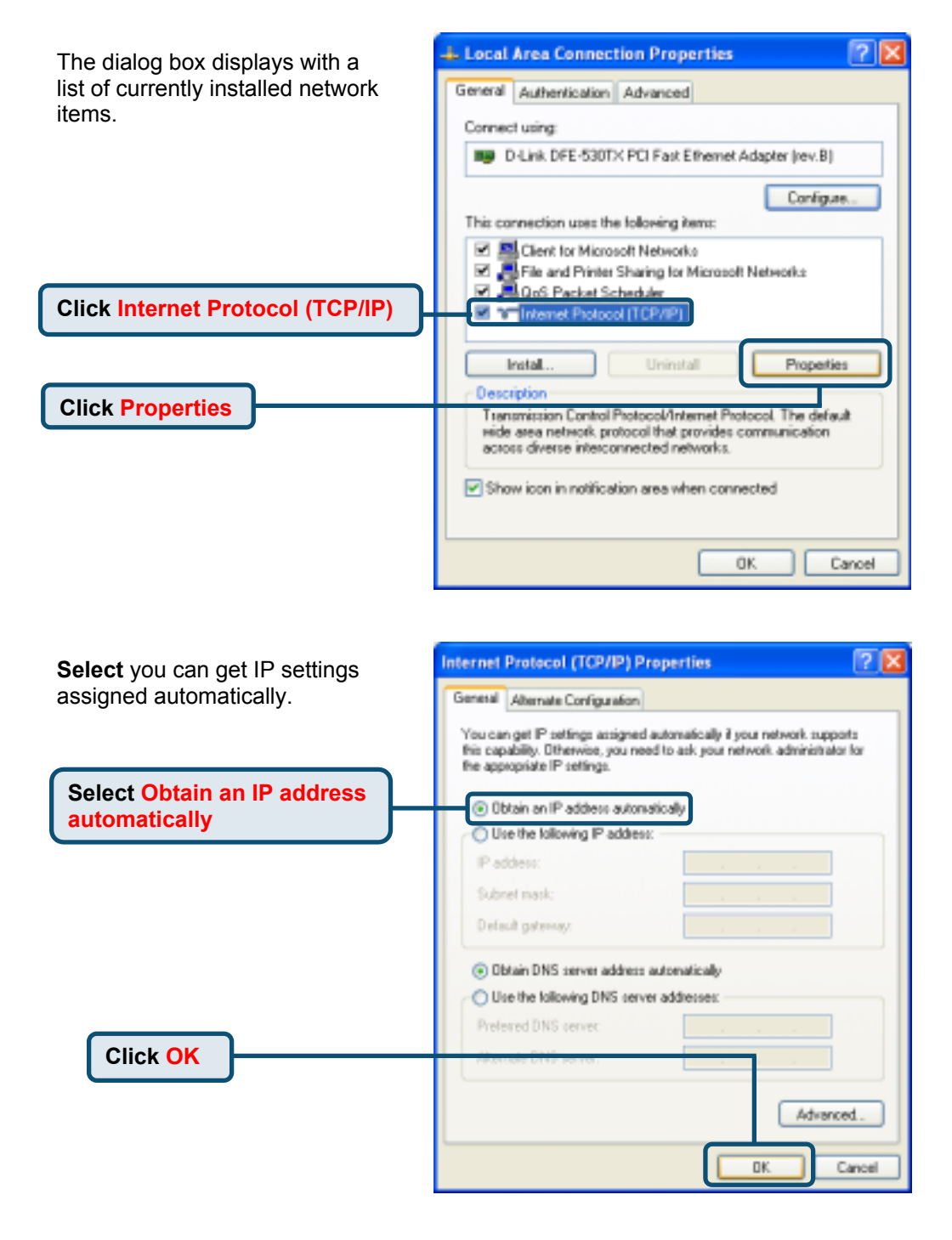

#### For Microsoft Windows 2000

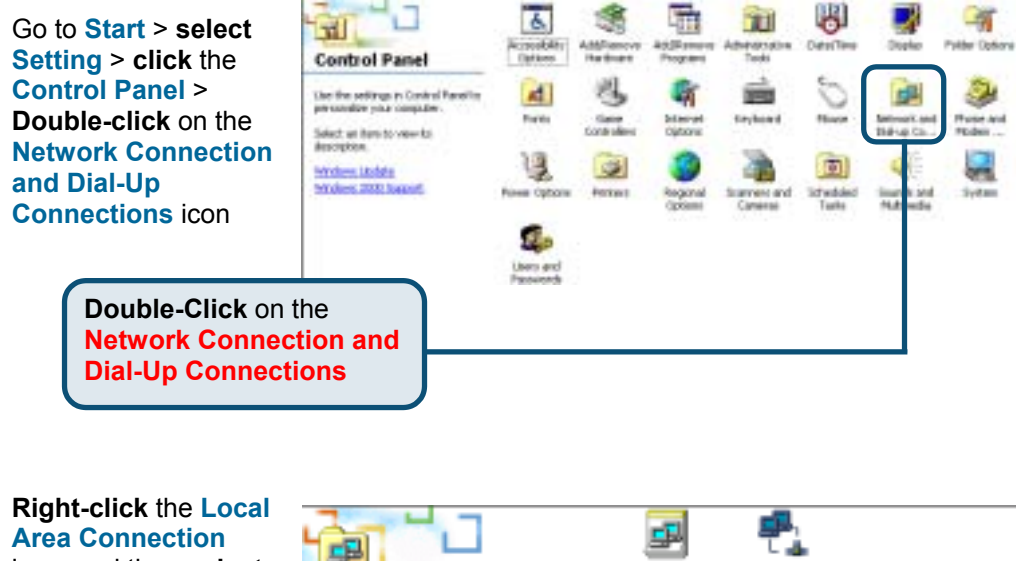

Area Connection icon, and then select Properties.

| hen select | Network and Dial-<br>up Connections                   | Make New<br>Connection | Local Area<br>Connection | Disable<br>Status |   |
|------------|-------------------------------------------------------|------------------------|--------------------------|-------------------|---|
|            | Local Area Connection                                 |                        |                          | Create Shortcut   |   |
|            | Type: LAN Connection                                  |                        |                          | Rename            |   |
|            | Status: Enabled                                       |                        |                          | Properties        |   |
|            | D-Link DFE-530TX PCI Fast<br>Ethernet Adapter (Rev B) |                        | U                        |                   | J |

**Select Properties** 

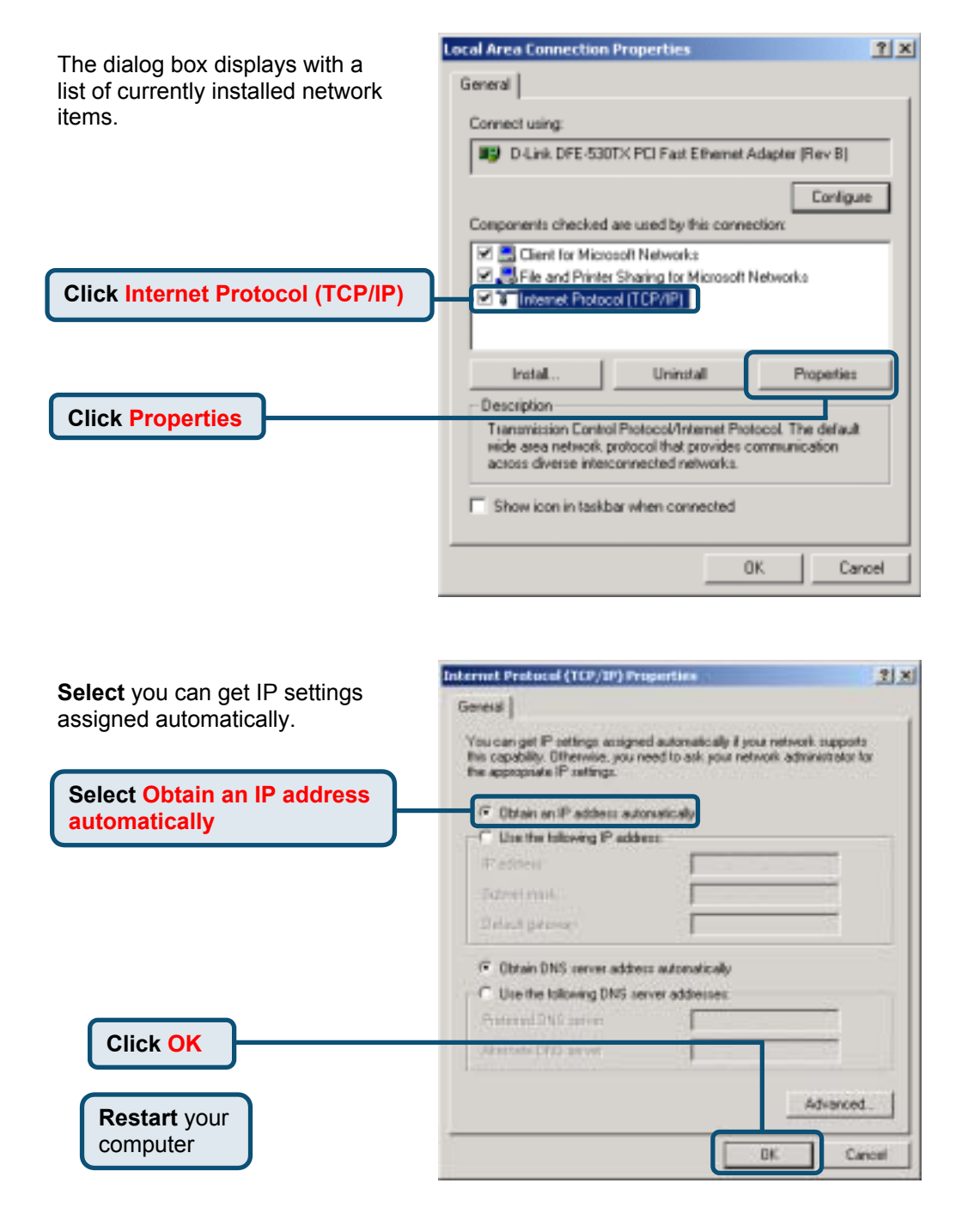

#### For Microsoft Windows ME

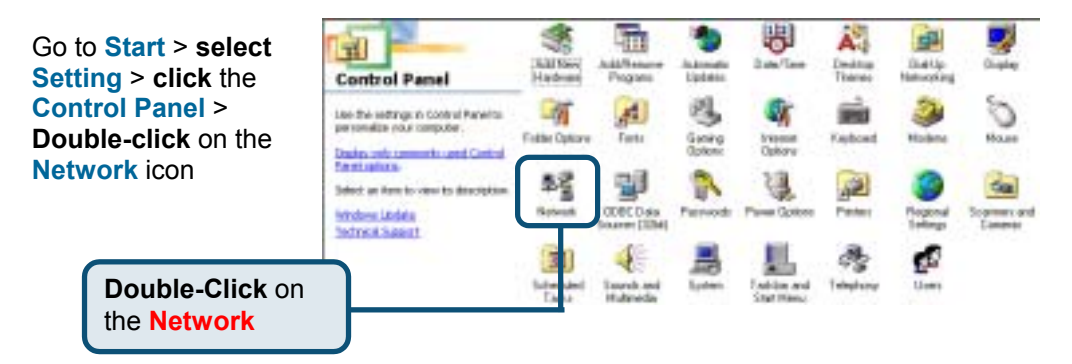

| The Network dialog box                                          | Network ? X                                                                                                    |
|-----------------------------------------------------------------|----------------------------------------------------------------------------------------------------|
| displays with a list of currently installed network components. | Configuration Identification Access Control The following getwork components are installed: Client for Microsoft Networks Did ket DEF /SOTX/ ED Exit Effected Advater key Bl                     |
| Select the listing associated with your network card or adapter | TOP/IP > D-Link DFE-530TX PCI Fast Ethernet Adapter (rev     a TOP/IP > D-Link DFE-530TX PCI Fast Ethernet Adapter (rev                                                                          |
| Click Properties                                                | Add Remove Properties Primary Natasorik Lopony Client for Microsoft Networks Ele and Print Sharing Description TCP/IP is the protocol you use to connect to the Internet and side-area networks. |
|                                                                 | OK Cancel                                                                                                    |

| Select you can get IP settings               | TCP/IP Properties                                                                                                    |
|----------------------------------------------|----------------------------------------------------------------------------------------------------|
| assigned automatically.                      | Bindings Advanced NetBIDS<br>DNS Configuration Gateway WINS Configuration IP Address                                                                                                    |
|                                              | An IP address can be automatically assigned to this computer.<br>If your network does not automatically assign IP addresses, ask<br>your network administrator for an address, and then type it in<br>the space below. |
| Select Obtain an IP address<br>automatically | Qbtain an IP address automatically     Qpecity an IP address.                                                                                                    |
|                                              | /P Address:                                                                                                    |
|                                              | Sybnet Mark:                                                                                                    |
| Click OK                                     | T getest connection to natural media                                                                                                    |
| Restart your computer                        | OK Cancel                                                                                                    |

#### For Microsoft Windows 98SE

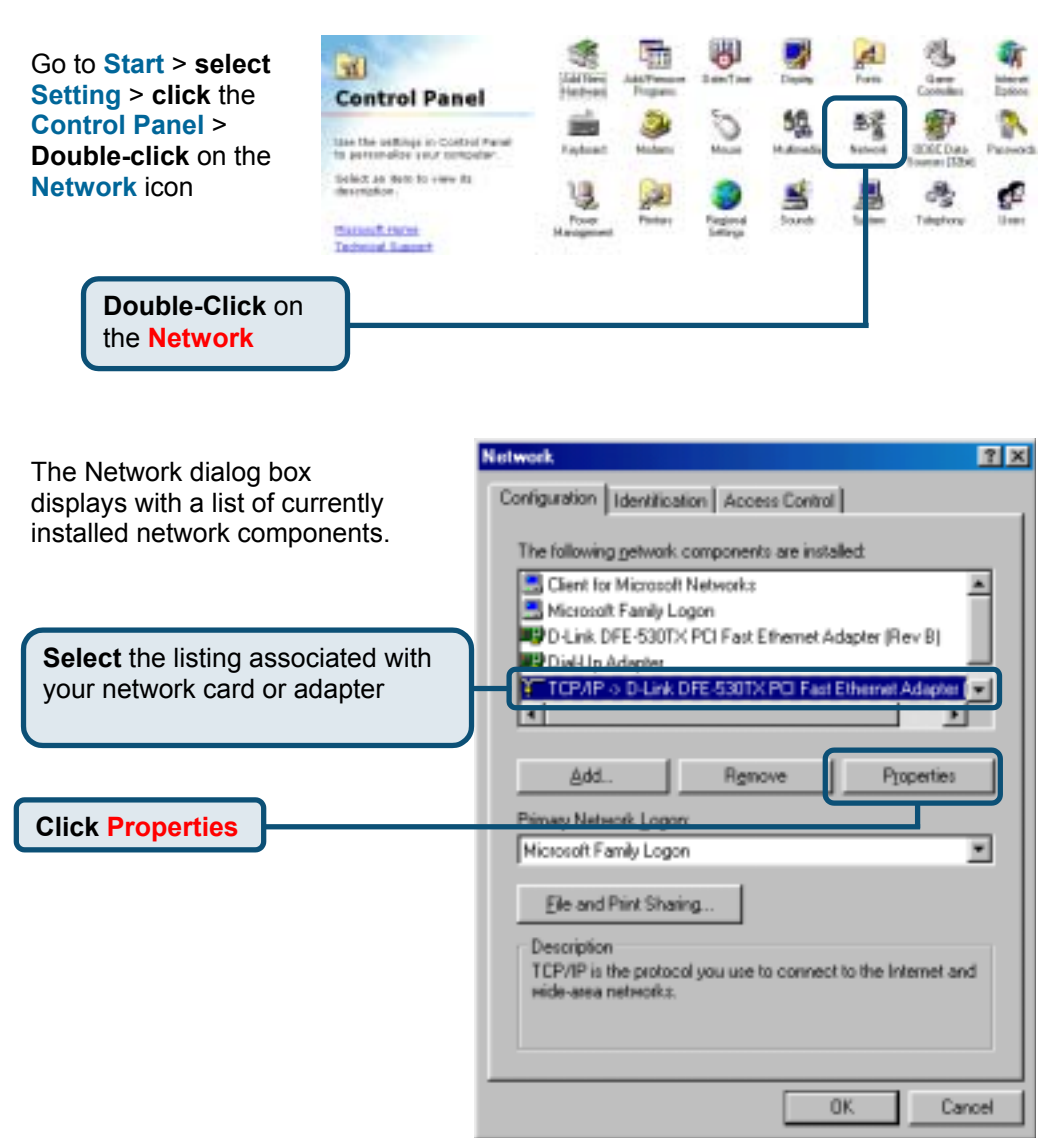

| Select you can get IP settings            | TCP/IP Properties                                                                                                    | ? ×                                              |  |
|-------------------------------------------|----------------------------------------------------------------------------------------------------|--------------------------------------------------|--|
| assigned automatically.                   | Bindings Advanced                                                                                                    | NetBIDS                                          |  |
|                                           | DNS Configuration Gateway WINS Configurat                                                                                                    | ion IP Address                                   |  |
|                                           | An IP address can be automatically assigned to t<br>If your network does not automatically assign IP a<br>your network administrator for an address, and the<br>the space below. | his computer.<br>addresses, ack<br>en type it in |  |
| Select Obtain an IP address automatically | Igbtan an IP address automatically     C Specify an IP address                                                                                                    |                                                  |  |
|                                           | Feddren .                                                                                                    |                                                  |  |
|                                           | Ugaret Masi.                                                                                                    |                                                  |  |
| Click OK                                  |                                                                                                    |                                                  |  |
| Restart your<br>computer                  | QK                                                                                                    | Cancel                                           |  |

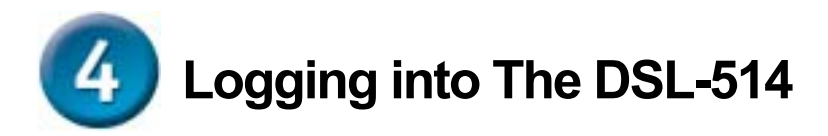

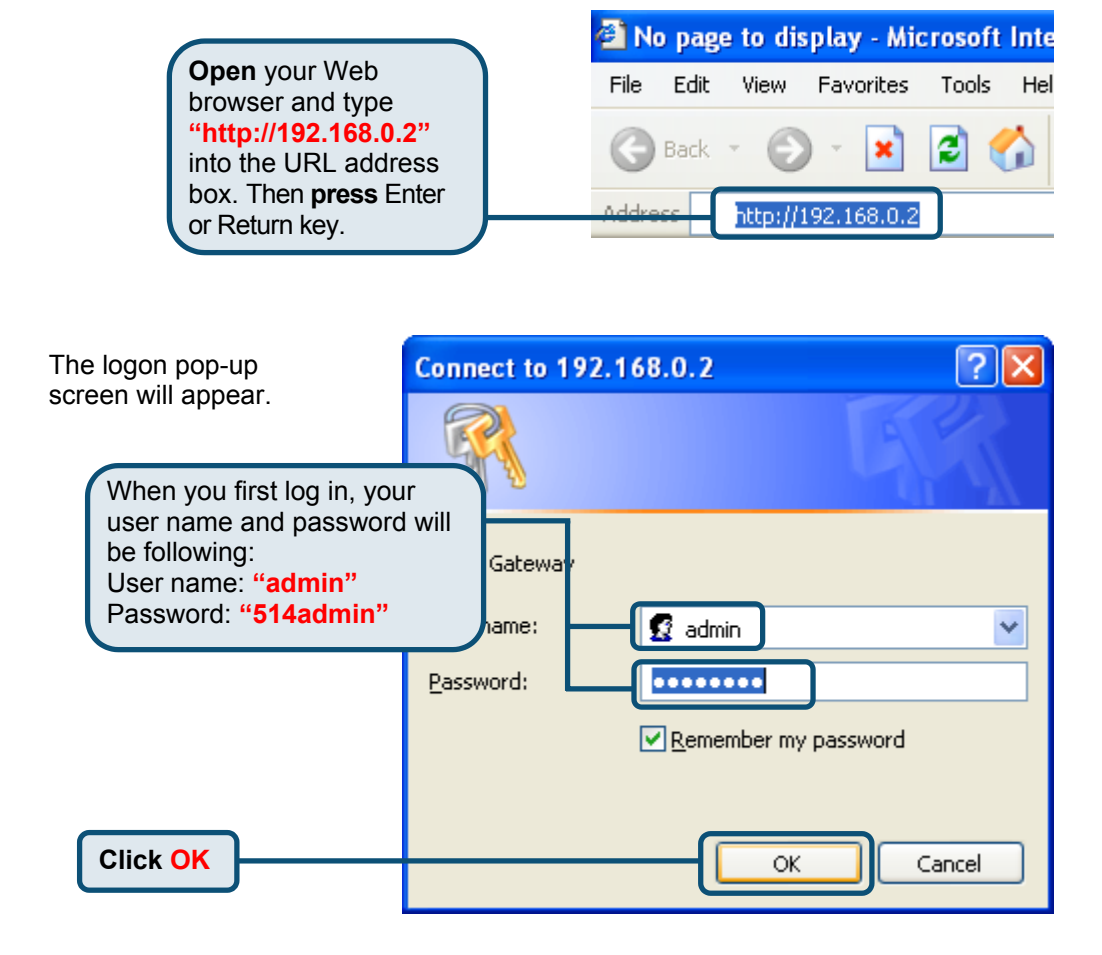

Once you have logged in, the Home screen will appear.

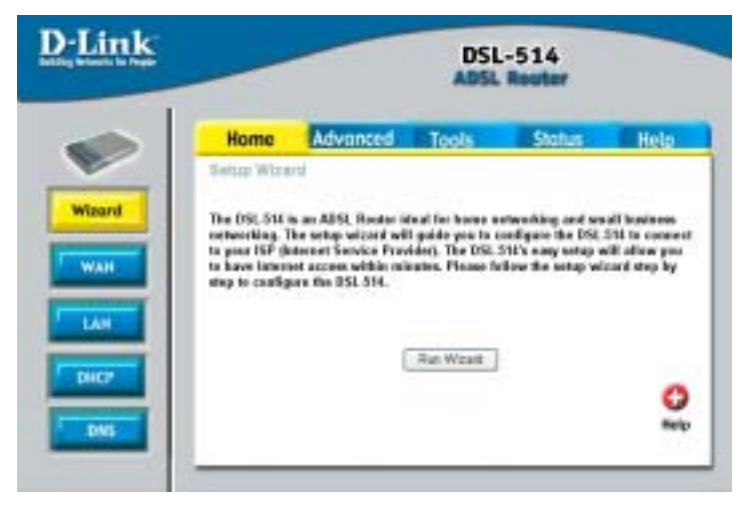

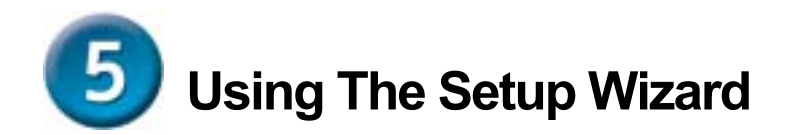

Check your ISP information, If you configure for Dynamic IP Address, refer to page 14-18. If you configure for Static IP Address, refer to page 19-22. If you configure for PPP type, refer to page 23-26. If you configure for Bridge Mode, refer to page 27-32.

#### **Configuring for Dynamic IP Address**

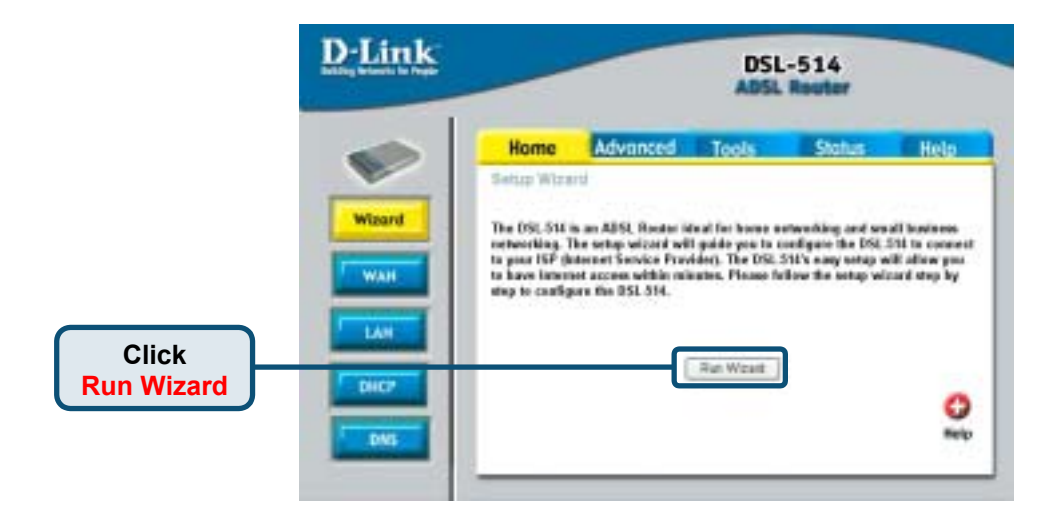

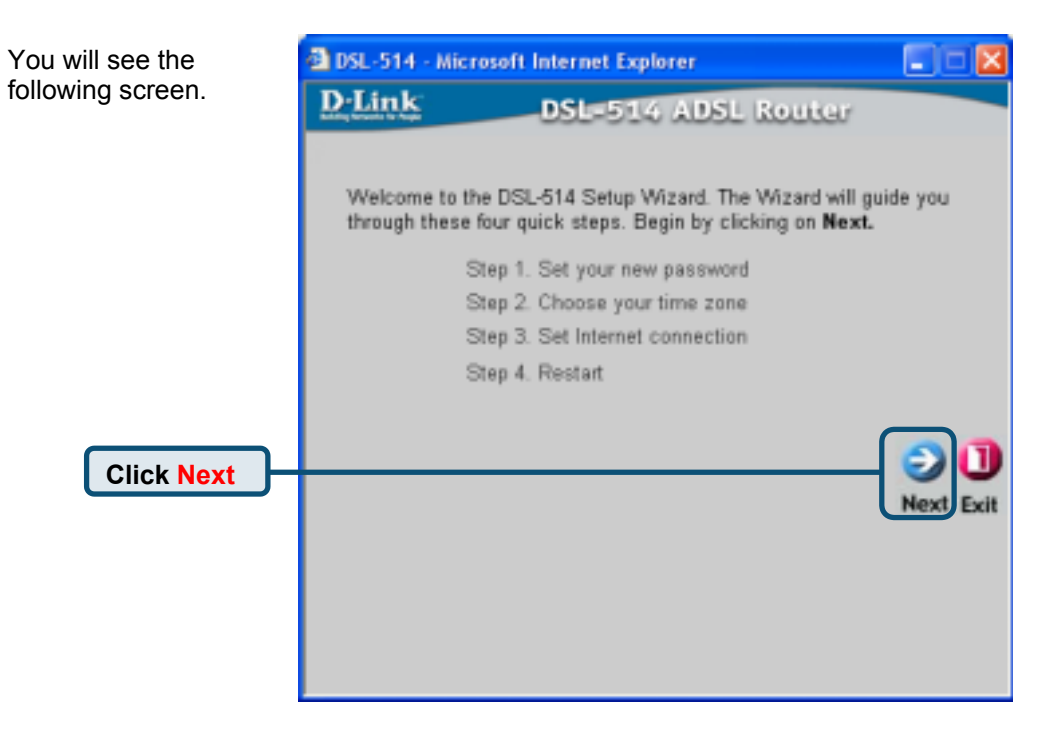

DSL-514 - Microsoft Internet Explorer Set up your new \_ \_ password. You have **D**·Link DSL=514 ADSL Router the option to establish Set Password an 8~30 characters password. You may change the admin account password by entering in a new password. Click Next to continue. Password ..... Verify Password ..... Click Next Bac

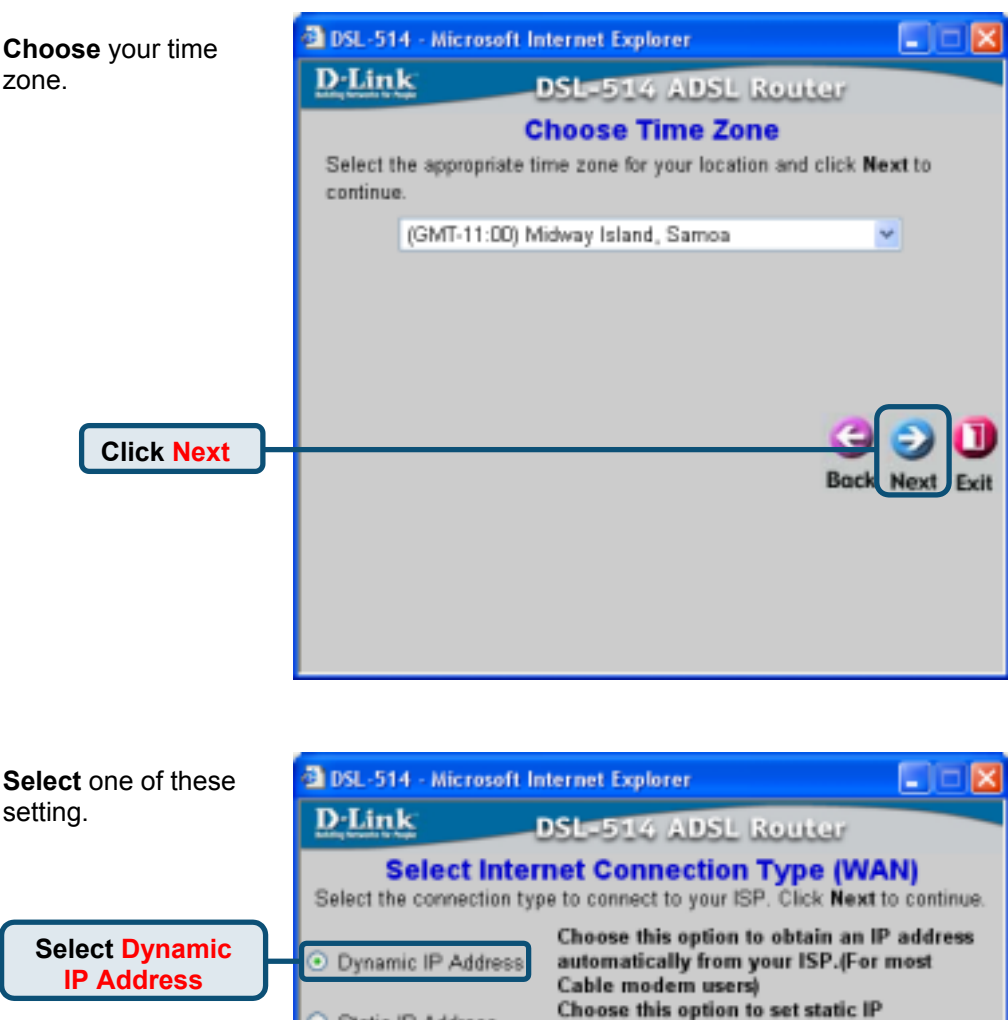

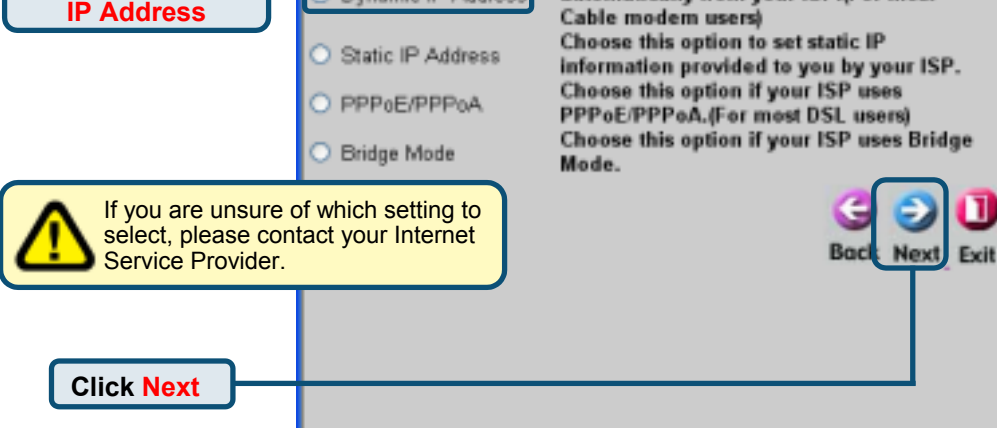

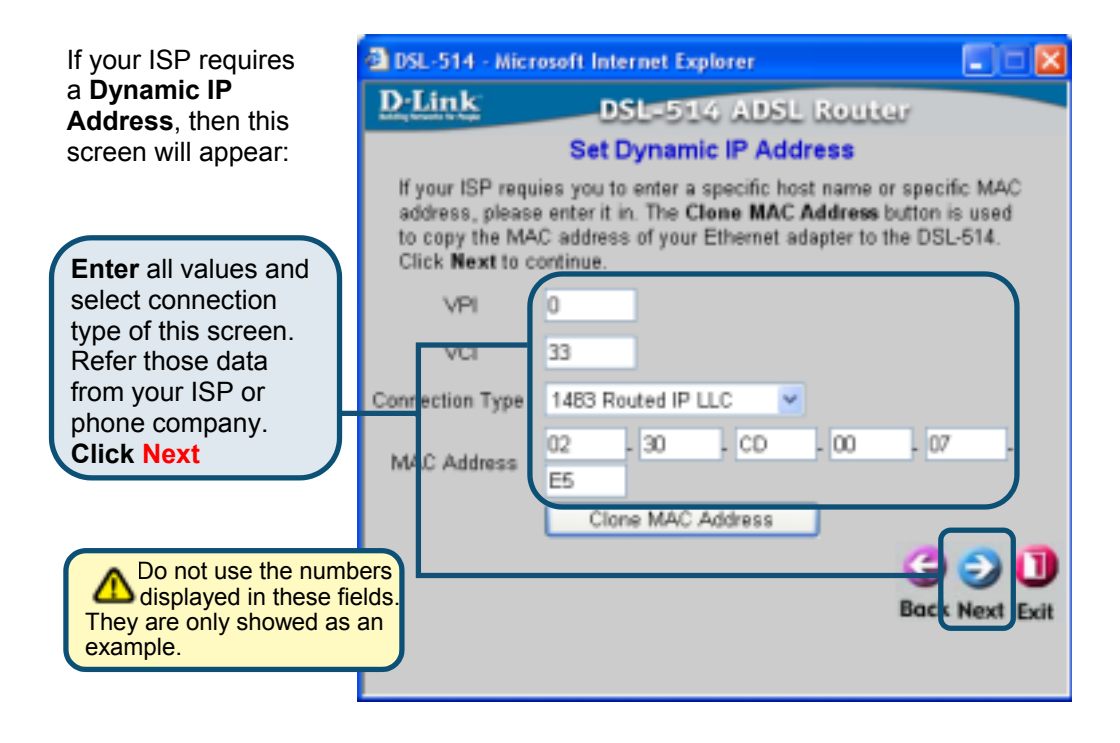

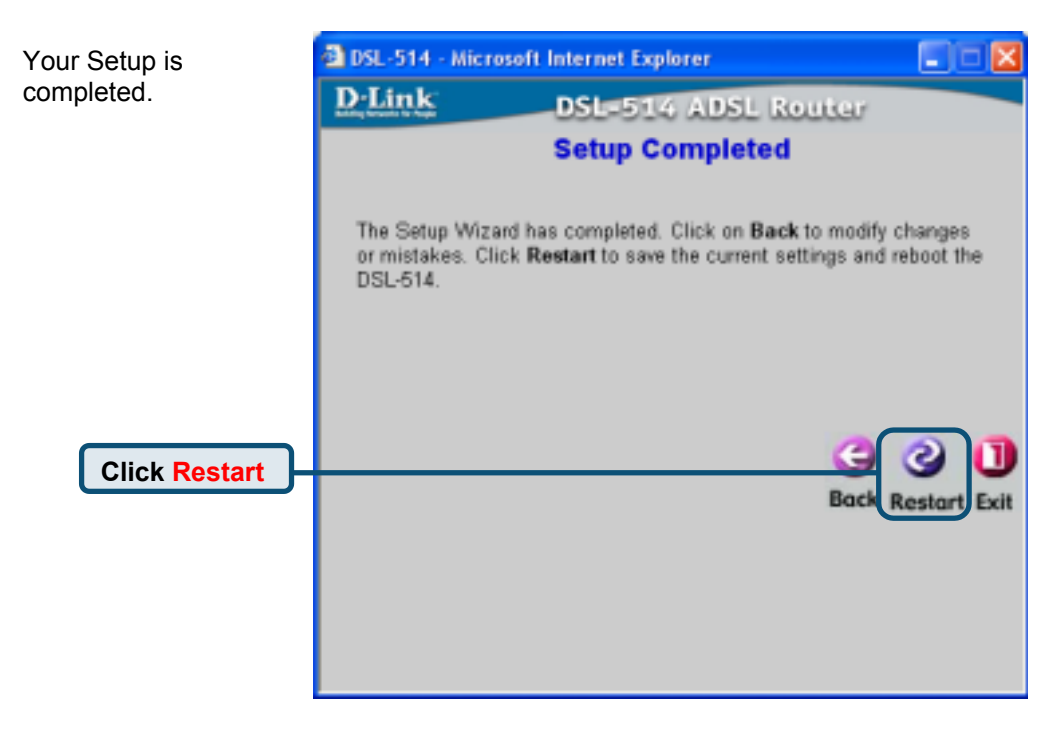

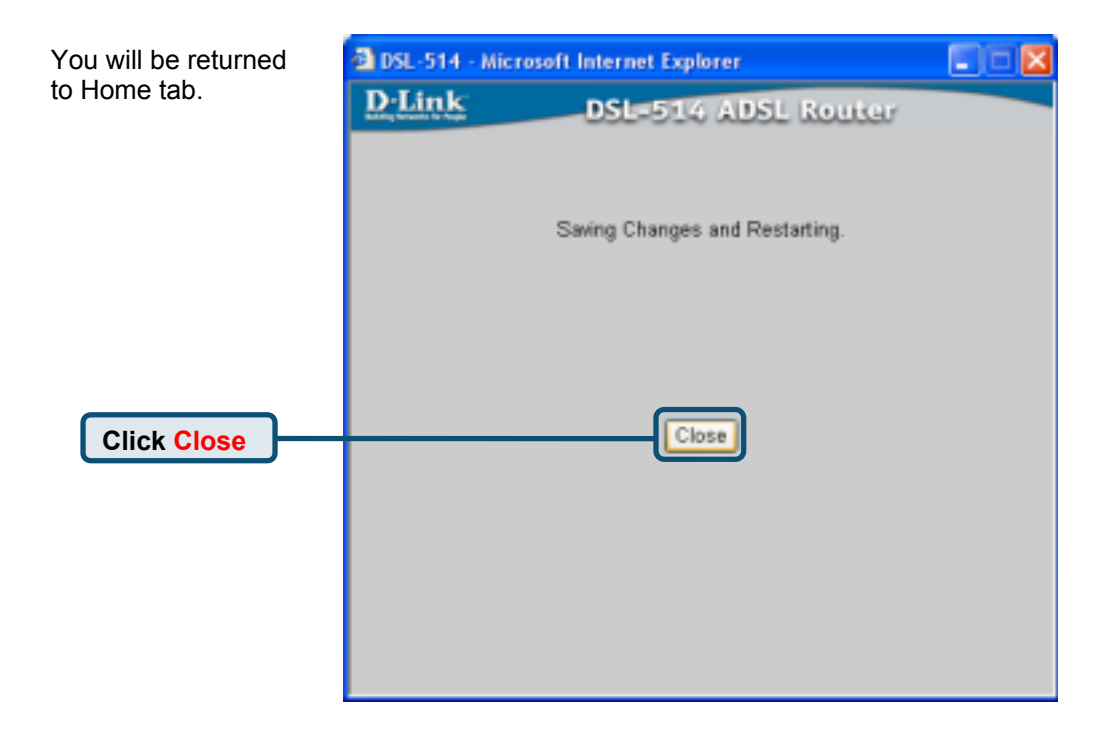

#### **Configuring for Static IP Address**

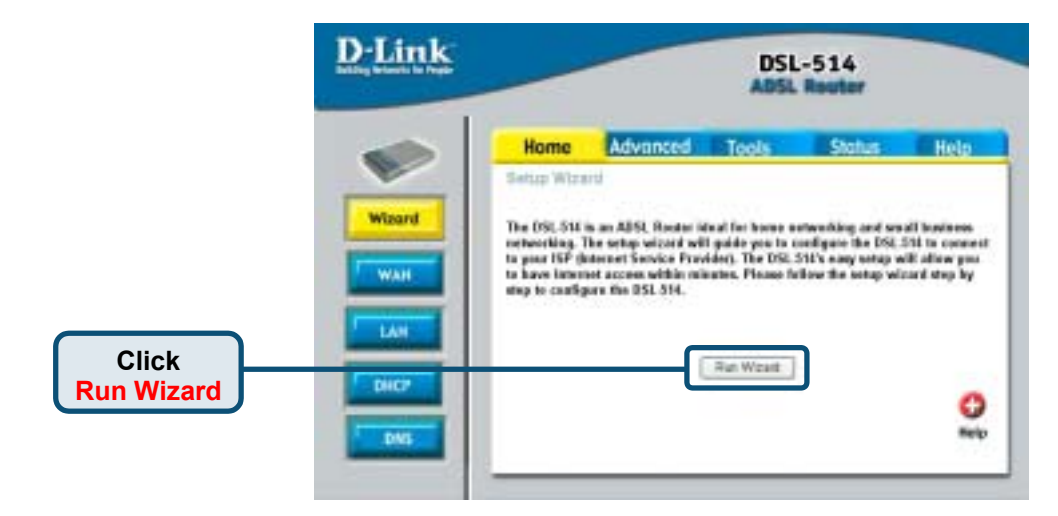

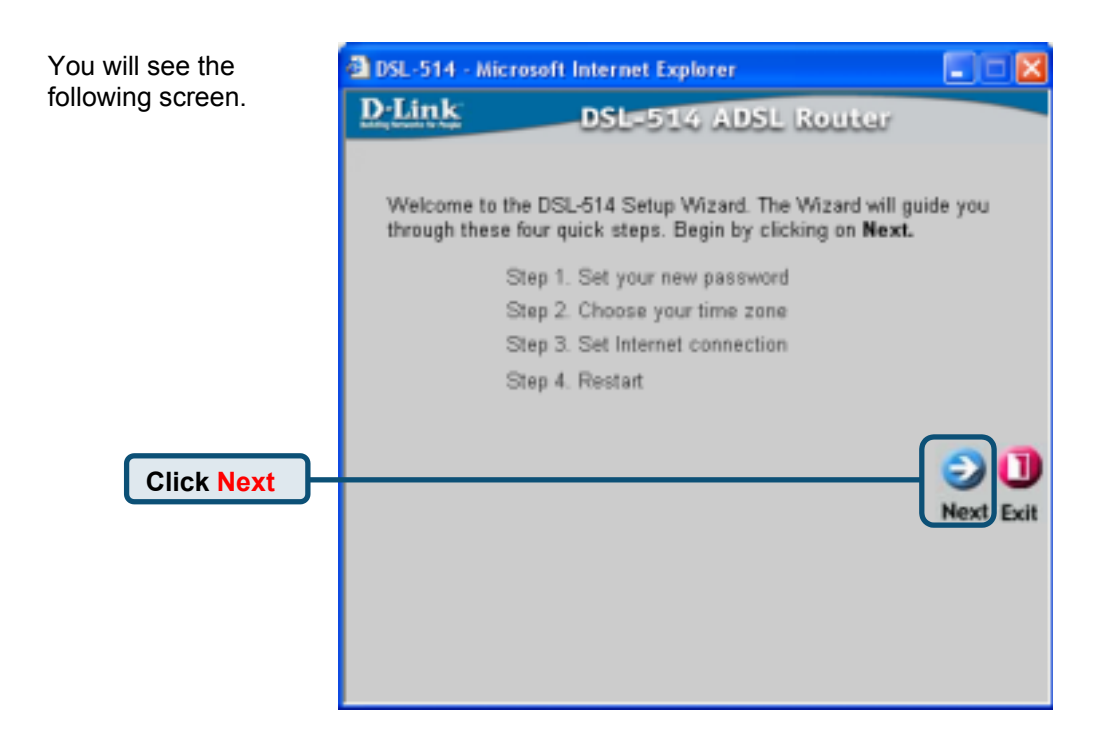

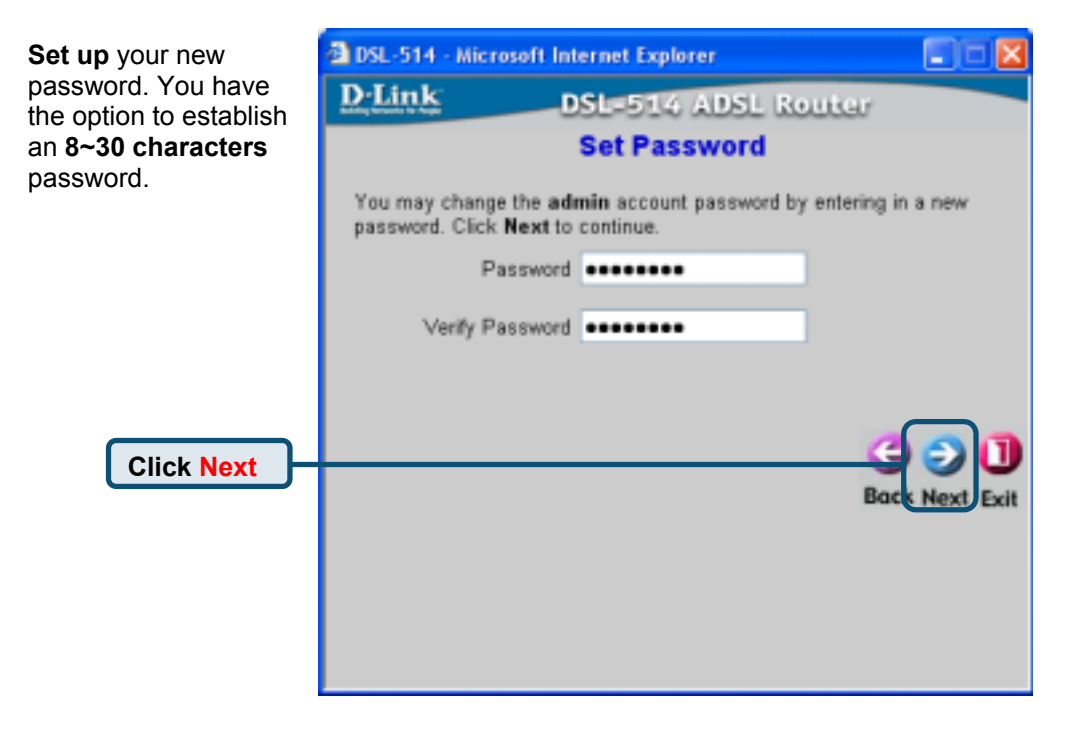

| Choose your time zone. | DSL-514 - Microsoft Internet Explorer |                                             |                                                                                                    |
|------------------------|---------------------------------------|---------------------------------------------|----------------------------------------------------------------------------------------------------|
|                        | DLink                                 | DSL=514 ADSL Route                          | er -                                                                                                    |
|                        |                                       | Choose Time Zone                            |                                                                                                    |
|                        | Select the ap<br>continue.            | propriate time zone for your location and c | lick Next to                                                                                                    |
|                        | (GM                                   | T-11:00) Midway Island, Samoa               | <b>~</b>                                                                                                    |
| Click Next             |                                       |                                             | CONTRACTOR CONTRACTOR |

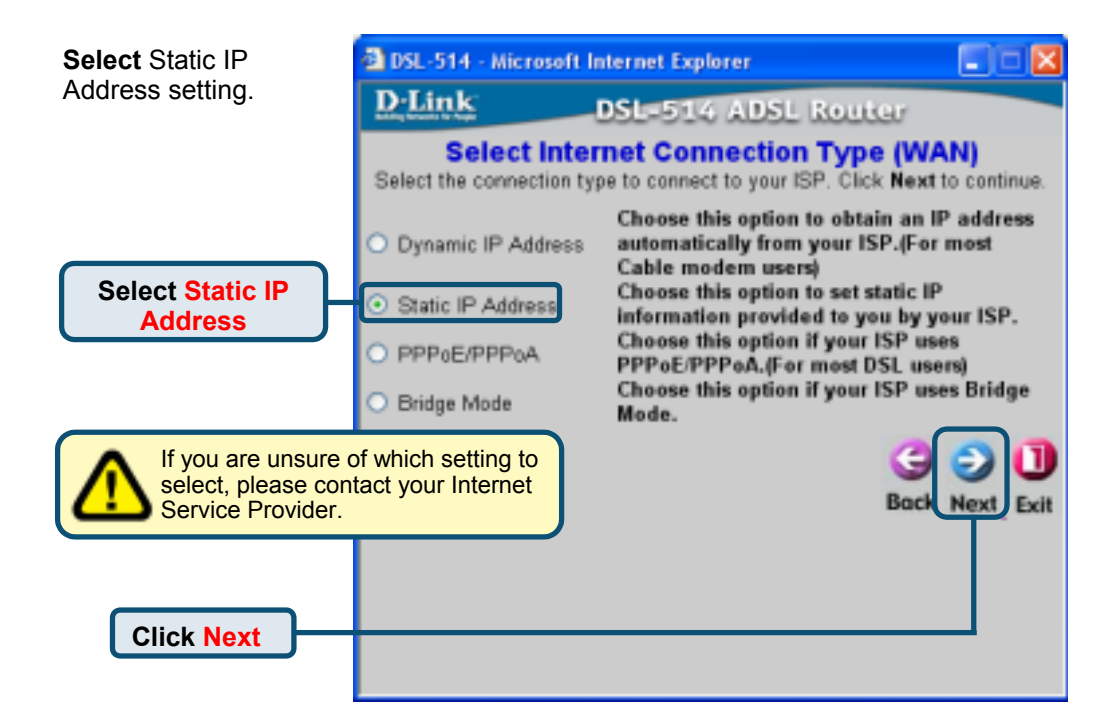

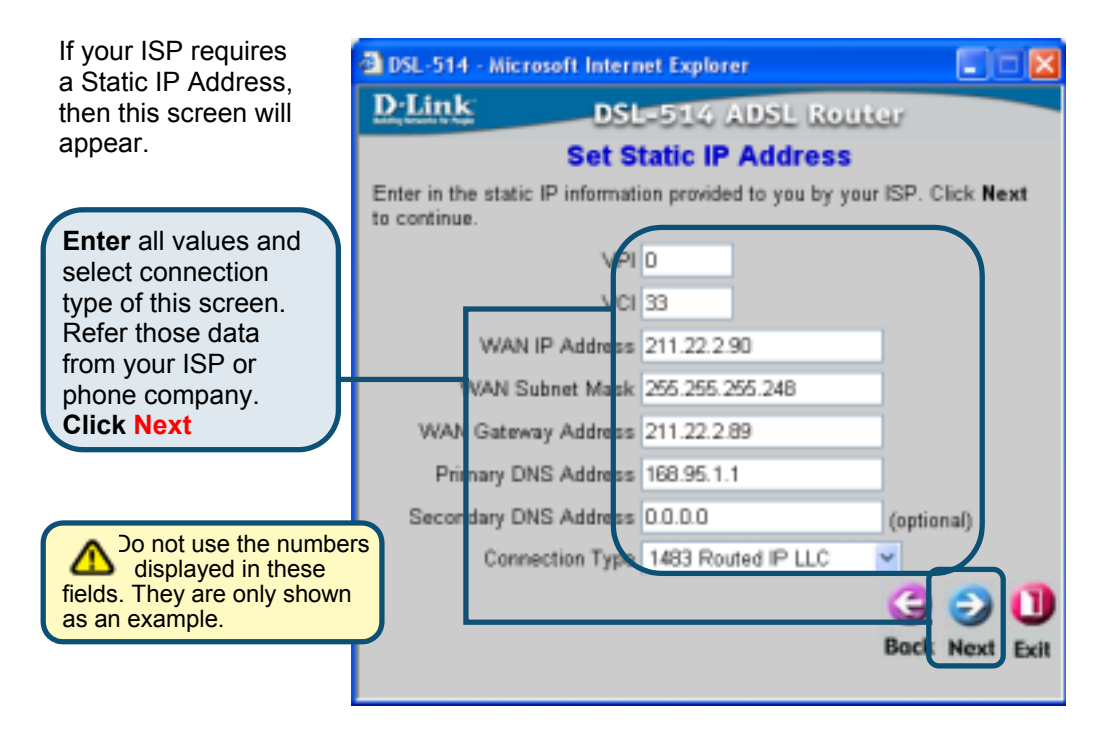

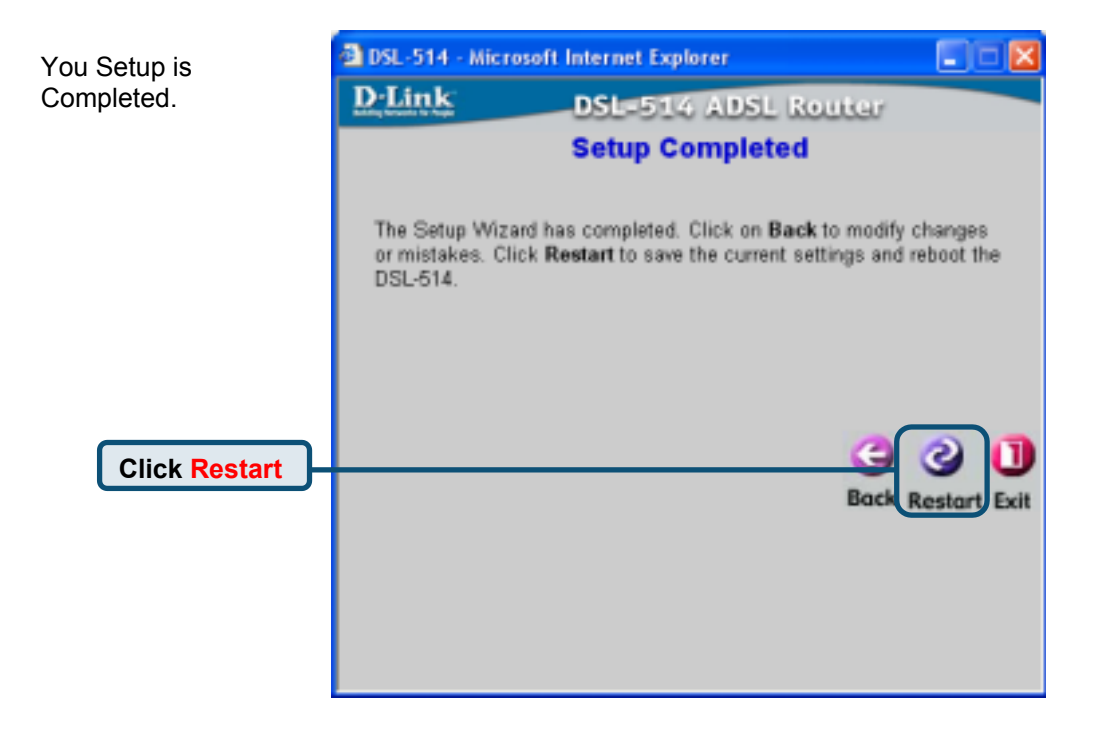

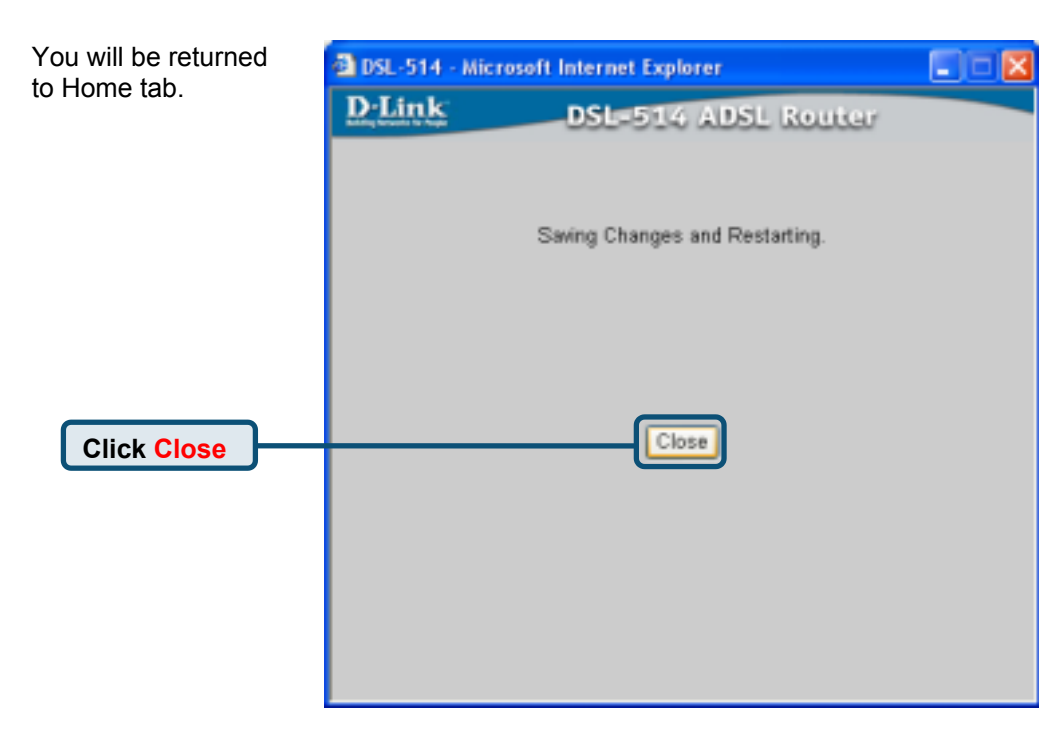

#### **Configuring for PPP Mode**

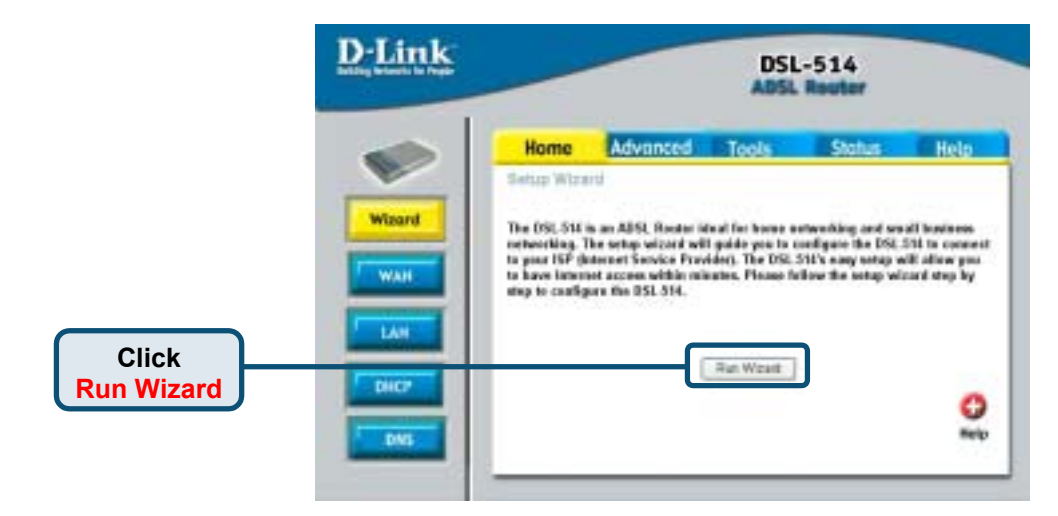

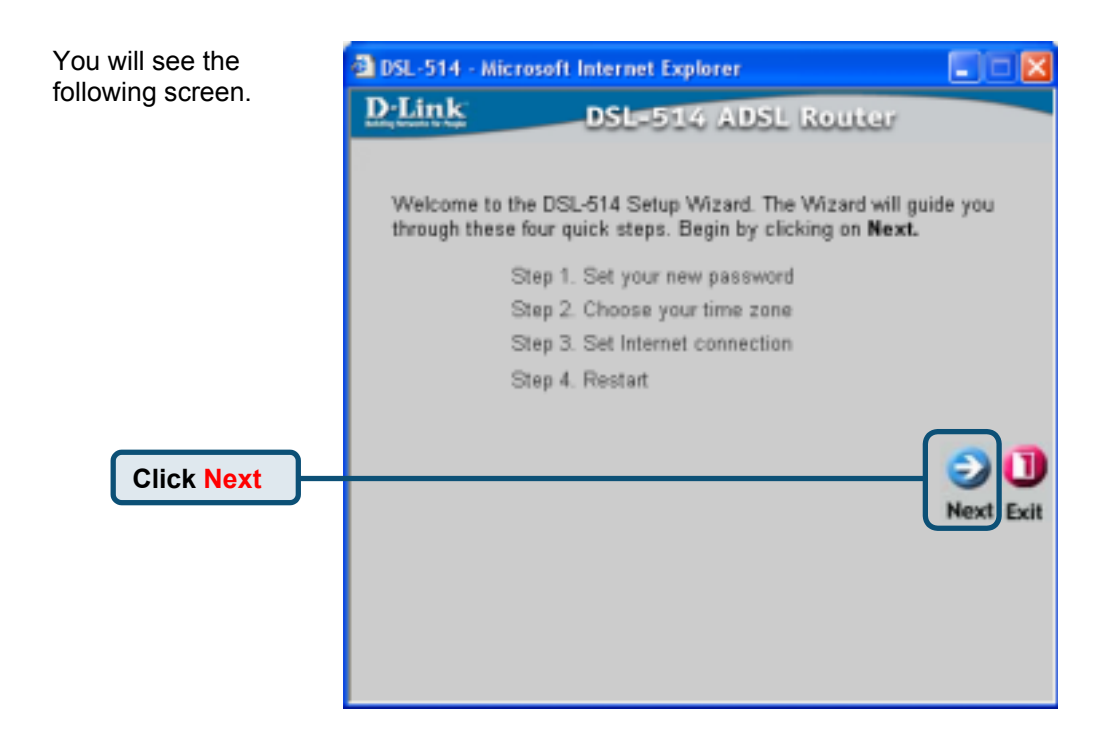

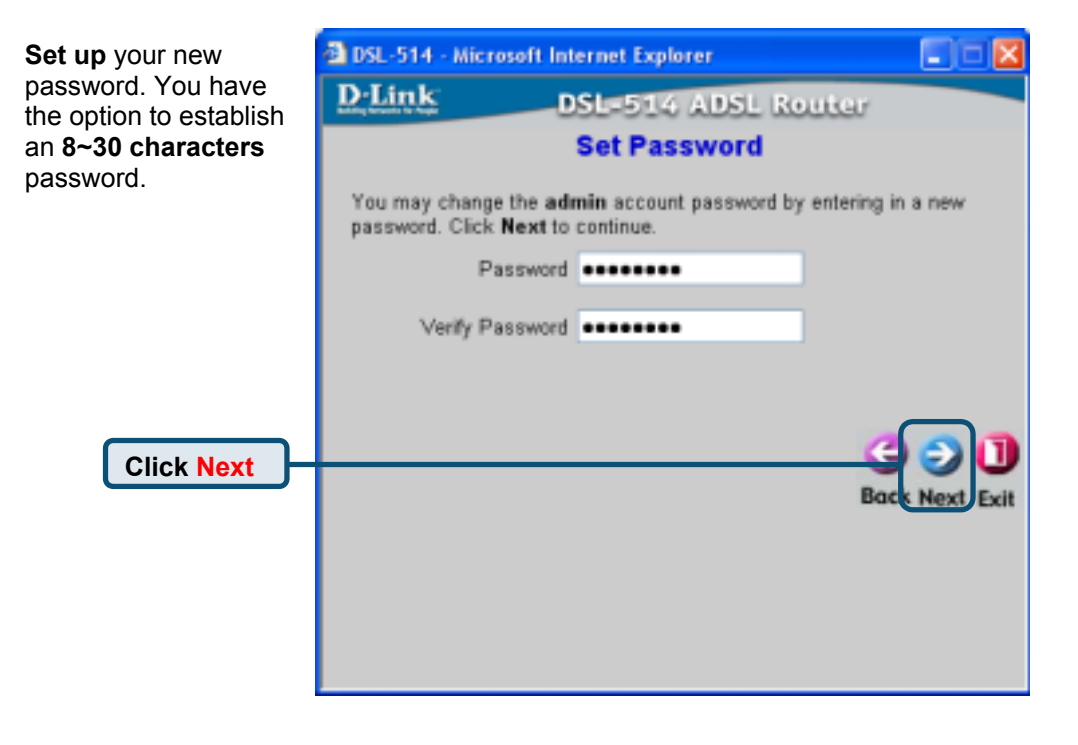

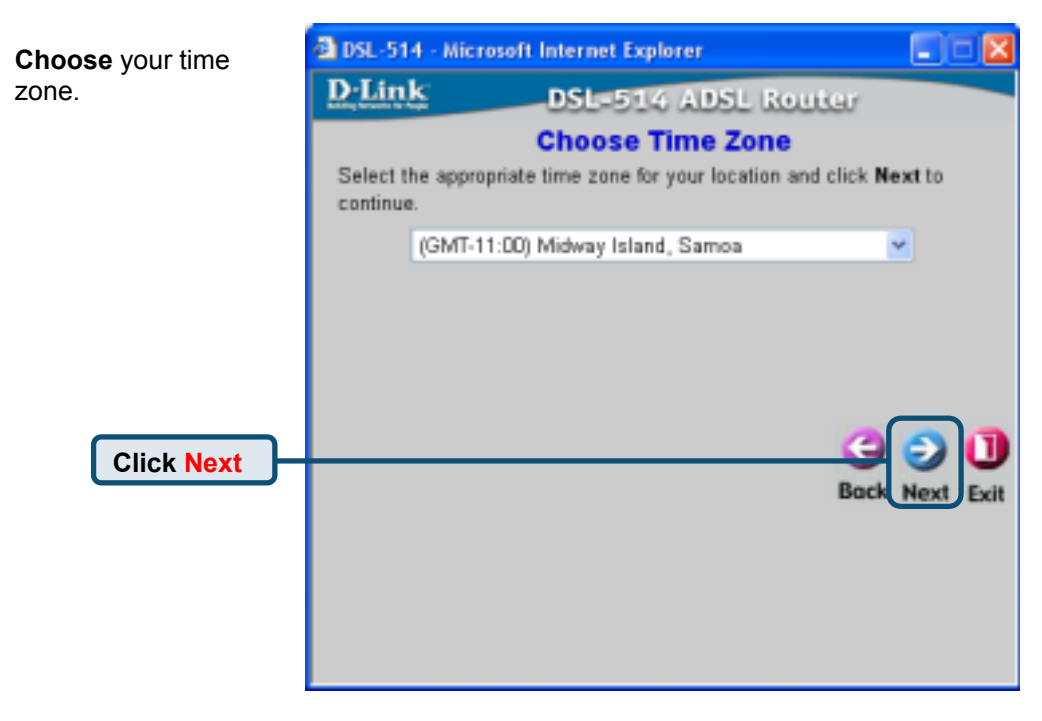

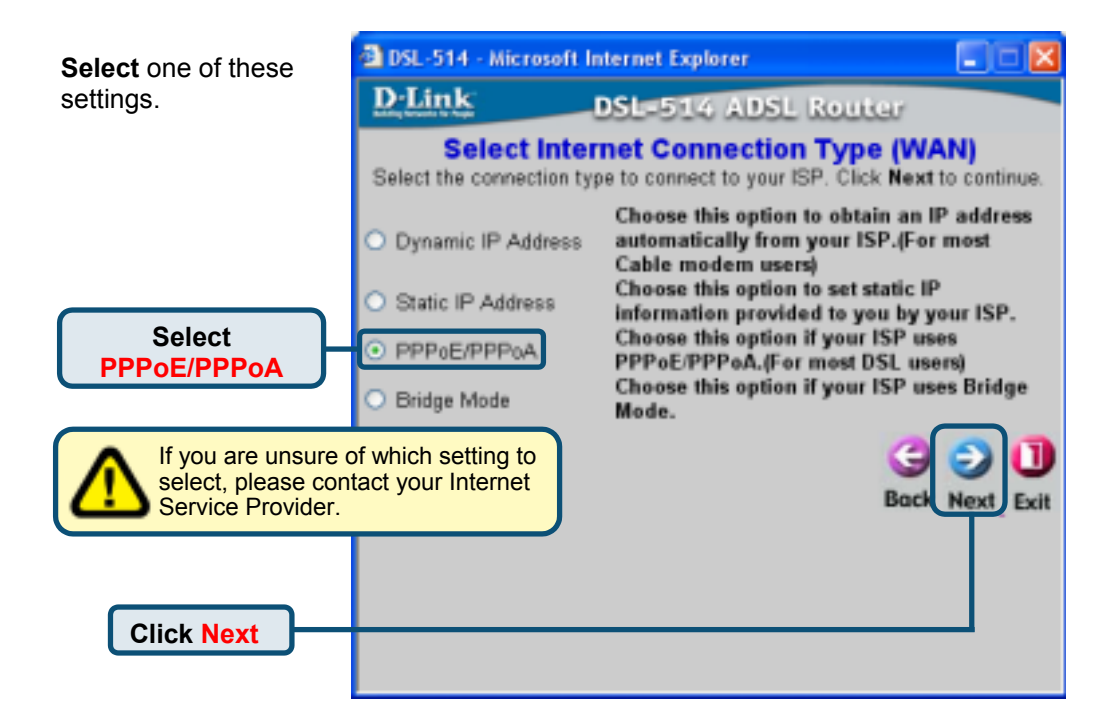

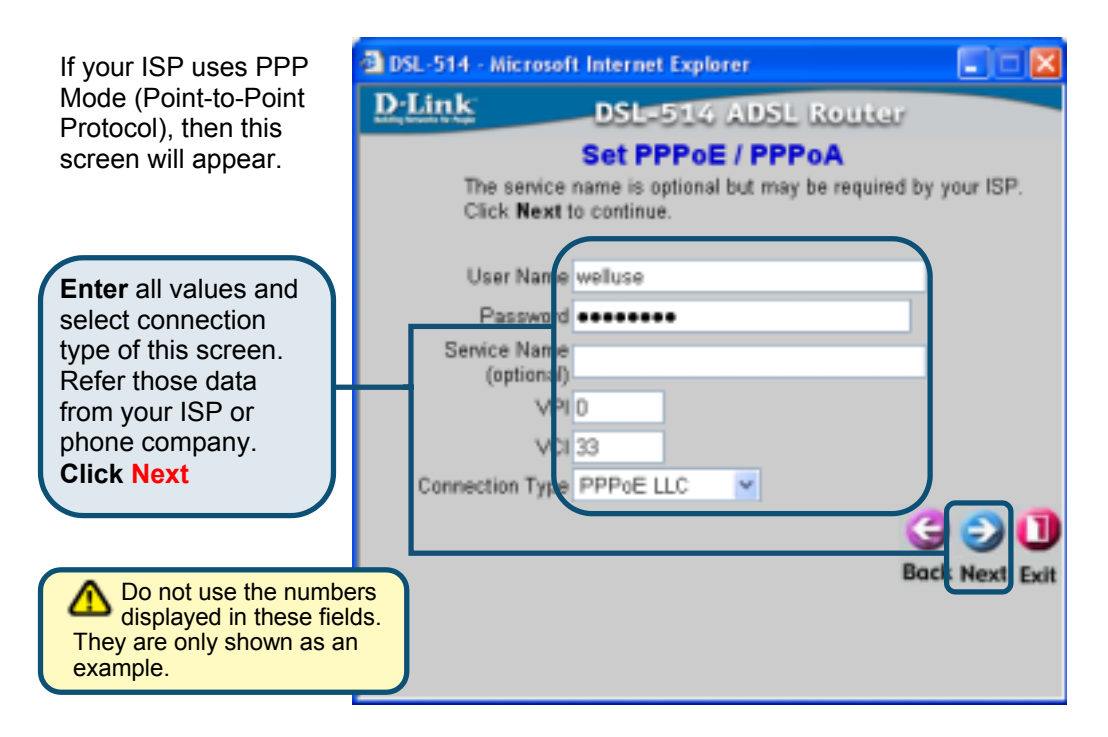

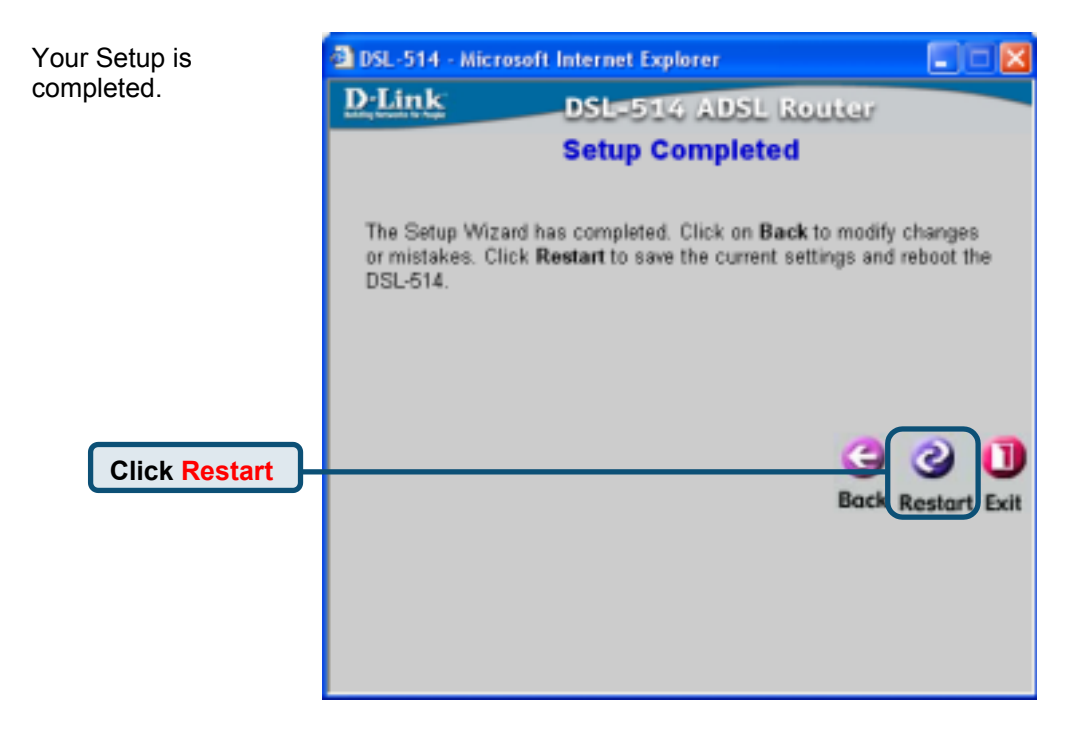

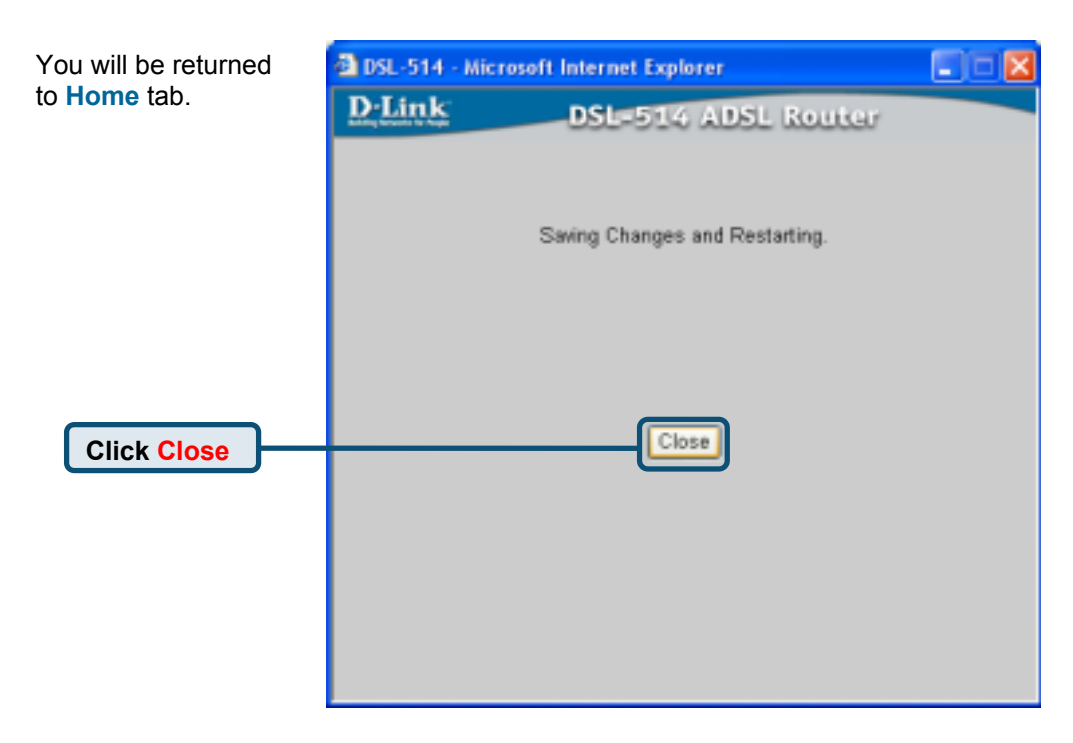

#### **Configuring for Bridge Mode**

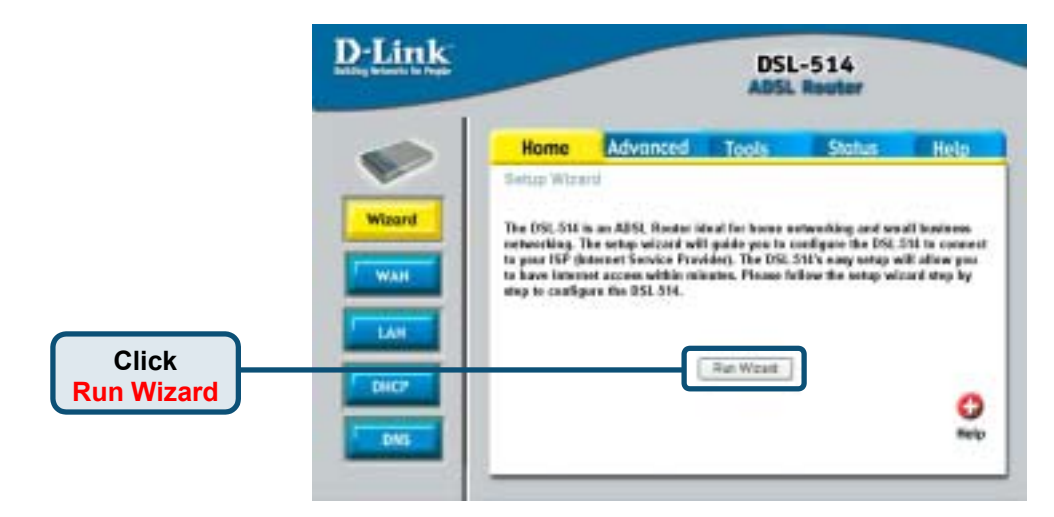

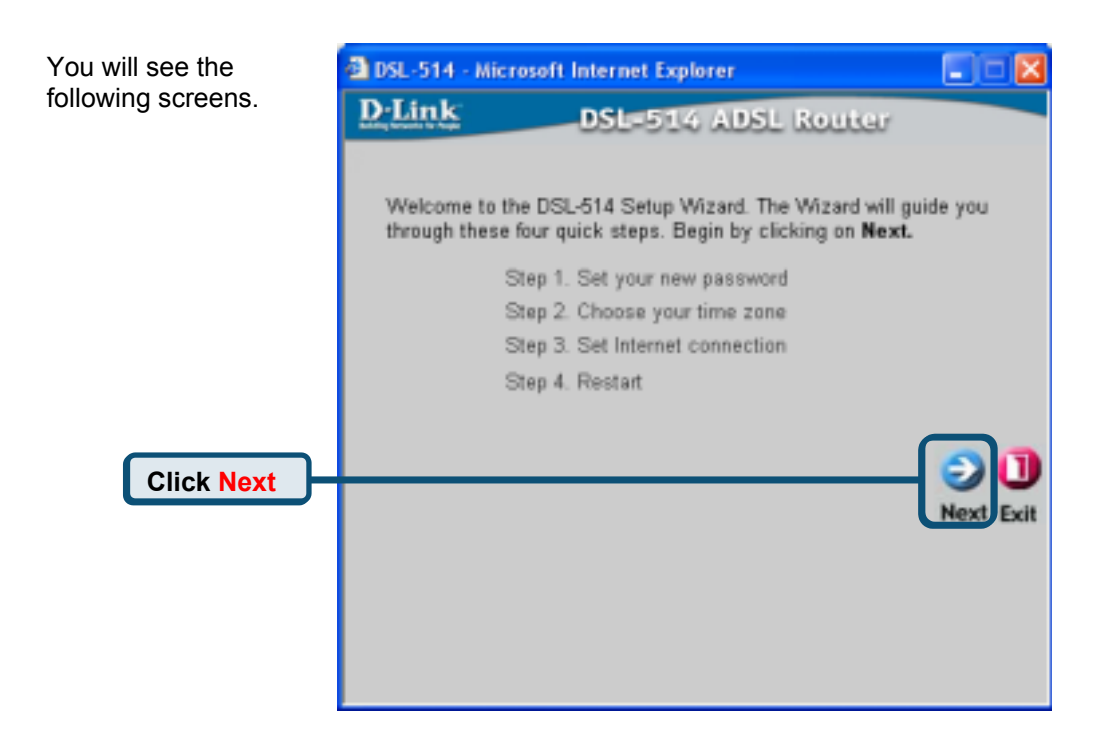

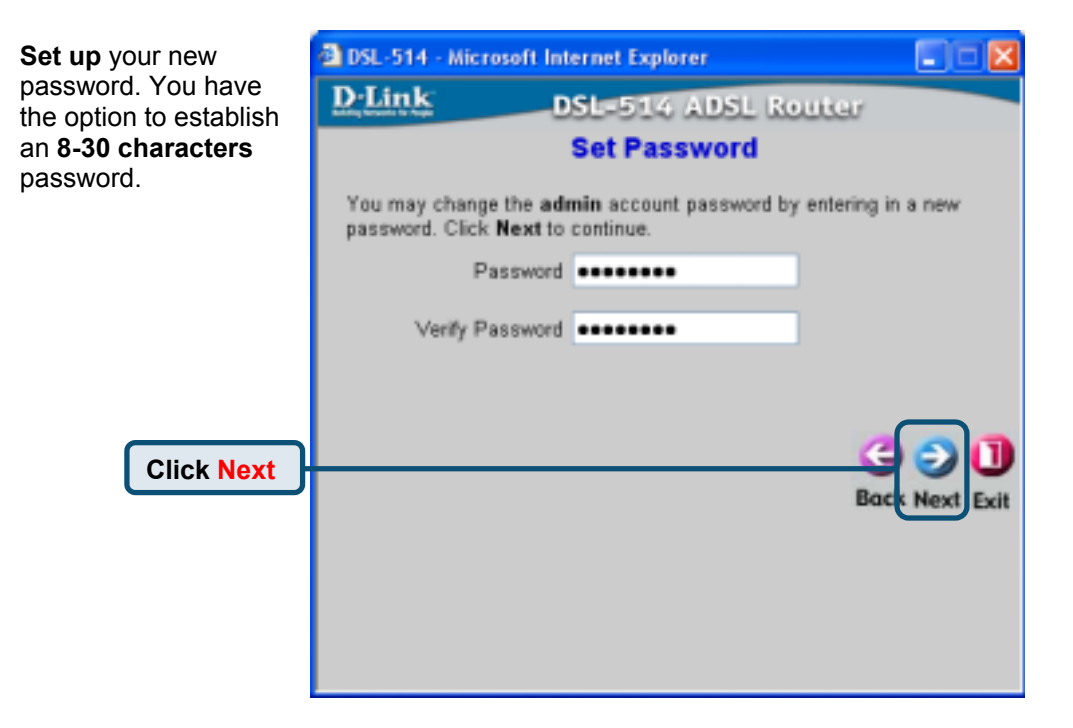

| Choose your time | DSL-514 - Microsoft Internet Explorer |                                                     | 🛛         |
|------------------|---------------------------------------|-----------------------------------------------------|-----------|
| zone.            | D-Linl                                | DSL-514 ADSL Router                                 |           |
|                  |                                       | Choose Time Zone                                    |           |
|                  | Select th<br>continue                 | e appropriate time zone for your location and click | Next to   |
|                  | [                                     | (GMT-11:00) Midway Island, Samoa                    | ×         |
| Click Next       |                                       | Bo                                                  | Next Exit |

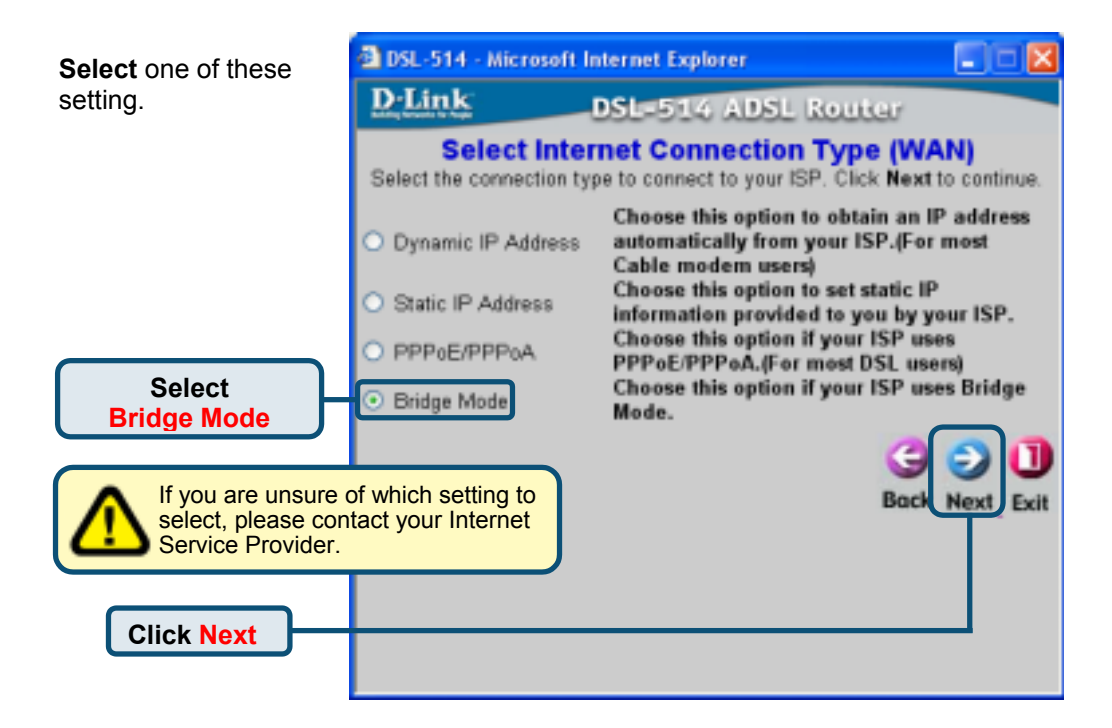

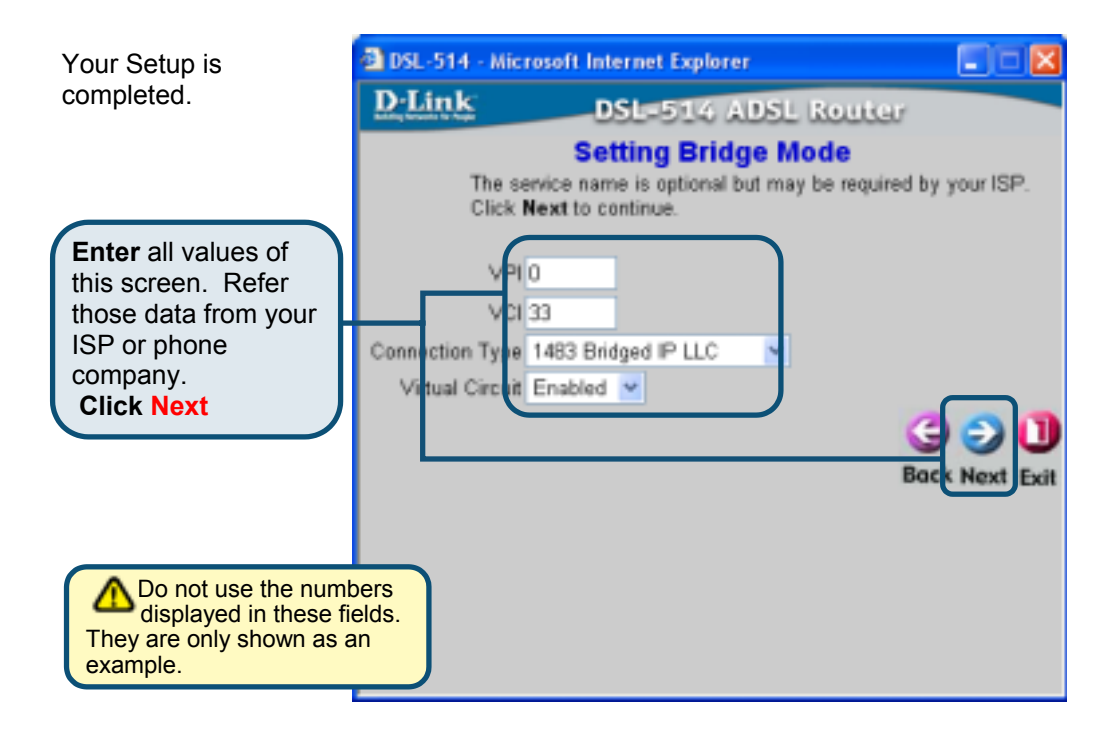

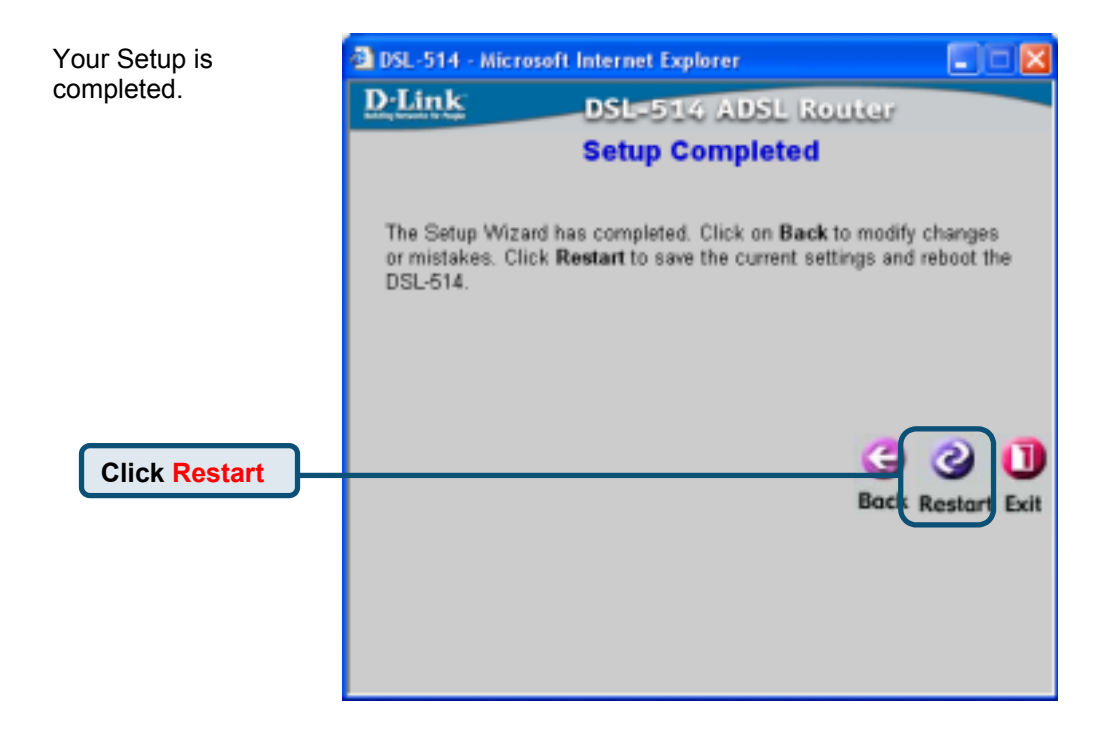

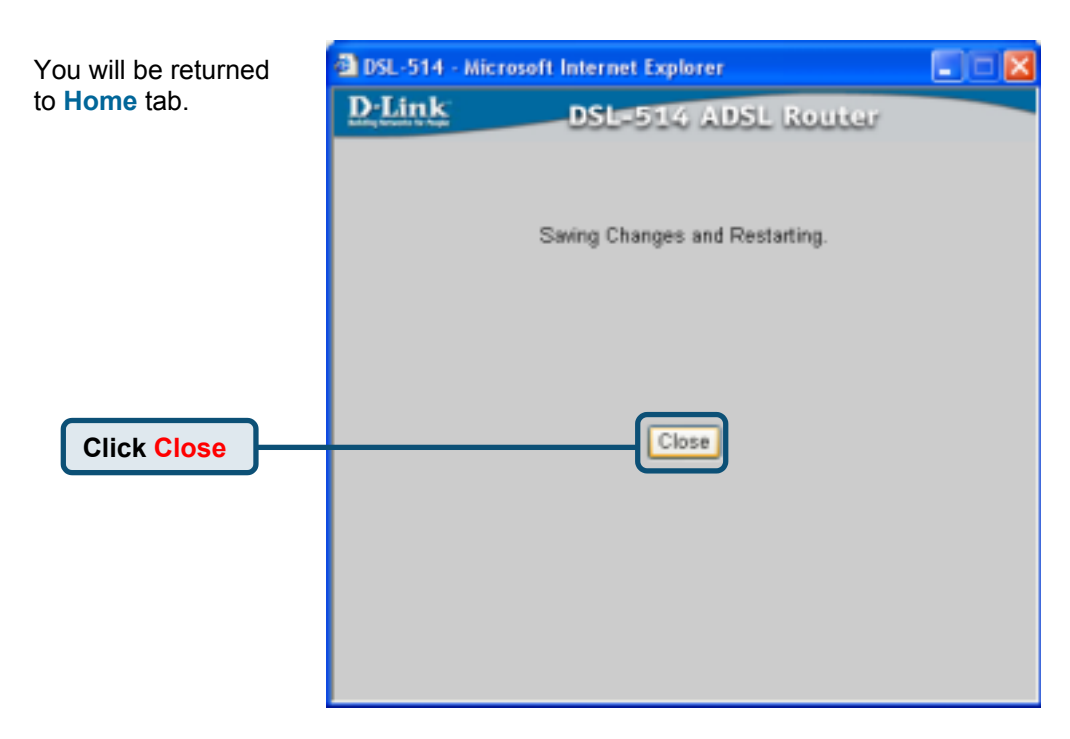

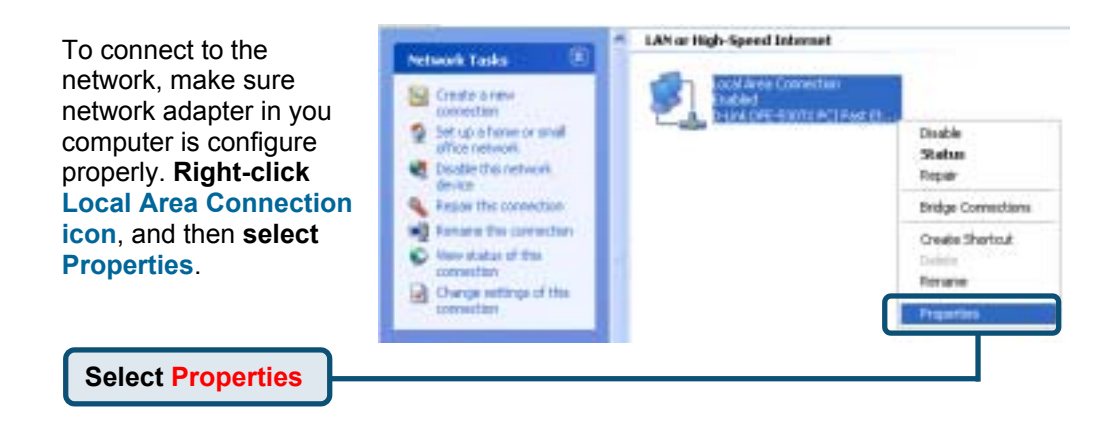

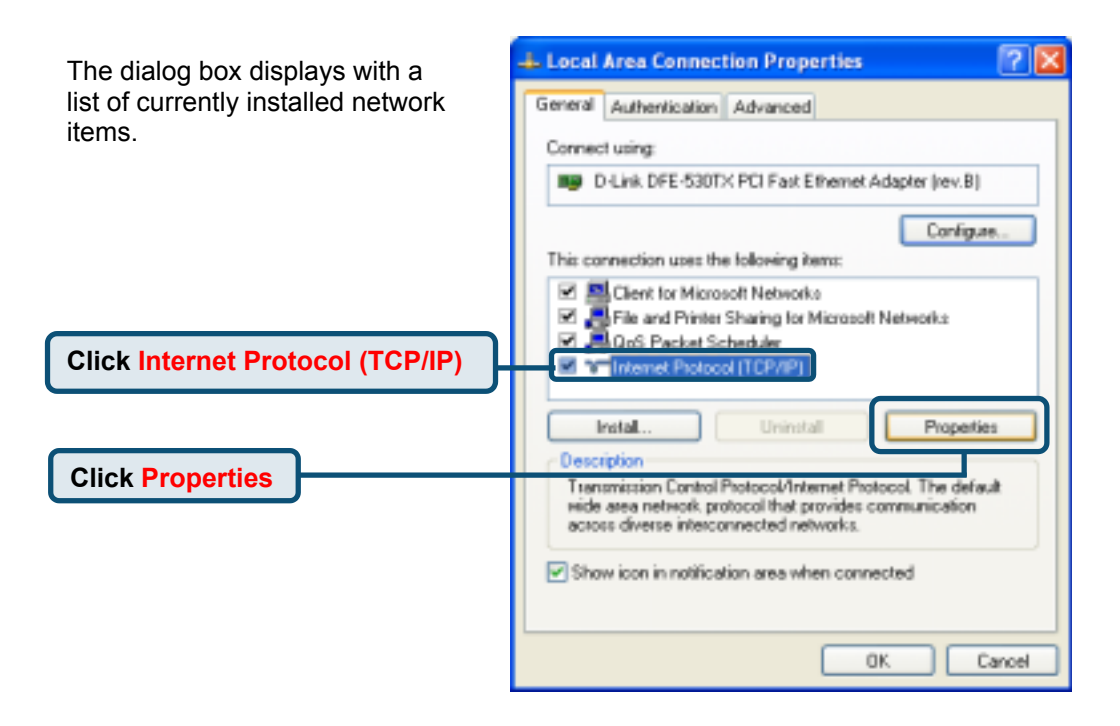

| The Network (TCP/IP) Properties                                                                                | Internet Protocol (TCP/IP) Properties                                                                                                    | × |
|----------------------------------------------------------------------------------------------------|----------------------------------------------------------------------------------------------------|---|
| window appears. <b>Enter</b> all values<br>of this screen. Refer those data<br>from your ISP or phone company. | General<br>You can get IP settings assigned automatically it your network supports<br>this capability. Otherwise, you need to ask your network administrator for<br>the appropriate IP settings. | ] |
| Select Use the following IP<br>address                                                                         | Obtain an IP address automatically     Oute the following IP address:     P address:     211, 21, 4, 194                                                                                         |   |
| Enter all values of this                                                                                       | Subnet mask:         295.255.255.240           Default gateway:         211.21.4.130                                                                                                    |   |
| screen. Refer those data<br>from your ISP or phone<br>company. Then <b>Click OK</b>                            | Obtain DNS server address automatically Ottain DNS server addresses: Defend DNS server addresses: Defend DNS server addresses:                                                                   |   |
|                                                                                                    | Afternate DNS server:                                                                                                    |   |
| displayed in these fields.<br>They are only showed as an example.                                              | Advanced.                                                                                                    |   |
|                                                                                                    | DK Cancel                                                                                                    |   |

# Test Your Internet Connection

Click to Exit

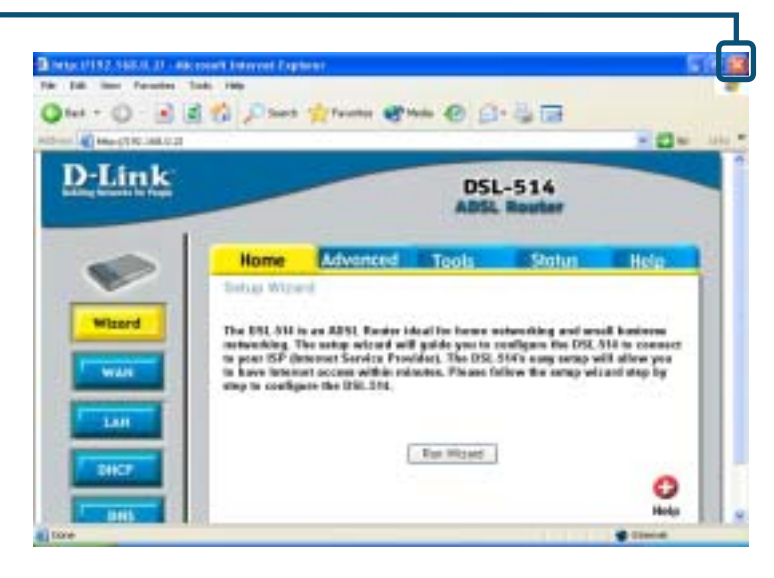

Then **Relaunch** your Web browser (i.e., *Internet Explorer* or *Netscape Navigator*), to link to your favorite Web site to test your Internet connection.

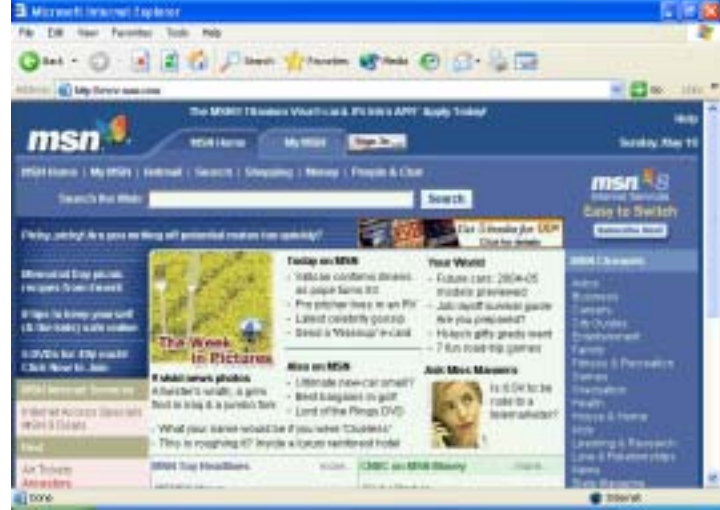

### Technical Support

You can find software updates and user documentation on the D-Link website.

D-Link provides free technical support for customers within the United States and within Canada for the duration of the warranty period on this product.

U.S. and Canadian customers can contact D-Link technical support through our website, or by phone.

# Tech Support for customers within the United States:

*D-Link Technical Support over the Telephone:* (877) 453-5465 24 hours a day, seven days a week.

#### D-Link Technical Support over the Internet: http://support.dlink.com email:support@dlink.com

Tech Support for customers within Canada: D-Link Technical Support over the Telephone: (800) 361-5265

Monday to Friday 8:30am to 9:00pm EST

#### D-Link Technical Support over the Internet:

http://support.dlink.ca email:support@dlink.ca

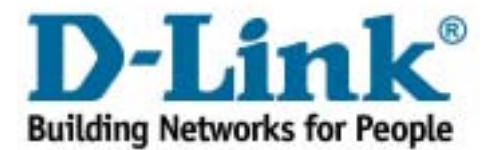

# D-Link Quick Installation Guide

**DSL-514** 

**ADSL Router** 

Dieses Produkt kann mit jedem aktuellen Webbrowser eingerichtet werden (Internet Explorer ab Version 6.0 oder Netscape Navigator ab Version 7.0).

## Vor dem Start

- 1. Wenn Sie diesen Router erworben haben, um eine Highspeed-Internetverbindung mit mehreren Computern gleichzeitig zu nutzen, müssen Sie über einen eingerichteten Account bei einem Internet-Dienstanbieter verfügen.
- 2. Es wird empfohlen, den DSL-514 ADSL-Router von dem Computer aus zu konfigurieren, der direkt mit dem Router verbundenen ist. Das DSL-514 übernimmt die Funktion eines DHCP-Servers und weist im Netzwerk die IP-Adressen zu. In dieser Kurzanleitung für die Installation bzw. im Handbuch auf der CD-ROM finden Sie weitere Informationen zur automatischen Zuweisung von IP-Adressen.

### Packungsinhalt überprüfen

Die folgenden Artikel gehören zum Lieferumfang des DSL-514:

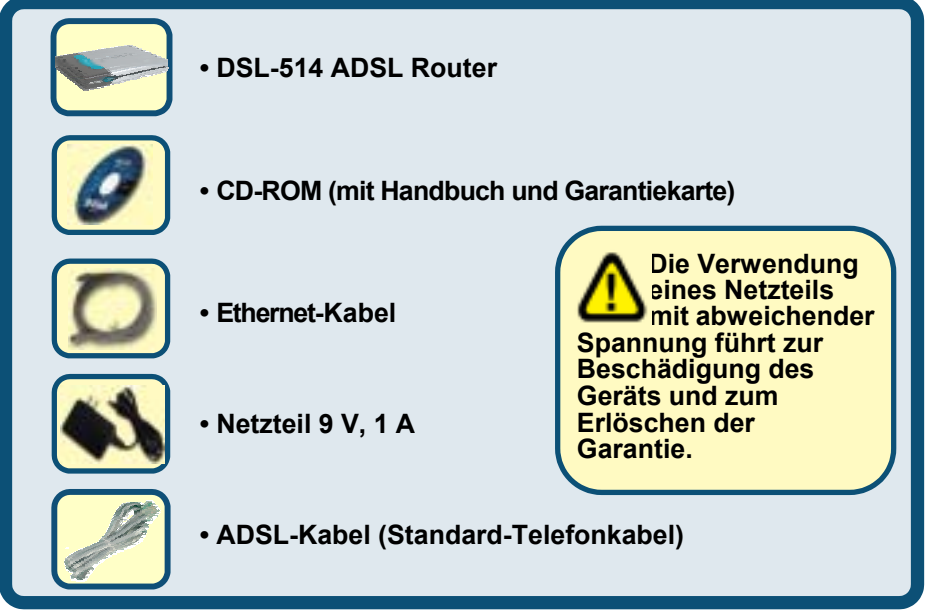

#### Sollte eines dieser Teile fehlen oder beschädigt sein, wenden Sie sich bitte an Ihren Fachhändler.

© 2003 D-Link Systems Inc. Alle Rechte vorbehalten. Marken und eingetragene Marken sind Eigentum ihrer jeweiligen Inhaber. Änderungen vorbehalten. DSL-514 ADSL-Router

# DSL-514 ADSL-Router mit dem Netzwerk verbinden

- A. Verbinden Sie das Netzteil zunächst mit der Buchse auf der Rückseite des DSL-514, und schließen Sie das Netzteil danach an eine Steckdose an. Das Aufleuchten der LED-Betriebsanzeige signalisiert eine ordnungsgemäße Funktion des Geräts.
- B. Verbinden Sie ein Ende des Ethernet-Kabels mit dem LAN-Anschluss 1 auf der Rückseite des DI-514 und das andere Ende mit einem freien Ethernet-Anschluss an der Netzwerkkarte des Computers, mit dem Sie die Konfiguration des DI-514 durchführen wollen. Die LED-Betriebsanzeige für den LAN-Anschluss 1 leuchtet und zeigt dadurch an, dass eine Verbindung hergestellt wurde. (Hinweis: Bei einigen Computern ist ein Netzwerkadapter vorinstalliert.)
- C. Verwenden Sie das mitgelieferte Twisted-Pair-ADSL-Kabel (standardmäßiges Telefonkabel), um den Router mit der Telefonsteckdose zu verbinden. Verbinden Sie ein Ende des Kabels mit dem ADSL-Anschluss auf der Rückseite des Routers und das andere Ende mit der Telefonsteckdose.
- D. Verwenden Sie die mitgelieferten Standard-Telefonkabel mit RJ-11-Steckern, um den Router mit dem Telefon oder anderen Telekommunikationsgeräten zu verbinden.

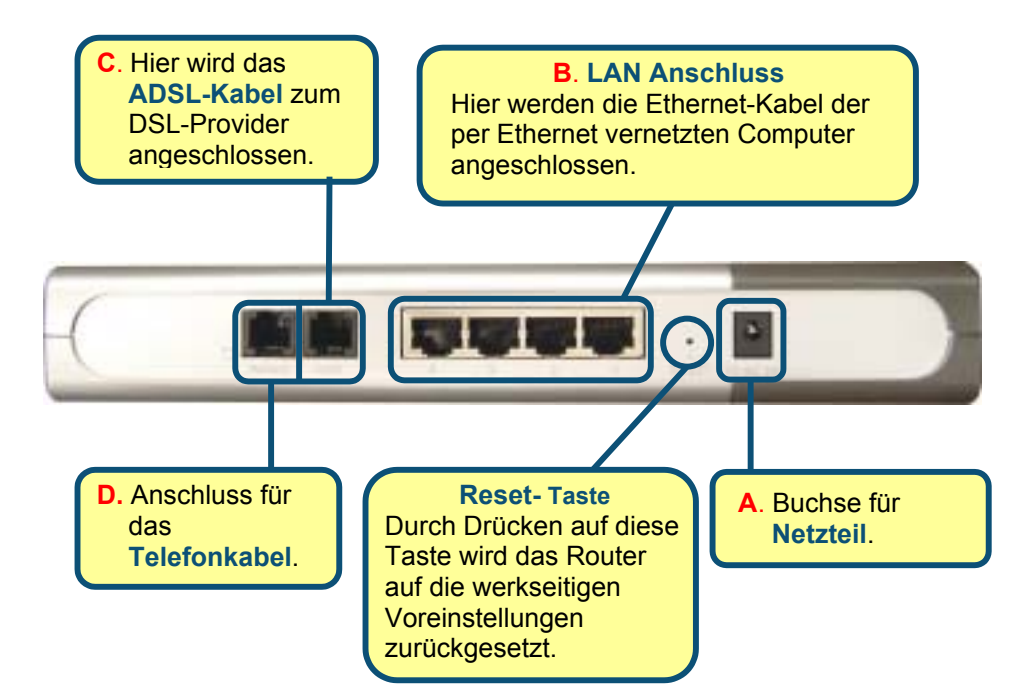
## Weitere Computer mit dem DSL-514 ADSL-Router verbinden

Verbinden Sie den Computer über Ethernet-Kabel (CAT5 UTP) mit dem LAN-Anschluss auf der Rückseite des DSL-514.

Wenn Sie die Schritte gemäß dieser *Kurzanleitung für die Installation* ausgeführt haben, entspricht Ihr Netzwerk ungefähr folgender Darstellung:

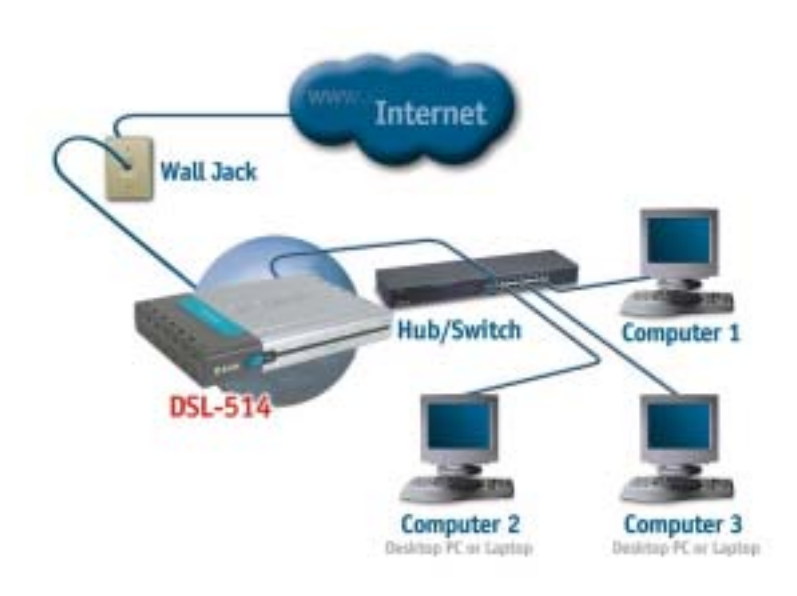

## IP-Einstellungen anpassen

Um eine Verbindung mit einem Netzwerk herzustellen, muss die Netzwerkkarte des Computers richtig konfiguriert sein. Im Folgenden finden Sie Hinweise zur Konfiguration einer Netzwerkkarte, so dass die IP-Adresse für den 514 ADSL-Router automatisch zugewiesen wird.

#### Unter Microsoft Windows XP

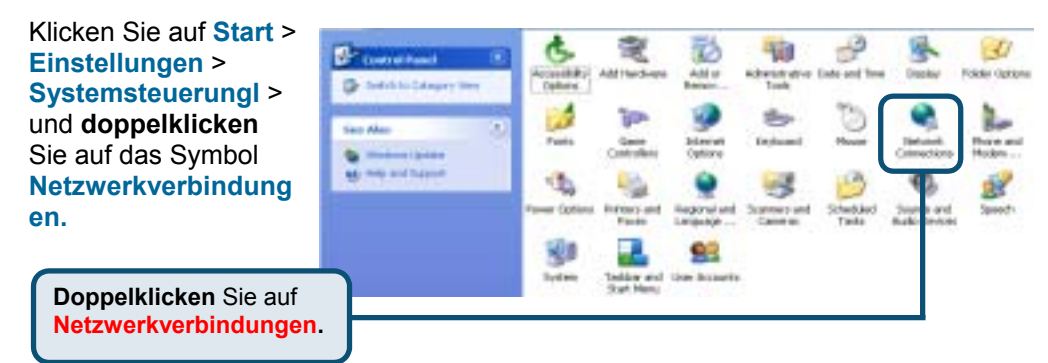

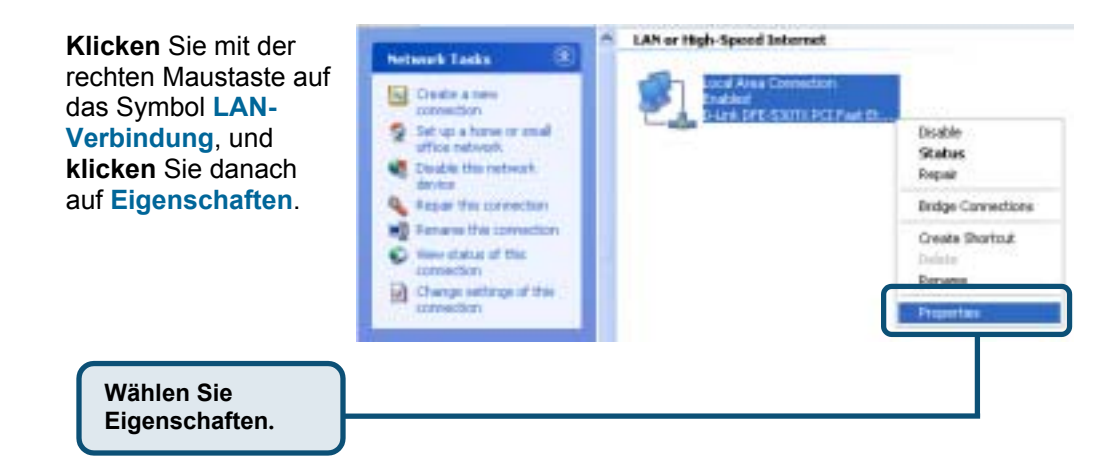

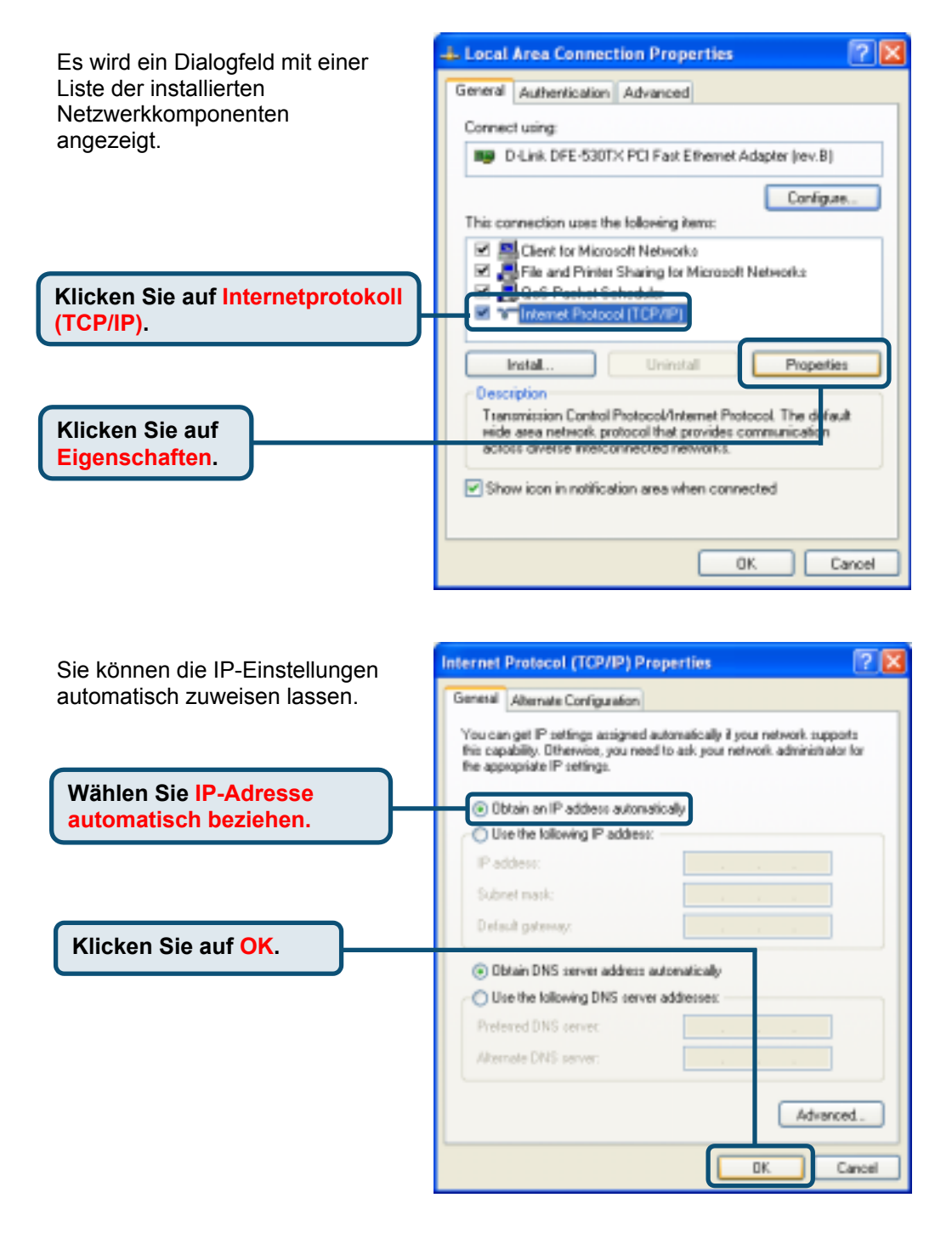

#### Unter Microsoft Windows 2000

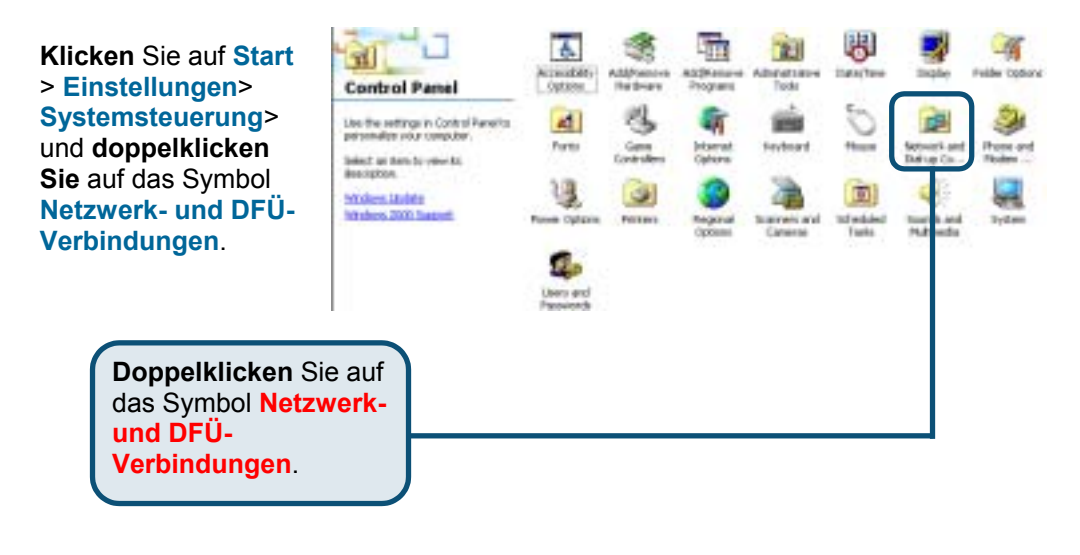

Klicken Sie mit der rechten Maustaste auf das Symbol LAN-Verbindung und klicken Sie danach auf Eigenschaften.

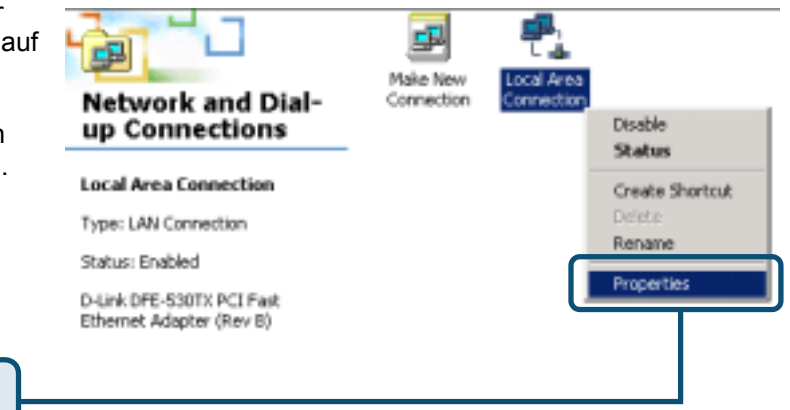

Wählen Sie Eigenschaften.

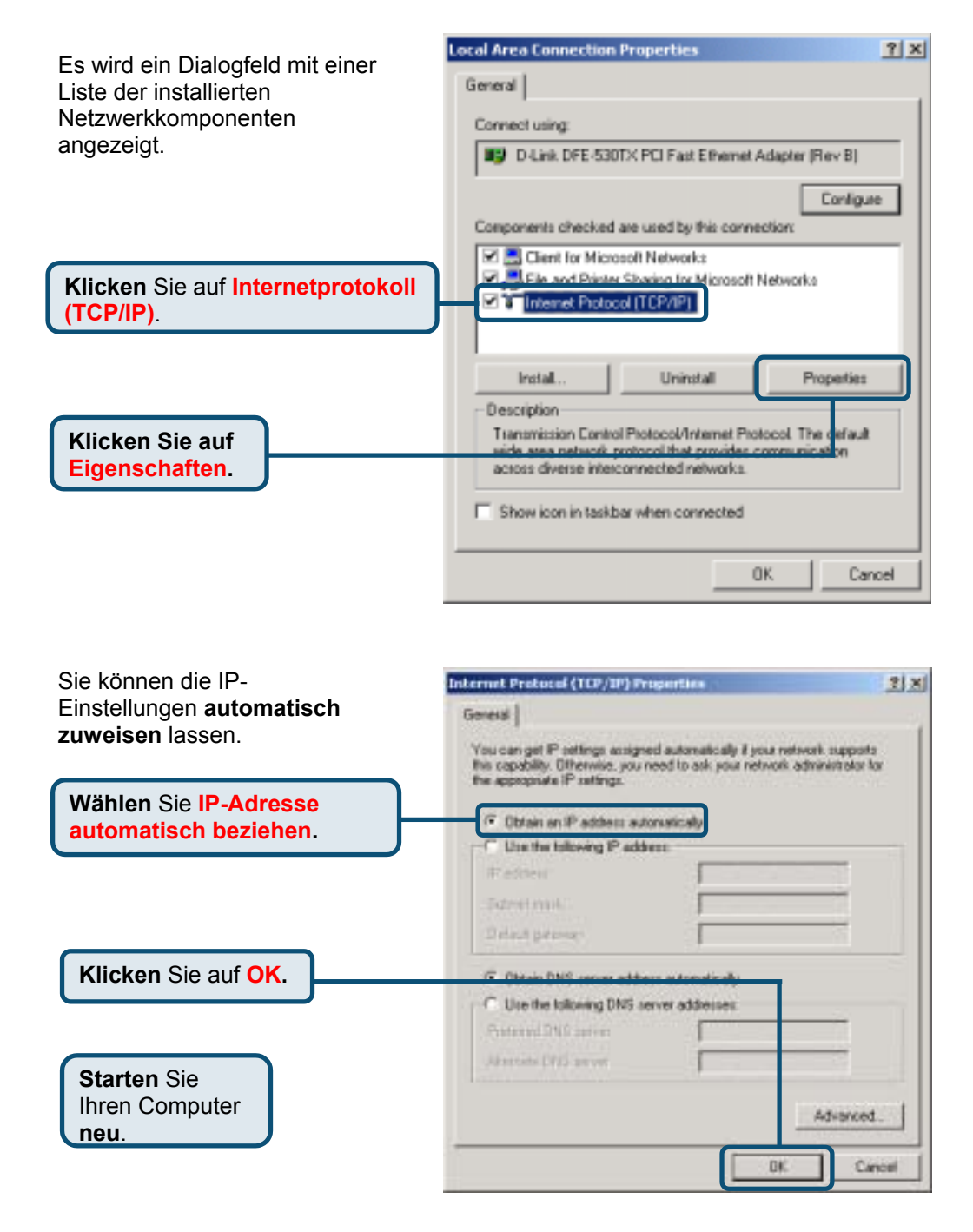

#### Unter Microsoft Windows Me

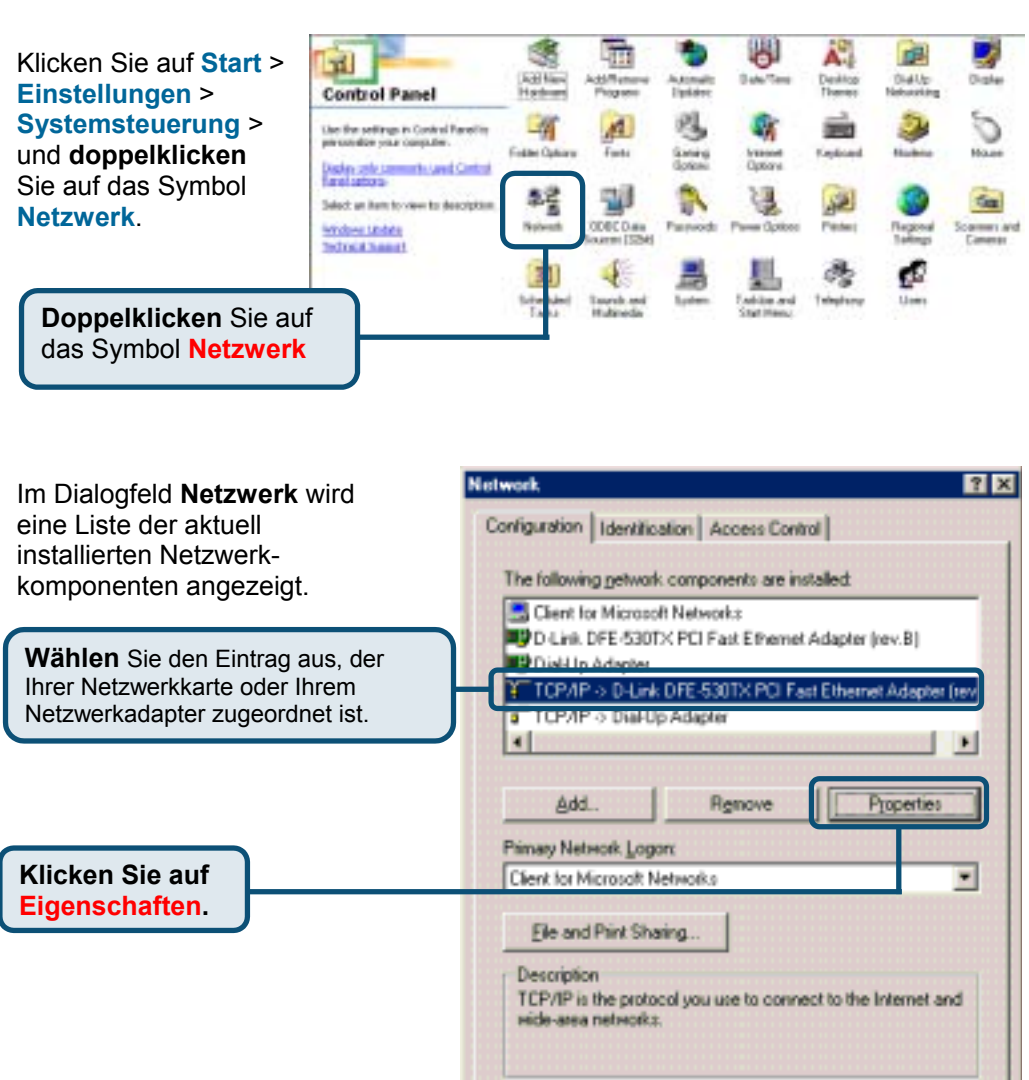

OK.

Cancel

| Sie können die IP-Einstellungen                | TCP/IP Properties                                                                                                    | ? ×                                          |
|------------------------------------------------|----------------------------------------------------------------------------------------------------|----------------------------------------------|
| automatisch zuweisen lassen.                   | Bindings Advanced                                                                                                    | NetBIDS                                      |
|                                                | DNs Configuration   Gateway   WINS Configuratio                                                                                                    | n ir Modiess                                 |
|                                                | An IP address can be automatically assigned to the<br>If your network does not automatically assign IP ad<br>your network administrator for an address, and ther<br>the space below. | s computet.<br>Idresses, ask<br>n type it in |
| Wählen Sie IP-Adresse<br>automatisch beziehen. | 🕫 Obtain an IP address automatically                                                                                                    |                                              |
|                                                | C Specify an IP address.                                                                                                    |                                              |
|                                                | JP Address:                                                                                                    |                                              |
| Klicken Sie auf OK.                            | Submet Marke                                                                                                    |                                              |
|                                                | P Detect connection to network media                                                                                                    |                                              |
| Starten Sie den<br>Computer neu.               | σκ                                                                                                    | Cancel                                       |

#### Unter Microsoft Windows 98SE

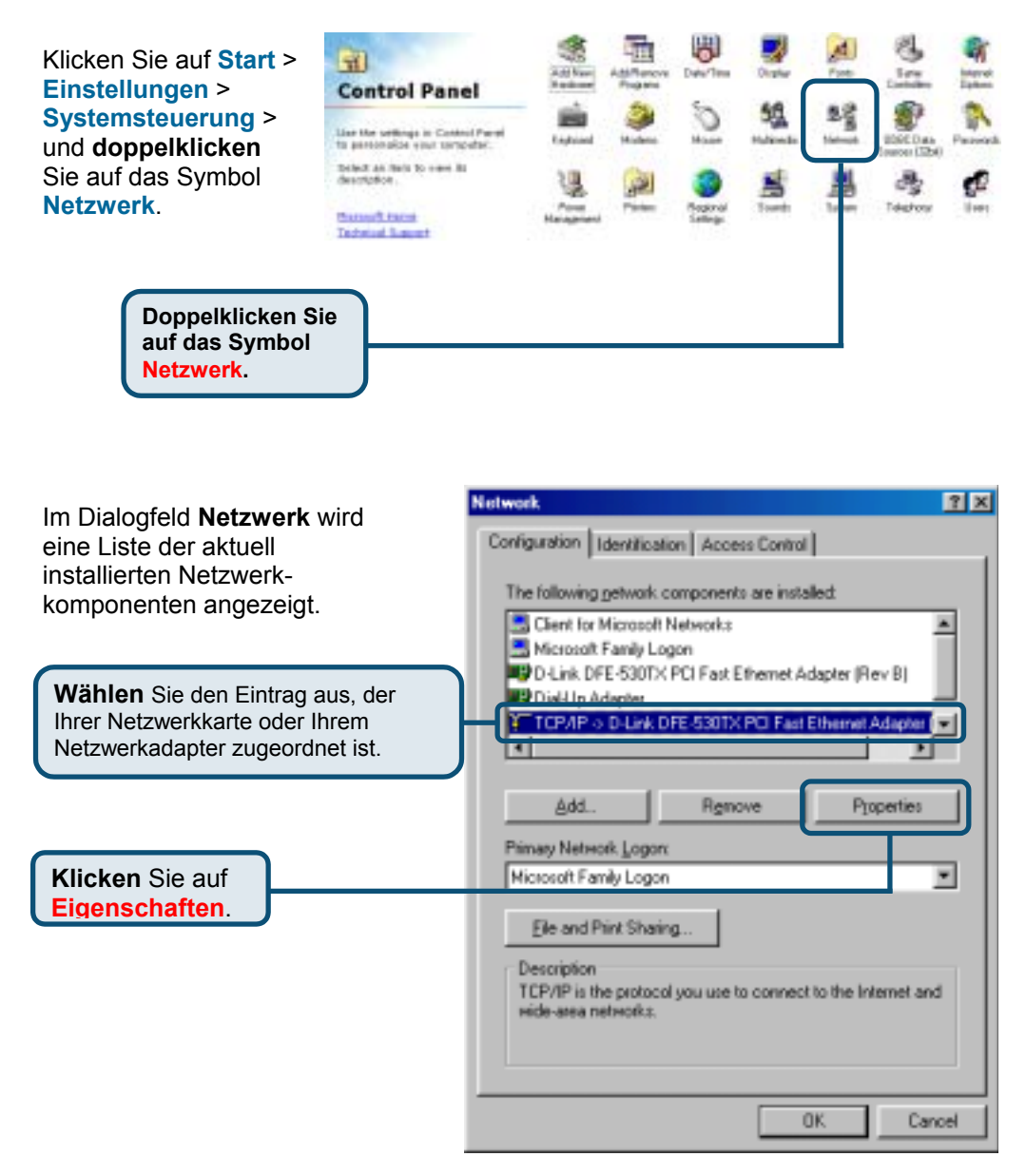

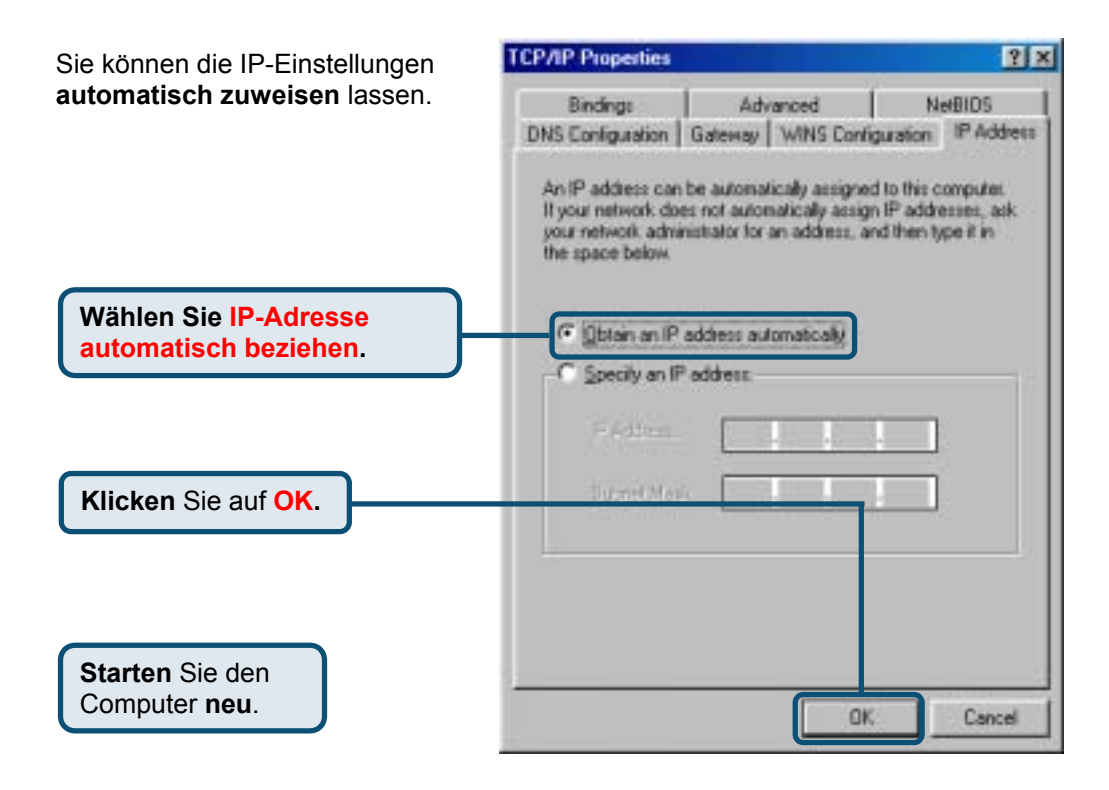

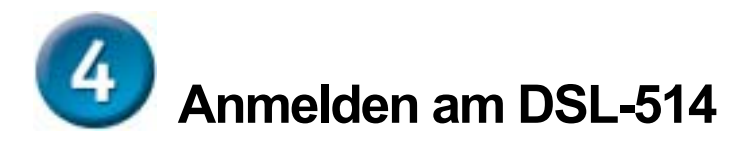

Starten Sie den Webbrowser, und geben Sie in das Adressfeld "http://192.168.0.2" ein. Drücken Sie anschließend die Eingabetaste.

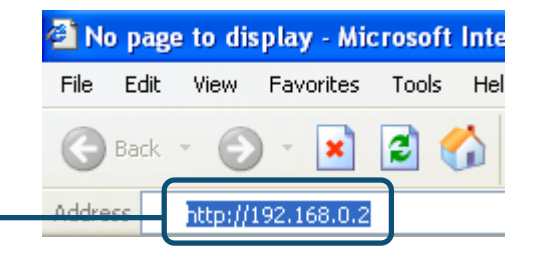

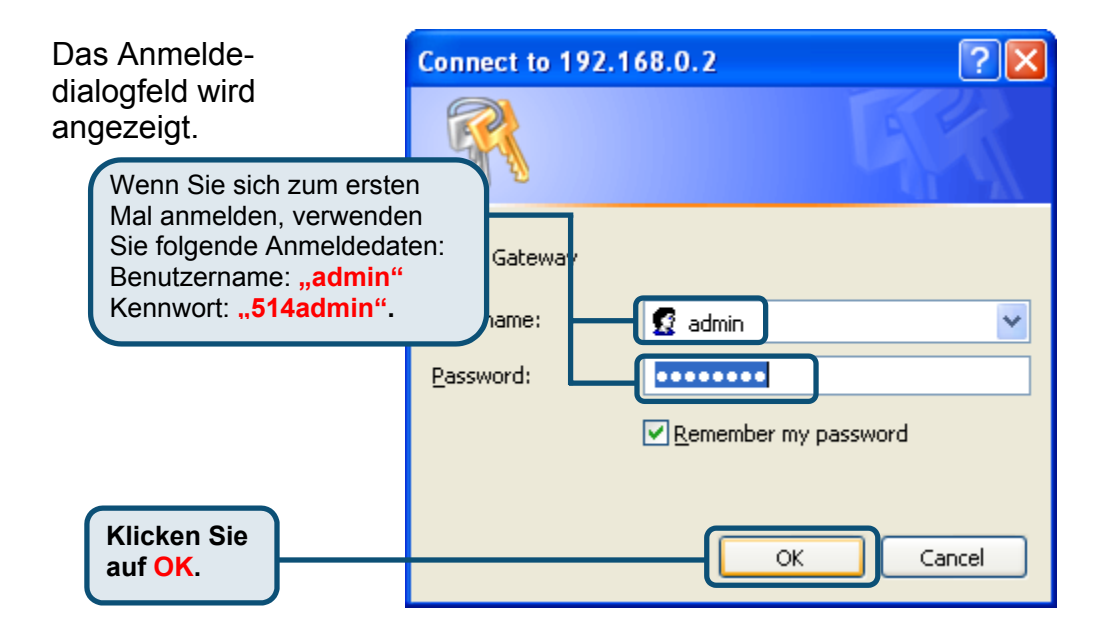

Nach der Anmeldung wird der Bildschirm **Home** angezeigt.

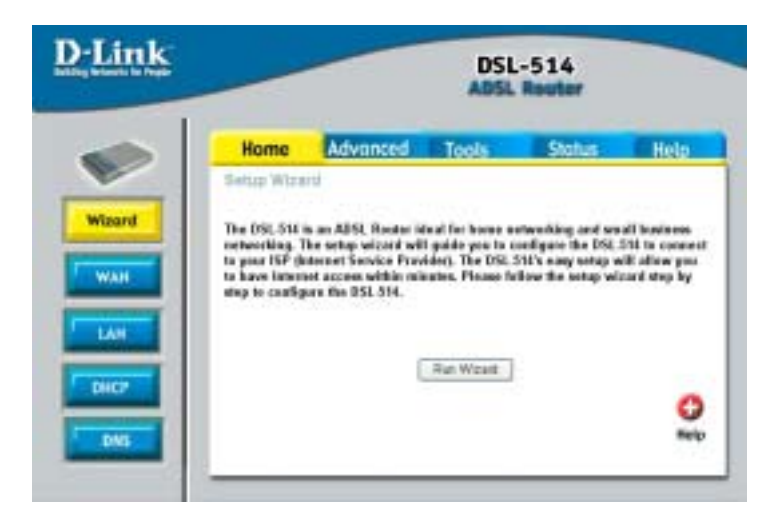

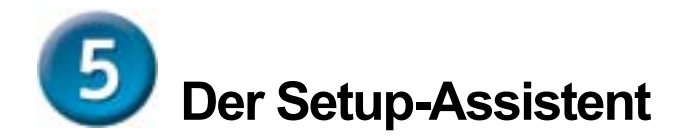

Überprüfen Sie Ihre ISP-Informationen,

Wenn Sie den Router für dynamische IP-Adressen konfigurieren möchten, beachten Sie die Seiten 14–18.

Wenn Sie den Router für eine statische IP-Adresse konfigurieren möchten, beachten Sie die Seiten 19–22.

Wenn Sie den Router für PPP konfigurieren möchten, beachten Sie die Seiten 23–26.

Wenn Sie den Router für den Bridge-Modus konfigurieren möchten, beachten Sie die Seiten 27–32.

#### Für dynamische IP-Adresse konfigurieren

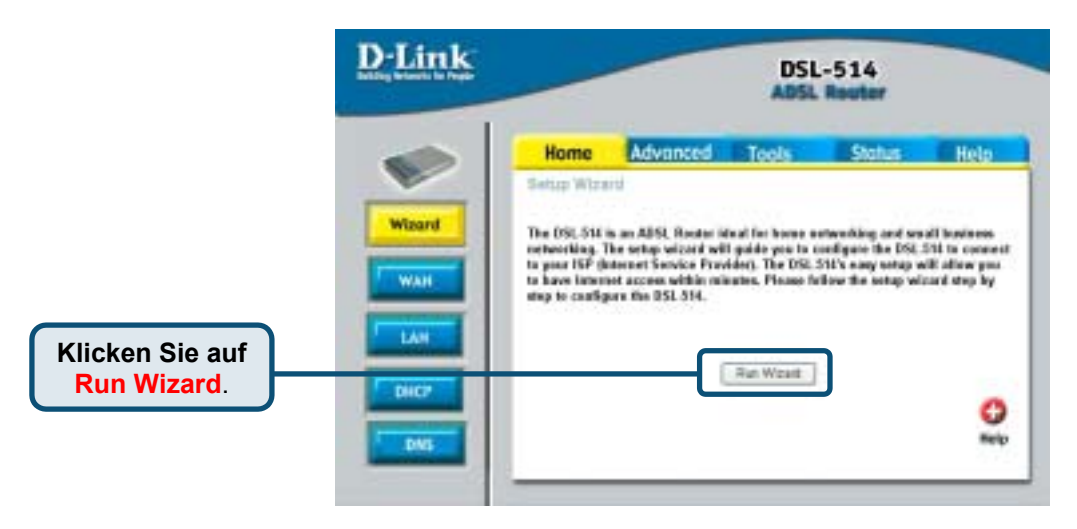

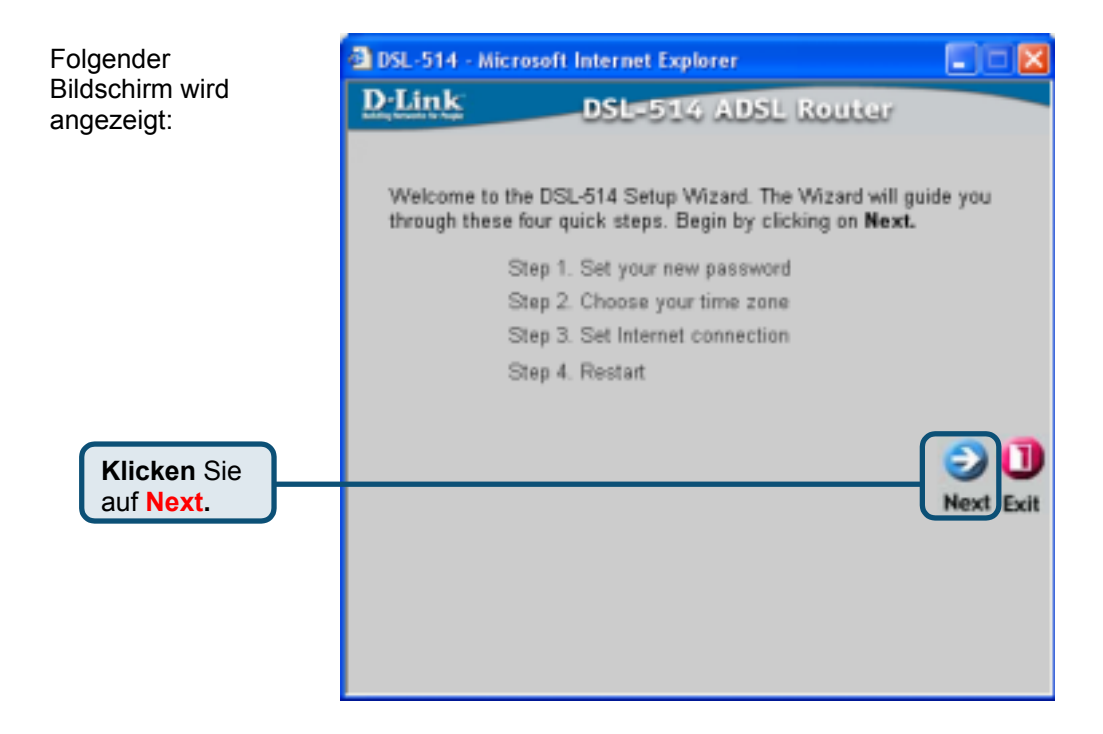

Legen Sie Ihr neues Kennwort fest. Sie haben die Möglichkeit, ein aus 8–30 Zeichen bestehendes Kennwort einzurichten.

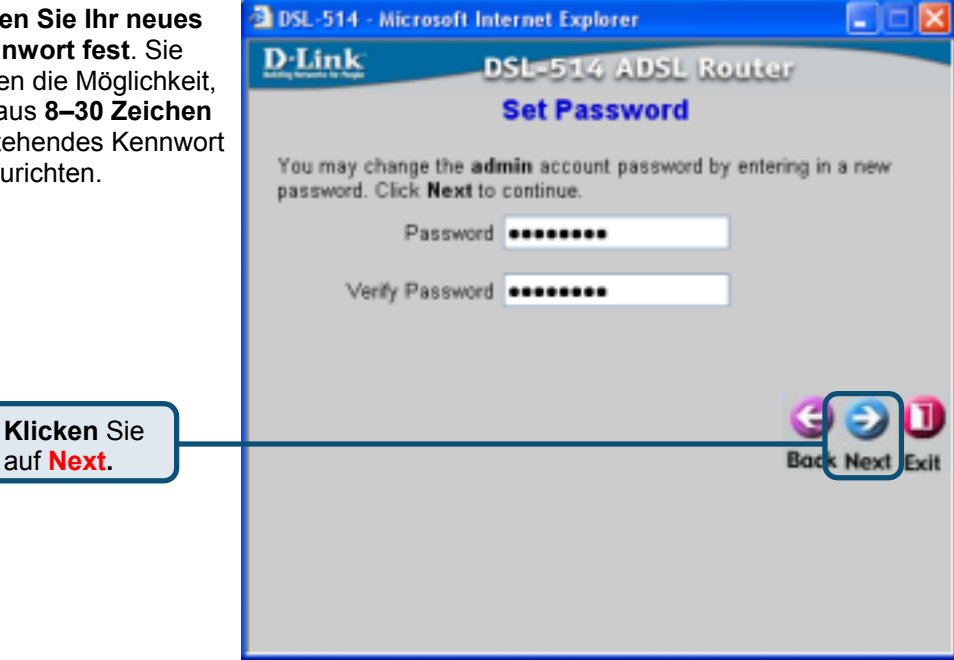

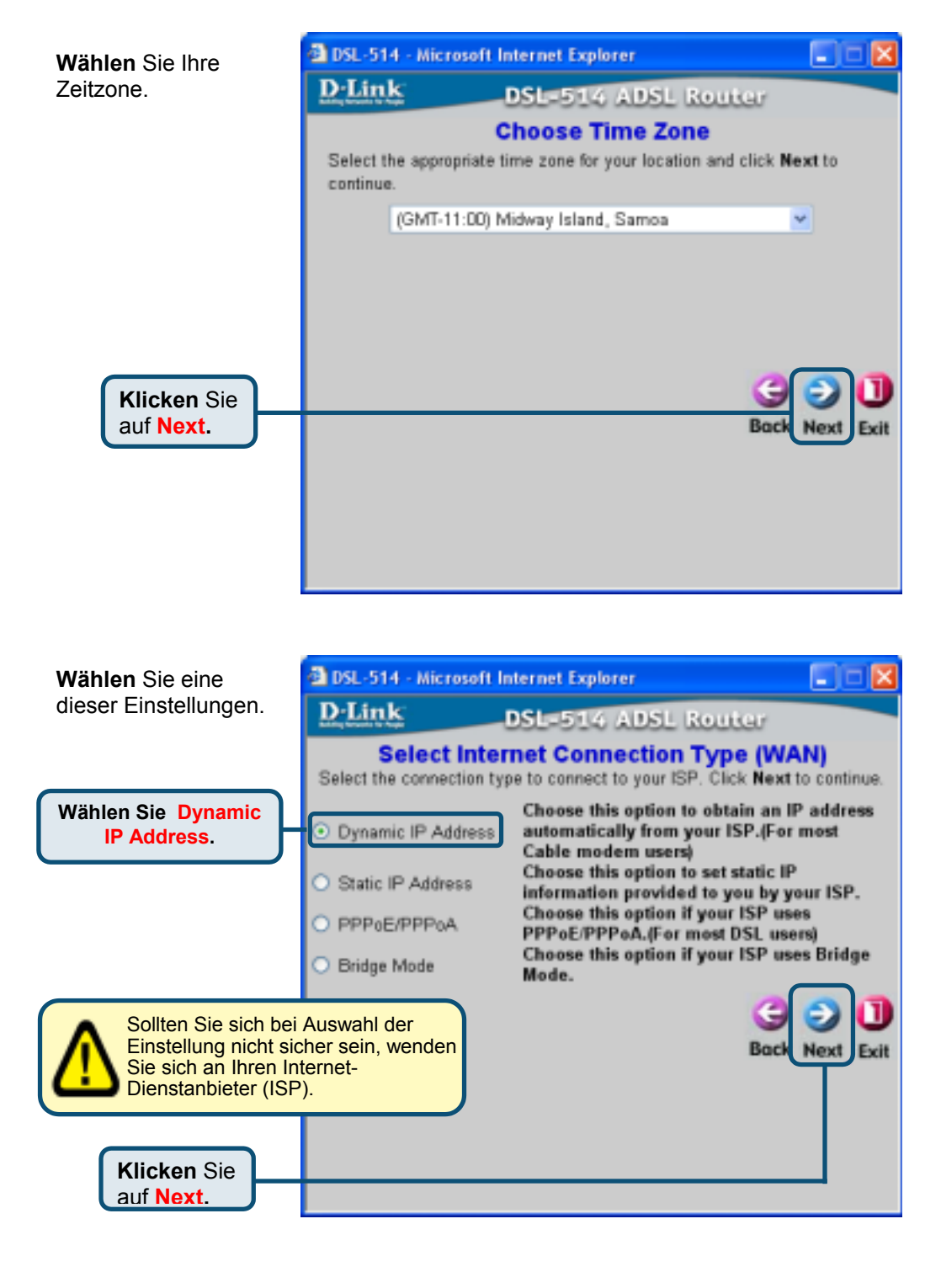

| Wenn Ihr Internet-<br>dienstanbieter<br>dynamische IP-<br>Adressen verwendet,<br>wird das folgende<br>Fenster angezeigt:<br>Geben Sie alle Werte<br>ein, und wählen Sie in<br>diesem Fenster den<br>Verbindungstyp. Diese<br>Daten erfahren Sie von<br>Ihrem Internet-<br>dienstanbieter oder<br>Ihrer Telefon-<br>gesellschaft. Klicken<br>Sie auf Next. | DSL-514 - Microsoft Internet Explorer      DSL-514 - Microsoft Internet Explorer      DSL-514 ADSL Router      Set Dynamic IP Address      If your ISP requises you to enter a specific host name or specific MAC     address, please enter it in. The Clone MAC Address button is used     to copy the MAC address of your Ethernet adapter to the DSL-514. Click Next to continue.      VPI     VCI     33     1483 Routed IP LLC     VPI     VCI     33     Connection Type     1483 Routed IP LLC     O     0     0     O     0     O     O     O     O     O     O     E5     Clone MAC Address      Mt C Address |
|----------------------------------------------------------------------------------------------------|----------------------------------------------------------------------------------------------------|
| Zahlen, die in dies vorgegeben sind.                                                                                                    | em Feld<br>Diese                                                                                                    |
| dienen nur als Beispiel.                                                                                                    |                                                                                                    |
| Die Einrichtung ist                                                                                                    | 🔹 DSL-514 - Microsoft Internet Explorer                                                                                                    |
| abgeschlossen.                                                                                                    | D-Link DSL-514 ADSL Router                                                                                                    |
|                                                                                                    | Setup Completed                                                                                                    |
|                                                                                                    | The Setup Wizard has completed. Click on <b>Back</b> to modify changes<br>or mistakes. Click <b>Restart</b> to save the current settings and reboot the                                                                                                    |

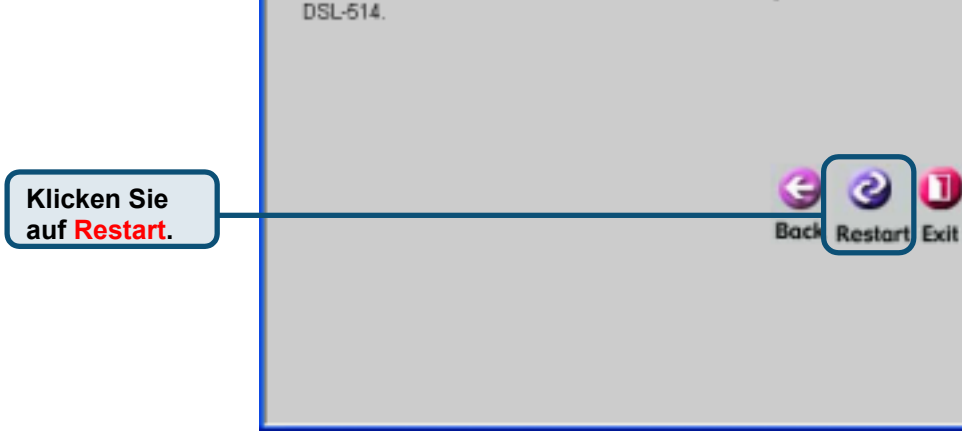

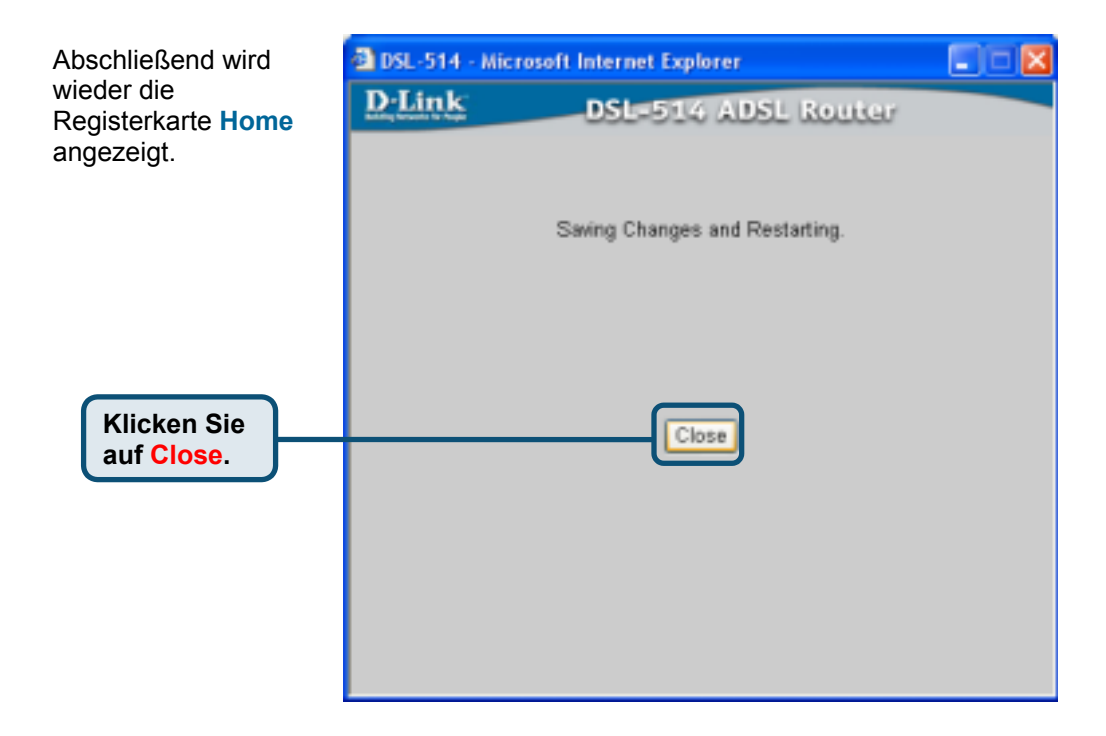

#### Für statische IP-Adresse konfigurieren

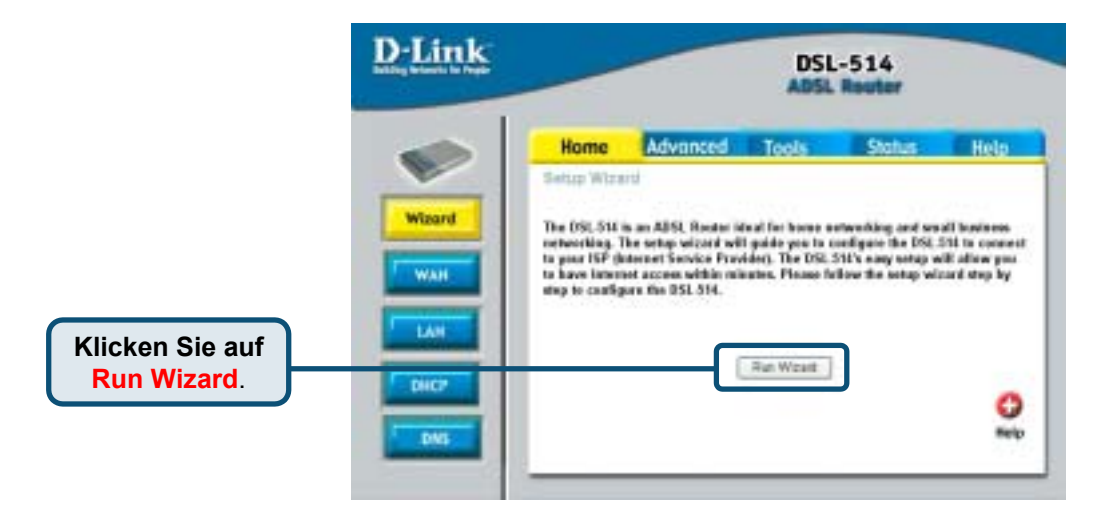

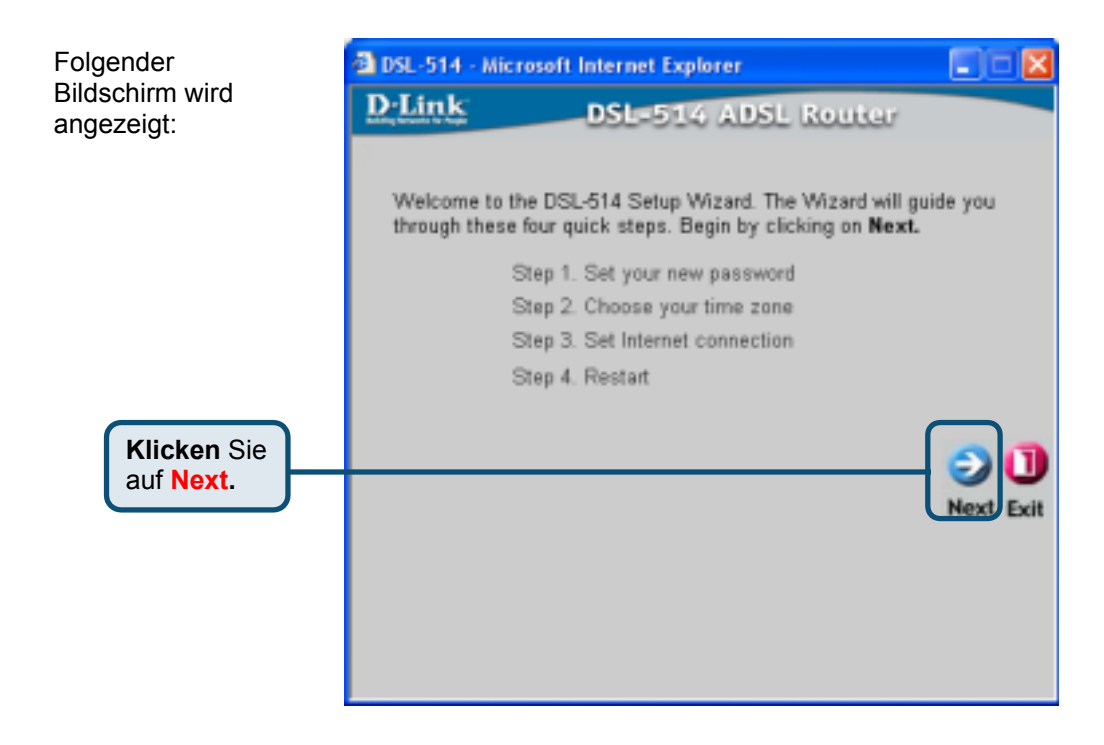

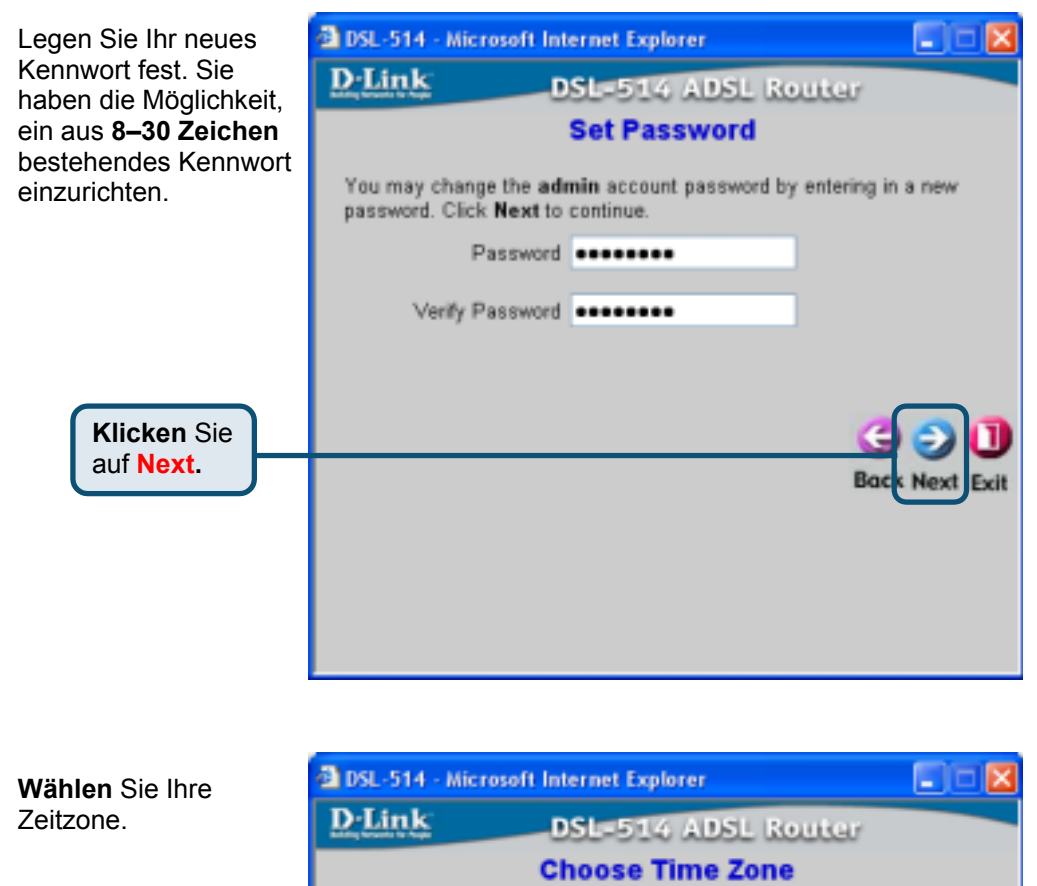

Select the appropriate time zone for your location and click Next to continue.

(GMT-11:00) Midway Island, Samoa 👻

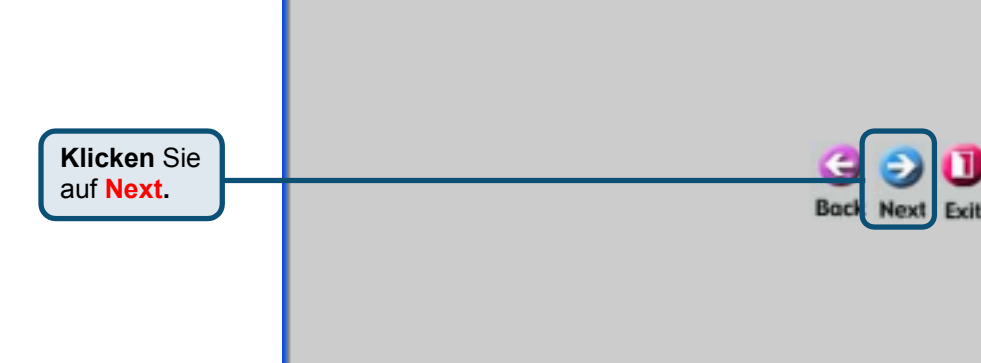

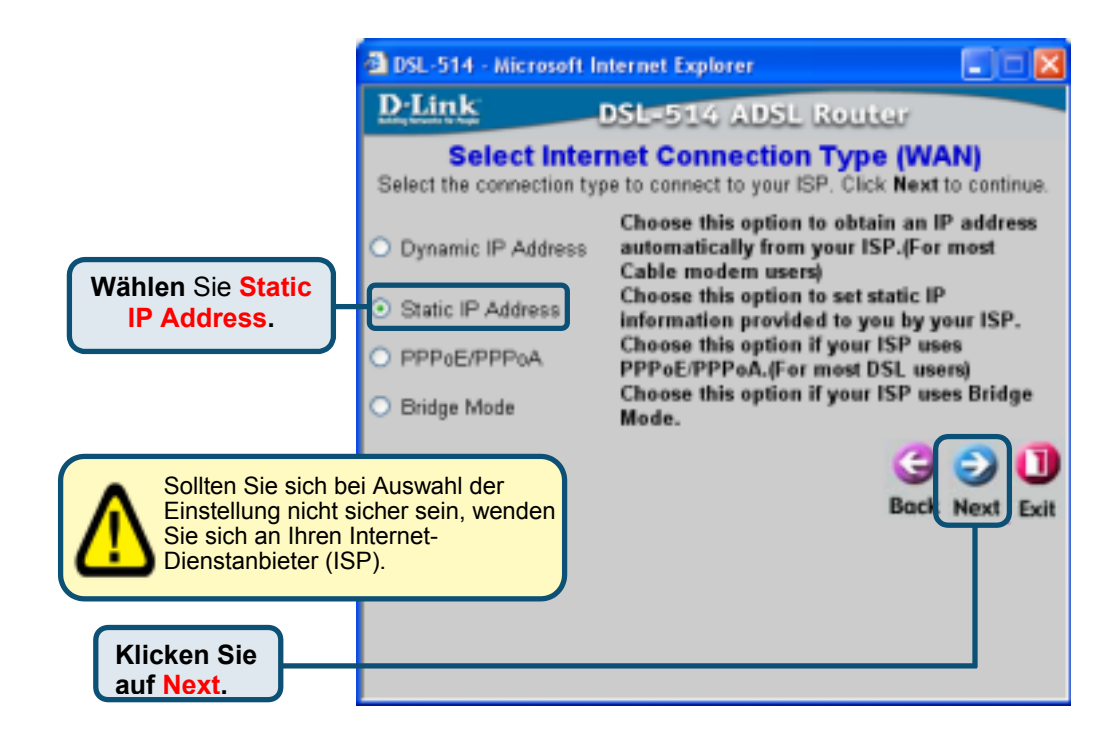

| Wenn Ihr Internet-                                                                                            | DSL-51     | 4 - Microsoft Intern                  | net Explorer       |                    |
|----------------------------------------------------------------------------------------------------|------------|---------------------------------------|--------------------|--------------------|
| dienstanbieter eine                                                                                           | D-Lin      | kDSI                                  | =514 ADSL Rou      | iter               |
| statische IP-Adresse<br>vorgibt, wird das folgende<br>Fenster angezeigt:                                      | Enter in t | Set S                                 | tatic IP Address   | ur ISP. Click Next |
| Geben Sie alle Werte                                                                                          | to continu | ue.<br>VPI                            | 0                  |                    |
| diesem Fenster den<br>Verbindungstyp. Diese                                                                   |            | VCI<br>WAN IP Address                 | 33<br>211.22.2.90  |                    |
| Daten erfahren Sie von<br>Ihrem Internet-<br>dienstanbieter oder                                              |            | WAN Subnet Mask                       | 255.255.255.248    |                    |
| Ihrer Telefon-<br>gesellschaft. Klicken                                                                       | WA<br>Pr   | N Gateway Address<br>mary DNS Address | 211.22.2.89        | -                  |
| Sie auf Next.                                                                                                 | Seco       | ndary DNS Address                     | 0.0.0.0            | (optional)         |
| Verwenden Sie nich<br>die Zahlen, die in<br>diesem Feld vorgegeber<br>sind. Diese dienen nur<br>als Beispiel. | t          | Connection Type                       | 1483 Routed IP LLC | Back Next Exit     |
|                                                                                                    |            |                                       |                    |                    |

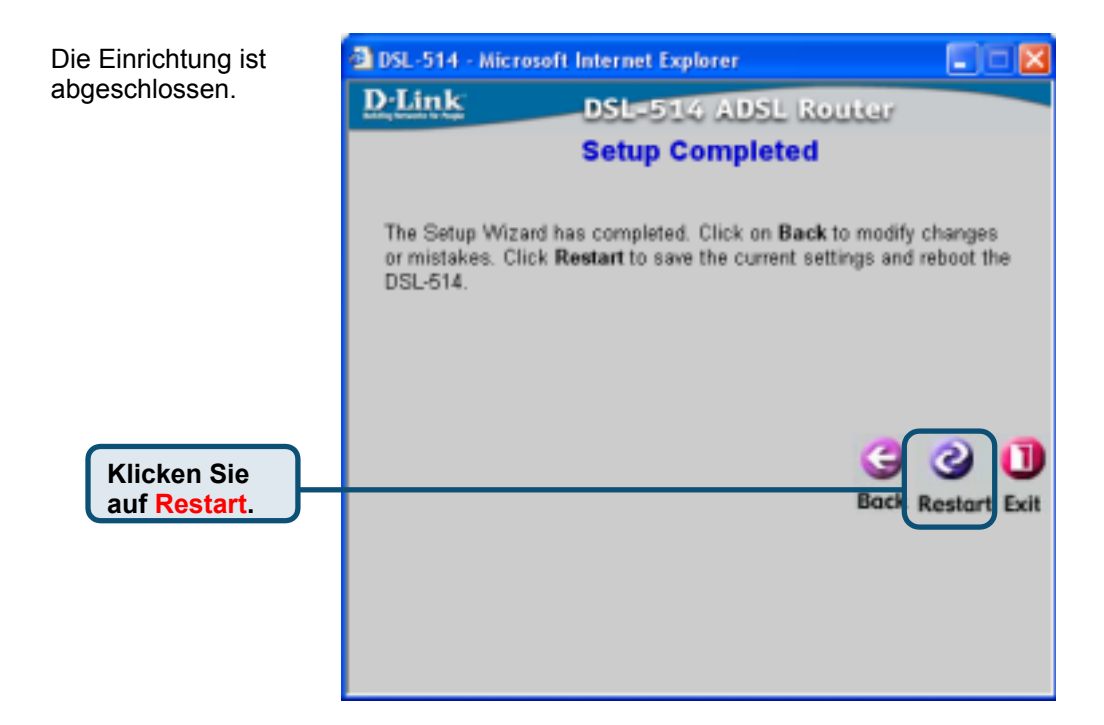

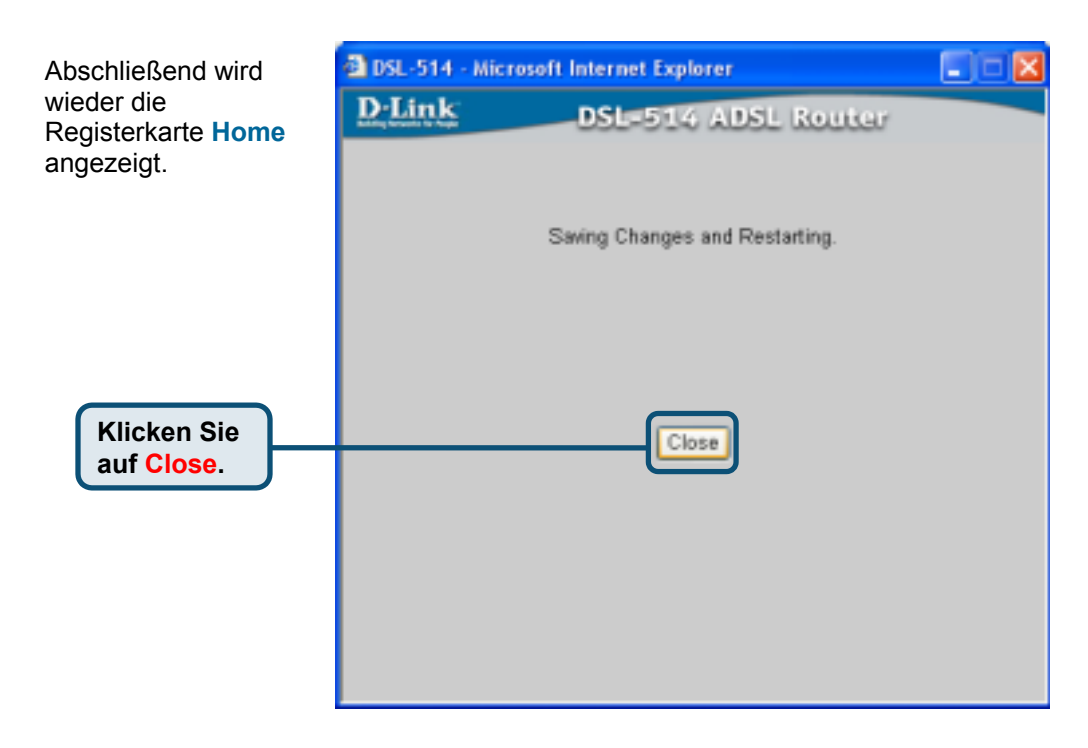

#### Für PPP-Modus konfigurieren

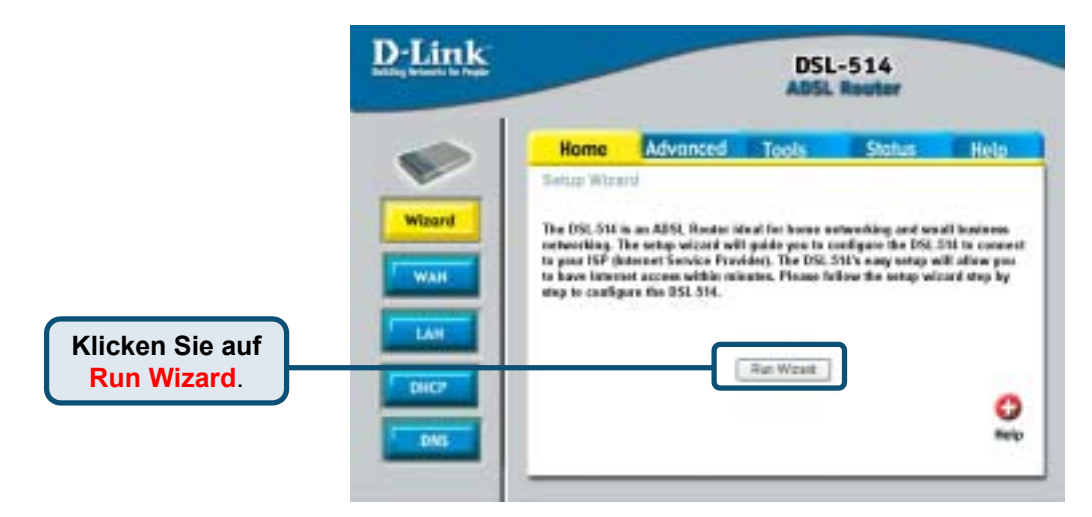

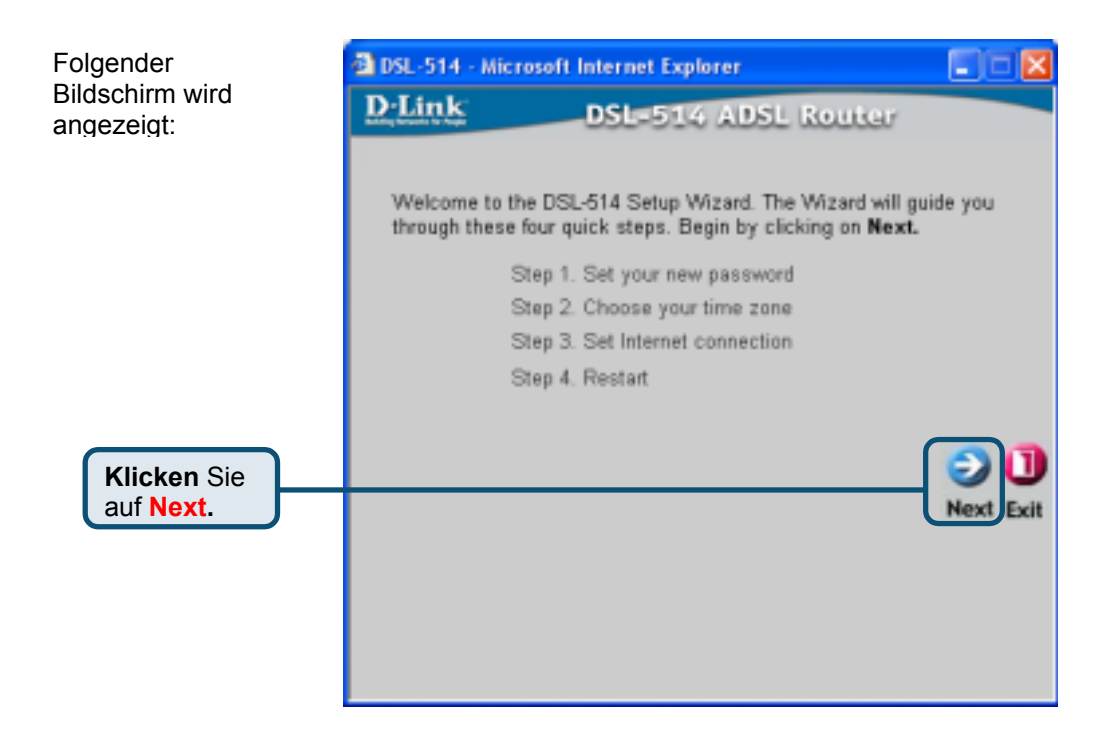

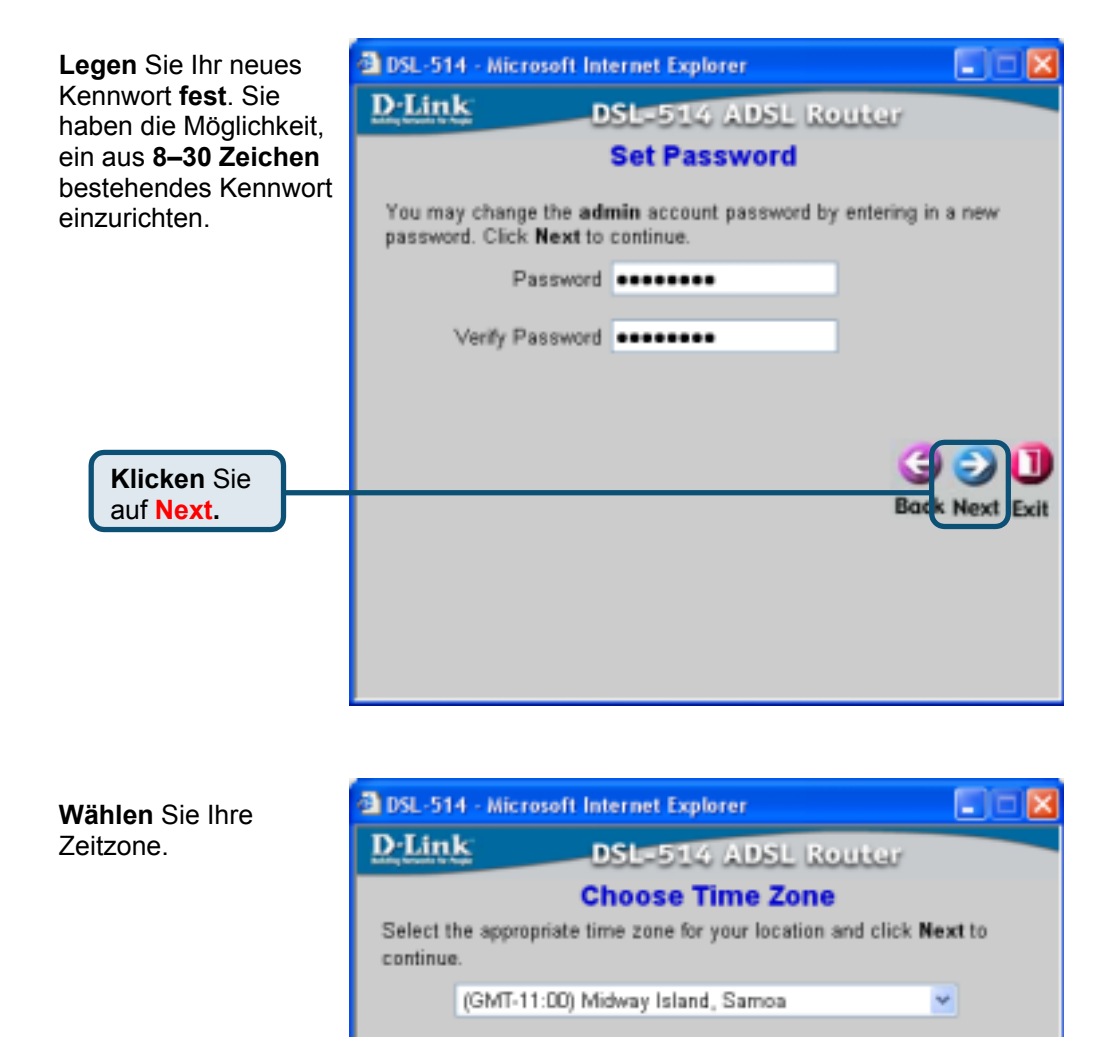

Exit

Klicken Sie auf Next.

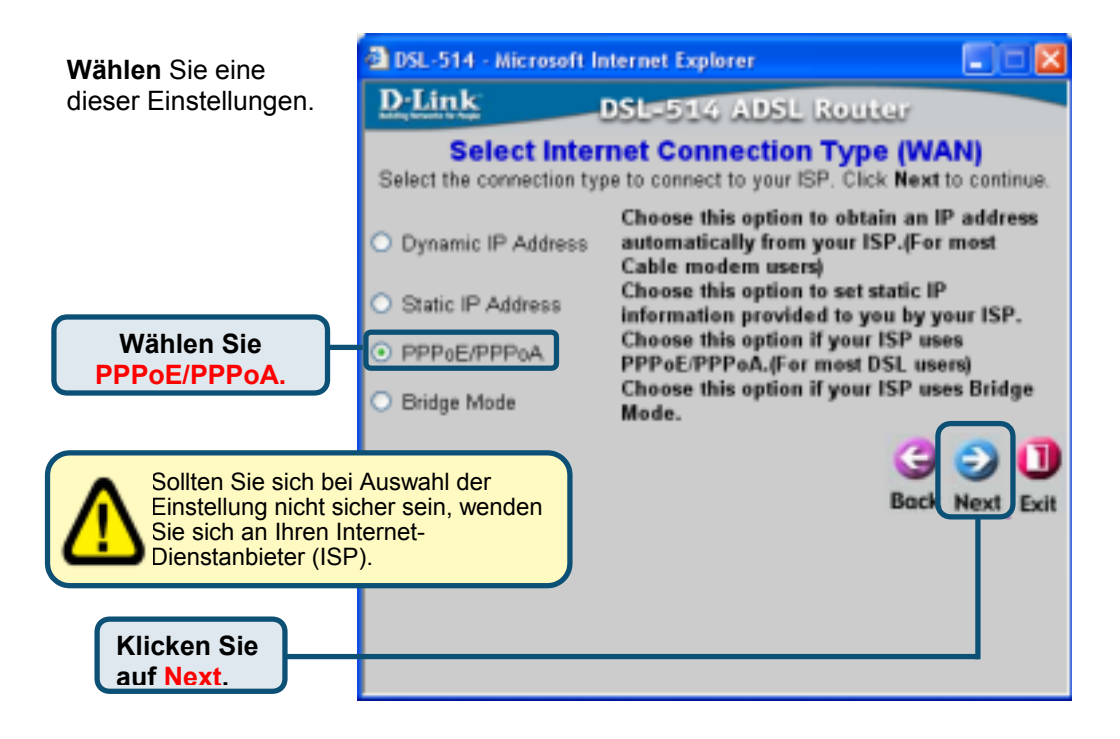

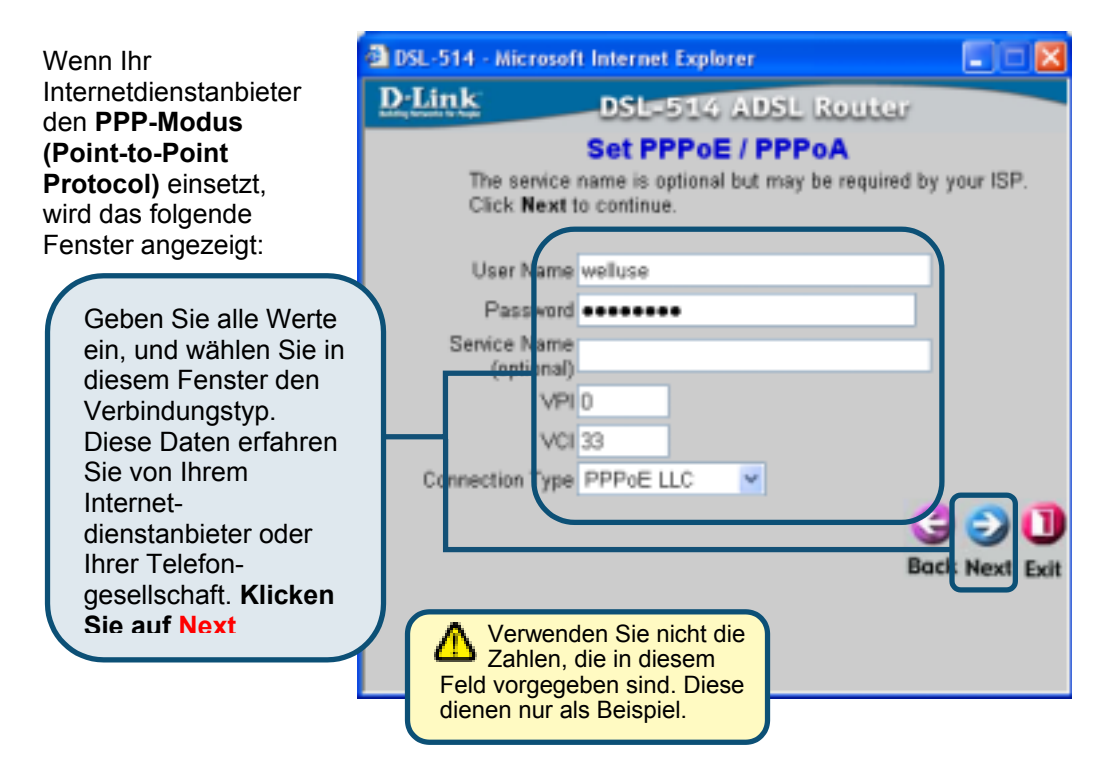

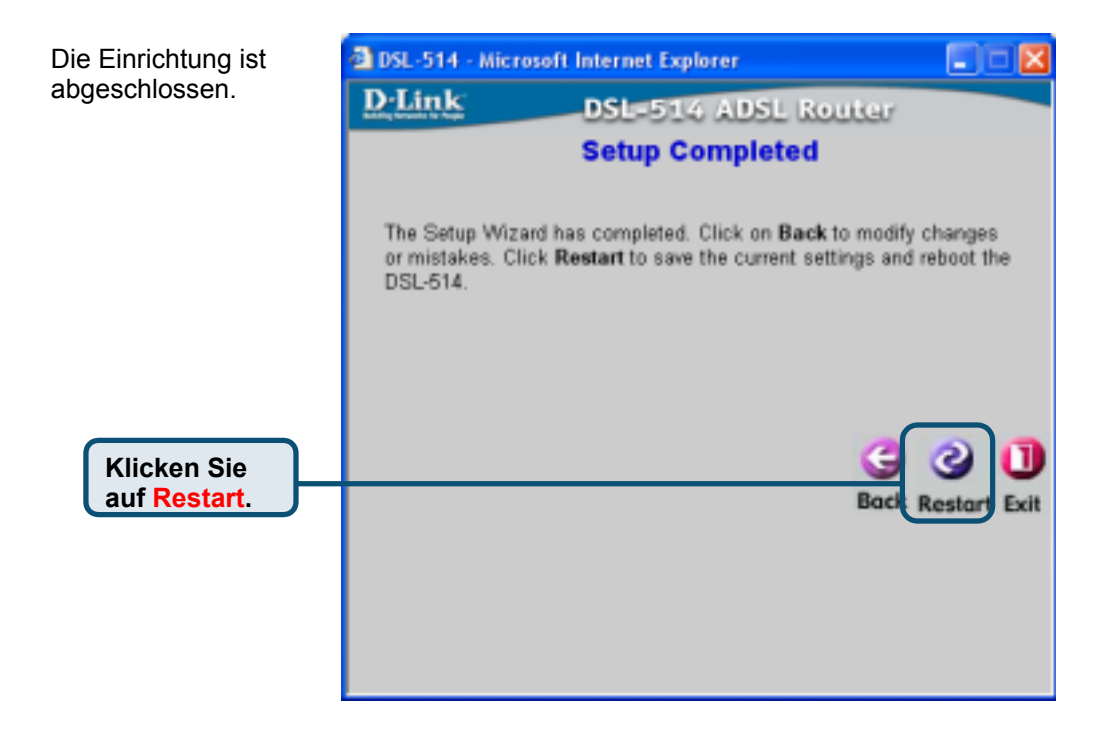

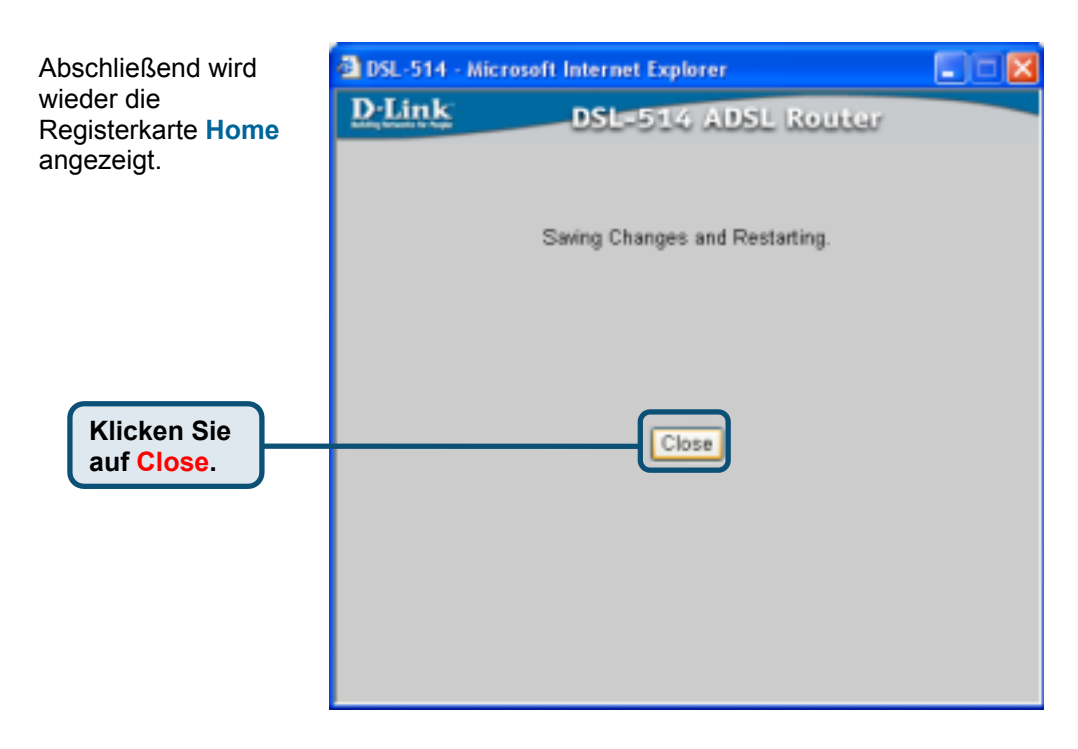

#### Für Bridge-Modus konfigurieren

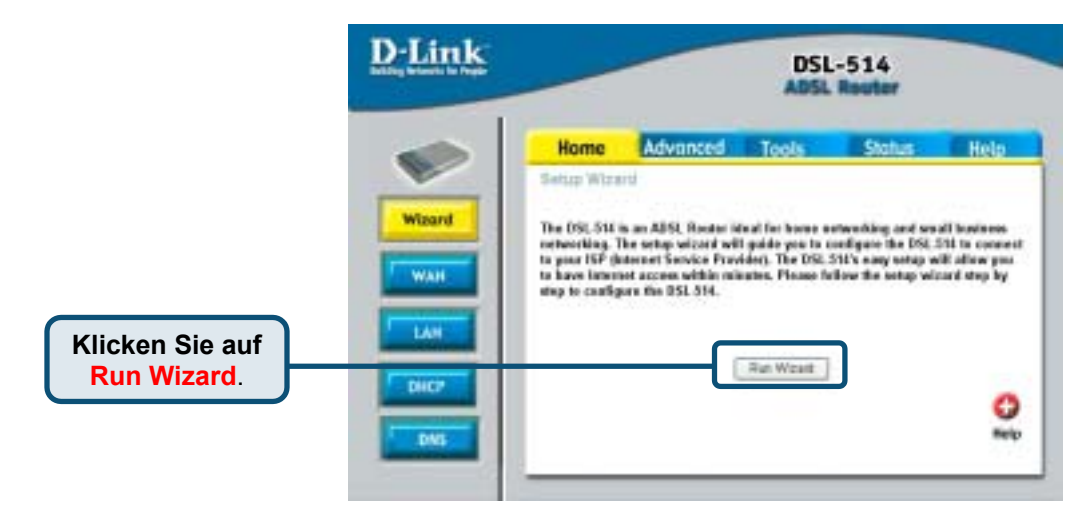

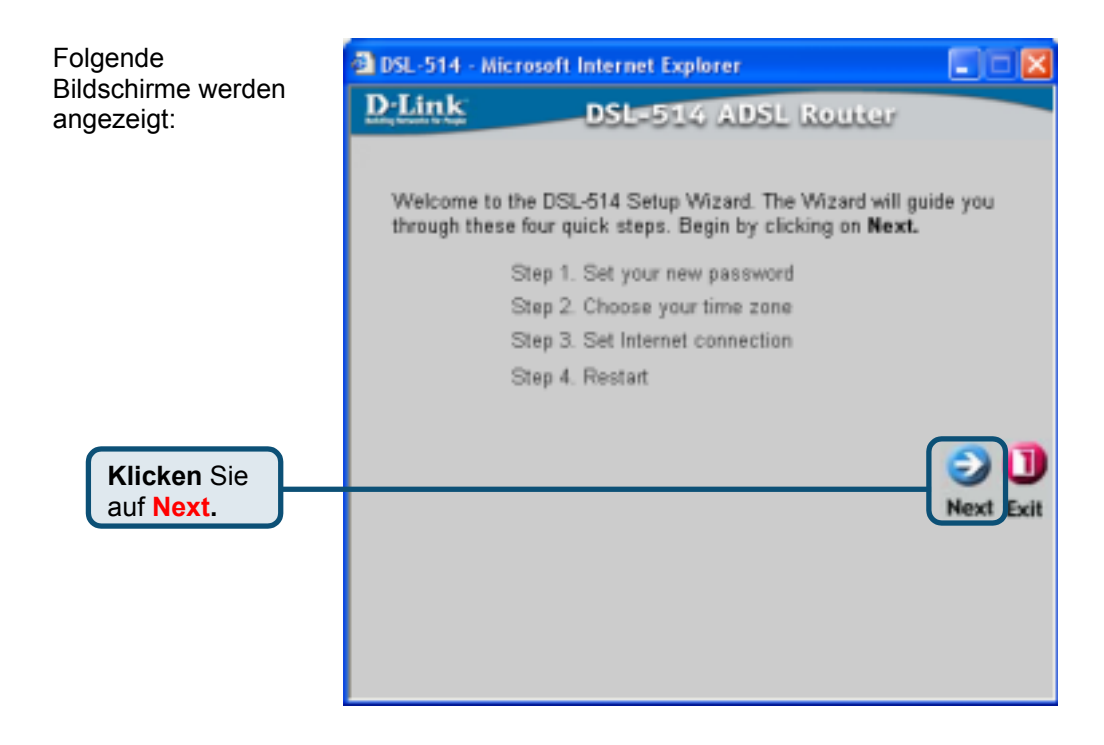

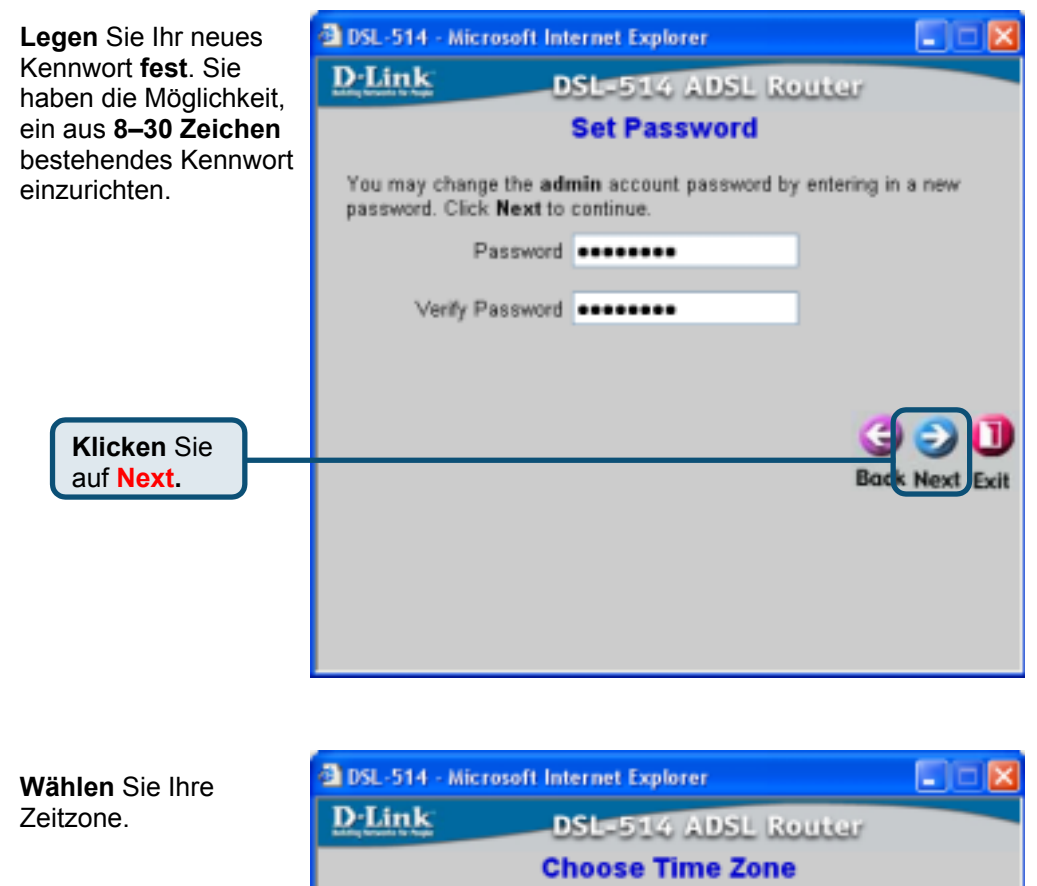

Select the appropriate time zone for your location and click Next to continue.

(GMT-11:00) Midway Island, Samoa

Exit

Klicken Sie auf Next.

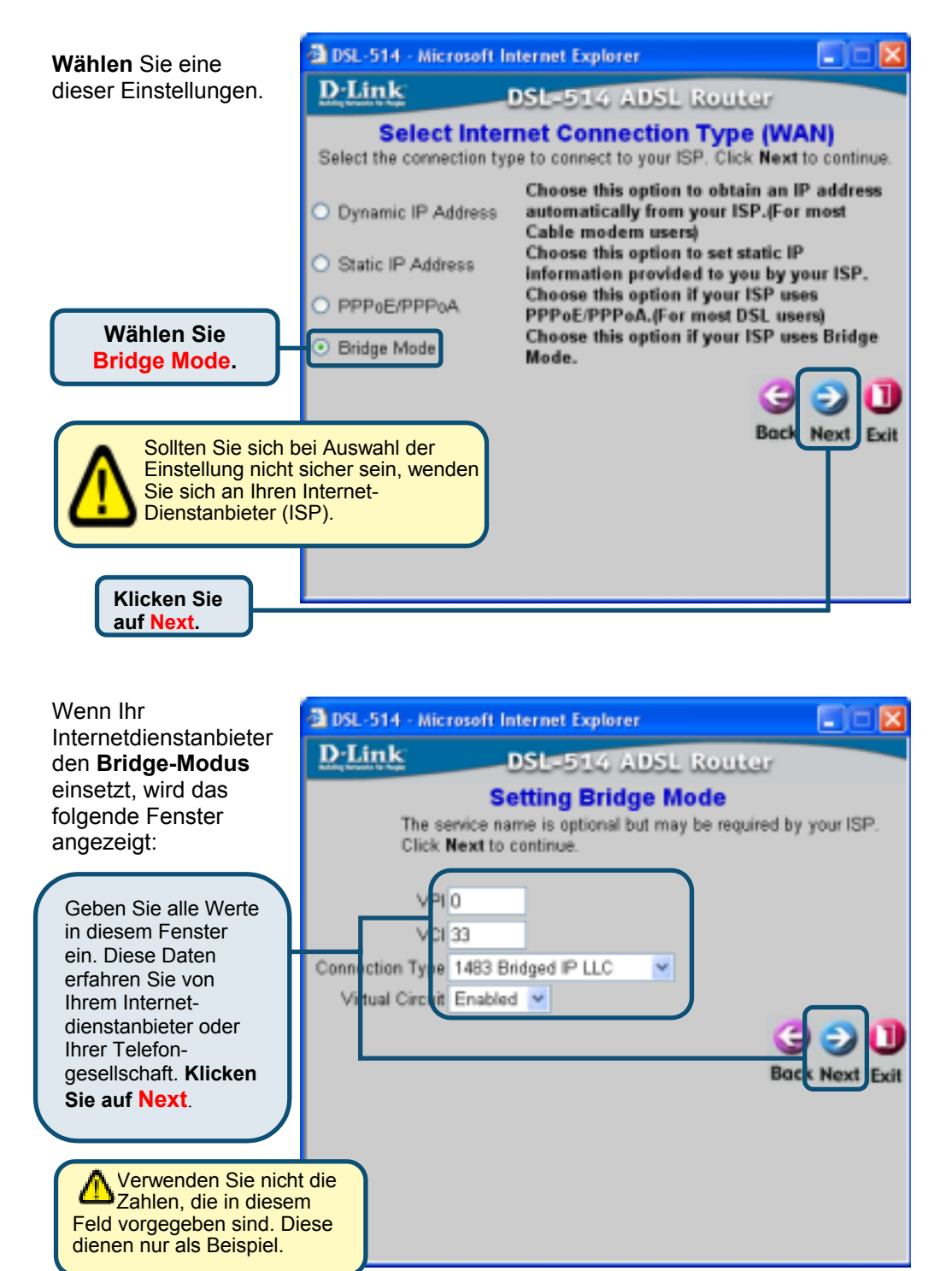

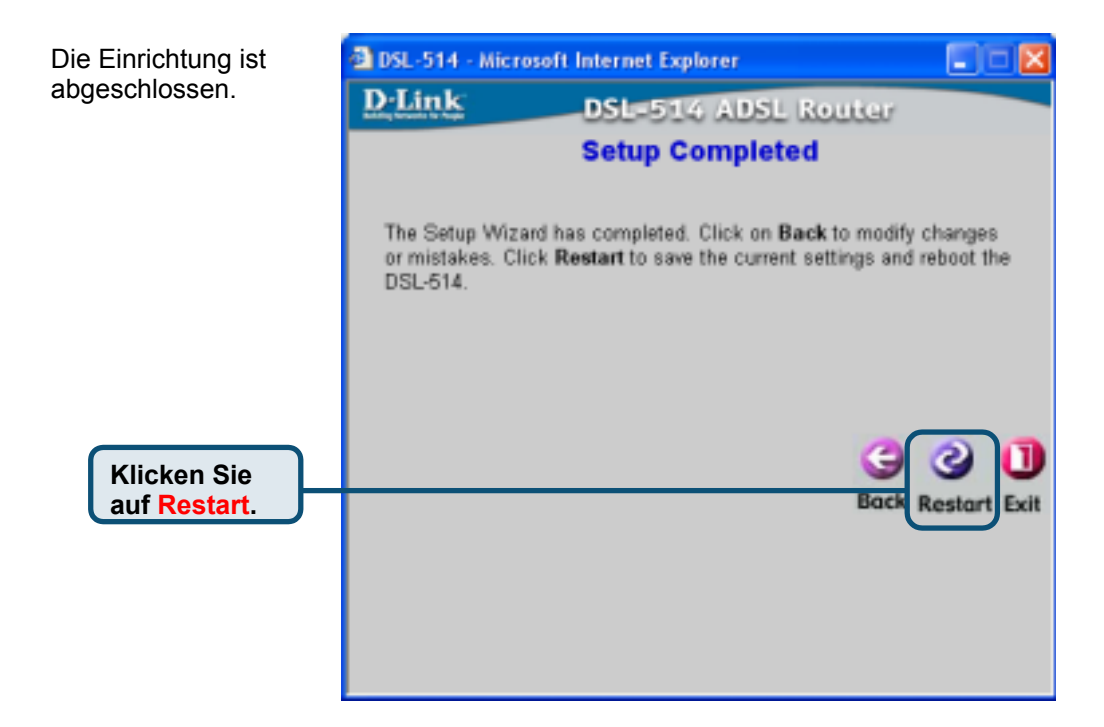

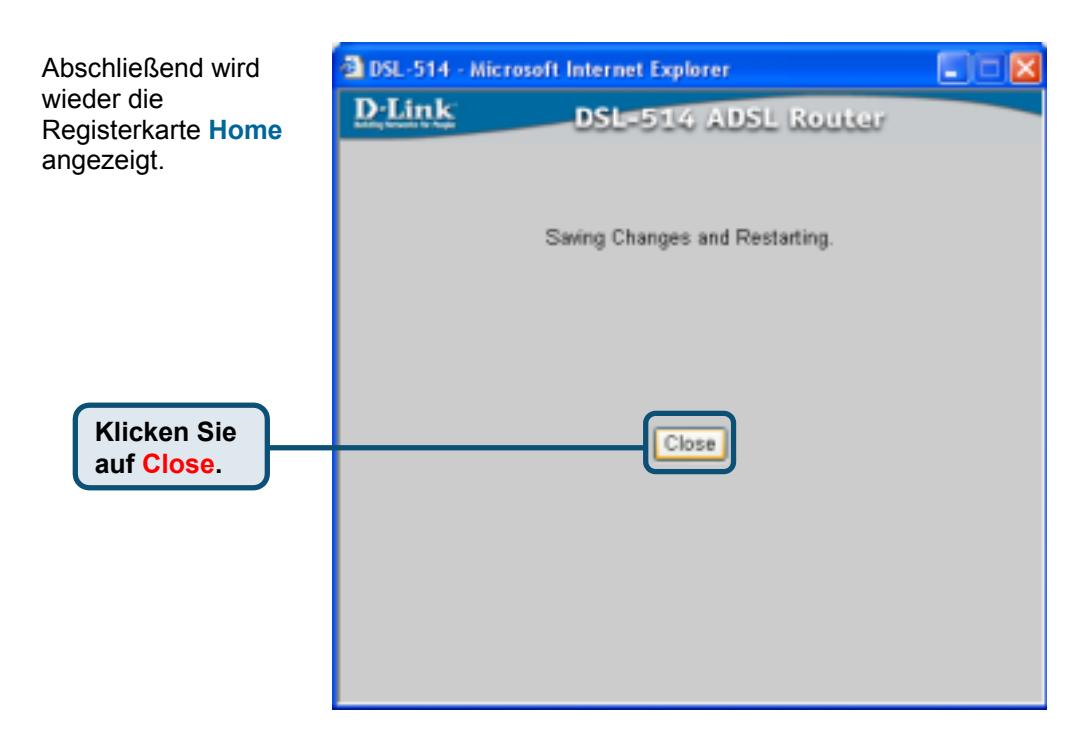

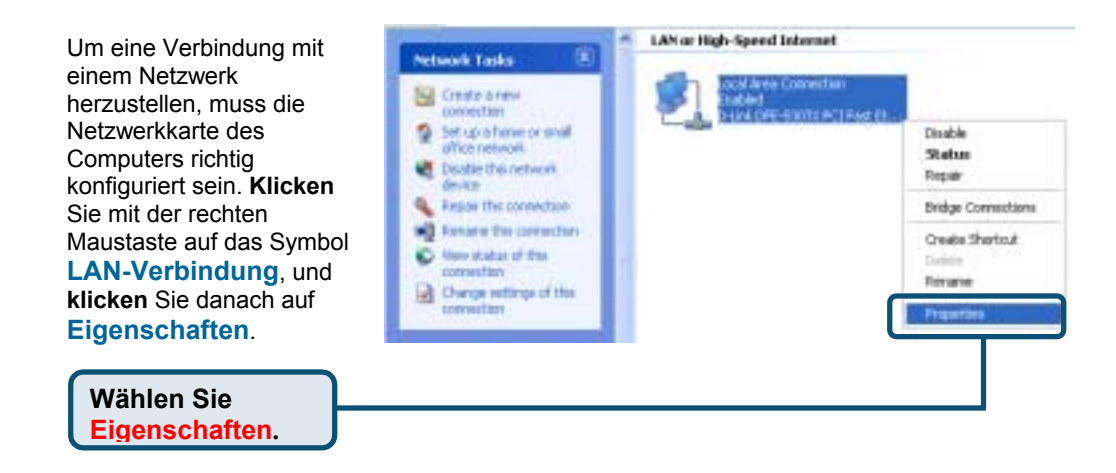

| Es wird ein Dialogfeld mit einer<br>Liste der installierten<br>Netzwerkkomponenten<br>angezeigt. | Local Area Connection Properties     General Authentication Advanced     Connect using:     D-Link DFE-530TX PCI Fast Ethemet Adapter (rev.B)                                                                                                    |
|--------------------------------------------------------------------------------------------------|----------------------------------------------------------------------------------------------------|
| Klicken Sie auf Internetprotokoll                                                                | Configure This connection uses the following items:  Client for Microsoft Networks  File and Printer Sharing for Microsoft Networks  Client Schedule  Total Packet Schedule  Total Packet Schedule  Total P |
| Wählen Sie<br>Eigenschaften.                                                                     | Instal Uninstal Properties Description Transmission Control Protocol/Internet Protocol. The diffault wide area network protocol that provides communication account diverse interconnected networks                                                                                                    |
|                                                                                                  | Show icon in notification area when connected                                                                                                    |

| Das Fenster <b>Eigenschaften von</b><br>Internetprotokoll (TCP/IP) wird<br>angezeigt. Geben Sie alle Werte in<br>diesem Fenster ein. Diese Daten<br>erfahren Sie von Ihrem<br>Internetdienstanbieter oder Ihrer<br>Telefongesellschaft.        | Internet Protocol (TCP/IP) Properties  General  You can get IP settings assigned automatically it your network supports this capability. Otherwise, you need to ask your network administrator for the appropriate IP settings.  O Obtain an IP addeess automatically                                                                             |
|----------------------------------------------------------------------------------------------------|----------------------------------------------------------------------------------------------------|
| Wählen Sie Folgende IP-<br>Adresse verwenden.<br>Geben Sie alle Werte in<br>diesem Fenster ein.<br>Diese Daten erfahren<br>Sie von Ihrem Internet-<br>dienstanbieter oder Ihrer<br>Telefongesellschaft.<br>Klicken Sie<br>anschließend auf OK. | Use the following IP address:     IP address:     IP address:         211.21.4.194         Subnet mask:         Default gateway:         211.21.4.193         Obtain DNS cenver address aut maticaly         Obtain DNS cenver address aut maticaly         Obtain DNS cenver:         Atternate DNS cenver:         Advanced.          DK Cancel |
|                                                                                                    |                                                                                                    |

Verwenden Sie nicht die Zahlen, die in diesem Feld vorgegeben sind. Diese dienen nur als Beispiel.

# Internetverbindung testen

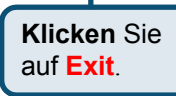

Starten Sie Ihren Webbrowser erneut (Internet Explorer oder Netscape Navigator), und rufen Sie eine beliebige Webseite auf. Auf diese Weise können Sie prüfen, ob die Verbindung mit dem Internet funktioniert.

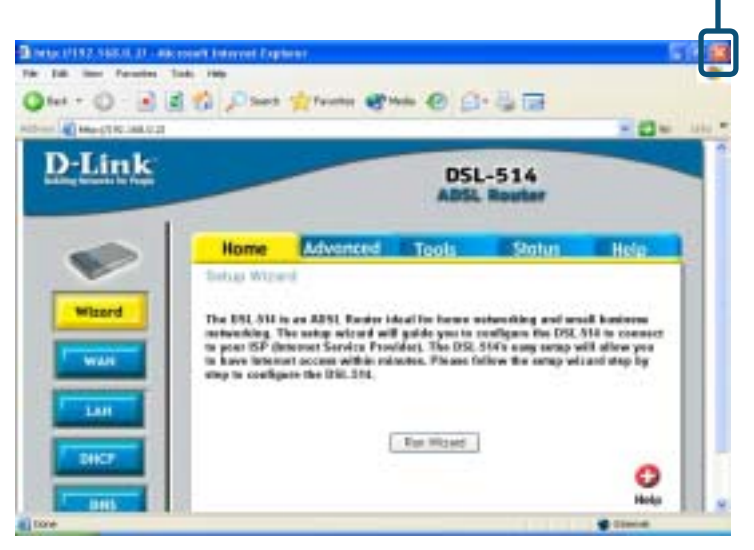

### Technische Unterstützung

Aktualisierte Versionen von Software und Benutzerhandbuch finden Sie auf der Website von D-Link.

D-Link bietet kostenfreie technische Unterstützung für Kunden innerhalb Deutschlands, Österreichs, der Schweiz und Osteuropas.

Unsere Kunden können technische Unterstützung über unsere Website, per E-Mail oder telefonisch anfordern.

Web: http://www.dlink.de E-Mail: <u>support@dlink.de</u> Telefon: 00800 7250 4000

Telefonische technische Unterstützung erhalten Sie montags bis donnerstags von 08.00 bis 19.00 Uhr, freitags von 08.00 bis 17.00 Uhr.

Wenn Sie Kunde von D-Link außerhalb Deutschlands, Österreichs, der Schweiz und Osteuropas sind, wenden Sie sich bitte an die zuständige Niederlassung aus der Liste im Benutzerhandbuch.

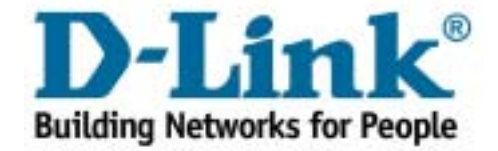

D-Link Quick Installation Guide

**SL-514** 

Routeur ADSL

Ce produit peut être configuré à l'aide de n'importe quel navigateur internet, comme Internet Explorer 6x ou Netscape Navigator 7.x.

#### Avant de commencer

- Si vous avez acheté ce routeur pour partager votre connexion internet à haut débit avec d'autres ordinateurs, il vous faut un compte internet auprès d'un fournisseur d'accès à l'internet (FAI ou ISP).
- 2. Pour configurer le routeur DSL-514, il vaut mieux utiliser l'ordinateur qui est relié à votre routeur. Le routeur DSL-514 se comporte comme un serveur DHCP ; il attribuera toutes les adresses IP nécessaires. Reportez-vous à la fin du présent guide d'installation rapide ou au manuel sur le CD-ROM pour paramétrer chaque carte réseau de manière à obtenir automatiquement une adresse IP.

## Vérifiez le contenu de l'emballage

Voici les éléments que doit contenir l'emballage du DSL-514 :

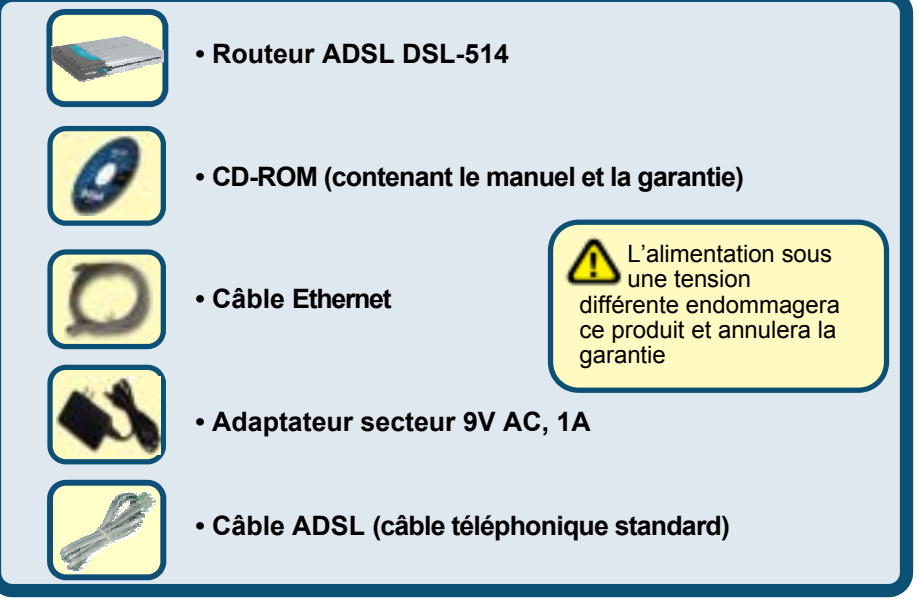

Si l'un des éléments ci-dessus manque, contactez votre revendeur.

©2003 D-Link Systems, Tous droits réservés. Les marques sont la propriété de leurs propriétaires respectifs. Le logiciel et les spécifications sont susceptibles d'être modifiés sans préavis. Routeur ADSL DSL-514.

## Raccordement du routeur ADSL DSL-514 à votre réseau

- A. Connectez le câble de l'adaptateur secteur à la prise située à l'arrière du DSL-514 et branchez l'adaptateur secteur sur une prise murale ou sur un bloc multiprise. Le voyant d'alimentation doit s'allumer.
- B. Branchez un câble Ethernet entre le port LAN 1 situé à l'arrière du DSL-514 et un port Ethernet disponible de l'adaptateur réseau de l'ordinateur que vous allez utiliser pour configurer le DSL-514. Le voyant LAN du port 1 s'allume si le branchement est correct. (Nota : certains ordinateurs sont déjà équipés d'un adaptateur réseau).
- C. Utilisez le câble ADSL à paires torsadées (câble téléphonique standard) fourni avec le routeur pour relier celui-ci à la prise téléphonique murale. Branchez une extrémité du câble sur le port ADSL à l'arrière du routeur et l'autre extrémité sur la prise murale.
- D. Utilisez un câble téléphonique standard muni de connecteurs RJ-11 standard fourni avec le routeur pour relier celui-ci au poste téléphonique ou à un autre équipement téléphonique.

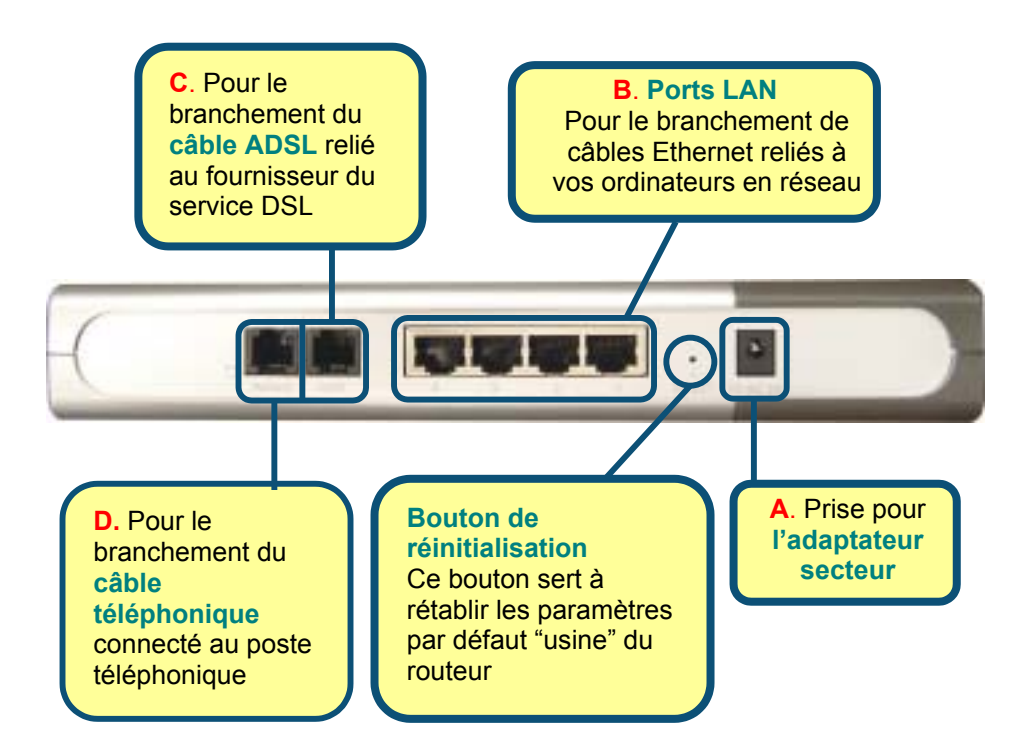

## Raccordement d'ordinateurs supplé -mentaires au routeur ADSL DSL-514

Avec des câbles Ethernet supplémentaires (CAT5 UTP), reliez chacun de vos ordinateurs en réseau aux ports LAN du DSL-514 à l'arrière du DSL-514.

Une fois effectuées les opérations ci-dessus, votre réseau doit se présenter comme illustré ci-dessous :

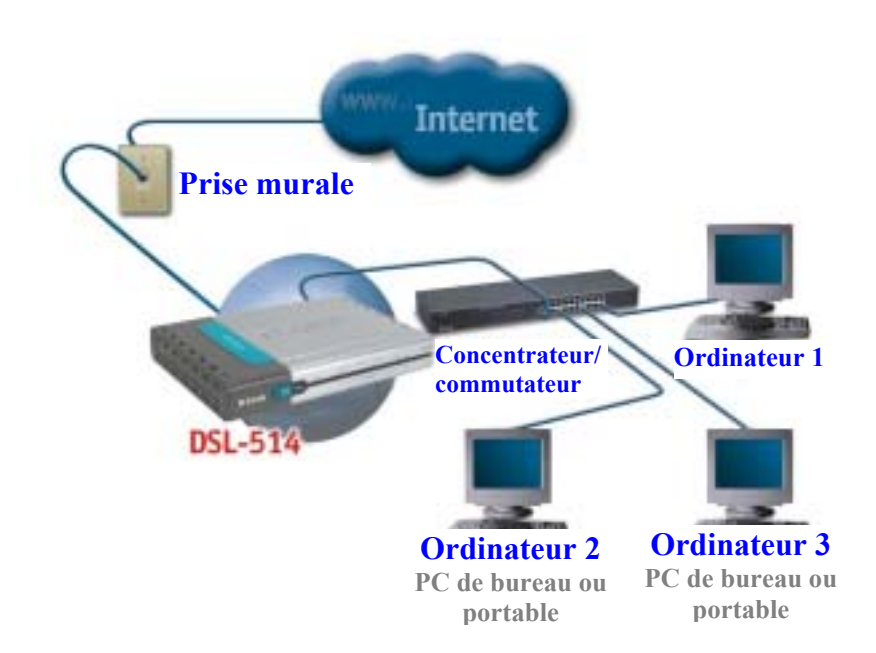

# **3** Configuration des paramètres IP

Pour vous connecter au réseau, assurez-vous que l'adaptateur réseau de votre ordinateur est configuré correctement. Voici comment configurer l'adaptateur réseau pour obtenir automatiquement une adresse IP pour le routeur ADSL DSL-514.

#### Sous Microsoft Windows XP

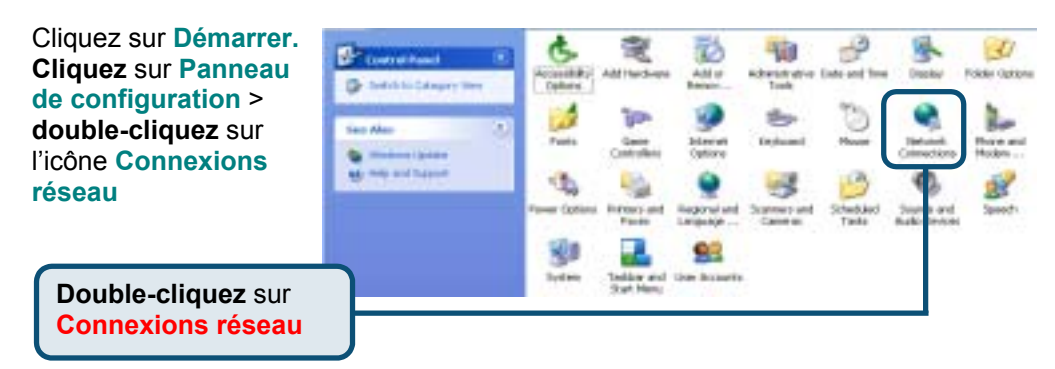

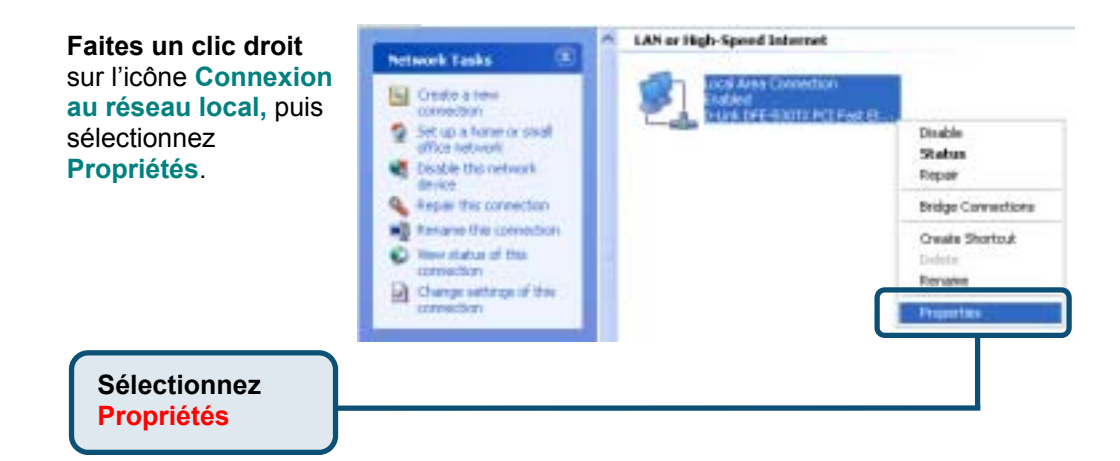
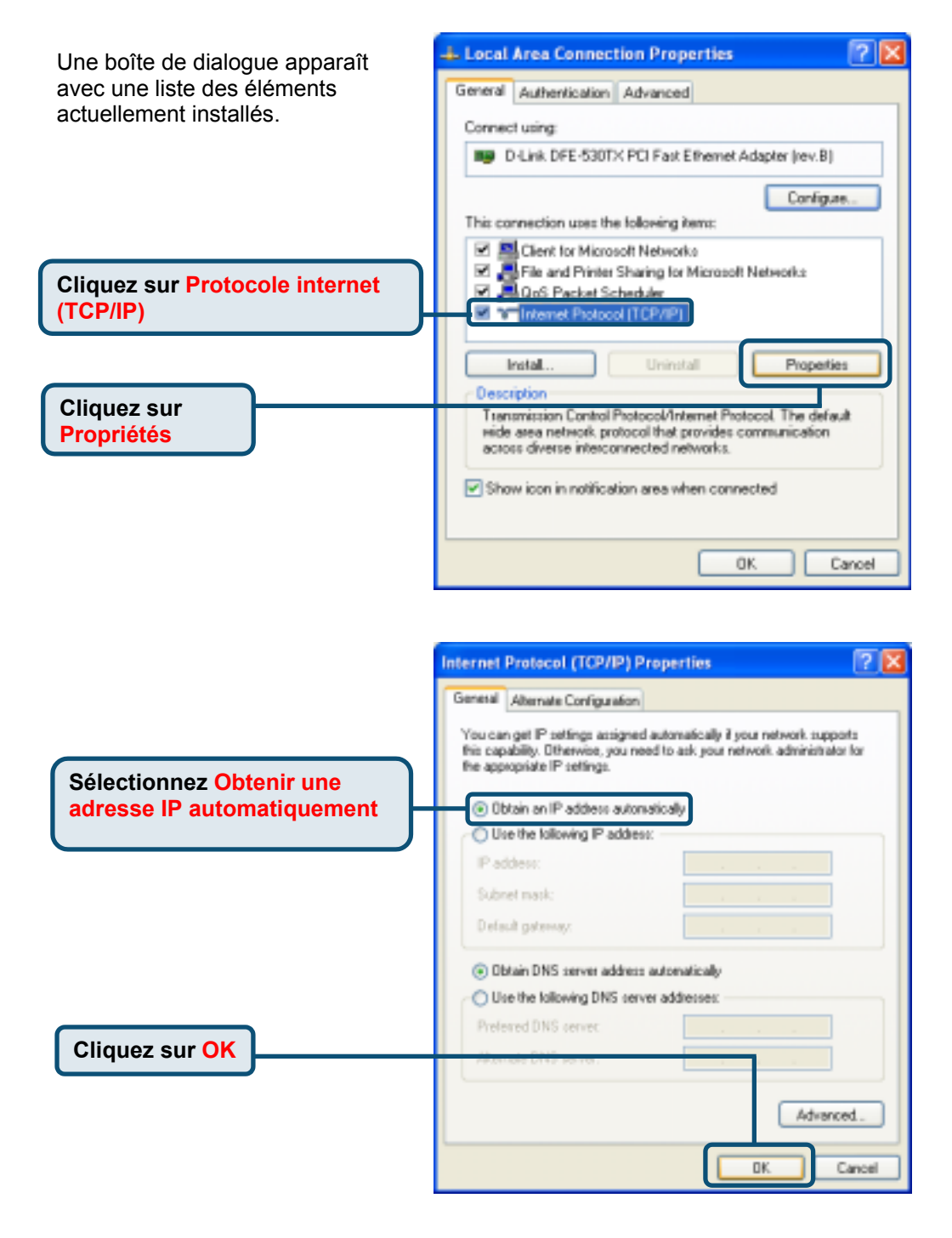

### Sous Microsoft Windows 2000

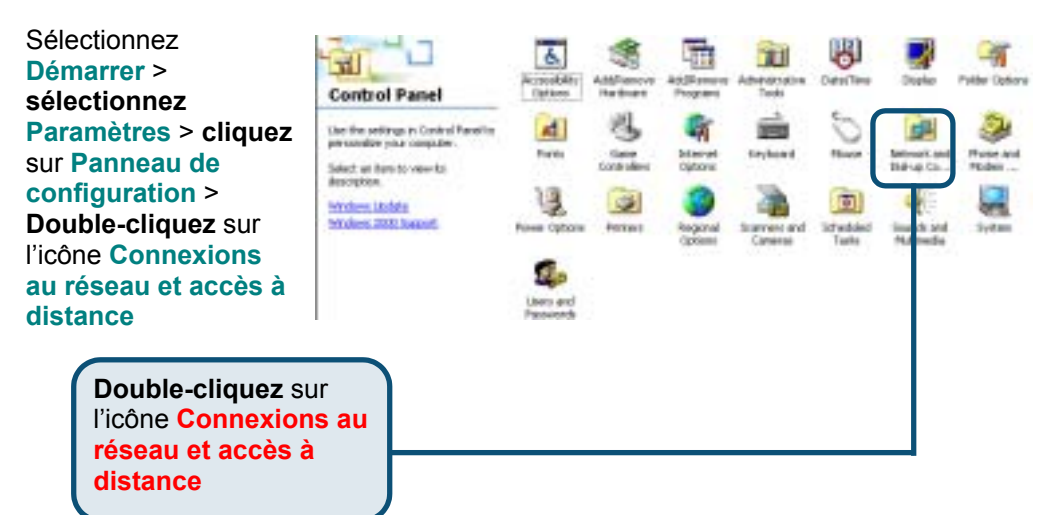

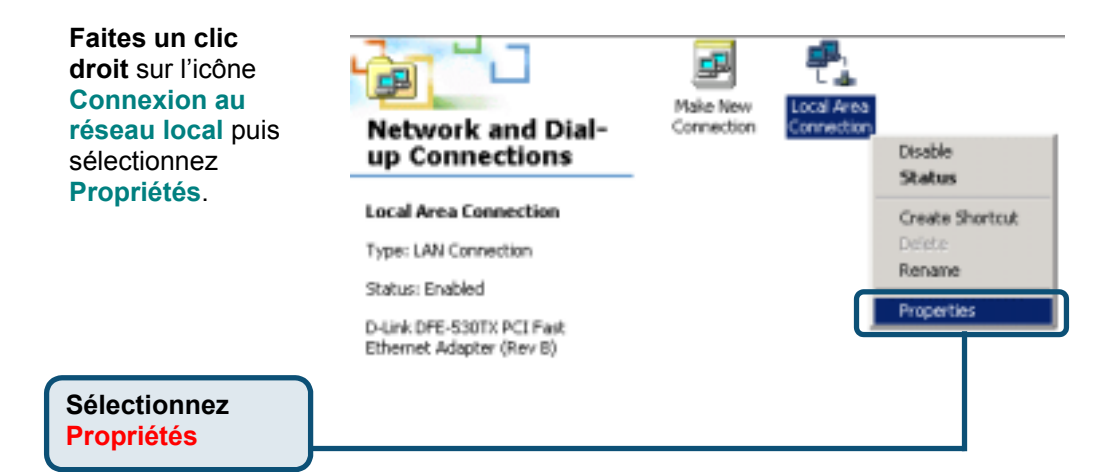

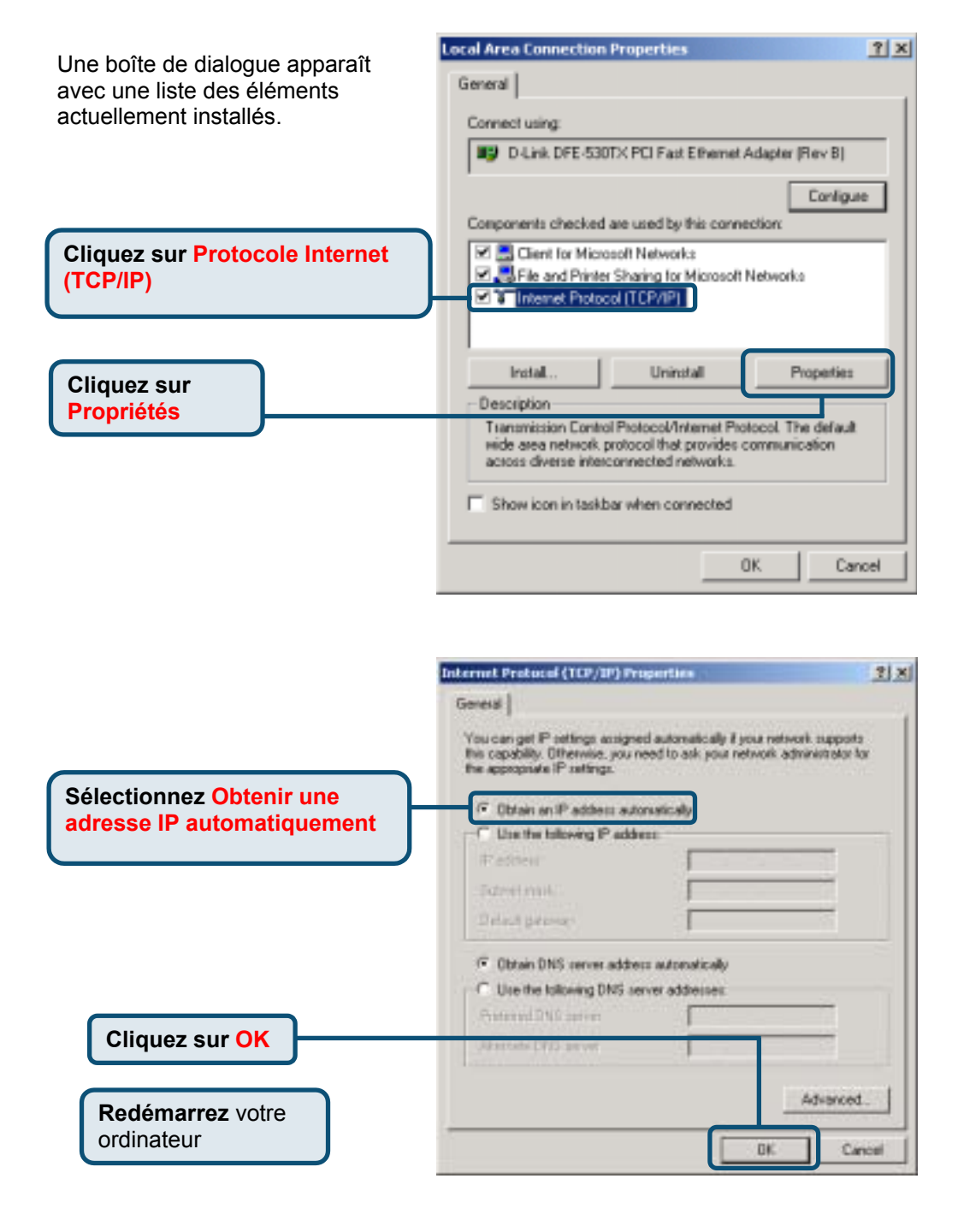

# Sous Microsoft Windows ME

\_ .

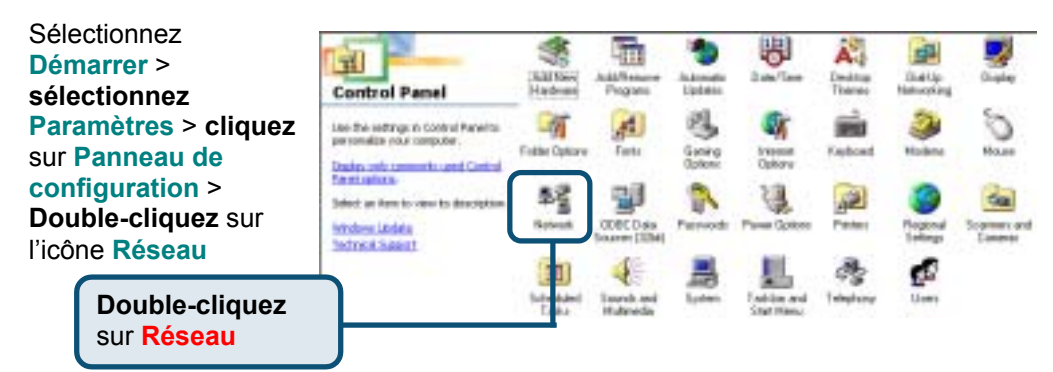

| La boîte de dialogue Réseau<br>apparaît avec une liste des                                    | Network ? ×                                                                                                    |
|-----------------------------------------------------------------------------------------------|----------------------------------------------------------------------------------------------------|
| composants de réseau<br>actuellement installés.                                               | Configuration   Identification   Access Control  <br>The following getwork components are installed:                                                                                            |
| <b>Sélectionnez</b> le composant<br>TCP/IP qui correspond à votre<br>carte d'interface réseau | Client for Microsoft Networks  D Link DFE-530TX PCI Fast Ethemet Adapter (rev. B)  TCP/IP > D-Link DFE-530TX PCI Fast Ethemet Adapter (rev a TCP/IP > DiaFUp Adapter                            |
| Cliquez sur Propriétés                                                                        | Add Remove Properties Primacy Natasork Lopony Client for Microsoft Networks Ele and Print Sharing Description TCP/IP is the protocol you use to connect to the Internet and eide-area networks. |
|                                                                                               | OK Cancel                                                                                                    |

|                                                     | TCP/IP Properties                                                                  |                                                                                           | ? ×                                                         |
|-----------------------------------------------------|------------------------------------------------------------------------------------|-------------------------------------------------------------------------------------------|-------------------------------------------------------------|
|                                                     | Bindings<br>DNS Configuration                                                      | Advanced<br>Gateway WINS Config                                                           | NetBIDS<br>uration IP Address                               |
|                                                     | An IP address can<br>If your network dor<br>your network admit<br>the space below. | be automatically assigned<br>as not automatically assign<br>ristrator for an address, and | to this computer.<br>IP addresses, ask<br>3 then type it in |
| Sélectionnez Obtenir une adresse IP automatiquement | C Specify an IP                                                                    | address automatically<br>address                                                          |                                                             |
|                                                     | JP Address:                                                                        |                                                                                           |                                                             |
|                                                     | 5 <u>u</u> briet Masi                                                              |                                                                                           |                                                             |
| Cliquez sur OK                                      | C gettet corne                                                                     |                                                                                           |                                                             |
| Redémarrez votre ordinateur                         |                                                                                    | ОК                                                                                        | Cancel                                                      |

# Sous Microsoft Windows 98SE

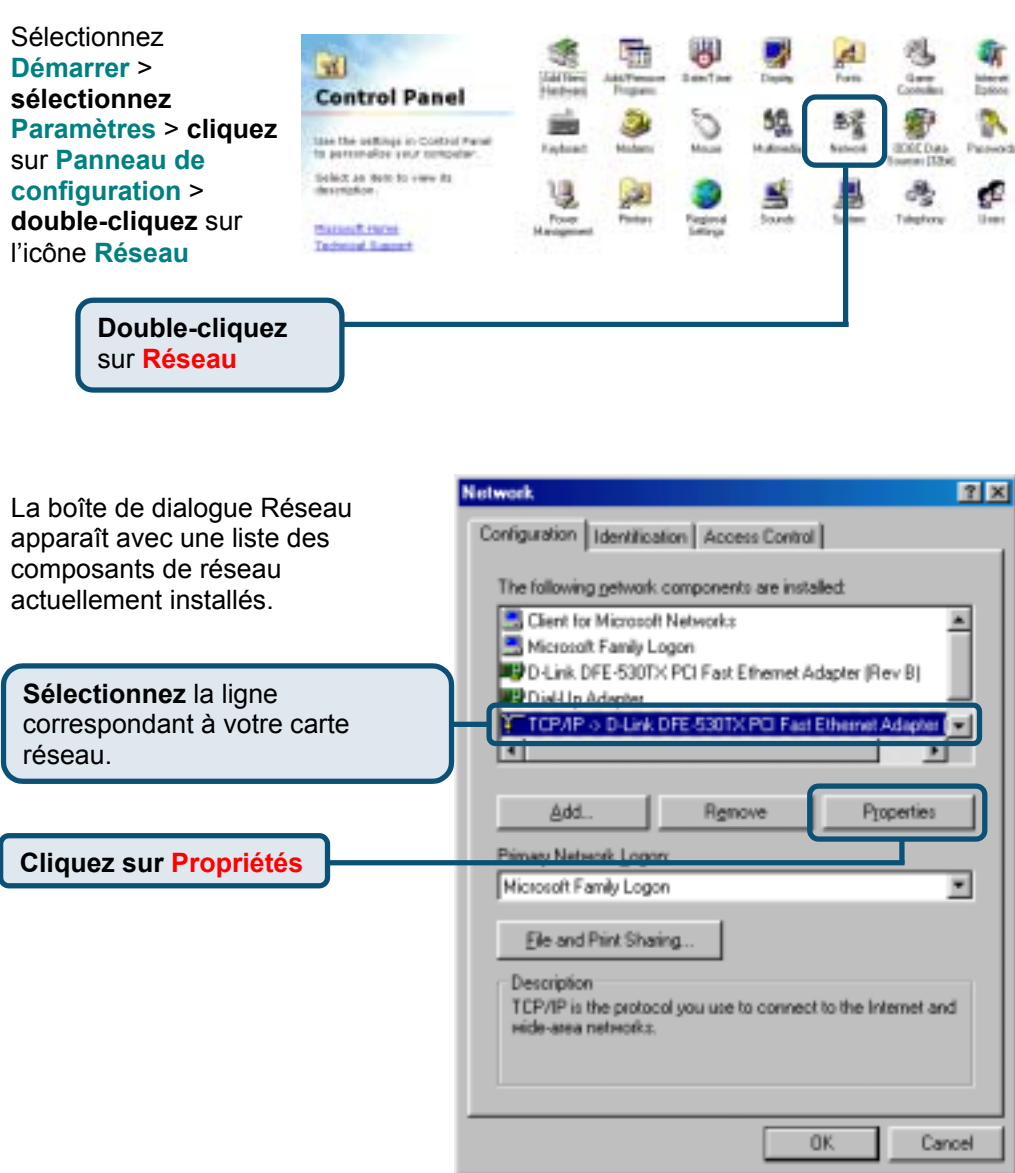

|                                                        | TCP/IP Properties                                                                                                | ? ×                                                                                                    |
|--------------------------------------------------------|----------------------------------------------------------------------------------------------------|----------------------------------------------------------------------------------------------------|
|                                                        | Binding: Ar                                                                                                    | tvanced NetBIDS                                                                                                 |
|                                                        | DNS Conliguration Gaterray                                                                                       | WINS Configuration IP Address                                                                                   |
|                                                        | An IP address can be autom<br>If your network does not auto<br>your network administrator to<br>the space below. | alically assigned to this computer,<br>smallcally assign IP addresses, ask<br>r an address, and then type it in |
| Sélectionnez Obtenir une<br>adresse IP automatiquement | C Specily an IP address a                                                                                        | utomatically                                                                                                    |
|                                                        | Fédires                                                                                                    |                                                                                                    |
|                                                        | Ugget Maria                                                                                                    |                                                                                                    |
| Cliquez sur <mark>OK</mark>                            |                                                                                                    |                                                                                                    |
|                                                        |                                                                                                    | OK Cased                                                                                                    |
| Redémarrez votre ordinateur                            |                                                                                                    | Land                                                                                                    |

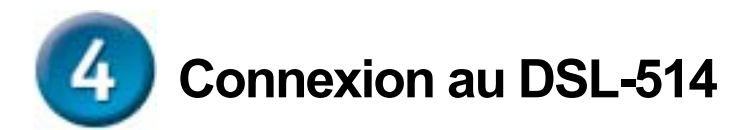

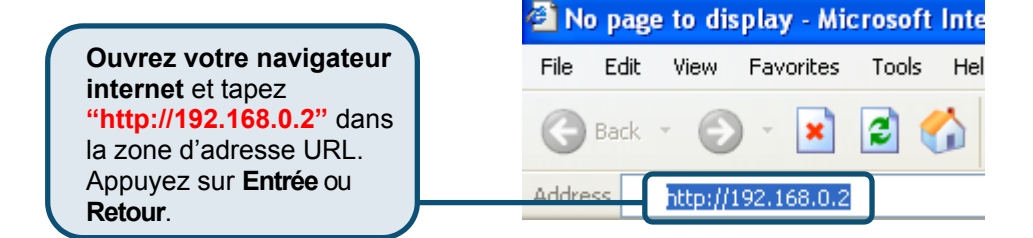

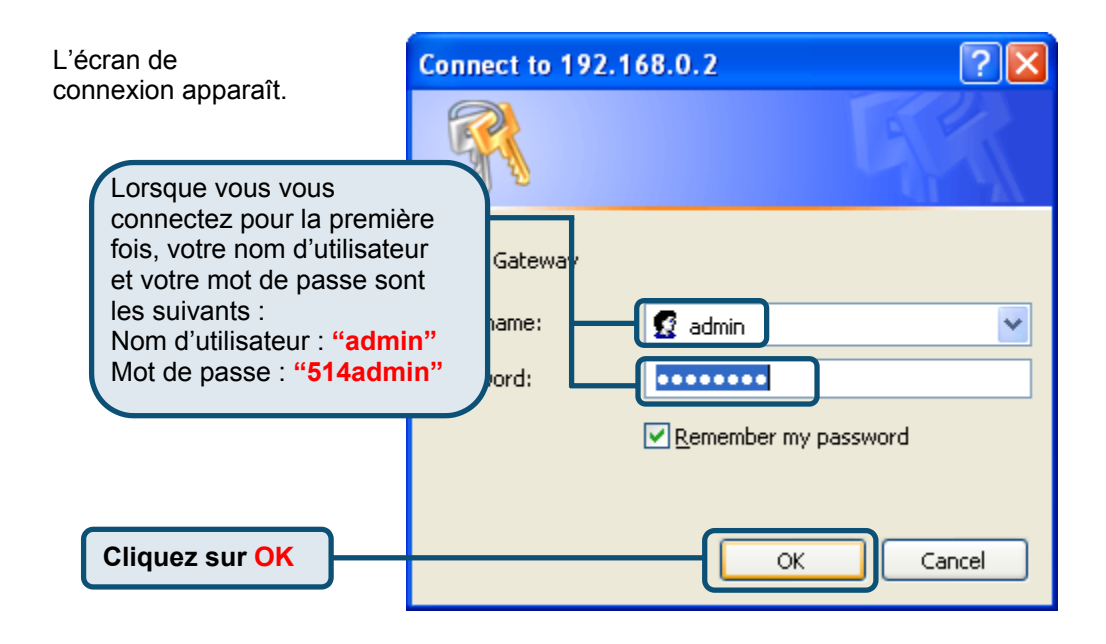

Une fois la connexion établie, l'écran d'accueil (Home) apparaît.

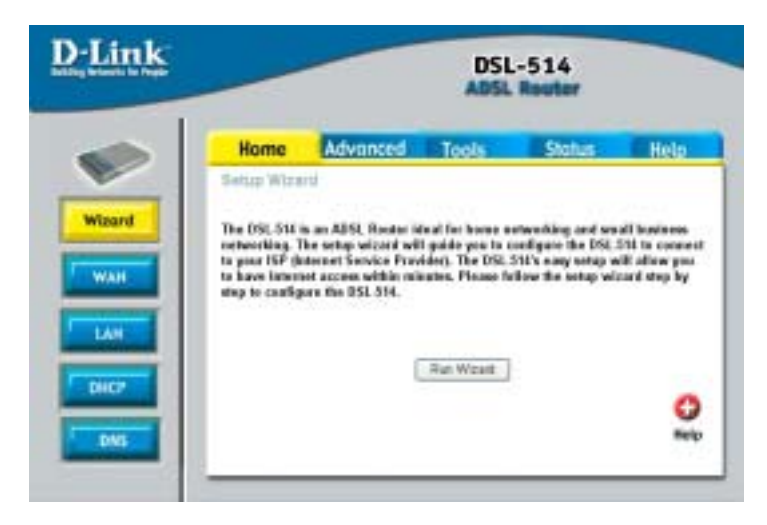

# Utilisation de l'assistant de configuration

Vérifiez les informations fournies par votre ISP. Pour configurer l'adresse IP dynamique, voir pages 15 à 19. Pour configurer l'adresse IP statique, votre pages 20 à 23. Pour configurer le type de PPP, voir pages 24 à 27. Pour configurer le mode pont, voir pages 28 à 33.

### Configuration de l'adresse IP dynamique

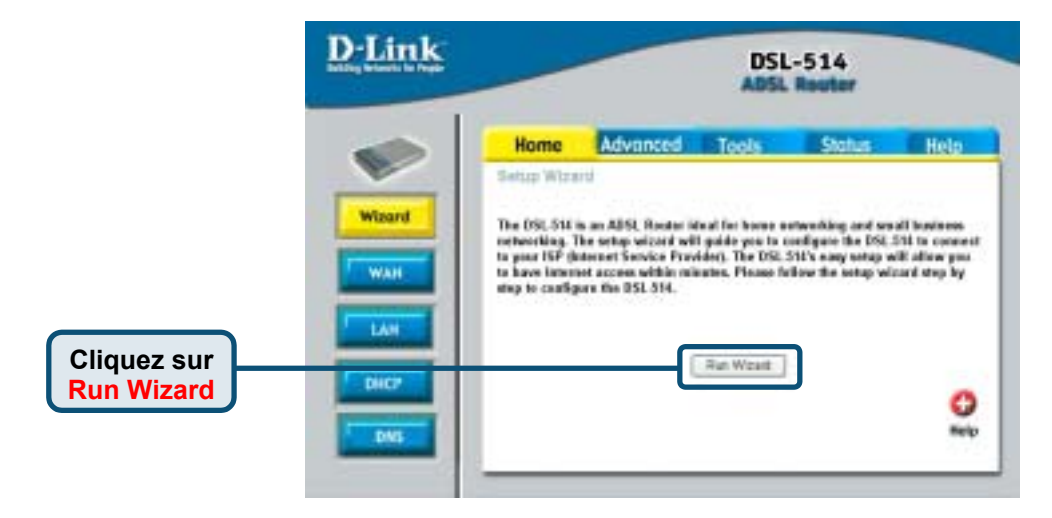

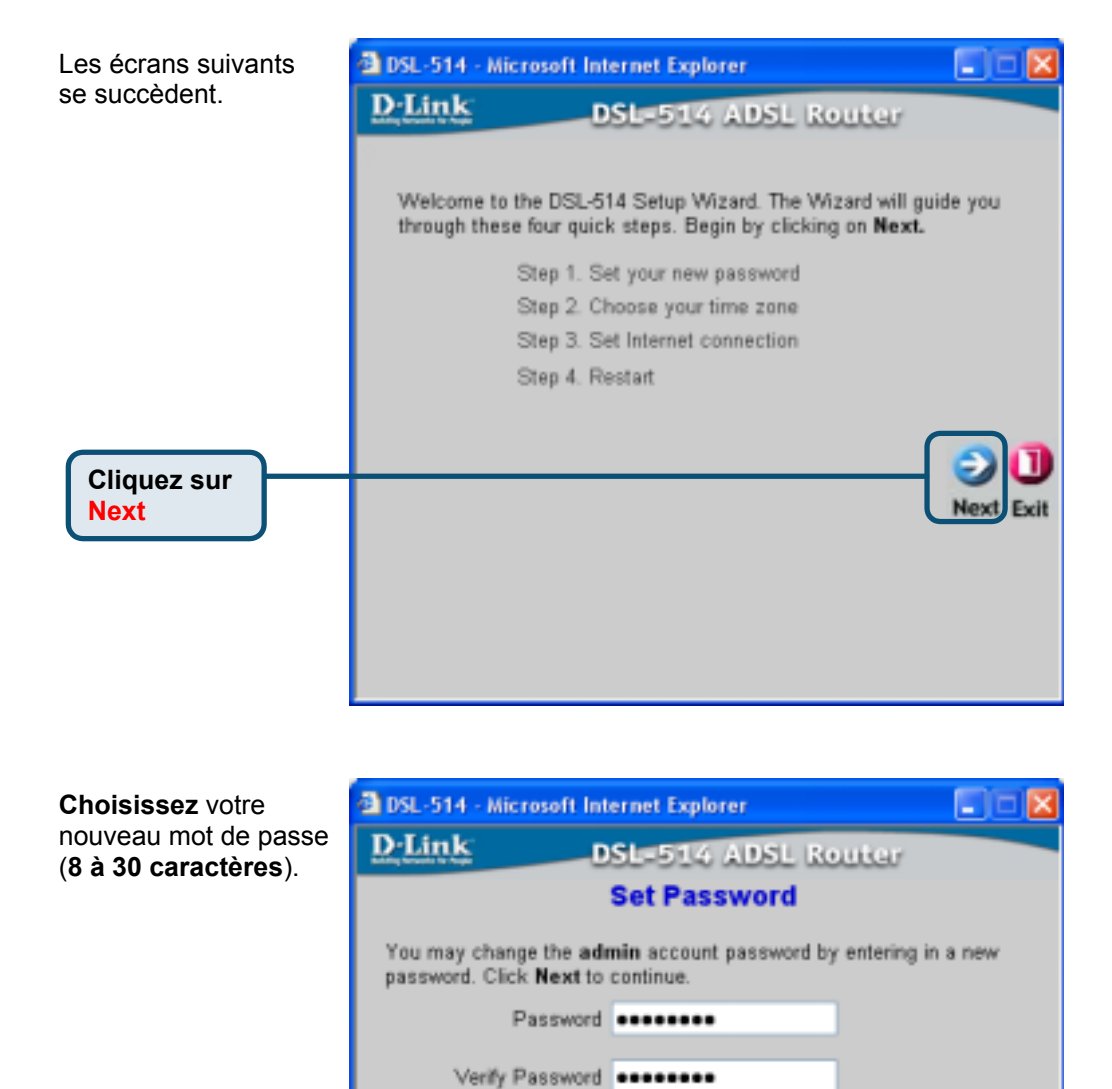

| 0 | 2 |
|---|---|
| 0 | 5 |

Bac

Cliquez sur Next

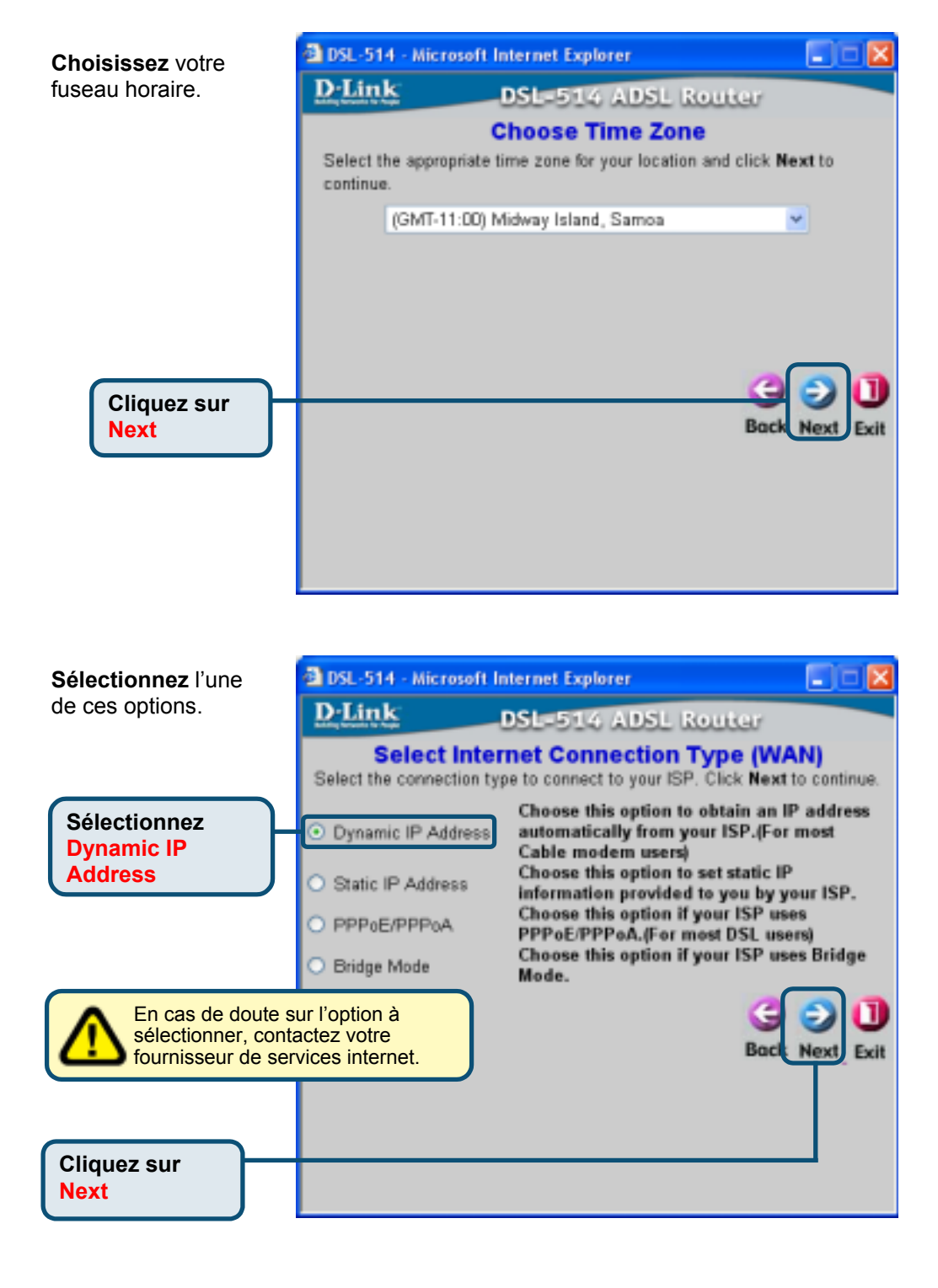

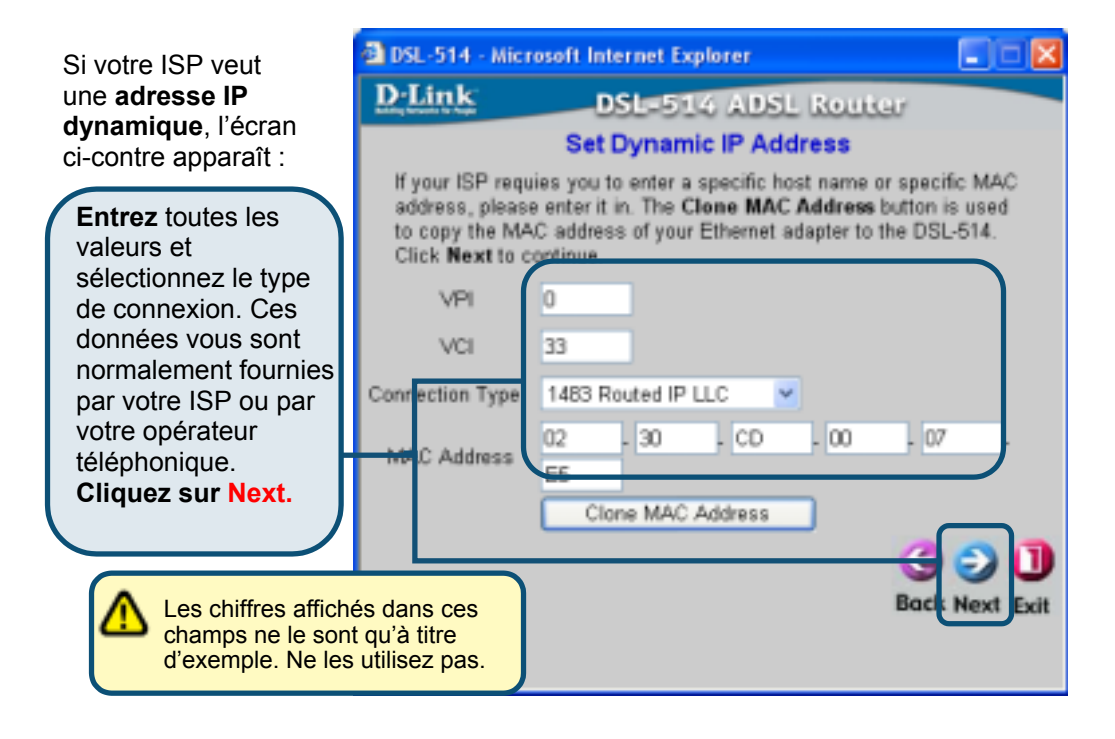

| La configuration de<br>votre routeur est<br>terminée. | DSL-514 - Microsoft Internet Explorer     D-Link     DSL=514 ADSL Router     Setup Completed                                                                        |
|-------------------------------------------------------|----------------------------------------------------------------------------------------------------|
|                                                       | The Setup Wizard has completed. Click on <b>Back</b> to modify changes<br>or mistakes. Click <b>Restart</b> to save the current settings and reboot the<br>DSL-514. |
| Cliquez sur<br>Restart                                | Back Restart Exit                                                                                                    |

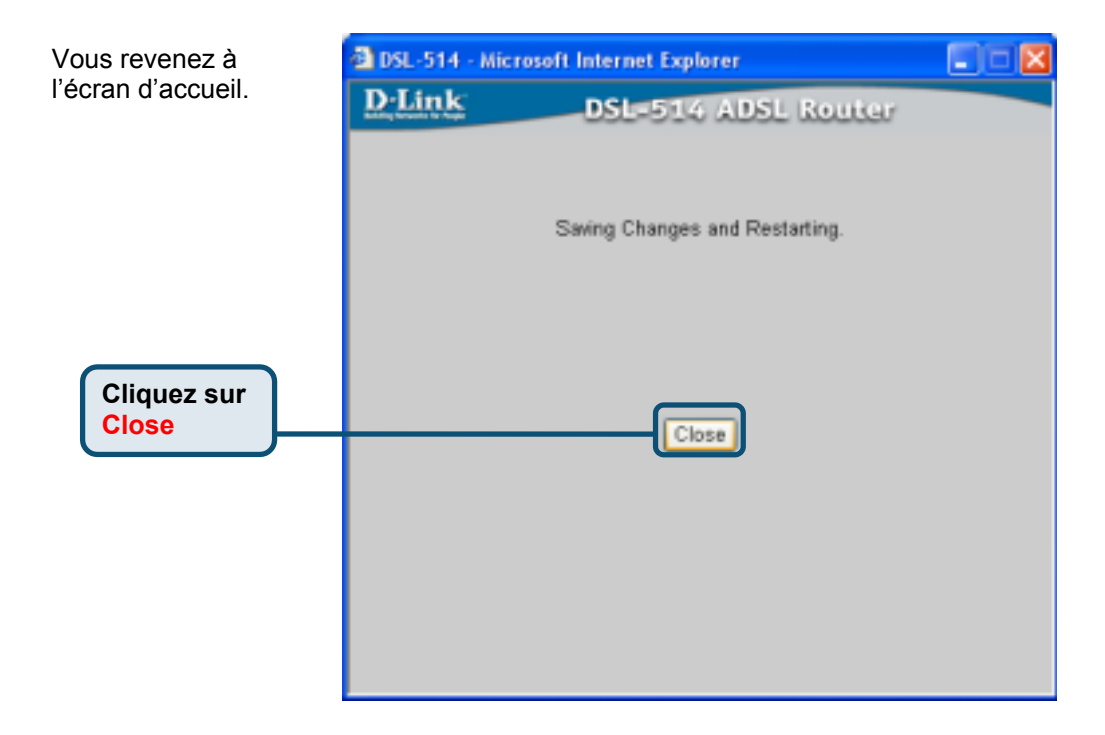

### Configuration de l'adresse IP statique

| <u>D-Link</u>                 |                                                                                             |                                                                                                    | DSL                                                                                                    | -514<br>Reater                                                                                                    |                                                                                                    |
|-------------------------------|---------------------------------------------------------------------------------------------|----------------------------------------------------------------------------------------------------|----------------------------------------------------------------------------------------------------|----------------------------------------------------------------------------------------------------|----------------------------------------------------------------------------------------------------|
|                               | Home                                                                                        | Advanced                                                                                                  | Tools                                                                                                    | Status                                                                                                    | Help                                                                                                    |
| Witeard<br>WAR<br>LAR<br>DRC? | Setter Witz<br>The OSLSH<br>retresting. 1<br>to pase 154<br>to have from<br>stop to coaffig | in an ABSL Readar In<br>he ortyp wizer? wi<br>denort Service Fra<br>energy within rol<br>ore the DSL 514. | deat fer hores o<br>It guide you to o<br>rider). The DSL<br>surtex, Please fo<br>Rut Weatt                                                                                                    | enventiling and see<br>oreligate the DSL<br>STV stary untap or<br>STV stary untap will<br>from the setup will                                                                                                    | all lowiness<br>514 to connect<br>di aliuw pas<br>card step by<br>Beip                                   |
|                               | DELENER<br>Waard<br>Waard<br>LAH                                                            | Without the Aver<br>Without the Aver<br>Without the Aver the Aver<br>U ANT                                | Mome     Advanced       Wiserd     Satury Wiserd       Water     The ftst, 511 is an Alfst, Reader in<br>the theoreting. The orthog wiserd with<br>a part 15P (datament Sandae Prov<br>to have immuned account within and<br>imp to configure the DSL 514.       CHCP     DMS | More     Advanced     Tools       Woord     More     Mone     Tools       Ward     Setter Witsard     Tools       Ward     Tools     Tools       Ward     Tools     Tools       Ward     Tools     Tools       Ward     Tools     Tools       Ward     Tools     Tools       Ward     Tools     Tools | BSL-514<br>ADSL Reauter<br>More Advanced Tools Status<br>Setter Waard<br>Waard<br>Waard<br>CAAR<br>CONCT |

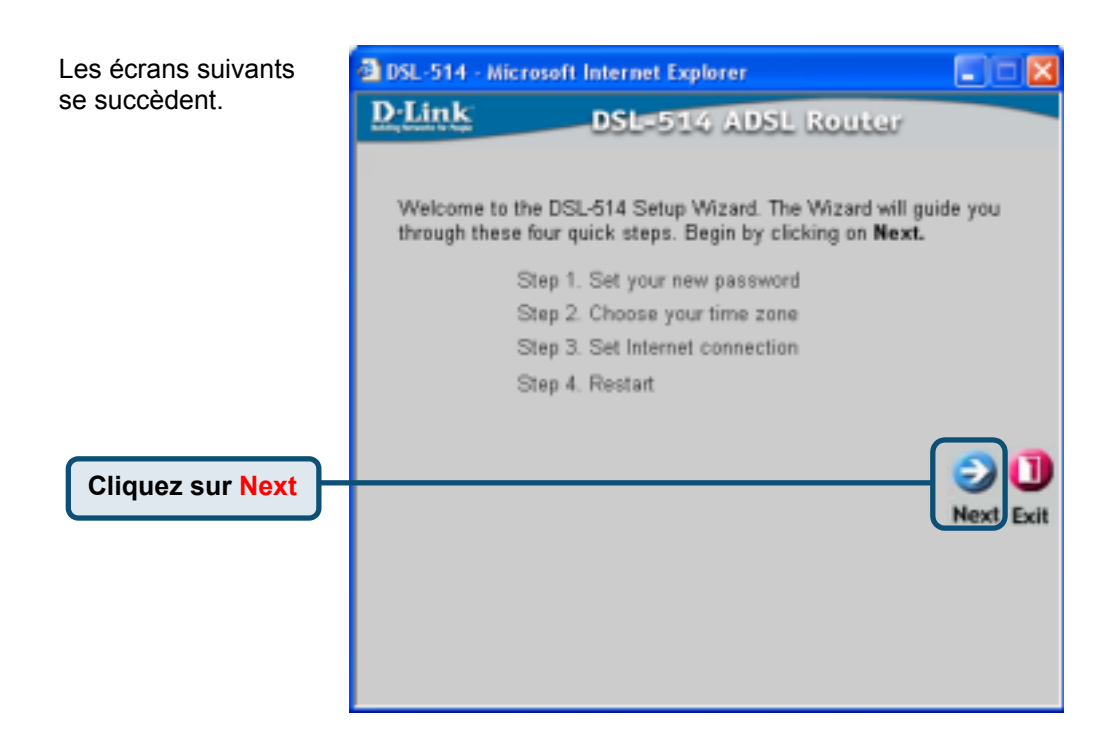

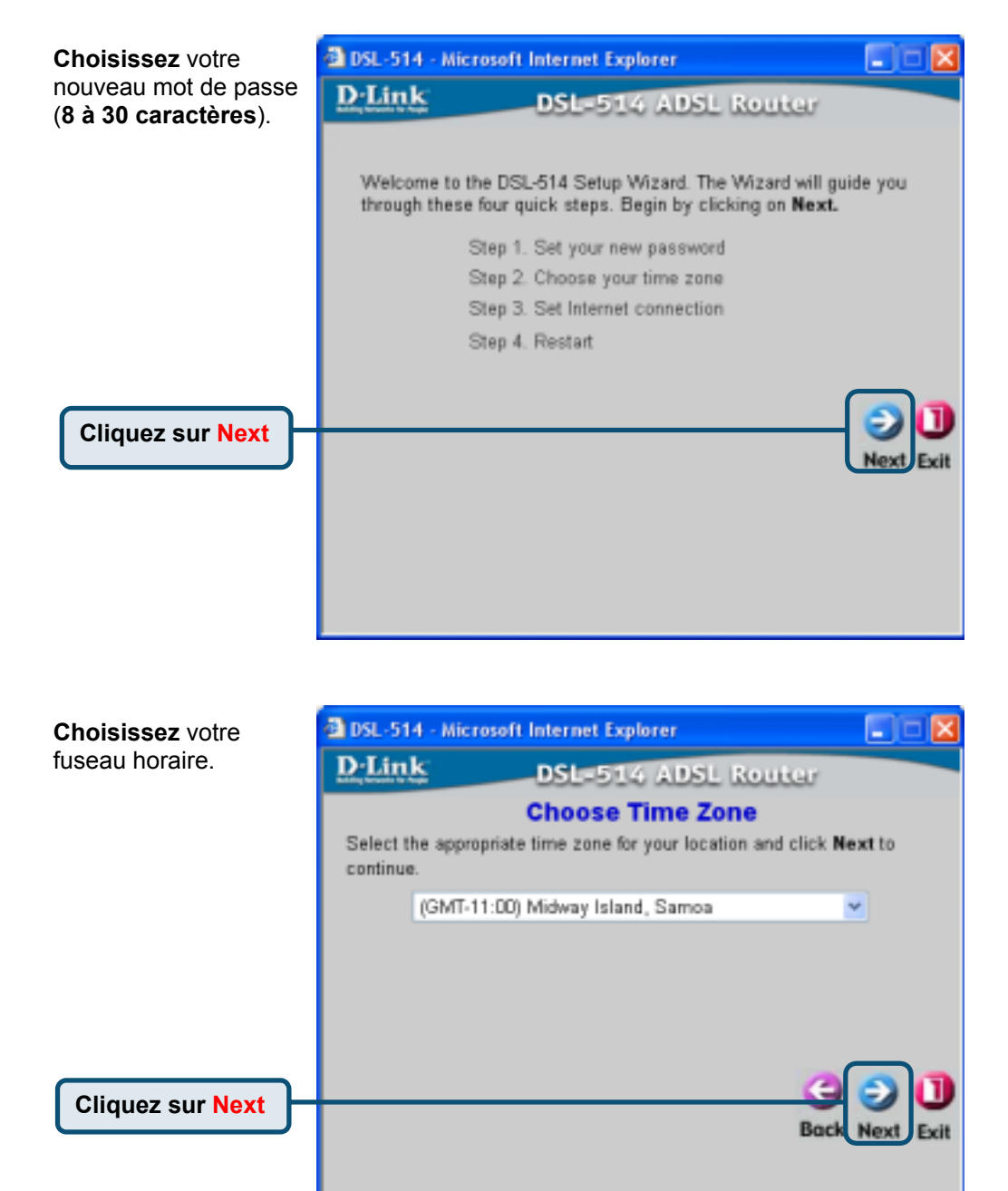

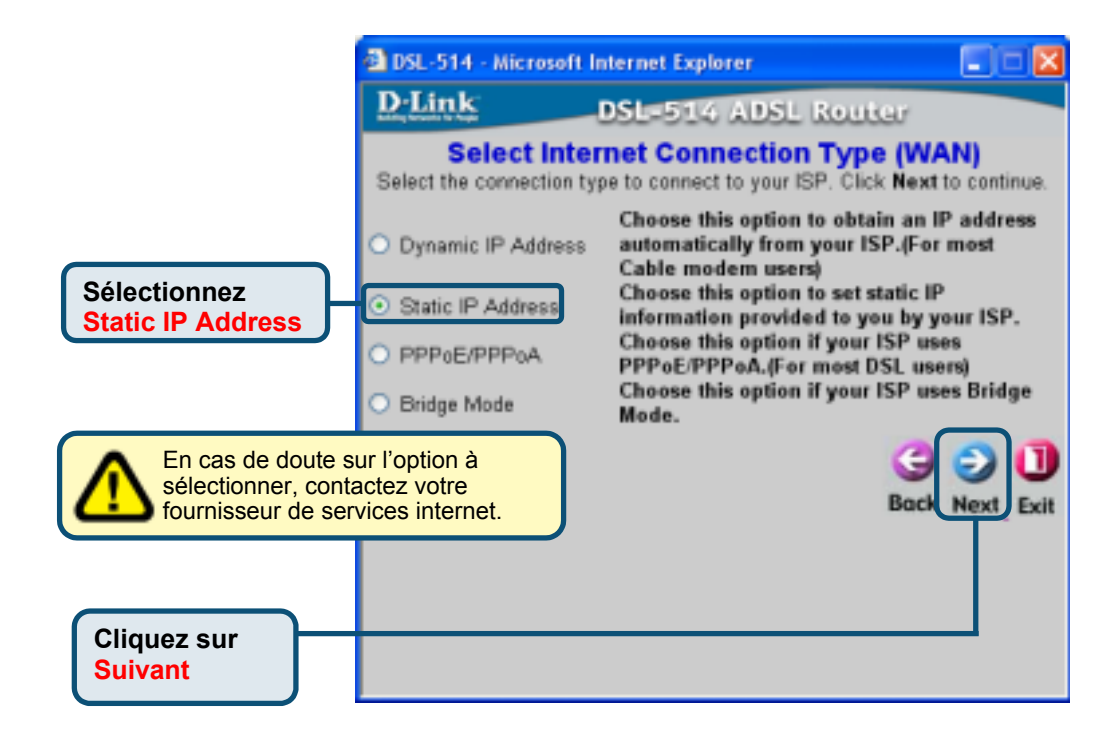

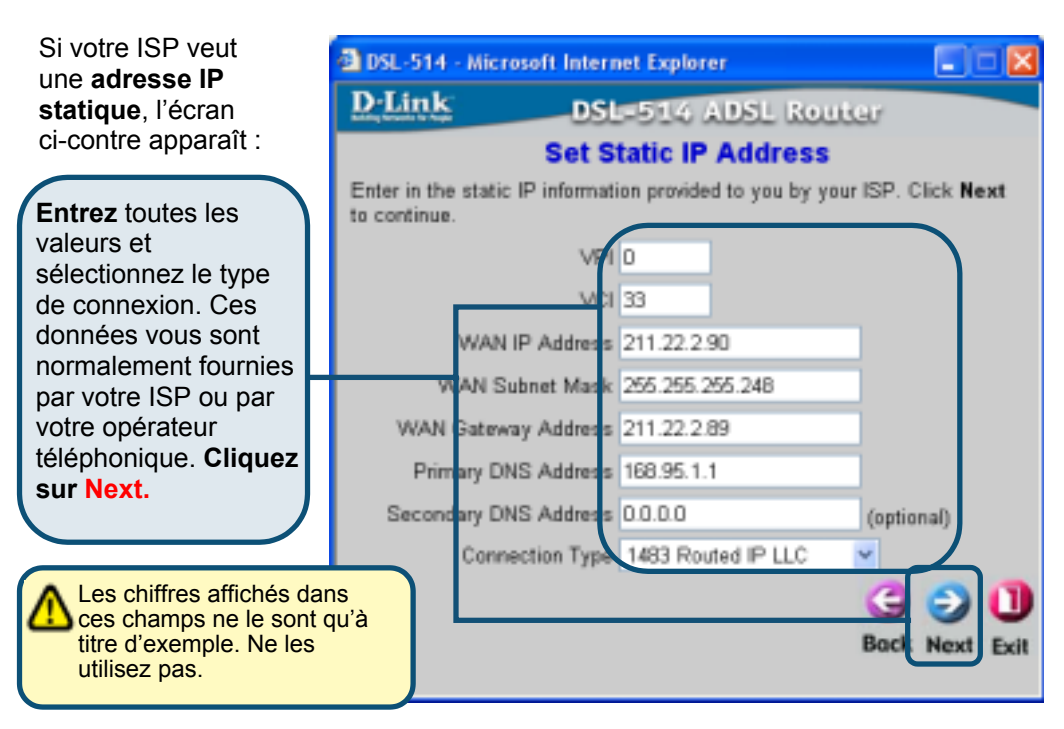

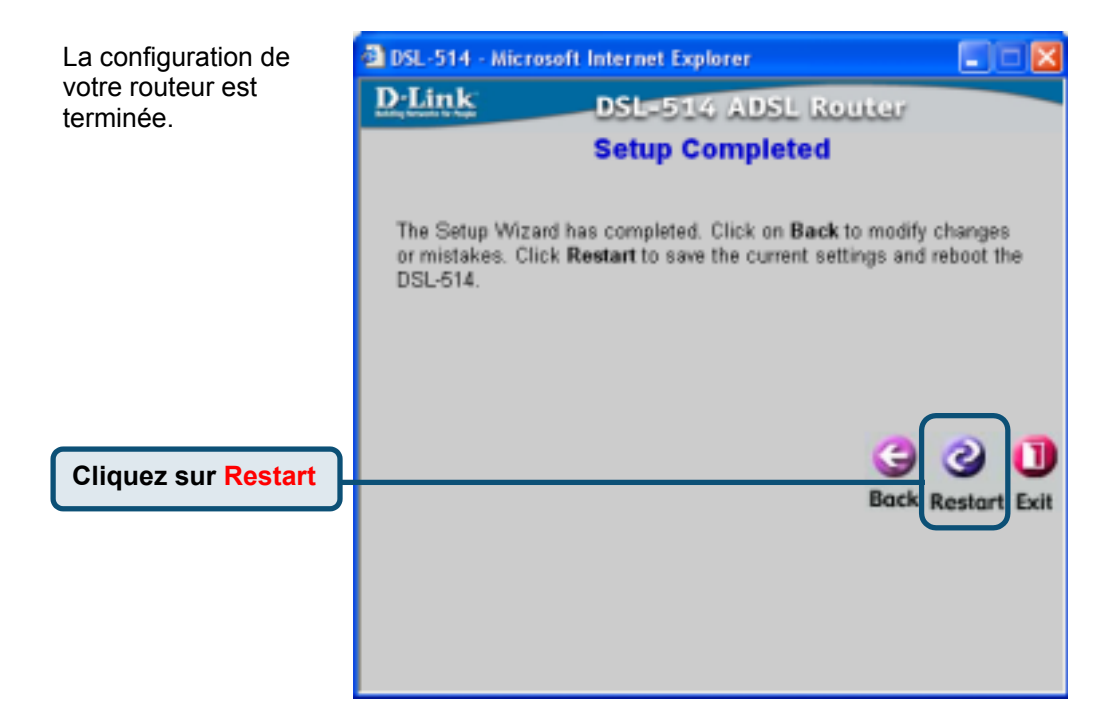

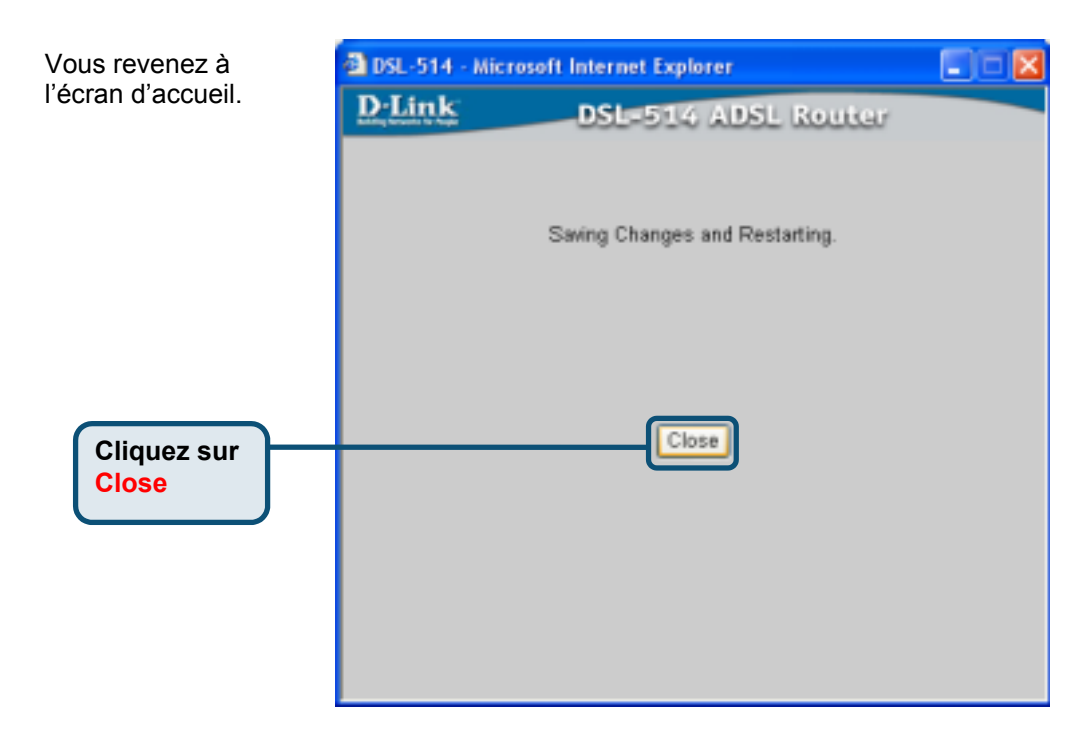

### Configuration du mode PPP

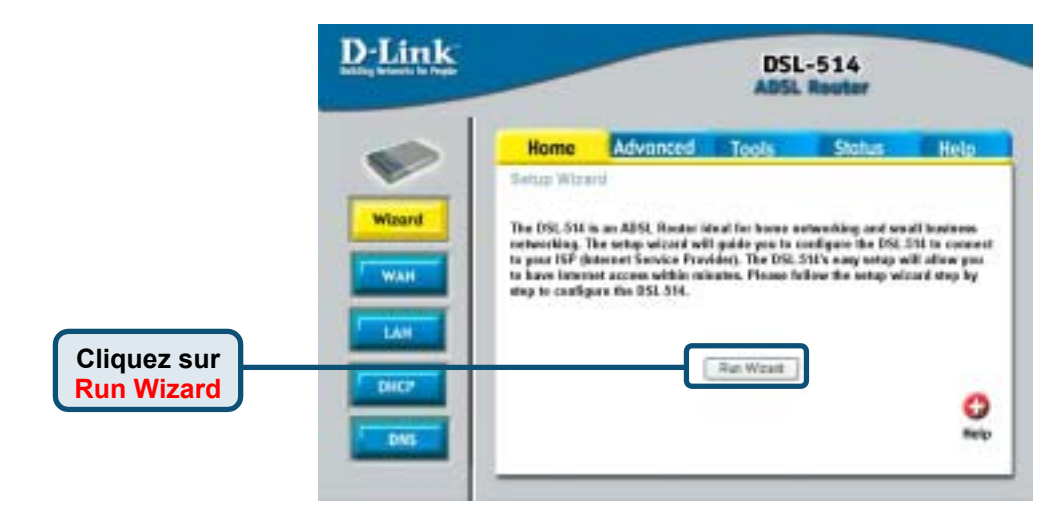

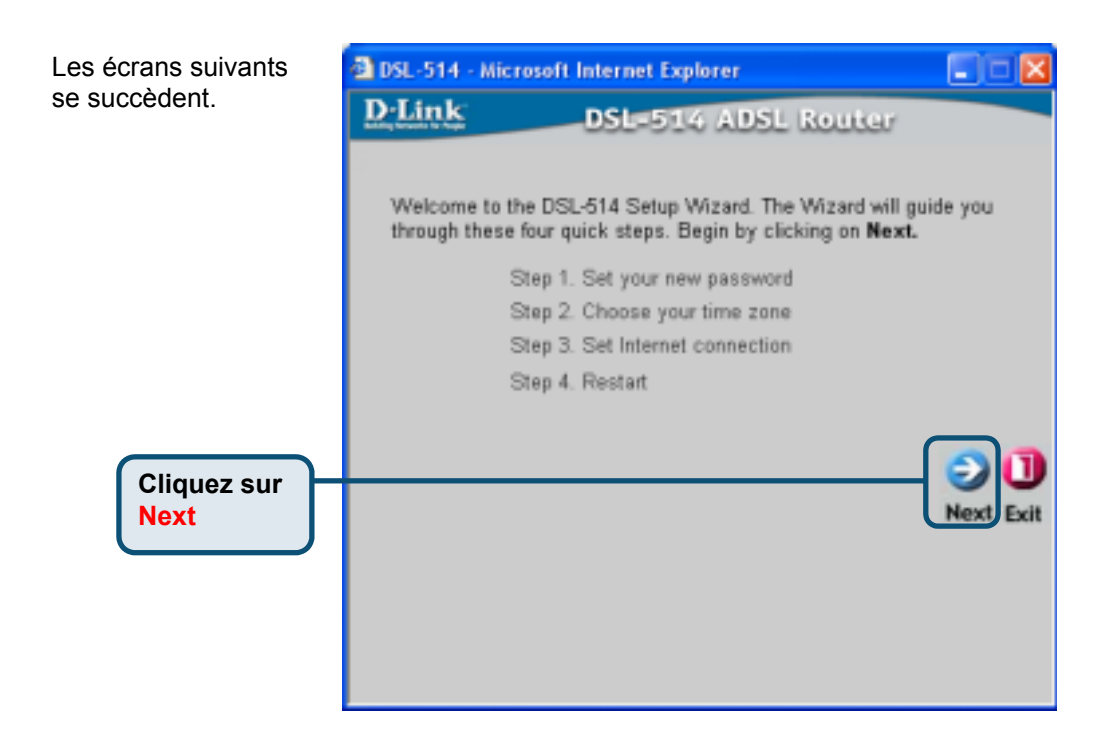

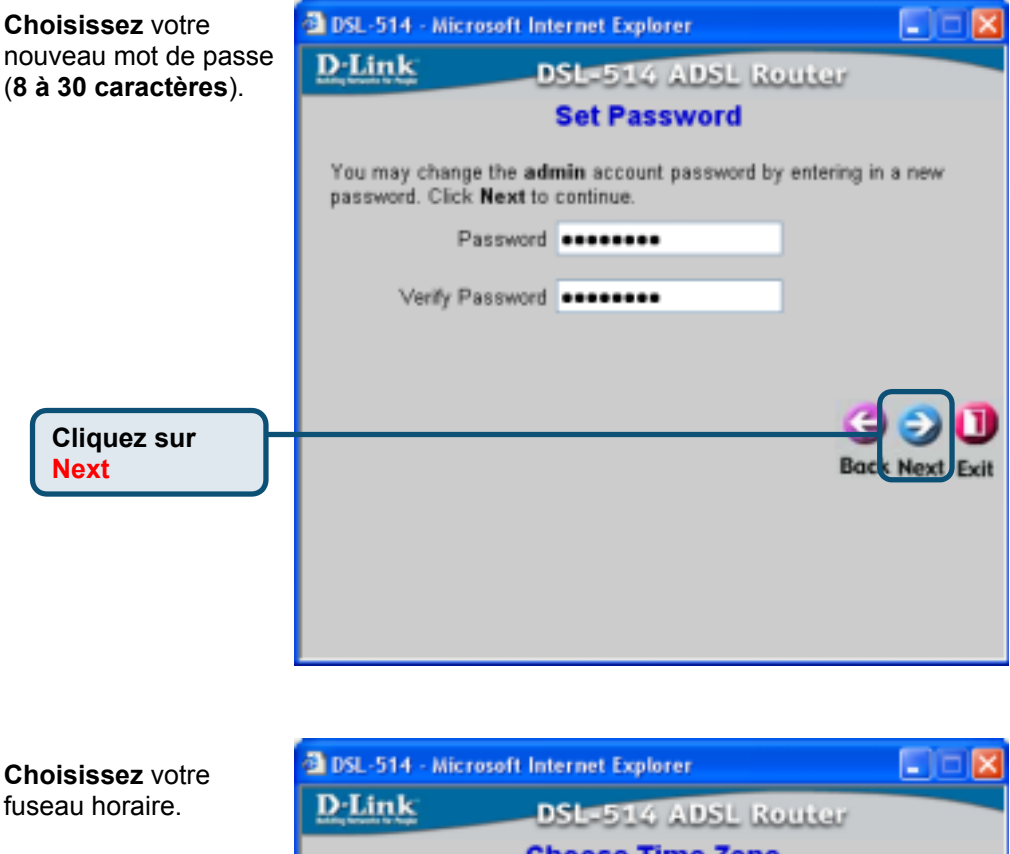

#### Choose Time Zone

Exit

Select the appropriate time zone for your location and click Next to continue.

(GMT-11:00) Midway Island, Samoa

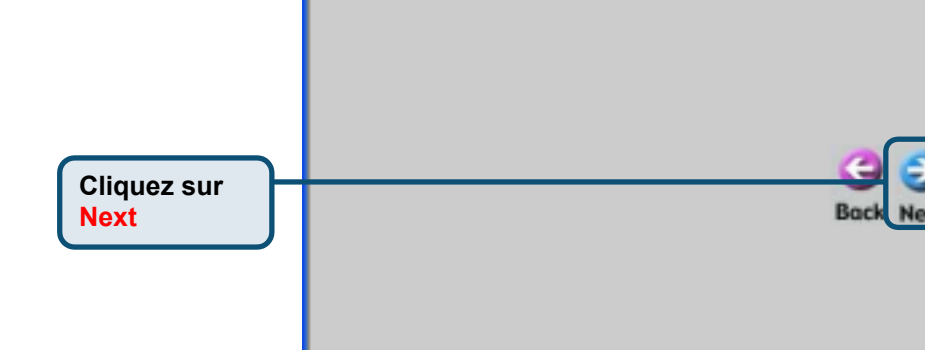

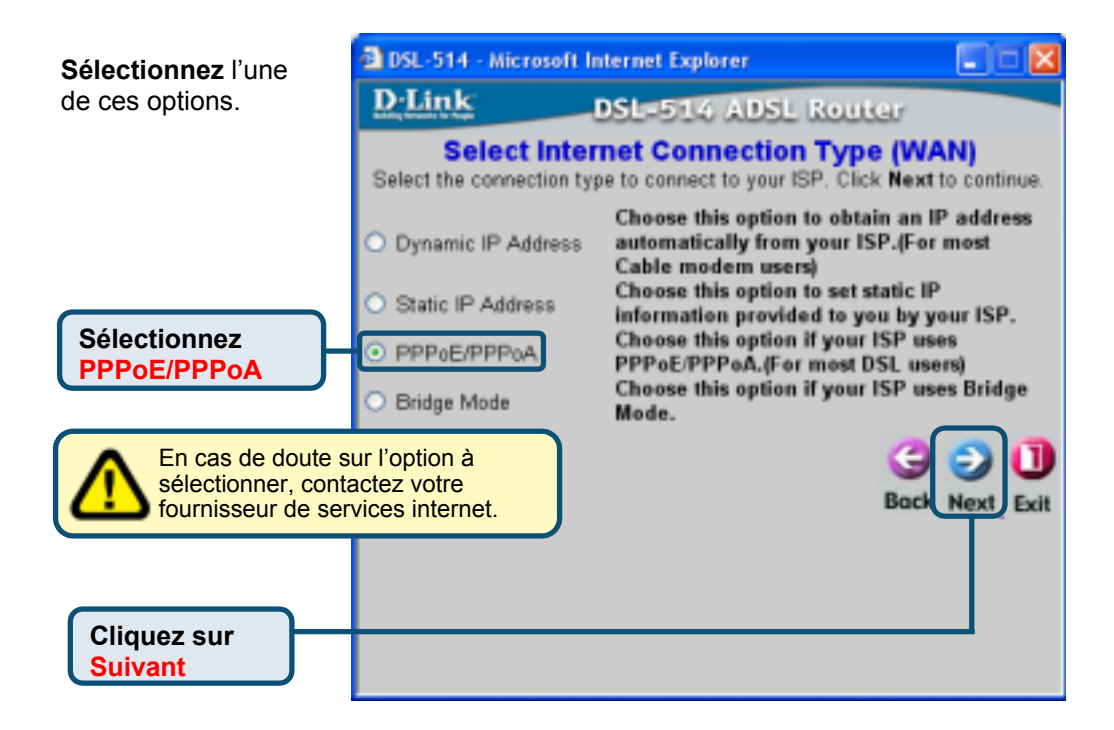

| Si votre ISP utilise le                                                                                      | 🗿 DSL-514 -             | Microsoft Internet Explorer                                             |             |
|----------------------------------------------------------------------------------------------------|-------------------------|-------------------------------------------------------------------------|-------------|
| (protocole point à                                                                                           | <b>D</b> ·Link          | DSL-514 ADSL Router                                                     |             |
| <b>point)</b> , cet écran<br>apparaît.                                                                       | Th                      | Set PPPoE / PPPoA<br>e service name is optional but may be required by  | your ISP.   |
| Entrez toutes les<br>valeurs et<br>sélectionnez le type<br>de connexion. Ces<br>données yous sont            | Cli<br>Us<br>F<br>Servi | ck Next to continue.<br>ser Name welluse<br>Password •••••••<br>ce Name |             |
| normalement fournies<br>par votre ISP ou par<br>votre opérateur<br>téléphonique.<br><b>Cliquez sur Next.</b> | Connect                 | (optiona)<br>VFI 0<br>VCI 33<br>tion Type PPPoE LLC                     | തെ          |
|                                                                                                    |                         | Bac                                                                     | I Next Exit |
| Les chiffres affich<br>dans ces champs ne l<br>qu'à titre d'exemple. N<br>utilisez pas.                      | lés<br>e sont<br>le les |                                                                         |             |

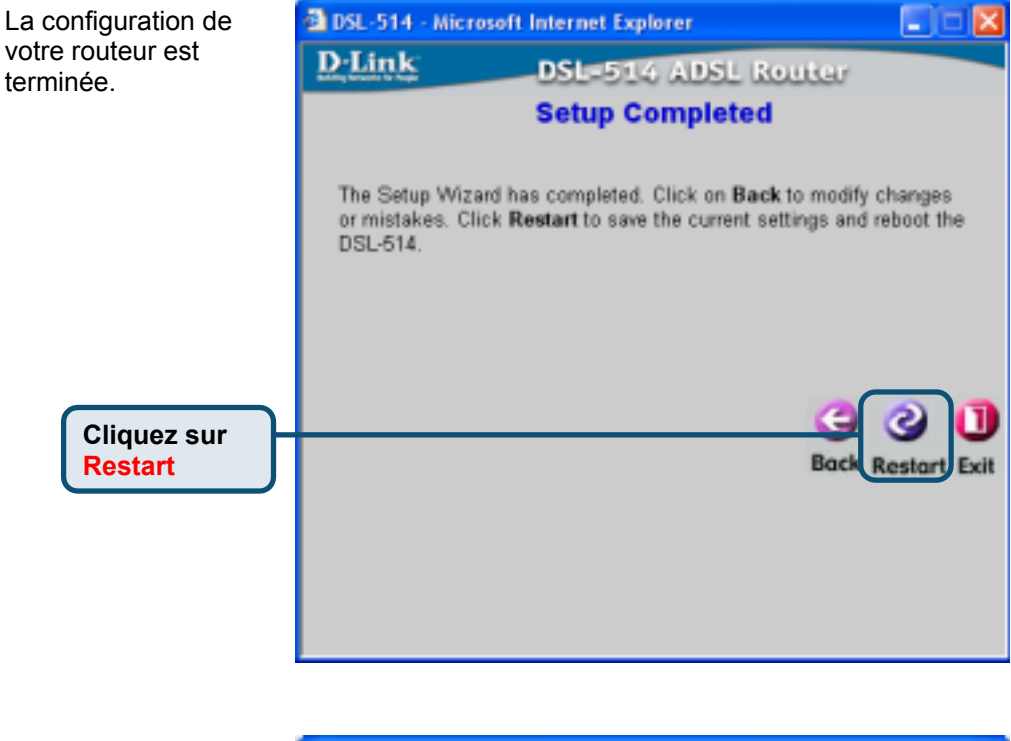

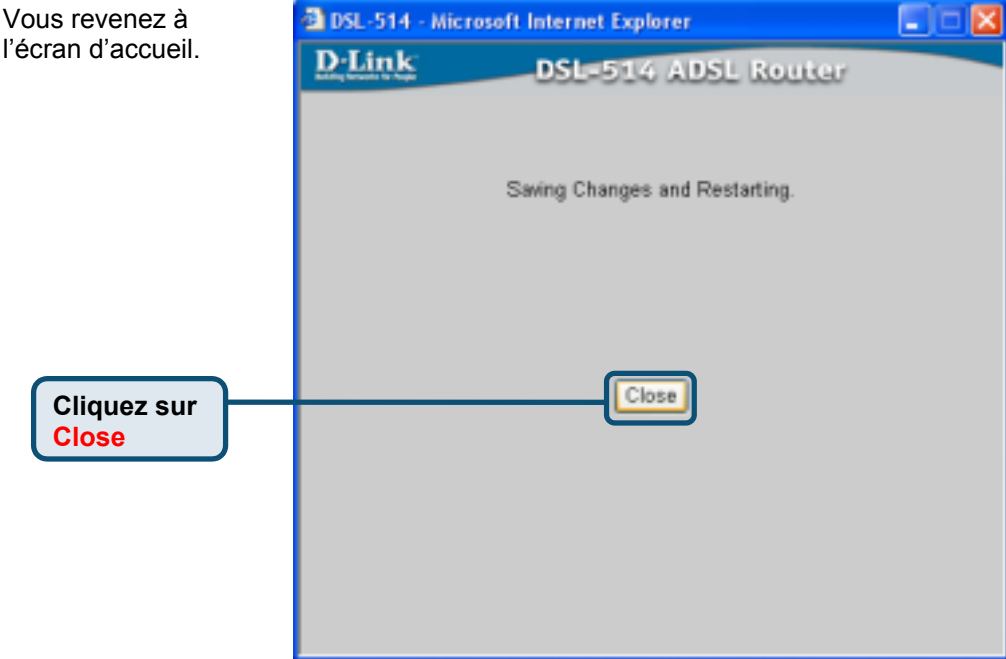

### Configuration du mode pont

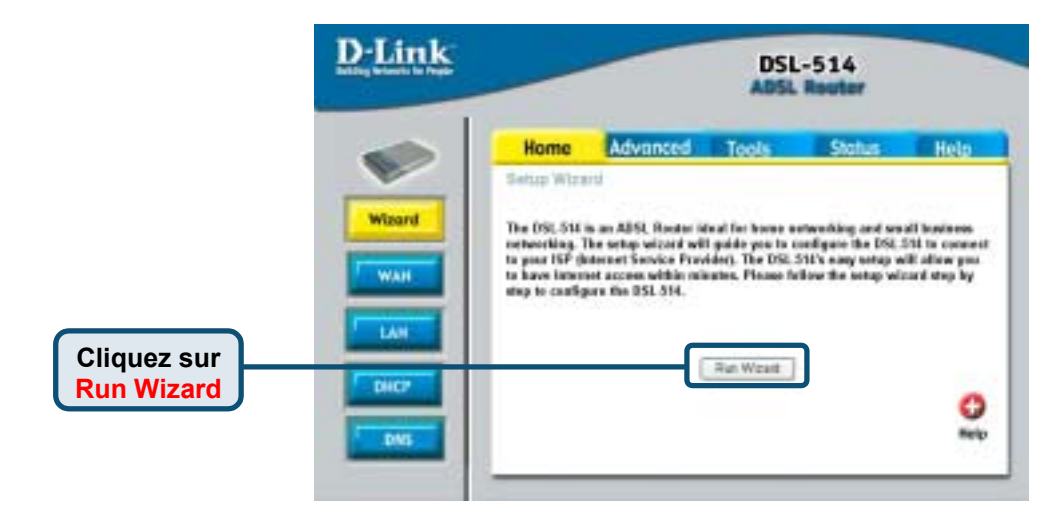

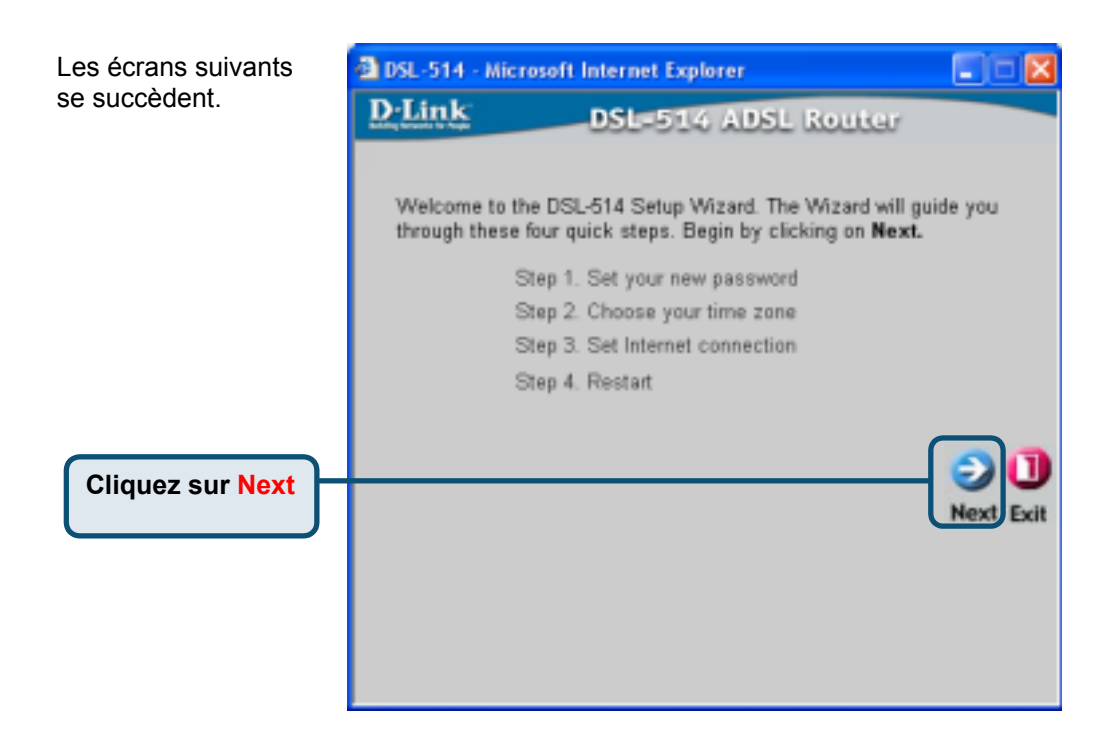

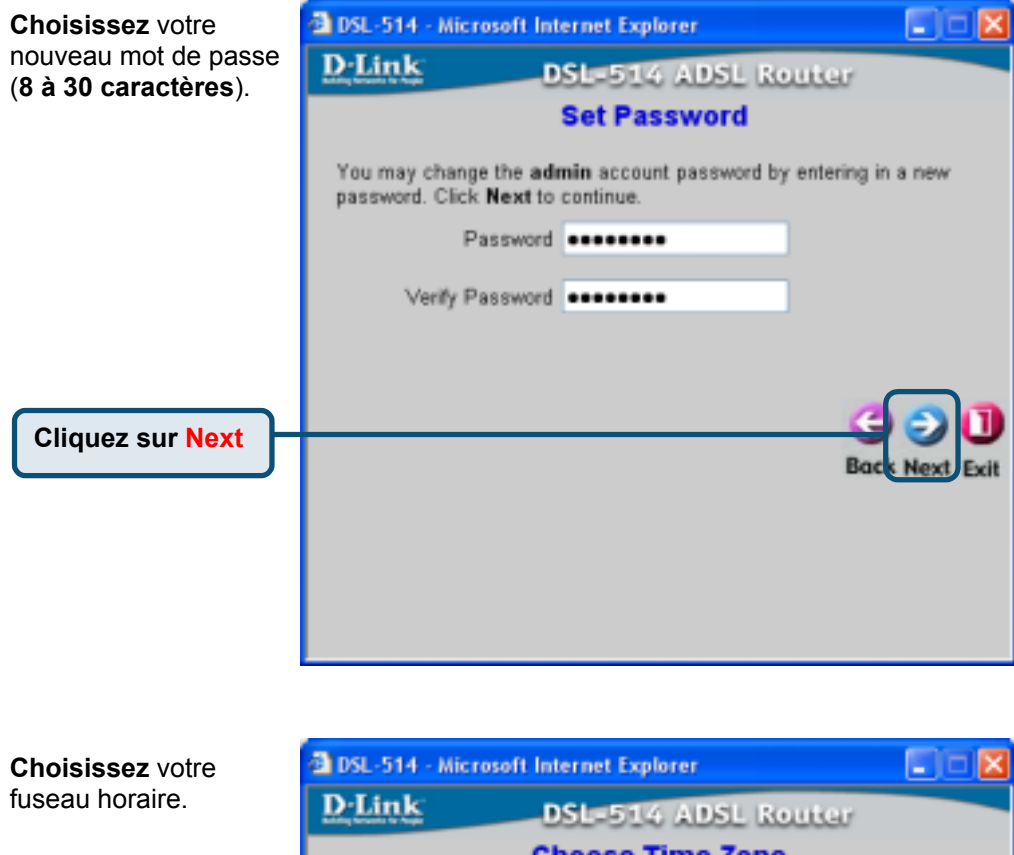

|        | Chie | 1026 |   | IIIIe | : 2011   |     |       |
|--------|------|------|---|-------|----------|-----|-------|
| nrista | time | 2000 | e | unur. | location | and | e lie |

Exit

Ror

Select the appropriate time zone for your location and click Next to continue.

(GMT-11:00) Midway Island, Samoa

Cliquez sur Next

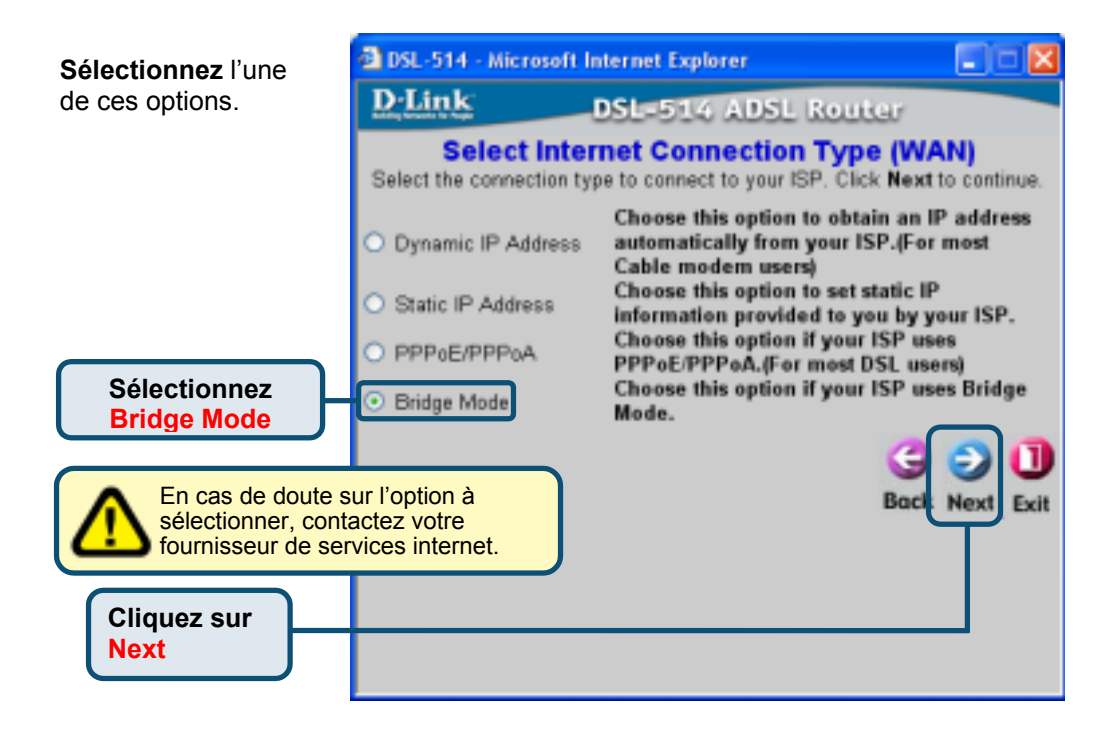

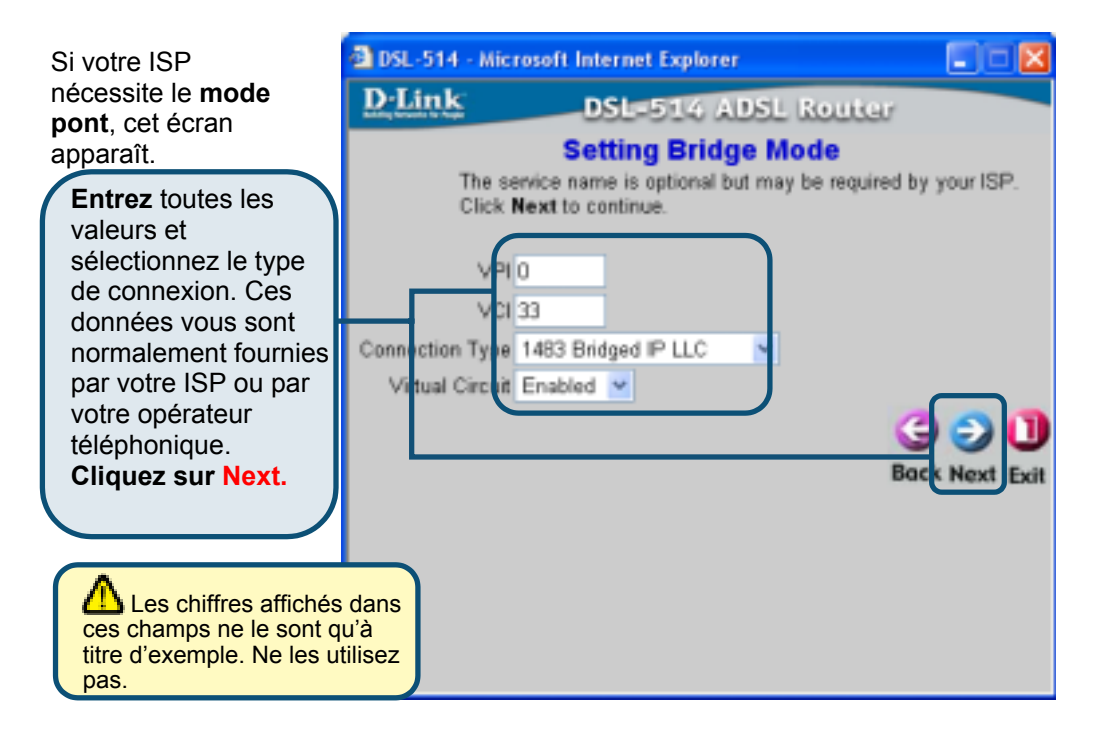

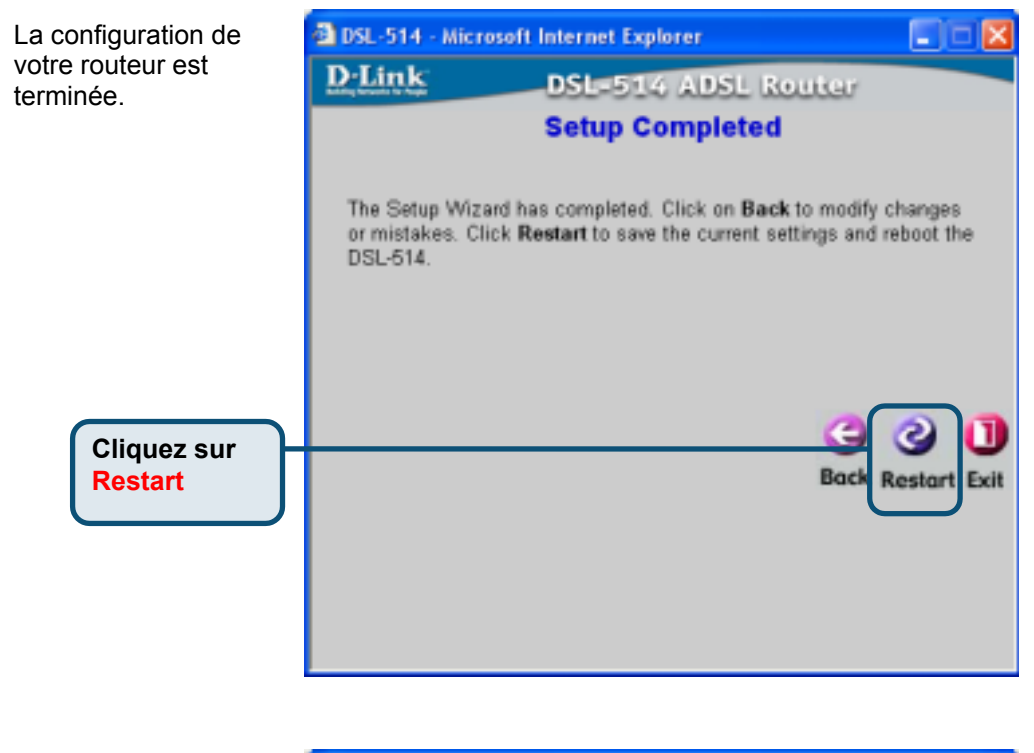

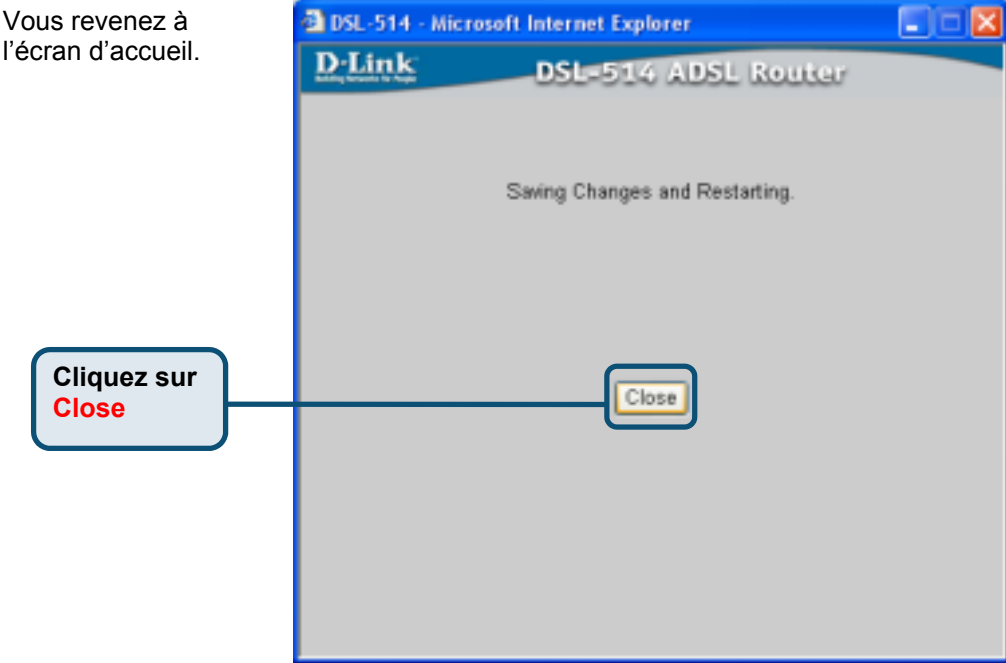

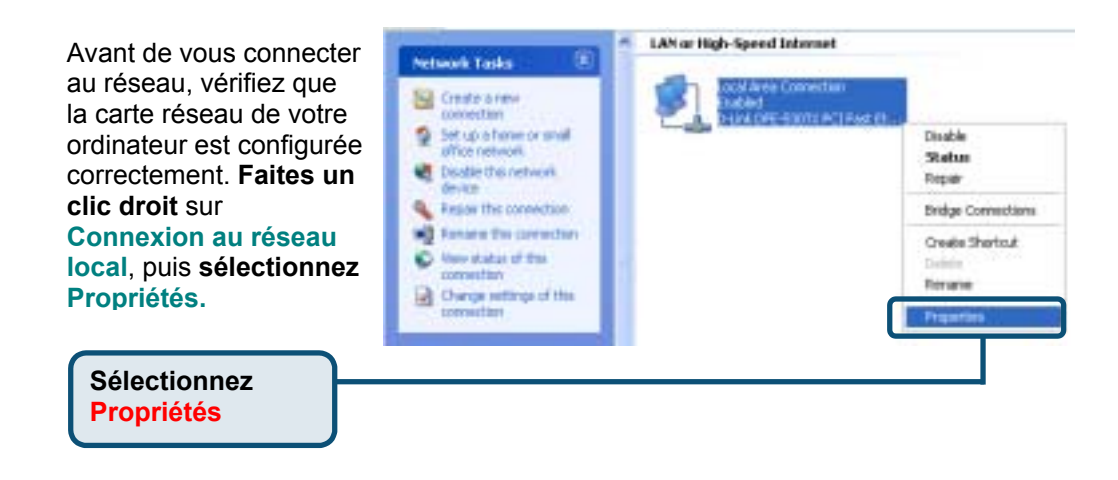

| Une boîte de dialogue apparaît<br>avec une liste des éléments<br>actuellement installés. | 🕹 Local Area Connection Properties 🛛 🛜 🛛                                                                                                    |
|------------------------------------------------------------------------------------------|----------------------------------------------------------------------------------------------------|
|                                                                                          | General Authentication Advanced Connect using:                                                                                                    |
|                                                                                          | B D-Link DFE-530TX PCI Fast Ethemet Adapter (rev.B)                                                                                                    |
|                                                                                          | Configure This connection uses the following items:                                                                                                    |
| Cliquez sur Protocole Internet<br>(TCP/IP)                                               | Client for Microsoft Networks  Client for Microsoft Networks  Client for Microsoft Networks  Client Scheduler  Client Protocol (TCP/IP)                                                                |
| Cliquez sur<br>Propriétés                                                                | Instal Uninstal Properties  Description  Transmission Control Photocol/Internet Photocol. The default side asea network protocol that provides communication actions during intercomparised instances. |
|                                                                                          | Show icon in notification area when connected                                                                                                    |
|                                                                                          | OK Cancel                                                                                                    |

| La fenêtre Propriétés de protocole<br>internet (TCP/IP) apparaît. <b>Entrez</b><br>toutes les valeurs. Elles vous sont<br>normalement fournies par votre ISP<br>ou par votre opérateur<br>téléphonique. | Internet Protocol (TCP/IP) Properties                                                                                                    |
|----------------------------------------------------------------------------------------------------|----------------------------------------------------------------------------------------------------|
| Sélectionnez Utiliser<br>l'adresse IP suivante                                                                                                    | O Use the following IP address     IP address:     211 . 21 . 4 . 194                                                                                                    |
| Entrez toutes les valeurs et<br>sélectionnez le type de<br>connexion. Ces données<br>vous sont normalement<br>fournies par votre ISP ou par<br>votre opérateur                                          | Subnet mark:     255.255.248       Default gateway:     211.21.4.193       Obtain DNS server address automatically       Isource:       Preferred DNS server:       Isource:       Alternate DNS server: |
| téléphonique. Puis <b>cliquez</b><br>sur <b>OK</b><br>Les chiffres affichés dans<br>ces champs ne le sont qu'à<br>titre d'exemple. Ne les utilisez                                                      | Advanced .<br>DK Cancel                                                                                                    |

pas.

# 6 Pour tester votre connexion internet

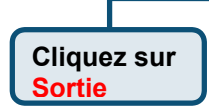

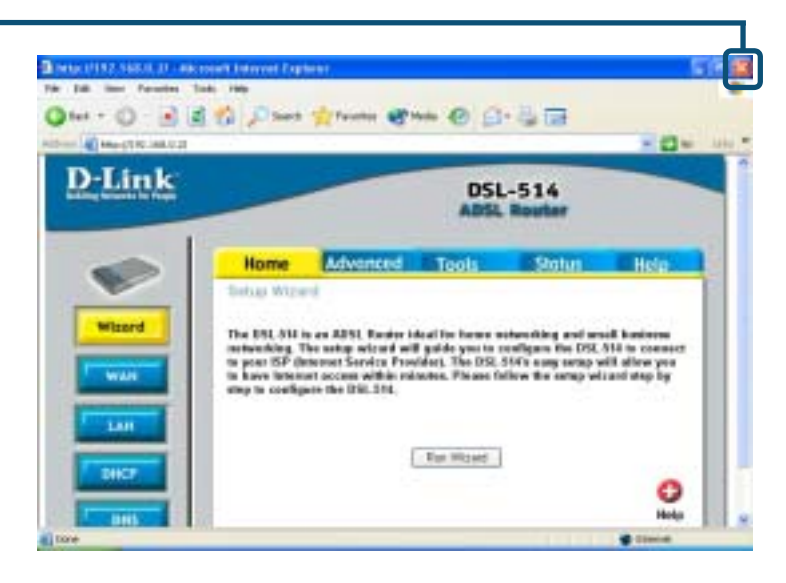

#### Relancez votre

navigateur internet (Internet Explorer ou Netscape Navigator), pour vous connecter à votre site web favori afin de tester votre connexion internet.

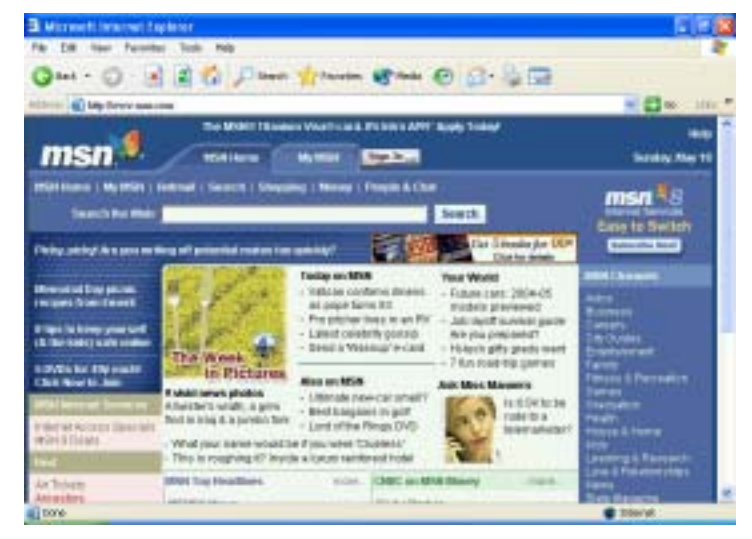

# **Assistance technique**

Vous trouverez la documentation et les logiciels les plus récents sur le site web **D-Link**.

Le service technique de **D-Link** est gratuit pour les clients aux Etats-Unis durant la période de garantie.

Ceuxci peuvent contacter le service technique de **D-Link** par notre site internet ou par téléphone.

Assistance technique D-Link par téléphone : 0 820 0803 03

Assistance technique D-Link sur internet : Web :http://www.dlink.fr E-mail :support@dlink.fr

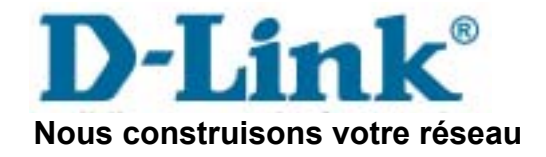

# D-Link Quick Installation Guide

**SL-514** 

ADSI Router

Este producto puede configurarse usando cualquier navegador Web, p. ej., Internet Explorer 6.x, Netscape Navigator 7.x.

# Antes de

- Si se ha adquirido este router para compartir con otros ordenadores la conexión de alta velocidad a Internet, debe disponerse de una cuenta Internet con un proveedor de servicios Internet (ISP).
- 2. Para configurar el router ADSL DSL-514, se recomienda utilizar el ordenador que se encuentra conectado al router. El DSL-514 funciona como un servidor DHCP y asignará a la red toda la información necesaria sobre la dirección IP. Para configurar el adaptador de red de modo que obtenga automáticamente una dirección IP, consúltese la guía de instalación rápida o el manual, incluido en el CD-ROM.

# Comprobar el contenido del paquete

Estos son los elementos incluidos en el DSL-514:

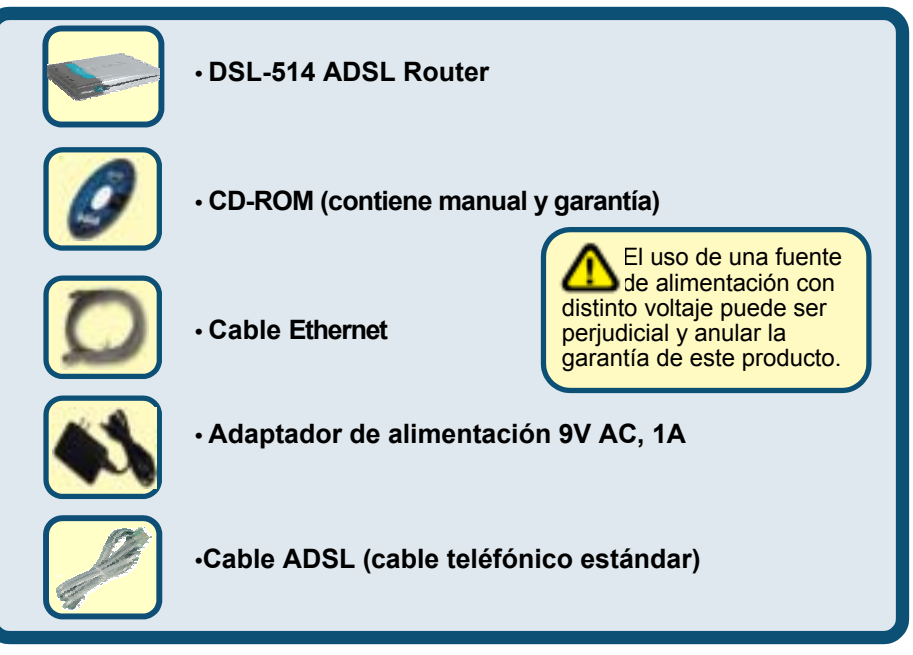

Si falta alguno de los componentes, por favor contacte con su proveedor.

©2003 D-Link Systems, Inc. Reservados todos los derechos. Las marcas o marcas registradas son propiedad de los respectivos titulares. El software y las especificaciones pueden ser modificados sin previo aviso.DSL-514.ADSL Router

# Conectar el router ADSL DSL-514 a la red

- A. Primero, conectar el adaptador de alimentación al receptor situado en el panel trasero del DSL-514, y después conectar el otro extremo del adaptador de alimentación a una base de pared o regleta de alimentación. El LED de alimentación se pondrá en ON para indicar que la operación ha sido correcta.
- B. Introducir un extremo del cable Ethernet en el puerto LAN 1 situado en el panel trasero del DSL-514, y el otro extremo en un puerto Ethernet disponible del adaptador de red del ordenador que se utilice para configurar el DSL-514. La luz del LED puerto LAN 1 se encenderá para indicar que la conexión se ha realizado correctamente. (Nota: Algunos ordenadores tienen adaptadores de red preinstalados.)
- C. Usar el cable ADSL de par trenzado (cable telefónico estándar), suministrado con el router, para conectarlo a la roseta telefónica. Conectar un extremo del cable en el puerto ADSL que se encuentra en el panel trasero del router, y el otro extremo en la roseta.
- D. Utilizar el cable ADSL de par trenzado (cable telefónico estándar), suministrado con el router, para conectarlo a la roseta telefónica. Introducir uno de los extremos del cable en el **puerto ADSL**, situado en el panel trasero del router, y el otro en la roseta de pared.

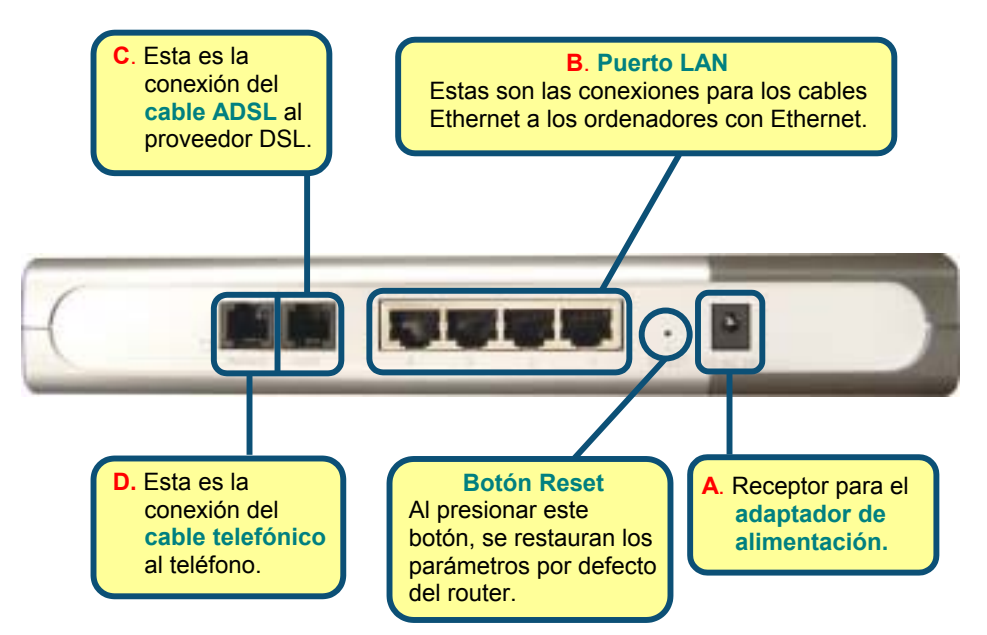

# Conectar otros ordenadores al router ADSL DSL-514

Usando otros cables Ethernet (CAT5 UTP), conectar los ordenadores con Ethernet al puerto LAN que se encuentra en el panel trasero del DSL-514.

Tras realizar los pasos indicados en esta **guía de instalación rápida**, la red tendrá una estructura similar a la de la imagen siguiente:

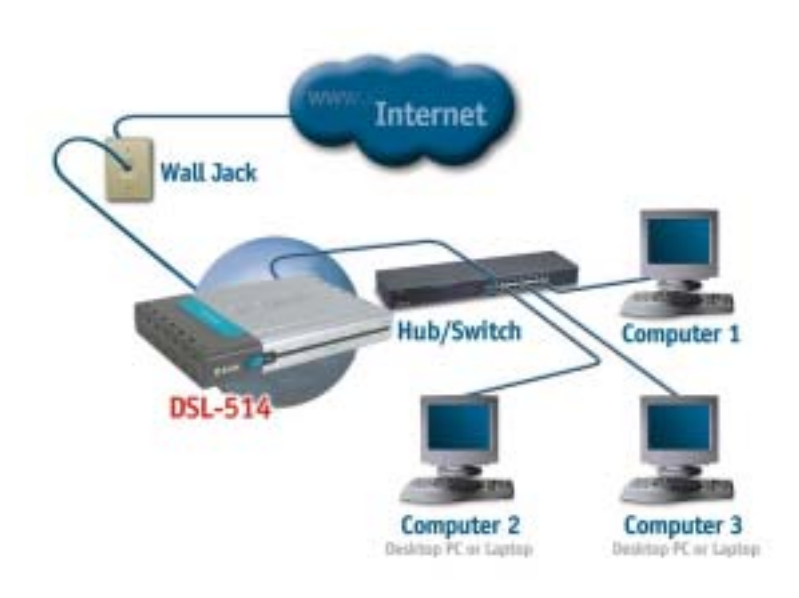

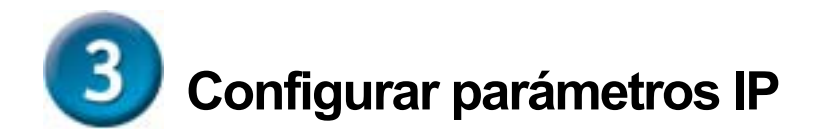

Antes de establecer la conexión con la red, debe verificarse que el adaptador de red del ordenador está correctamente configurado. A continuación se indica cómo configurar el adaptador de red para que obtenga automáticamente una dirección IP para el router ADSL DSL-514.

### Para Microsoft Windows XP

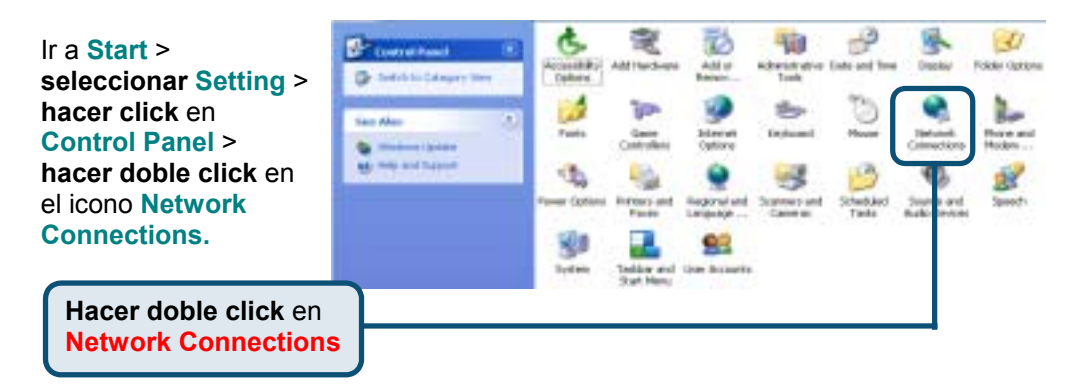

Hacer click con el LAN or High-Speed Internet Network Tasks botón de la derecha Grate a text en el icono Local Area 0000000000 Set up a hone or shall Disable Connection, y office hetwork Status después seleccionar **Disable this network** Depar davice. Properties. Repair this connection Bridge Convections Rename the connection **Create Shortout** New status of this connection Charge settings if this innection. Seleccionar Properties

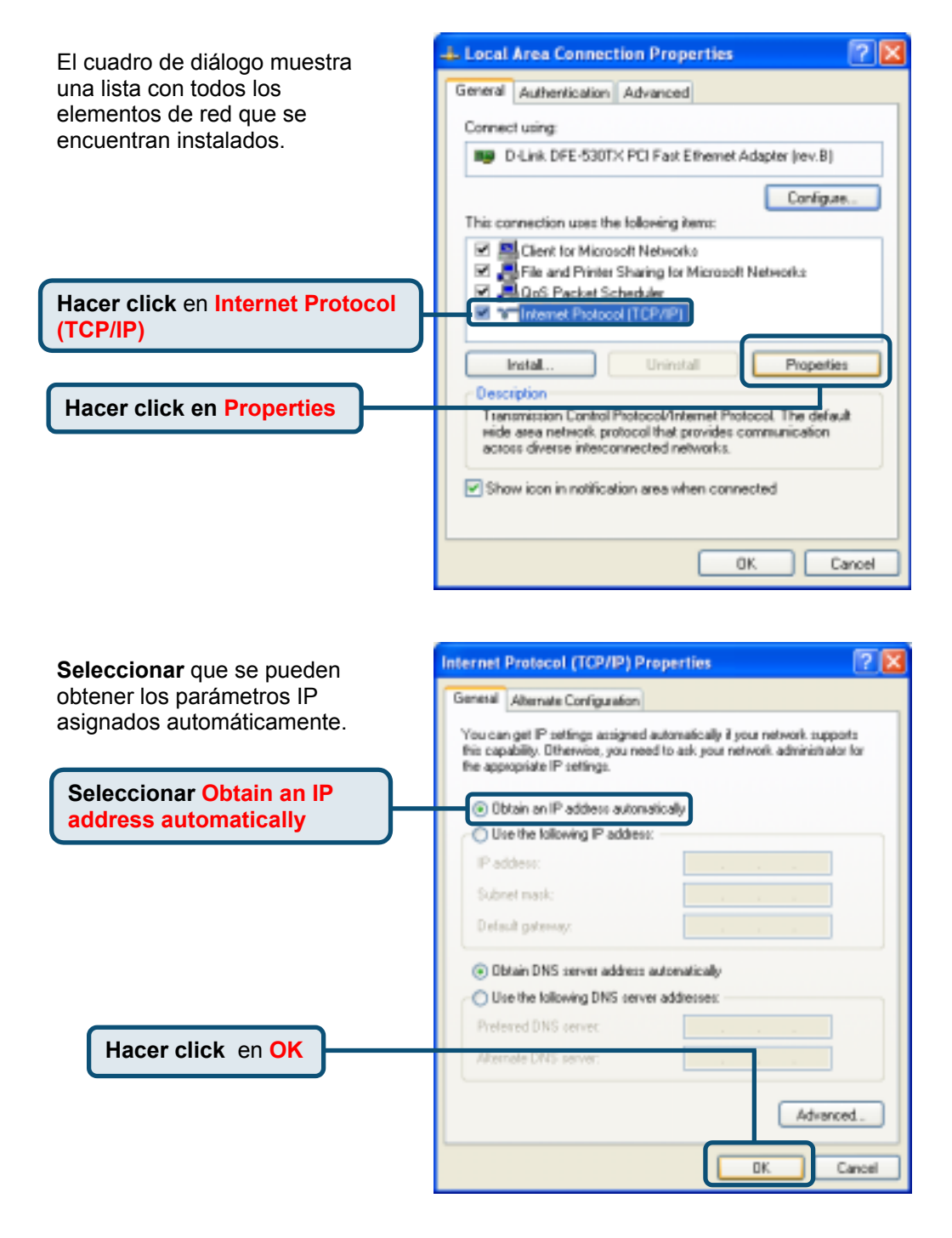

### Para Microsoft Windows 2000

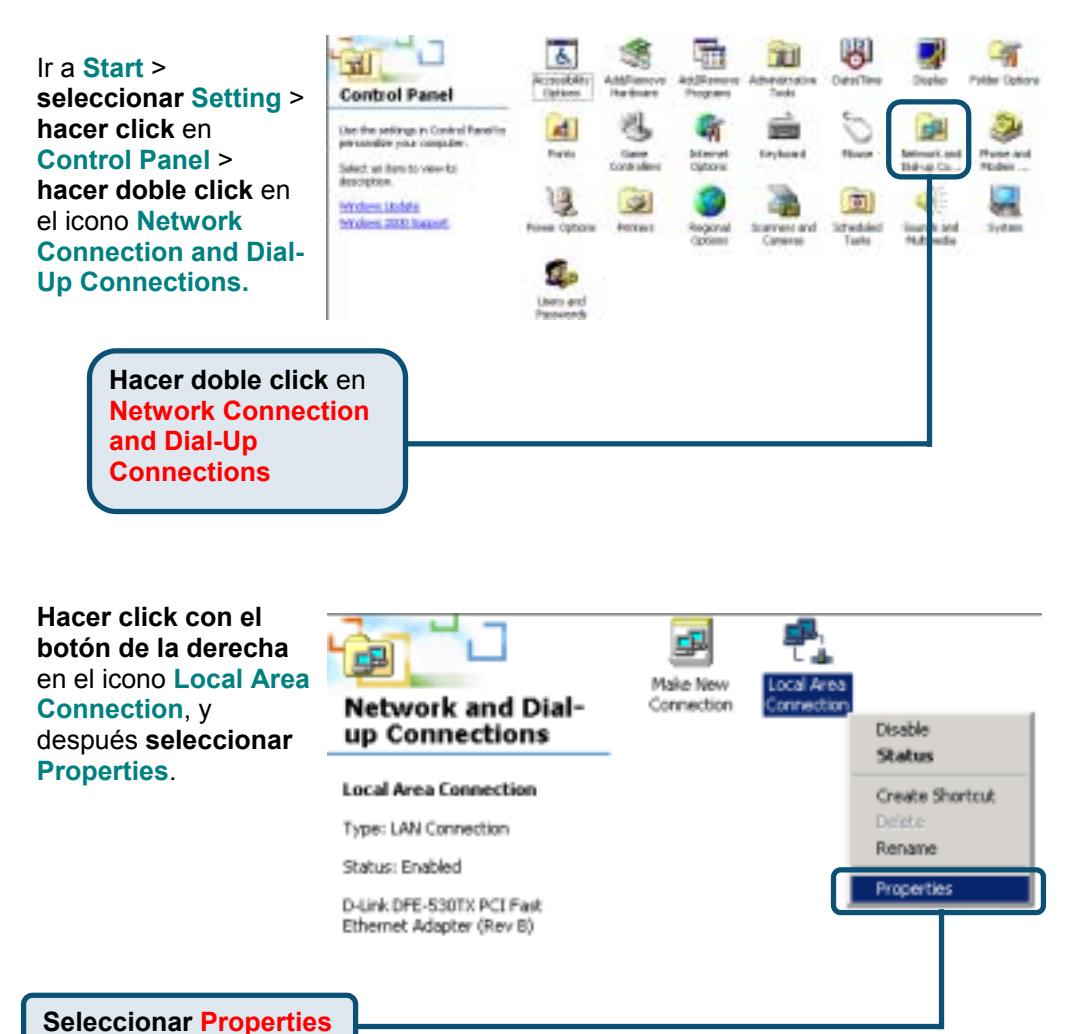
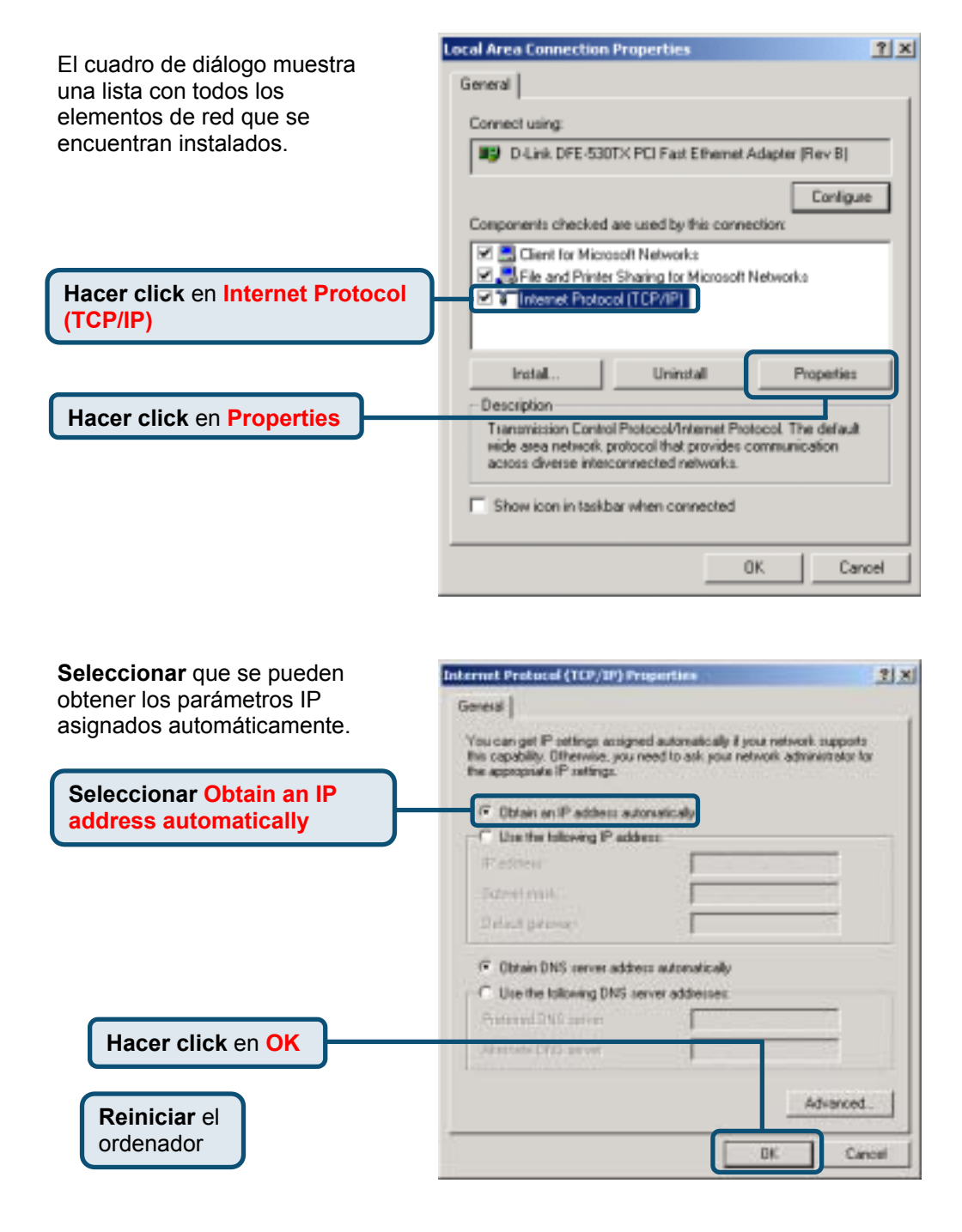

## Para Microsoft Windows ME

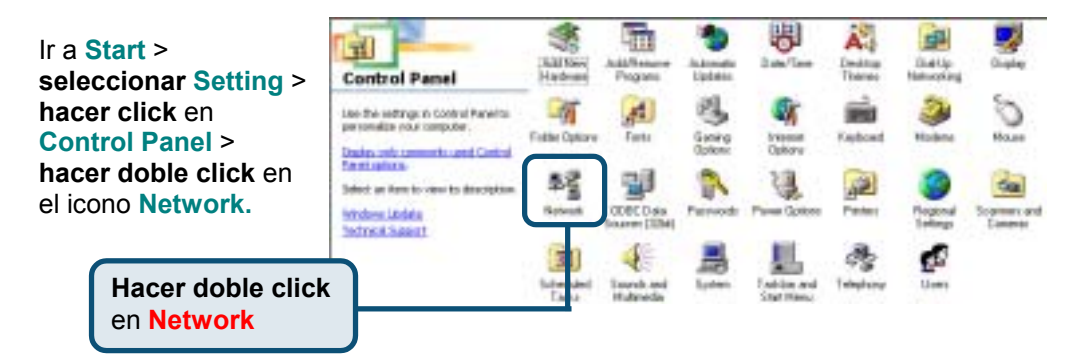

| El cuadro de diálogo Network                                                           | Network 2 X                                                                                                    |
|----------------------------------------------------------------------------------------|----------------------------------------------------------------------------------------------------|
| muestra una lista con todos los<br>componentes de red que se<br>encuentran instalados. | Configuration   Identification   Access Control  <br>The following getwork components are installed:                                                                                                    |
| Seleccionar el componente<br>asociado con la tarjeta o el<br>adaptador de red          | Client for Microsoft Networks Client for Microsoft Networks Client for Microsoft PCI Fast Ethemet Adapter (rev. B) Client to Adapter TOP/IP > D-Link DFE-530TX PCI Fast Ethemet Adapter (rev TOP/IP > DiaPUp Adapter           |
| Hacer click en Properties                                                              | Add. Higmove Properties      Primage Network Lapon:      Client for Microsoft Networks      Ele and Print Sharing      Description      TCP/IP is the protocol you use to connect to the Internet and      wide-area networks. |
|                                                                                        | 0K Cancel                                                                                                    |

| Seleccionar que se pueden                               | TCP/IP Properties                                                                                                    |  |  |
|---------------------------------------------------------|----------------------------------------------------------------------------------------------------|--|--|
| obtener los parámetros IP<br>asignados automáticamente. | Bindings         Advanced         NetBIDS           DNS Configuration         Gateway         WINS Configuration         IP Address           An IP address can be automatically assigned to this computer.<br>If your network does not automatically assign IP addresses, ask<br>your network administrator for an address, and then type it in<br>the space below. |  |  |
| Seleccionar Obtain an IP<br>address automatically       | IDitain an IP address automatically     C Specify an IP address.                                                                                                    |  |  |
|                                                         | I <sup>P</sup> Address:                                                                                                    |  |  |
|                                                         | Signet Mark:                                                                                                    |  |  |
| Hacer click en OK                                       | etect connection to network media                                                                                                    |  |  |
| Reiniciar el<br>ordenador                               | OK Cancel                                                                                                    |  |  |

## Para Microsoft Windows 98SE

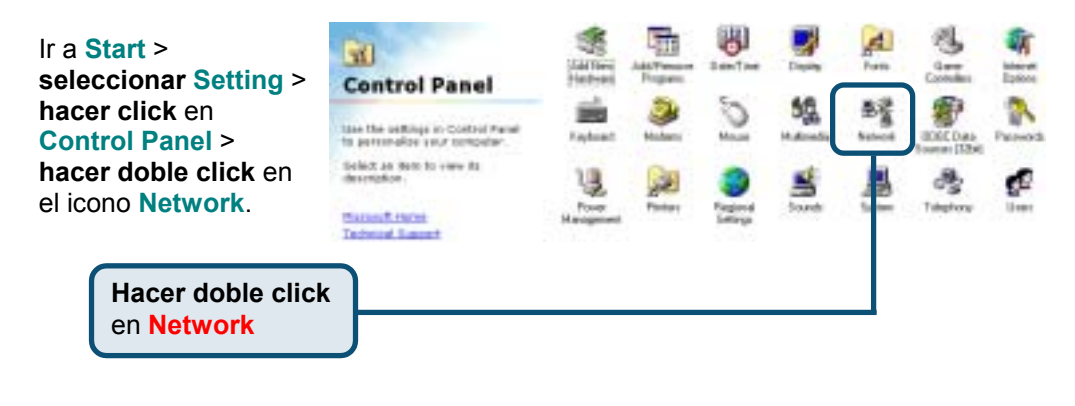

| El cuadro de diálogo Network                                                           | Network ? 🗙                                                                                                    |
|----------------------------------------------------------------------------------------|----------------------------------------------------------------------------------------------------|
| muestra una lista con todos los<br>componentes de red que se<br>encuentran instalados. | Configuration Identification Access Control The following getwork components are installed: Client for Microsoft Networks Microsoft Family Logon |
| Seleccionar el componente<br>asociado con la tarjeta o el<br>adaptador de red          | CLink DFE-530TX PCI Fast Ethemet Adapter (Rev B)  Ciald Ip Adapter  TCP/IP > D-Link DFE-530TX PCI Fast Ethemet Adapter                           |
|                                                                                        | Add Remove Properties                                                                                                    |
| Hacer click en Properties                                                              | Primery Network Logon<br>Microsoft Family Logon                                                                                                  |
|                                                                                        | Ele and Ptint Sharing<br>Description<br>TCP/IP is the protocol you use to connect to the Internet and<br>Hide-area networks.                     |
|                                                                                        | OK Cancel                                                                                                    |

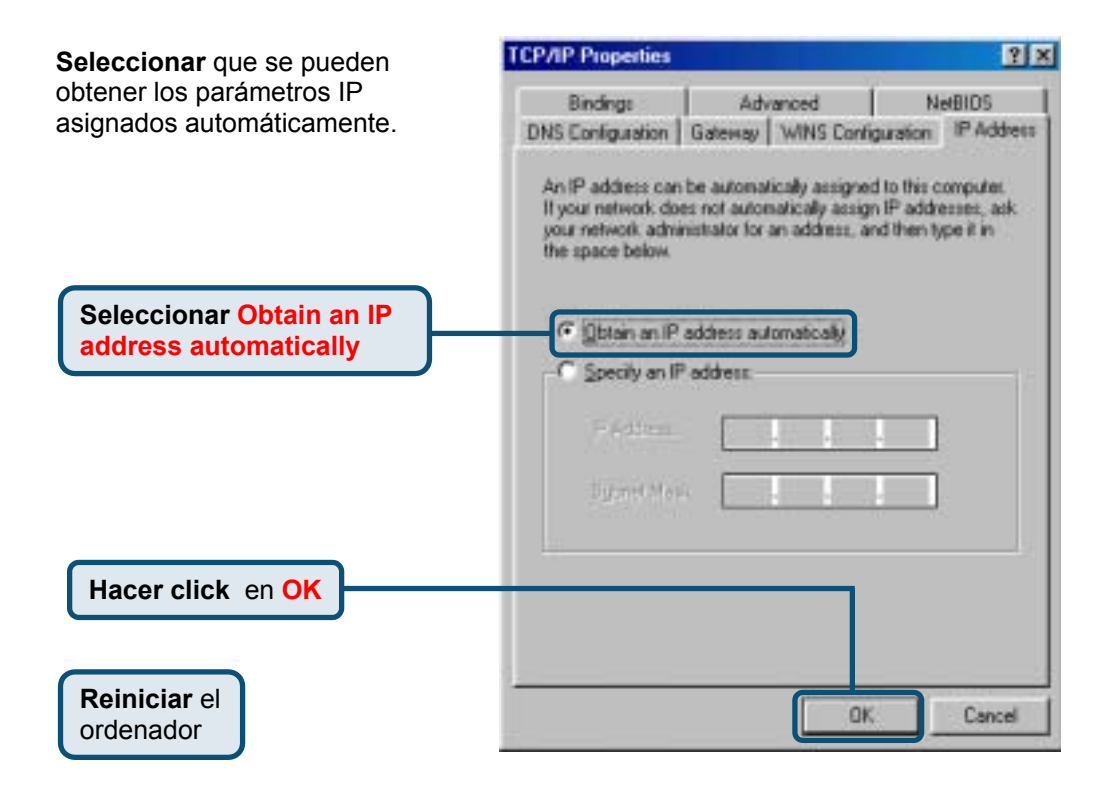

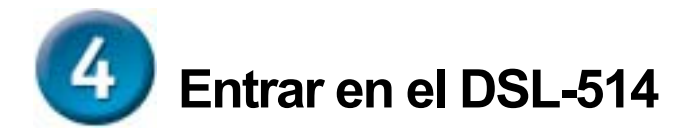

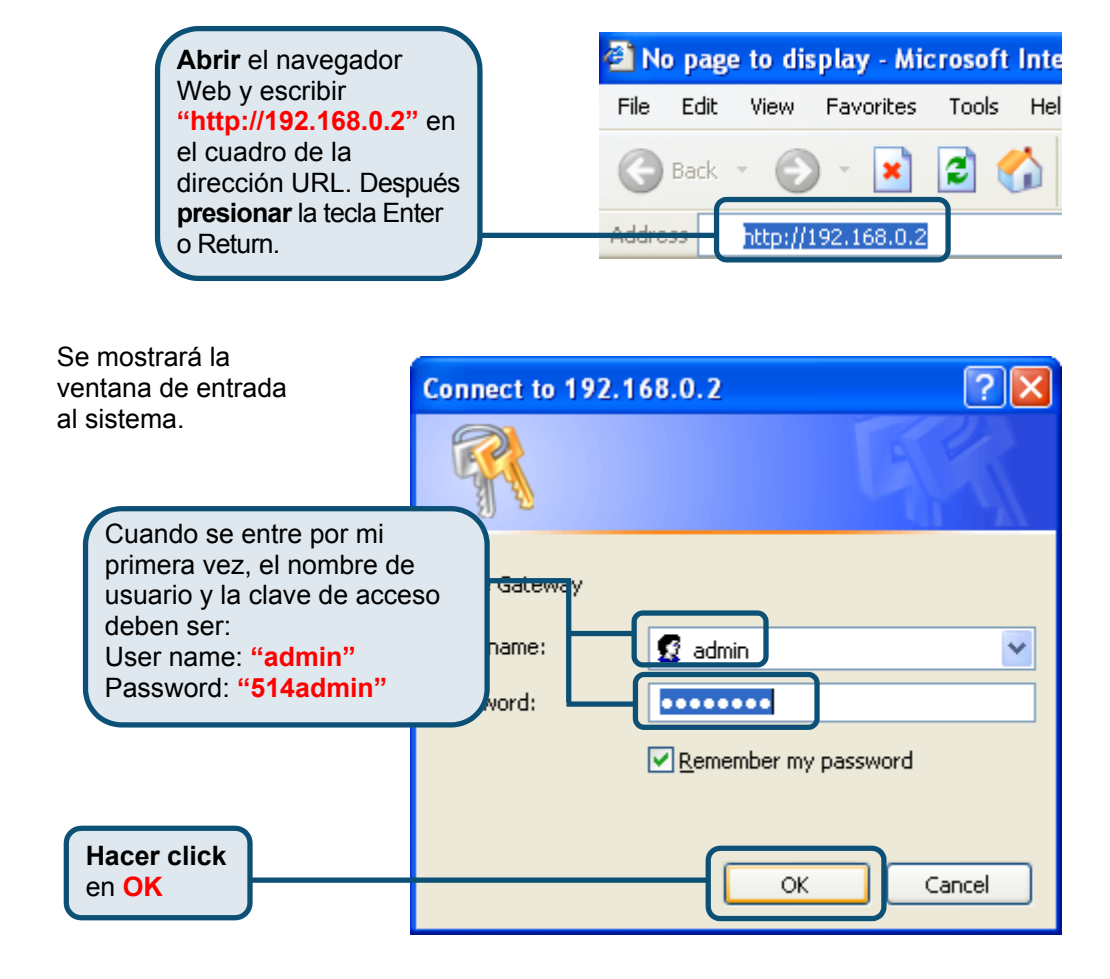

Una vez dentro, se mostrará la pantalla **Home**.

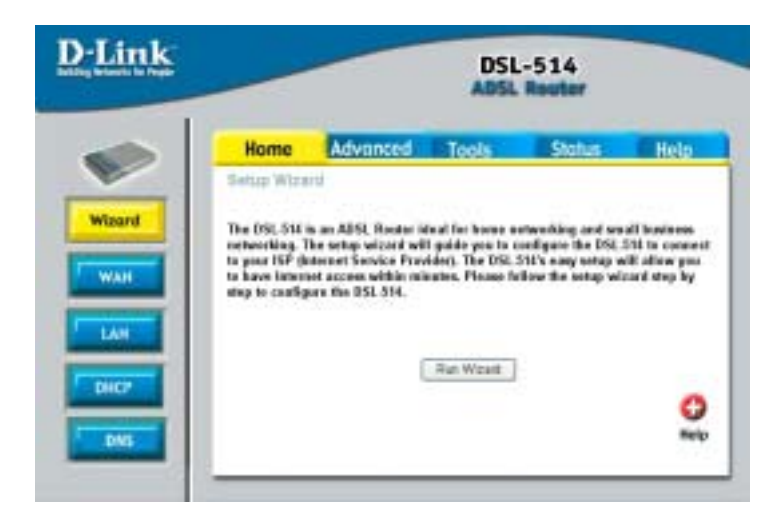

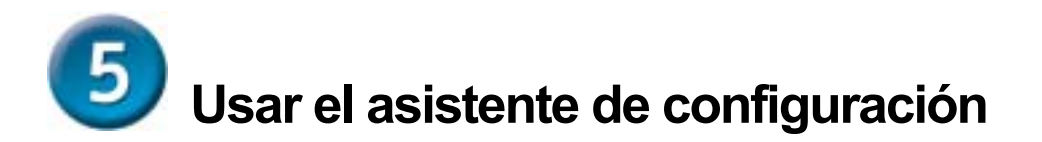

Verificar la información ISP. Si se configura para una dirección IP dinámica, véase páginas 14-18. Si se configura para una dirección IP estática, véase páginas 19-22. Si se configura para modo PPP, véase páginas 23-26. Si se configura para modo puente, véase páginas 27-32.

## Configuración para dirección IP dinámica

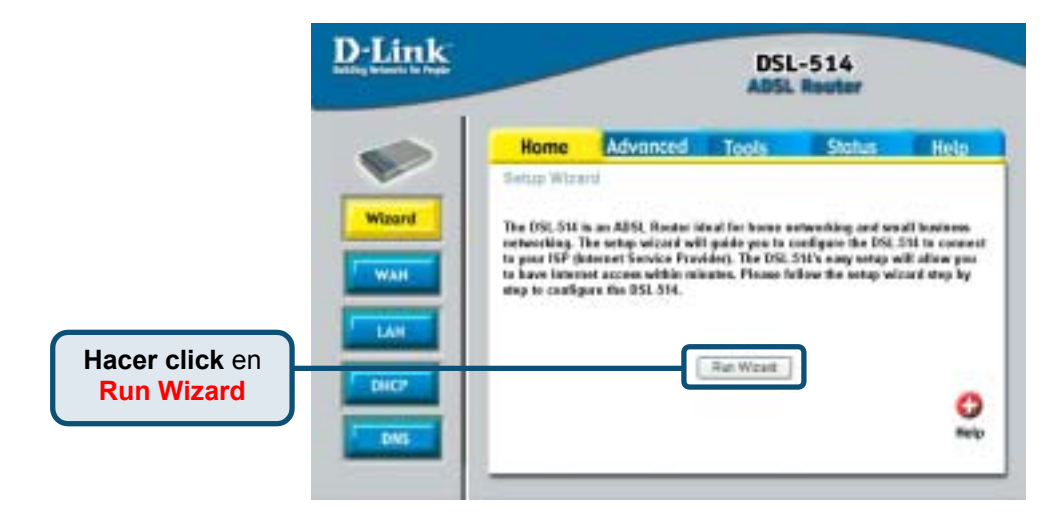

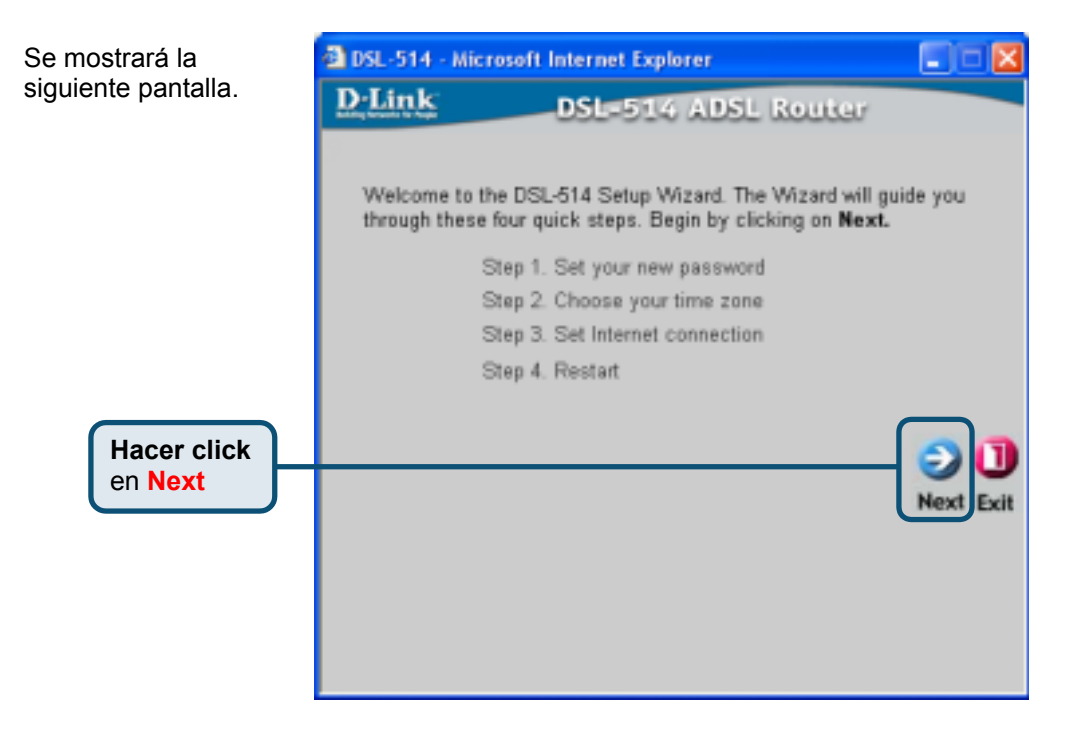

| Introducir la nueva | DSL-514 - Microsoft Internet Explorer                                                              |                 |
|---------------------|----------------------------------------------------------------------------------------------------|-----------------|
| clave de acceso. La | D-Link DSL=514 ADSL Rout                                                                           | iar             |
| tener de 8 a 30     | Set Password                                                                                       |                 |
| caracteres.         | You may change the <b>admin</b> account password by en<br>password. Click <b>Next</b> to continue. | tering in a new |
|                     | Password ••••••                                                                                    |                 |
|                     | Verify Password                                                                                    |                 |
| Hacer click         |                                                                                                    | con             |
| en Next             |                                                                                                    | Back Next Exit  |
|                     |                                                                                                    |                 |
|                     |                                                                                                    |                 |
|                     |                                                                                                    |                 |

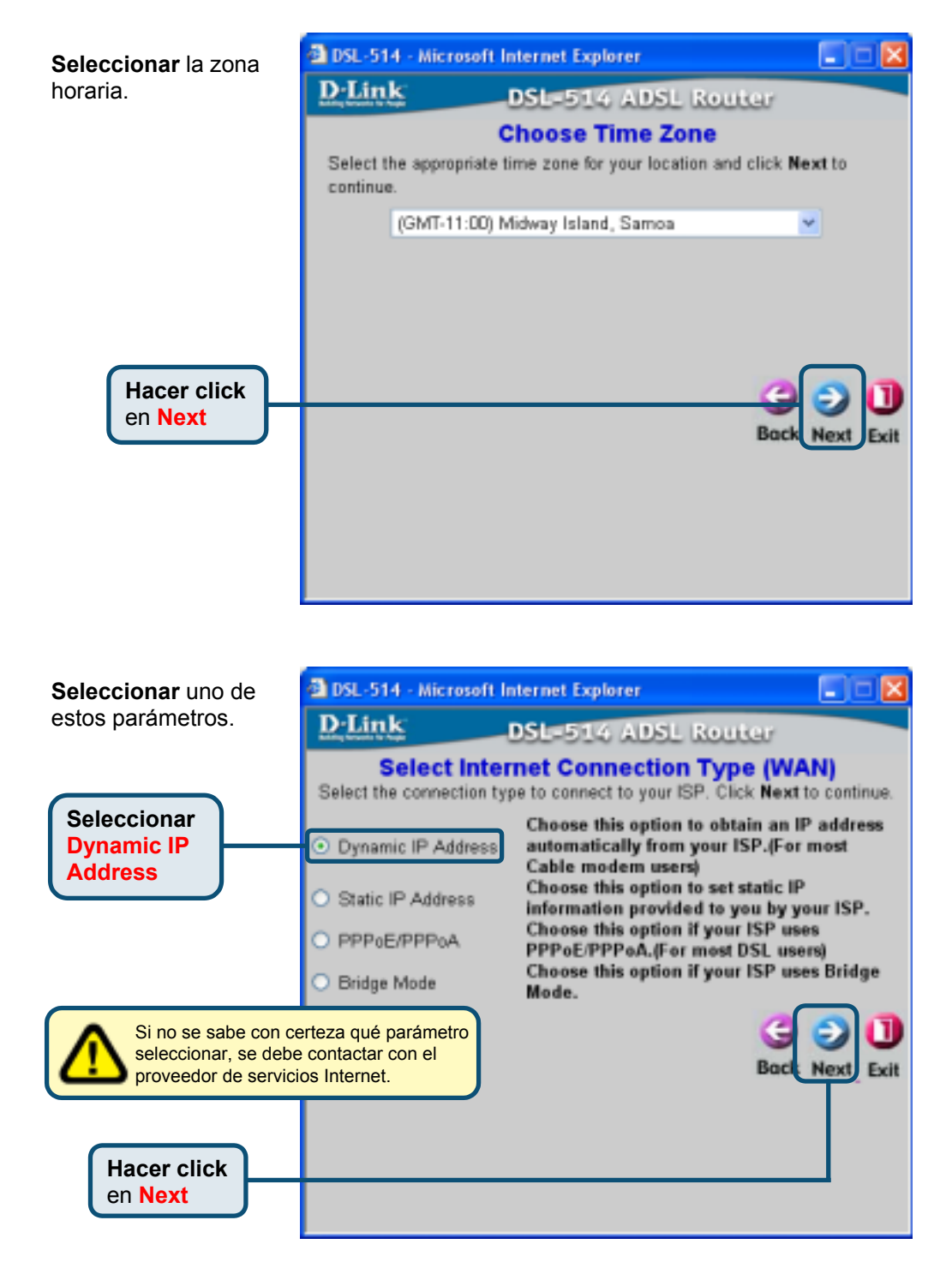

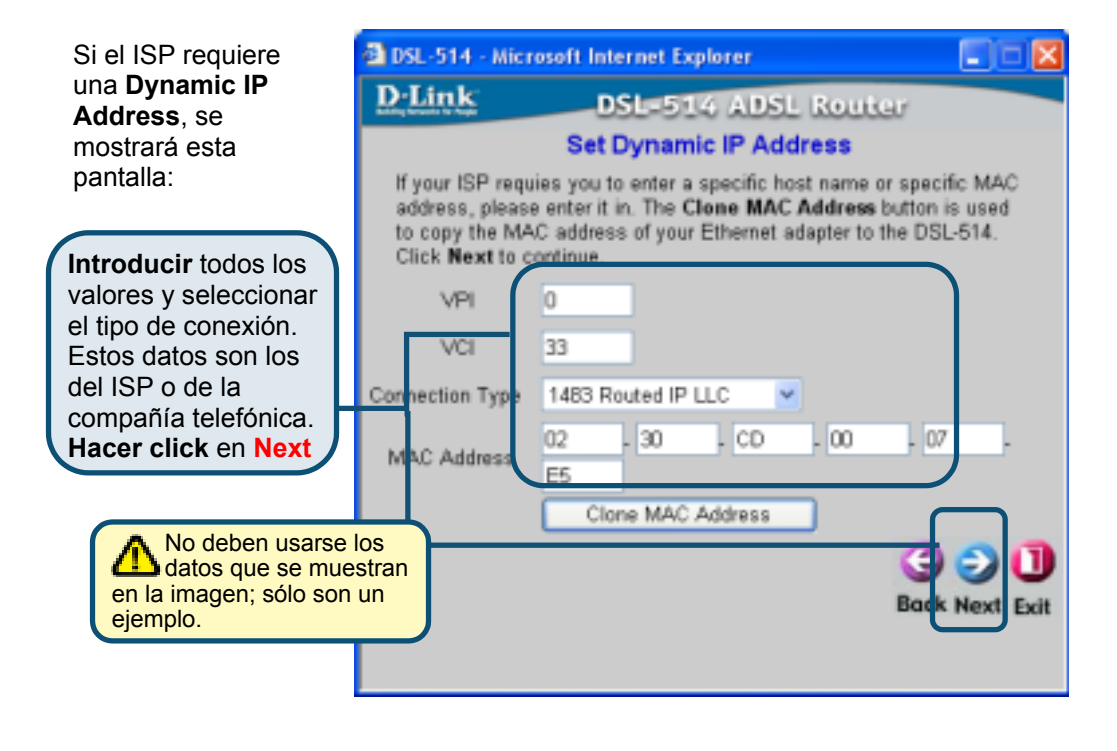

| La configuración ha                    | DSL-514 - Mic                               | rosoft Internet Explorer                                                               |                                           |
|----------------------------------------|---------------------------------------------|----------------------------------------------------------------------------------------|-------------------------------------------|
| finalizado.                            | D-Link                                      | DSL-514 ADSL Ro                                                                        | uter                                      |
|                                        |                                             | Setup Completed                                                                        |                                           |
|                                        | The Setup Wiz<br>or mistakes. C<br>DSL-514. | ard has completed. Click on <b>Back</b><br>lick <b>Restart</b> to save the current set | to modify changes<br>tings and reboot the |
| Hacer click<br>en <mark>Restart</mark> |                                             |                                                                                        | Back Restart Exit                         |
|                                        |                                             |                                                                                        |                                           |

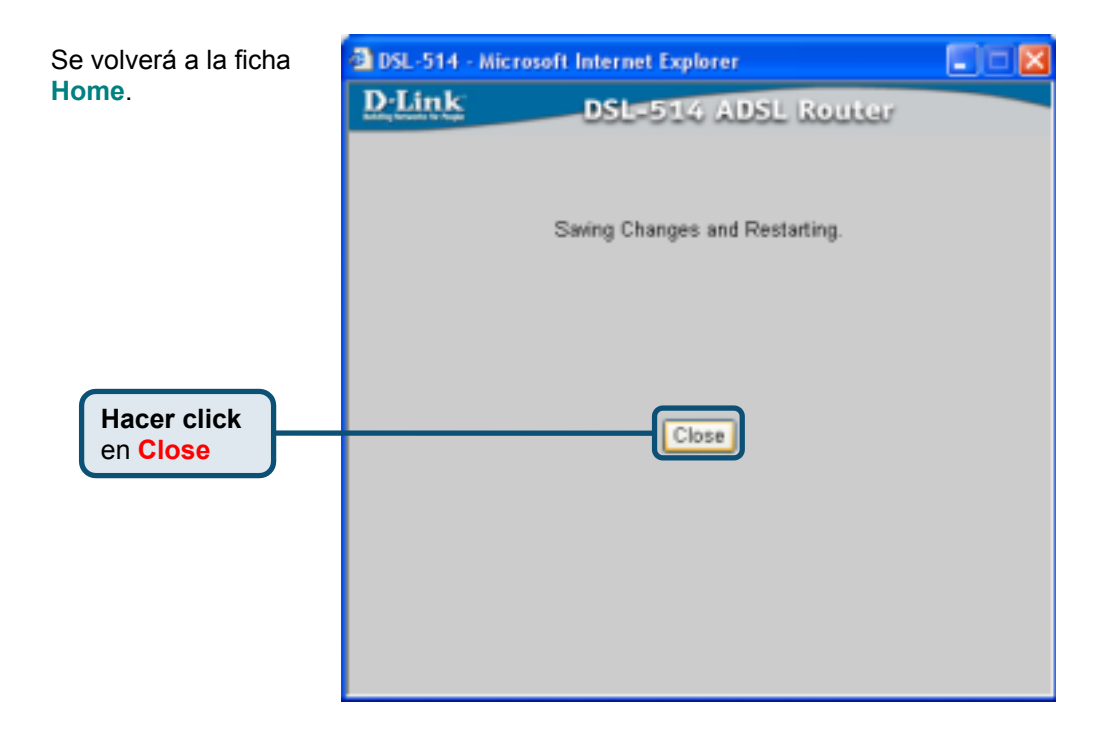

## Configuración para dirección IP estática

|                              | <u>D-Link</u>                 | DSL-514<br>ADSL Reuter                                                                              |                                                                                                    |                                                                                            |                                                                                                    |                                                                                 |
|------------------------------|-------------------------------|----------------------------------------------------------------------------------------------------|----------------------------------------------------------------------------------------------------|--------------------------------------------------------------------------------------------|----------------------------------------------------------------------------------------------------|---------------------------------------------------------------------------------|
|                              |                               | Home                                                                                                | Advanced                                                                                                    | Tools                                                                                      | Status                                                                                                    | Help                                                                            |
| Hacer click en<br>Run Wizard | Witeand<br>WAH<br>LAN<br>DHC? | Setter With<br>orbecting. 1<br>to part ISP do<br>to part ISP do<br>to part ISP do<br>to part ISP do | is an AUSL Reader is<br>The series viscord wi<br>atoms Service Free<br>et access within no<br>orn the DSL 314. | deal fai been a<br>Il galdo you ta a<br>older). The DSL<br>karber, Planee fa<br>Rat Wizart | enventiling and are<br>configure the DSL<br>51D a may notice or<br>51D a may notice or<br>61D or the soluty will | all business<br>Did to connect<br>of after pro-<br>card step by<br>Belp<br>Belp |

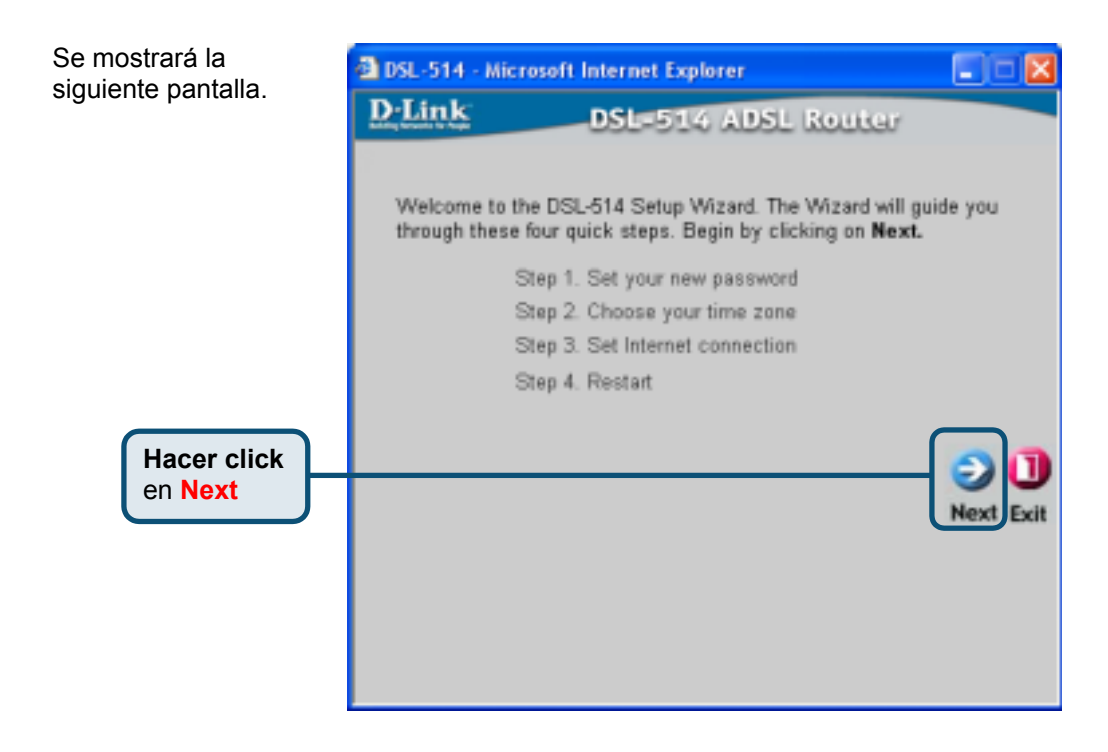

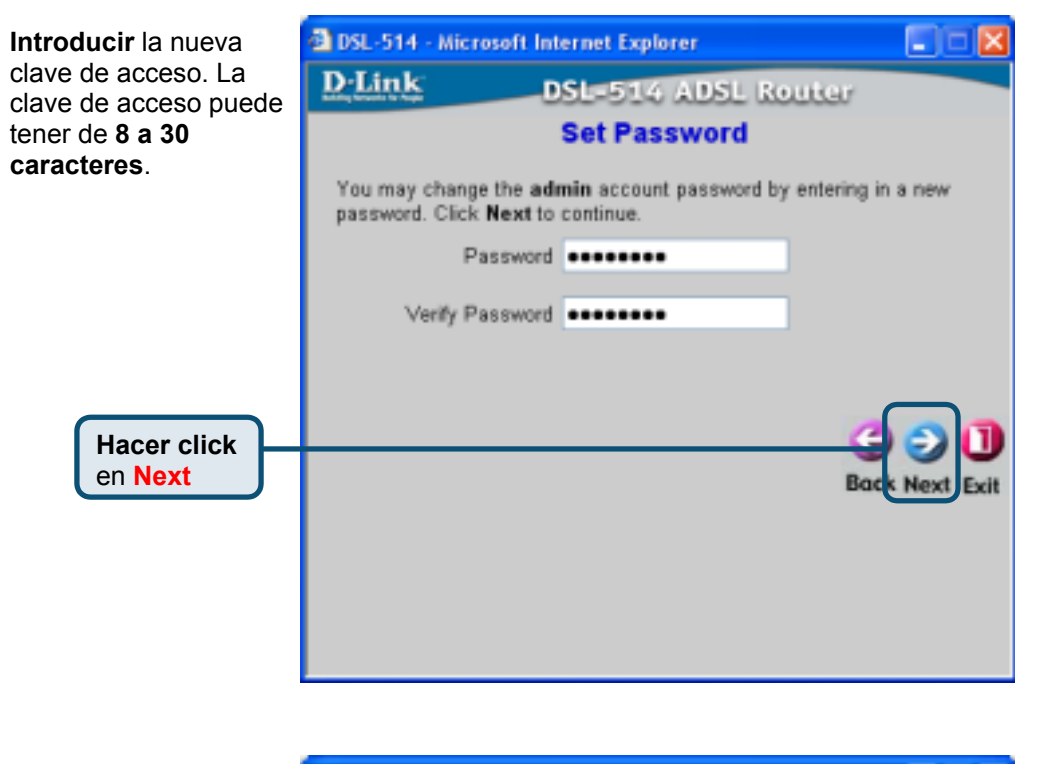

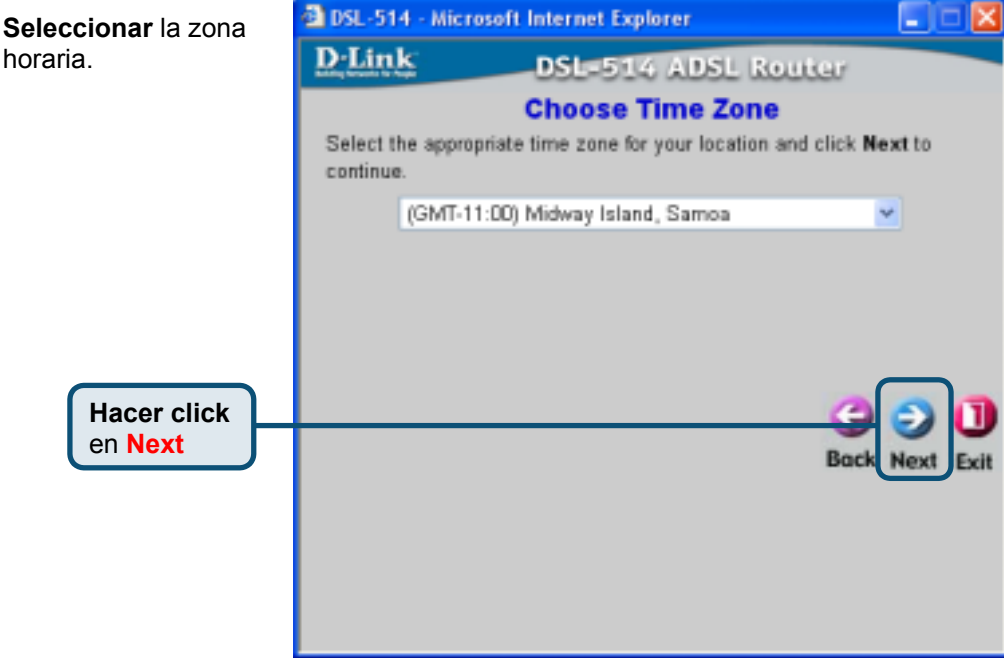

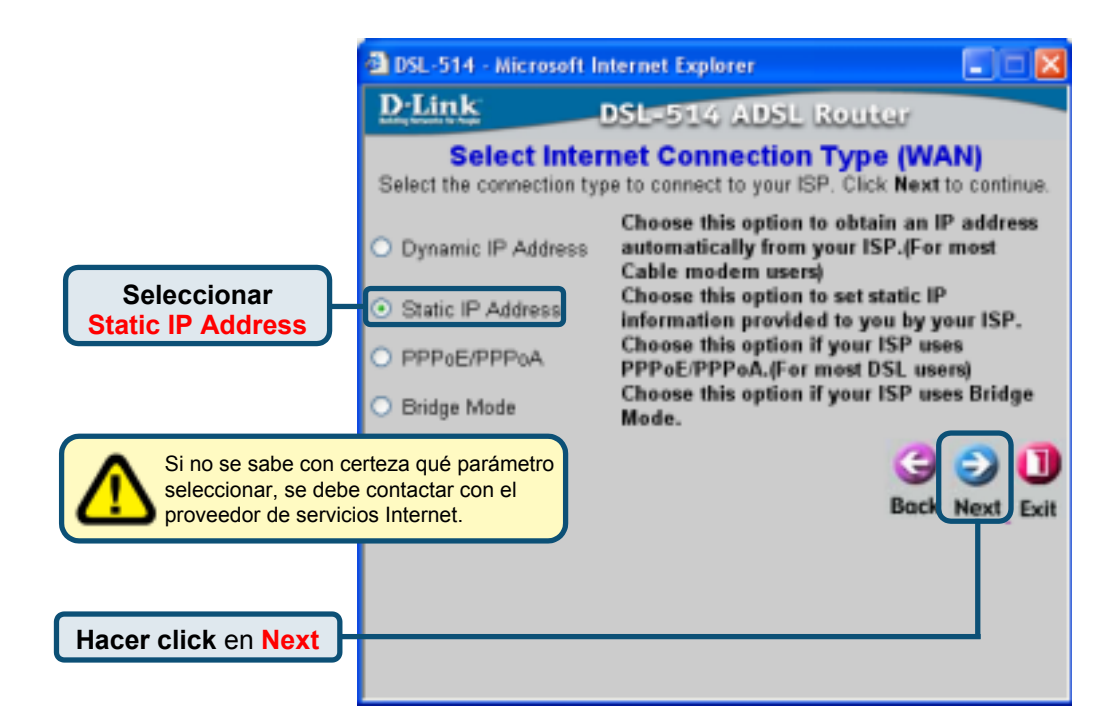

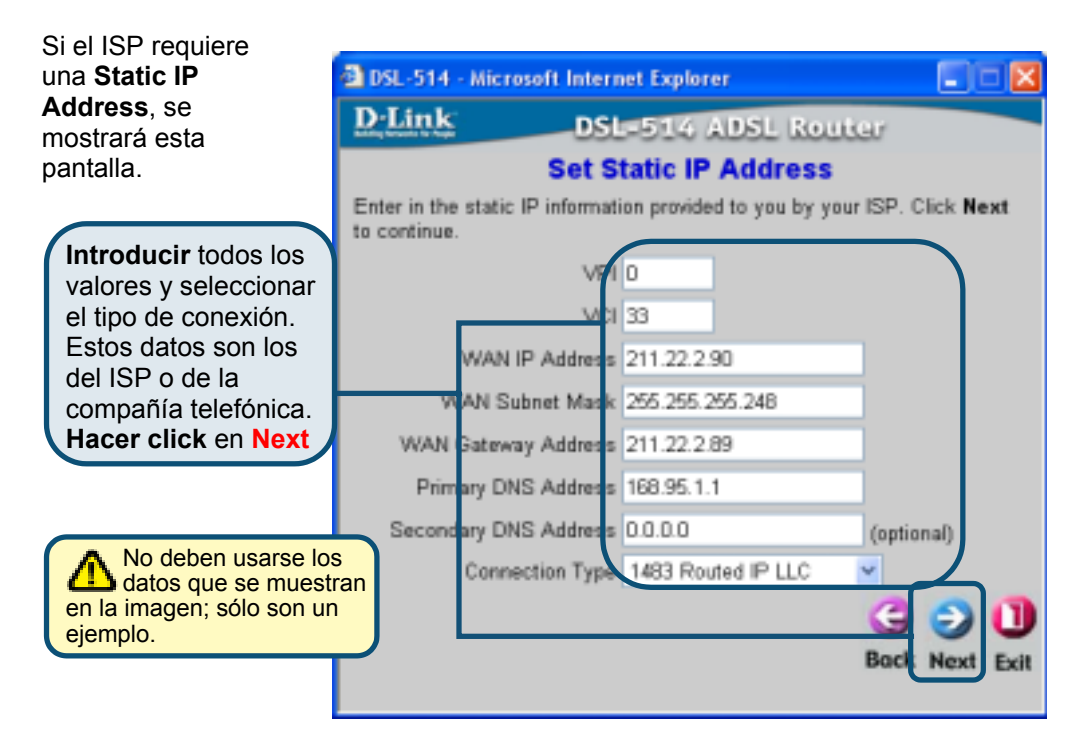

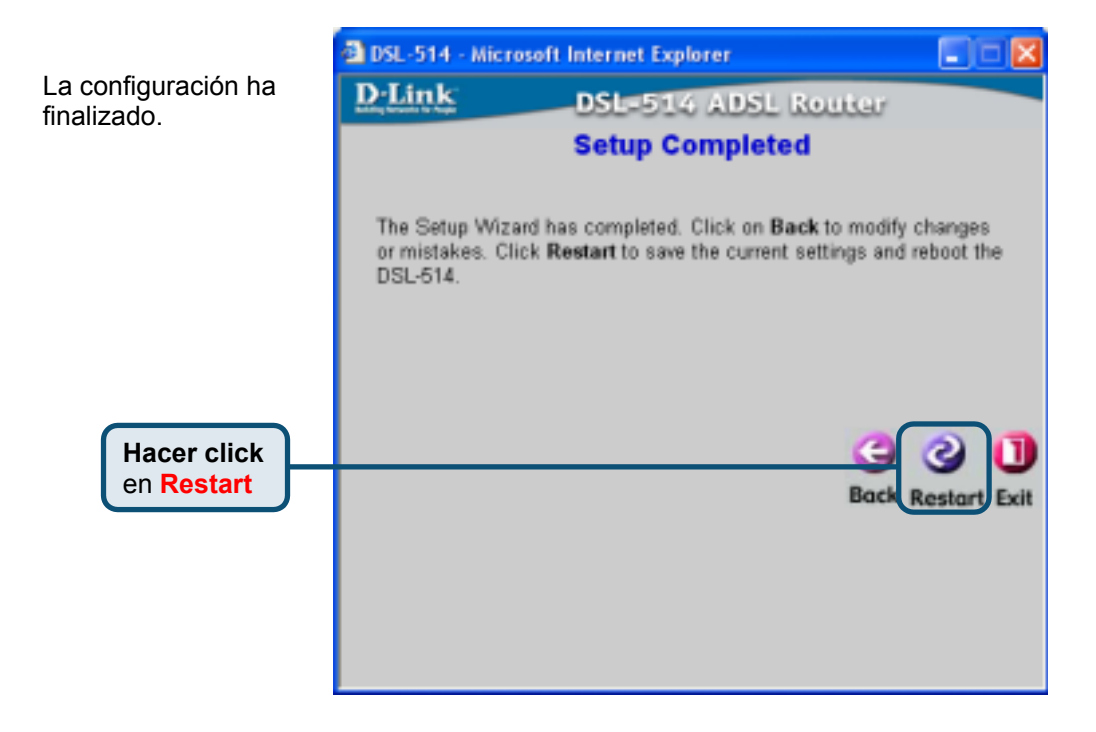

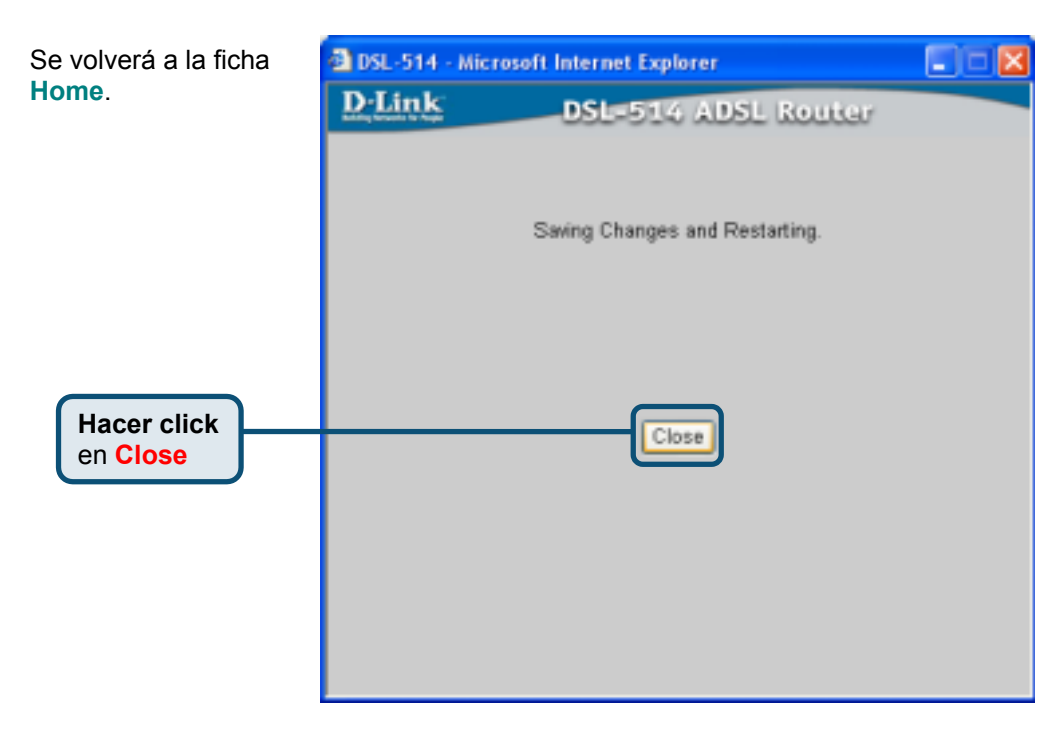

## Configuración para modo PPP

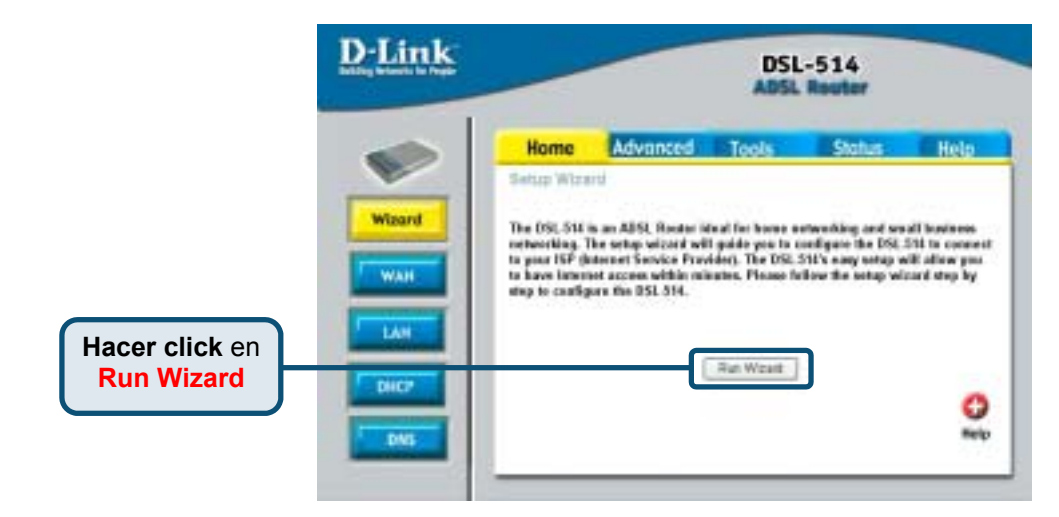

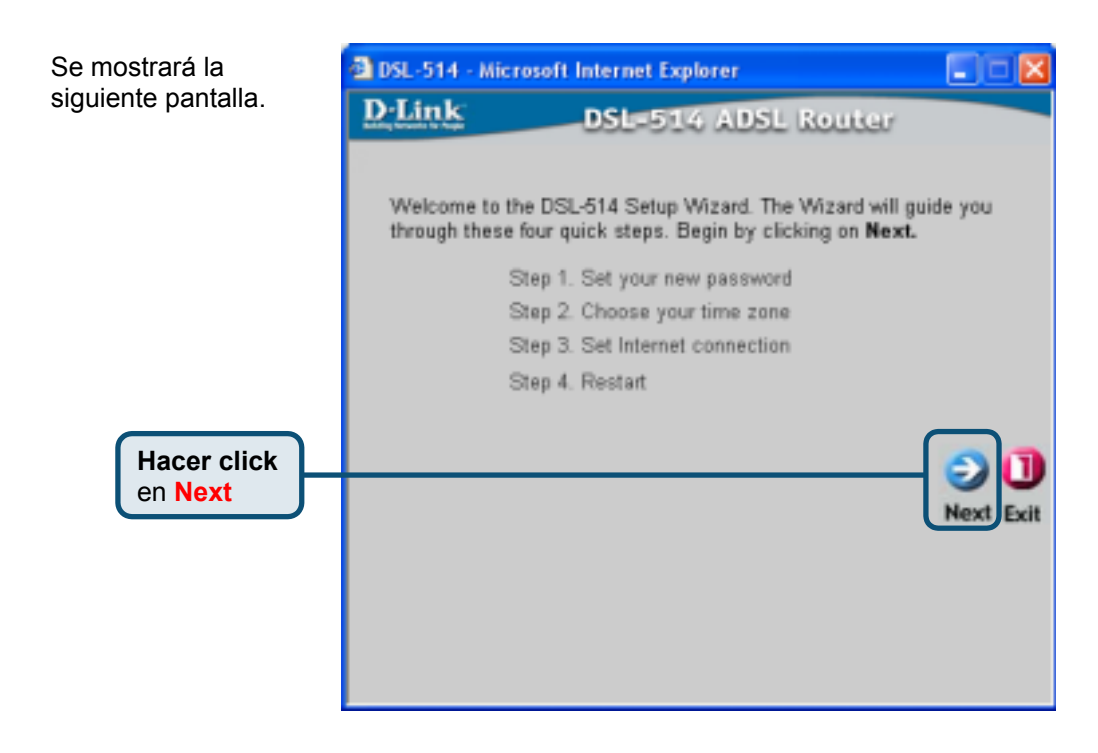

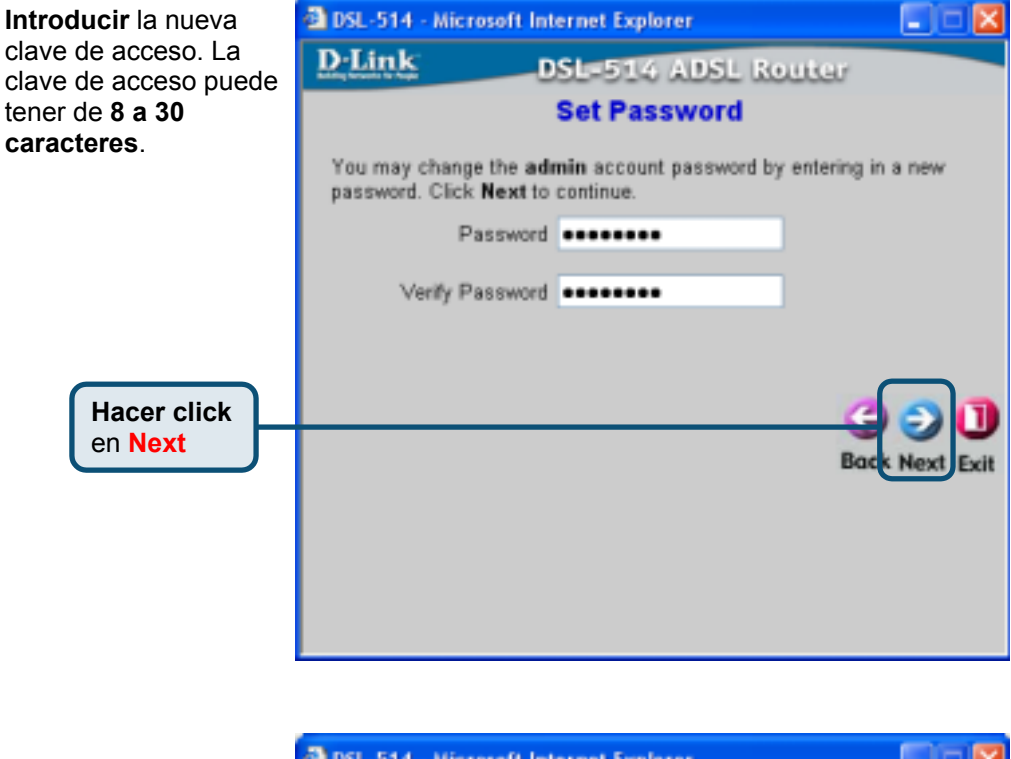

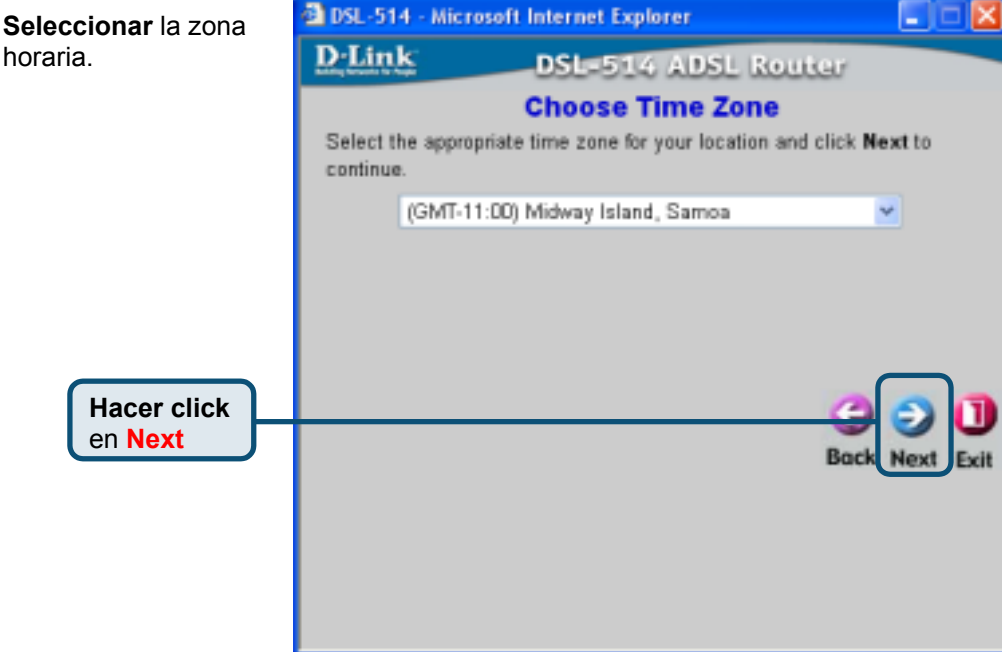

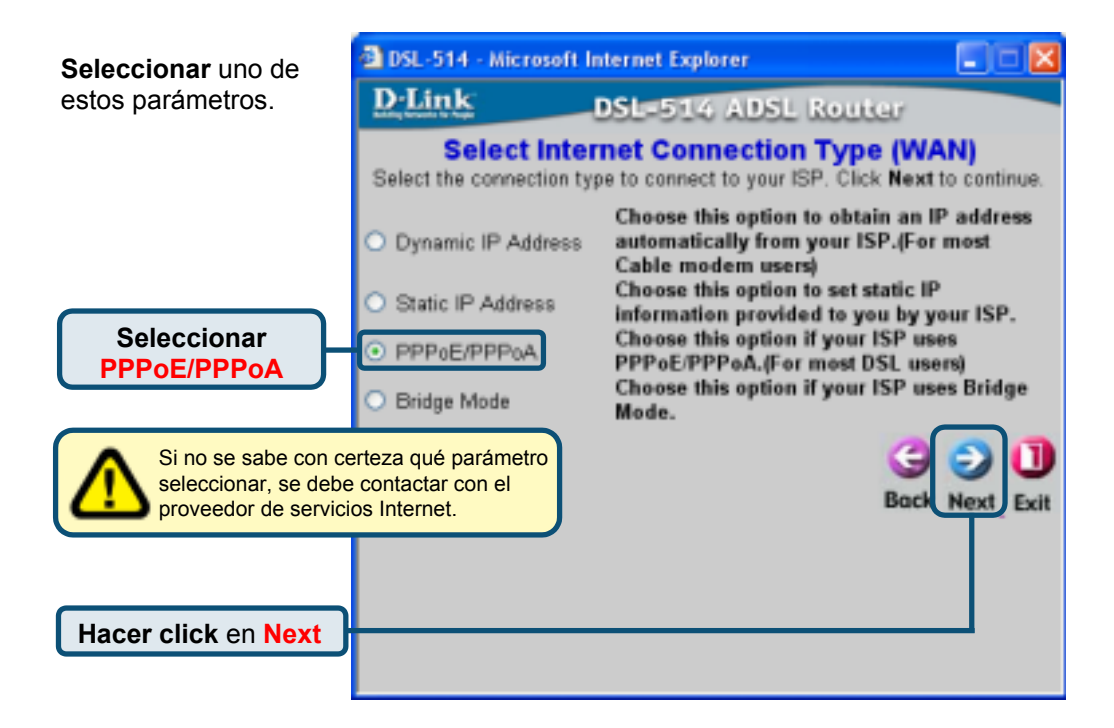

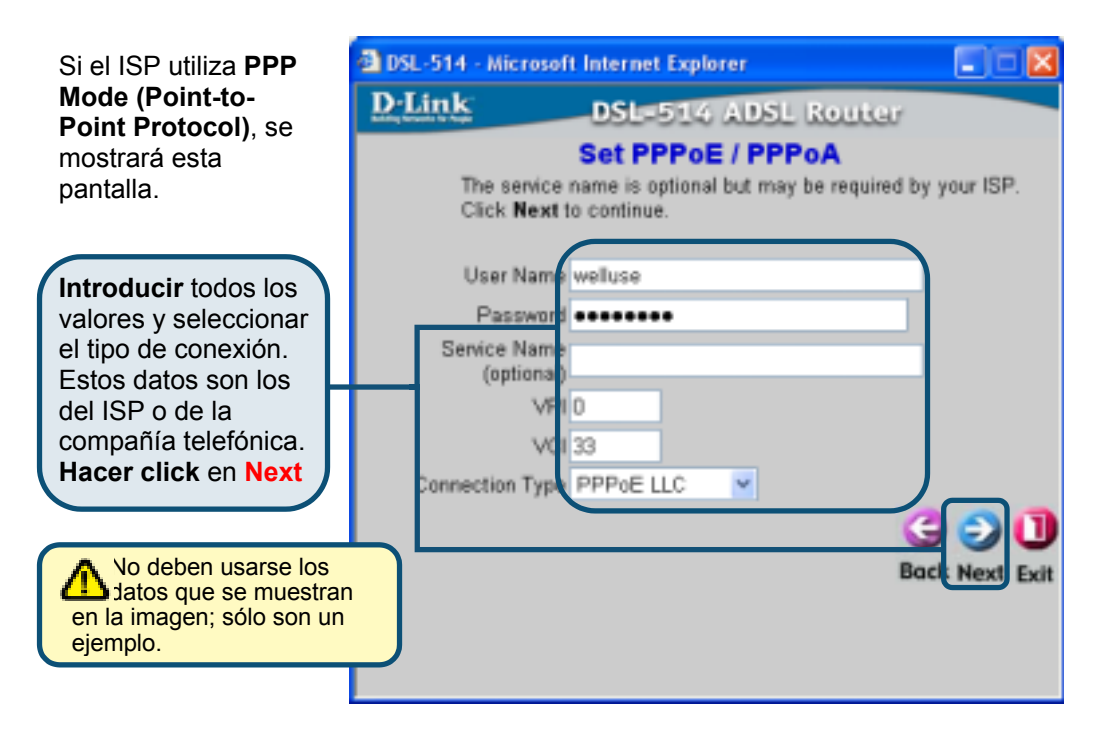

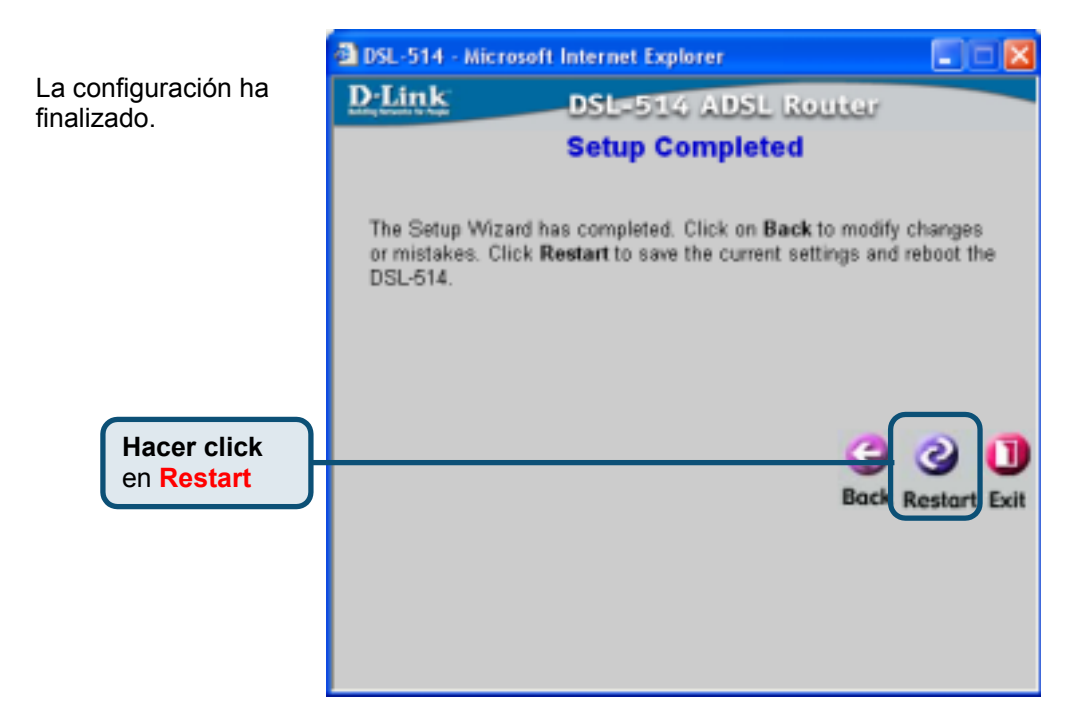

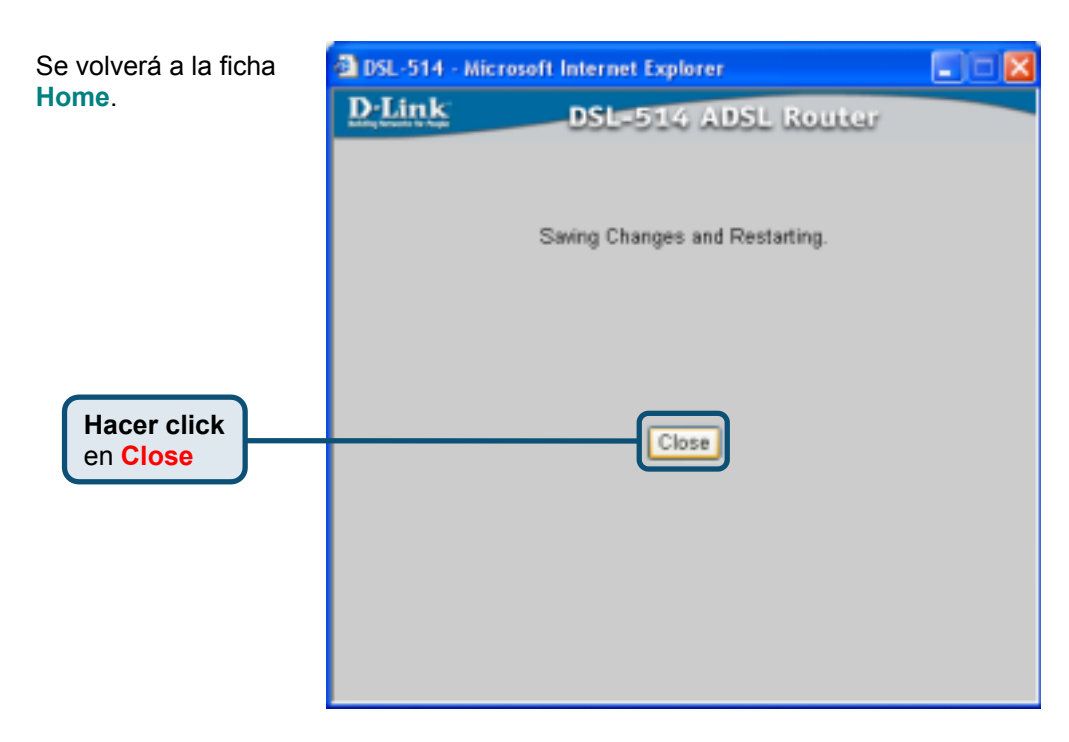

## Configuración para modo puente

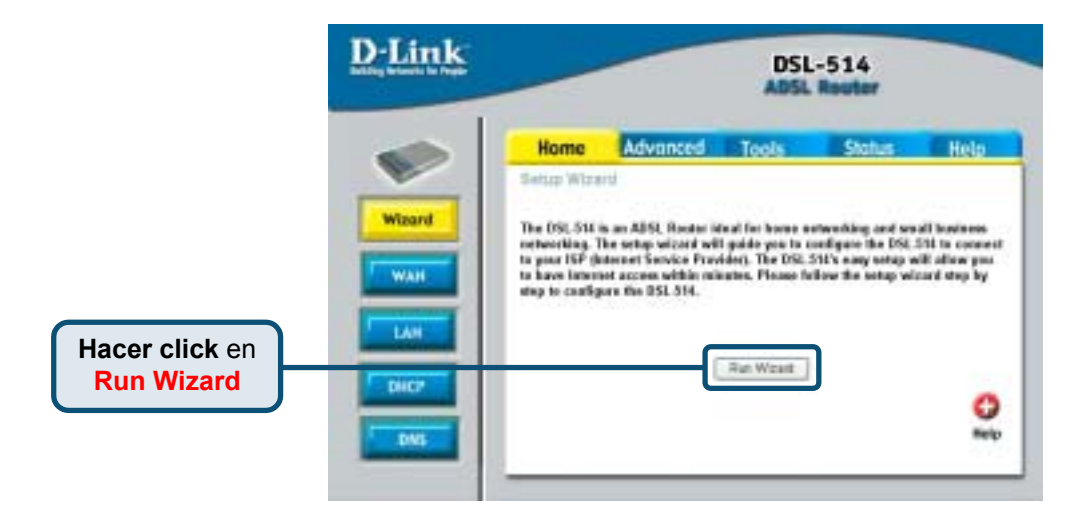

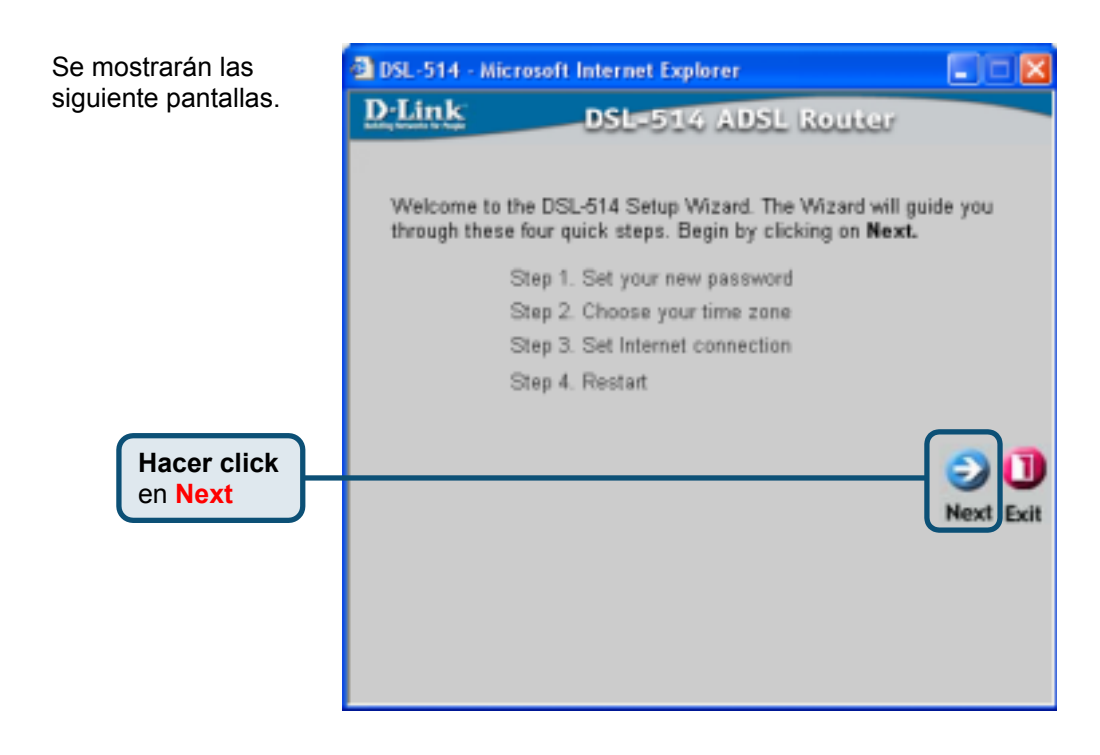

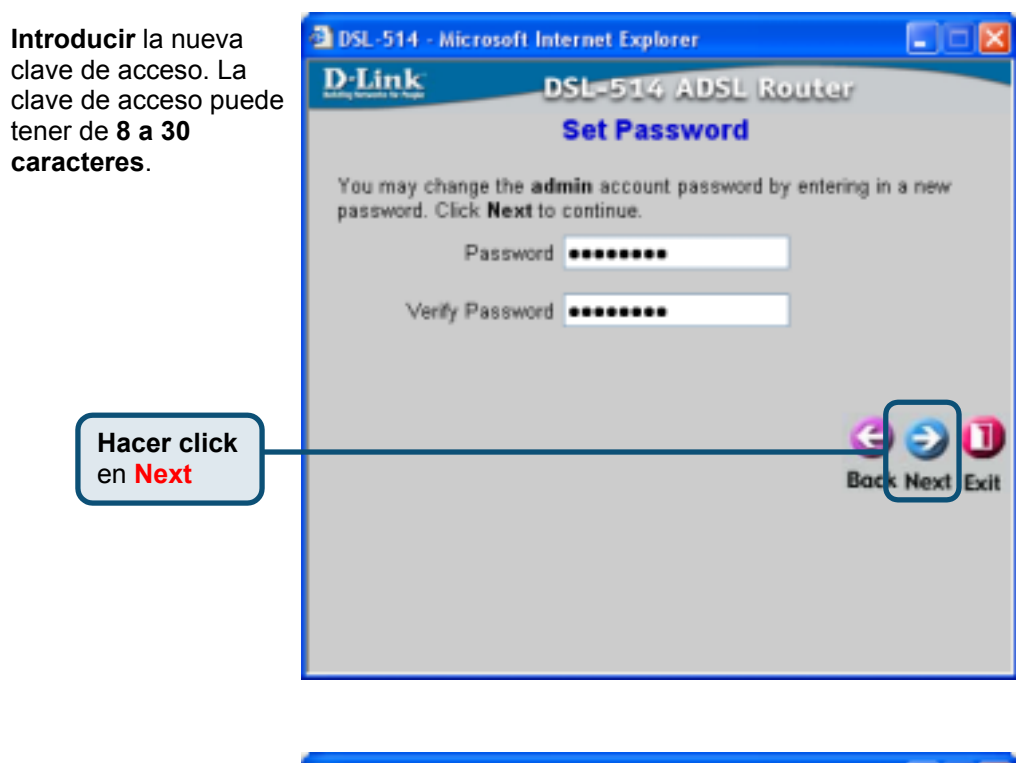

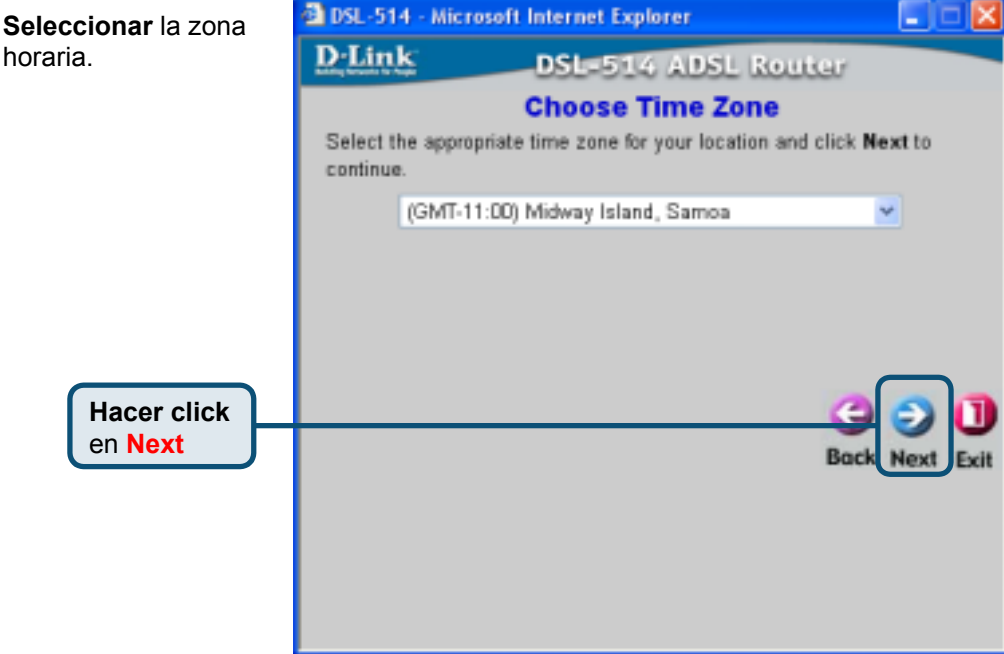

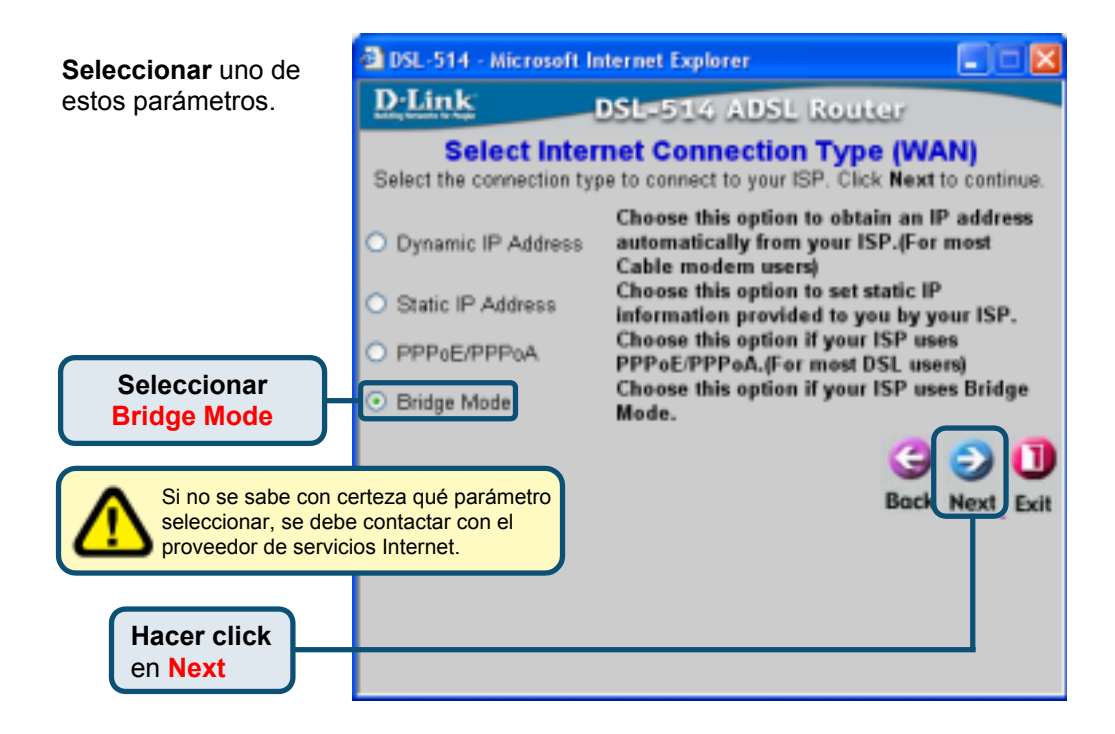

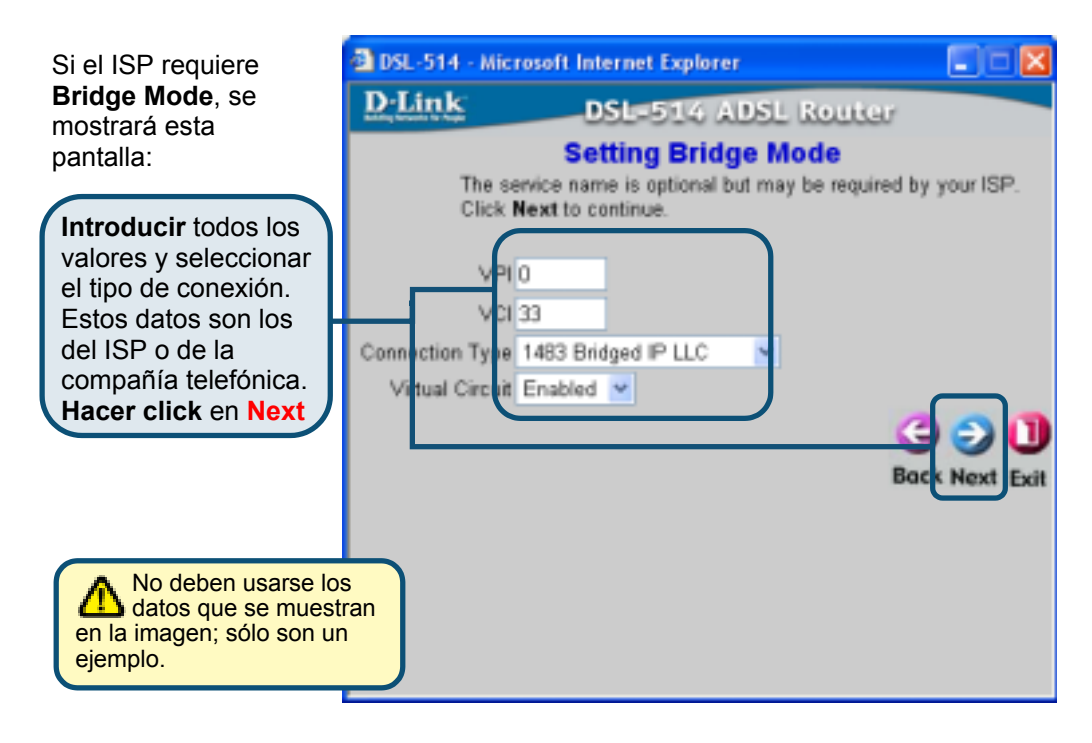

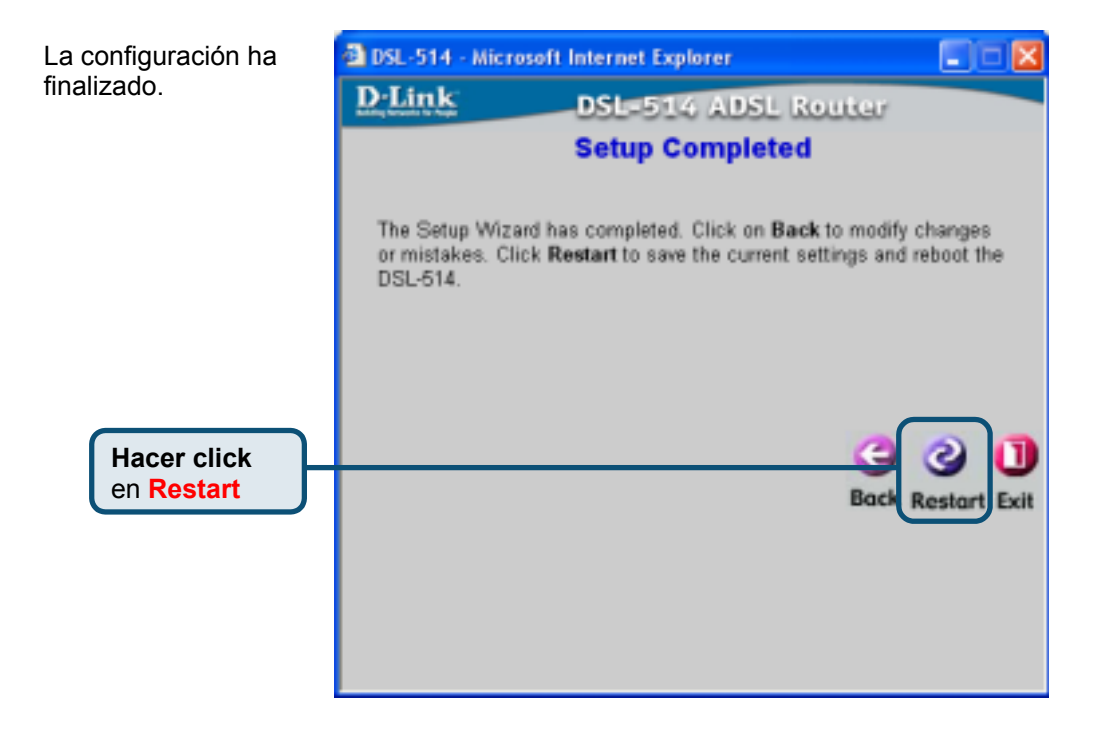

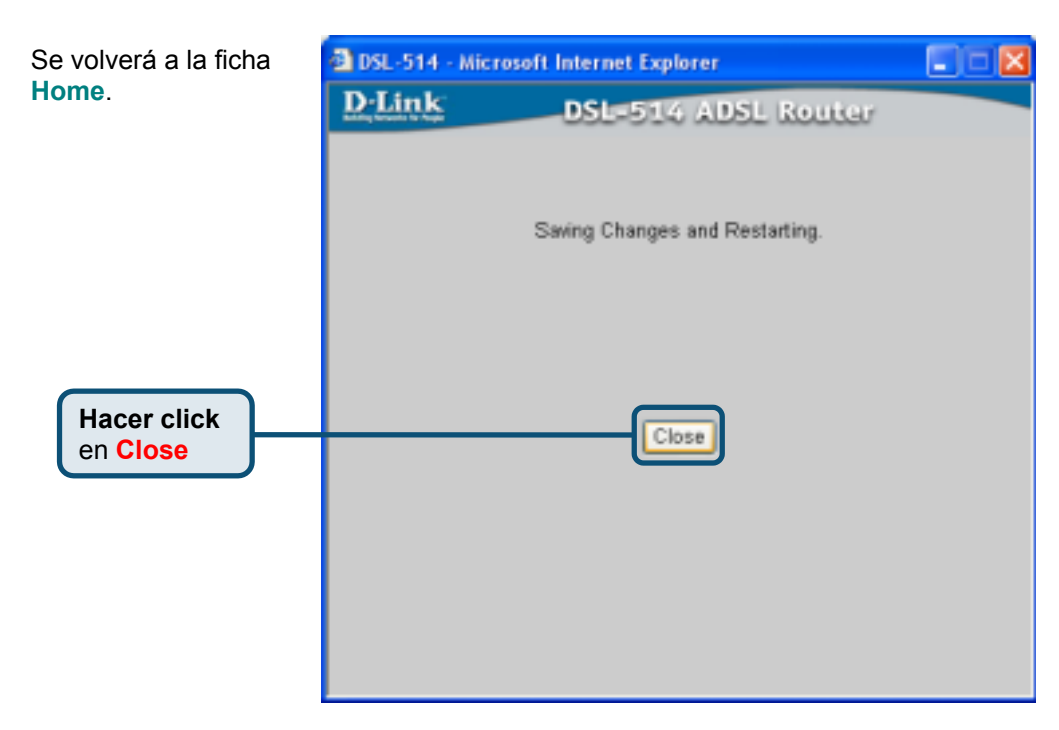

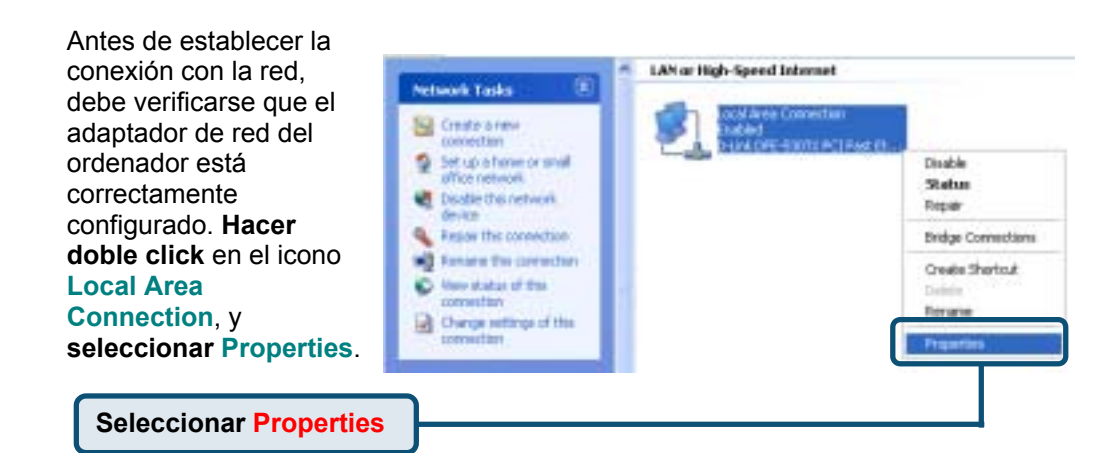

| El cuadro de diálogo muestra<br>una lista con todos los<br>elementos de red que se<br>encuentran instalados. | Local Area Connection Properties     Connect using:     D-Link DFE-530TX PCI Fast Ethemet Adapter (rev.B)     Configure.     This connection uses the following items:                                                                               |
|----------------------------------------------------------------------------------------------------|----------------------------------------------------------------------------------------------------|
| Hacer click en Internet Protocol<br>(TCP/IP)                                                                 | Clerit for Microsoft Networks  Clerit for Microsoft Networks  Clerit and Printer Sharing for Microsoft Networks  Clerit Scheduler  Tritemet Protocol (TCP/IP)  Instal  Properties                                                                    |
| Hacer click en Properties                                                                                    | Oescription     Transmission Contract Protocol Internet Protocol. The default     rede area network protocol that provides communication     actors diverse interconnected networks.     Show icon in notification area when connected     OK Cancel |

| Se muestra la pantalla Network                                                                                                    | Internet Protocol (TCP/IP) Properties                                                                                                    | × |
|----------------------------------------------------------------------------------------------------|----------------------------------------------------------------------------------------------------|---|
| (TCP/IP) Properties. Introducir<br>todos los valores. Estos datos son<br>los del ISP o de la compañía<br>telefónica                                                                                      | General<br>You can get IP settings assigned automatically it your network supports<br>this capability. Otherwise, you need to ask your network administrator for<br>the appropriate IP settings. | ] |
| Seleccionar Use the following IP address                                                                                                    | Obtain an IP address automatically     Outre the following IP address:     IP address:     211 . 21 . 4 . 194                                                                                    |   |
| Introducir todos los valores.<br>Estos datos son los del ISP<br>o de la compañía telefónica.<br>Hacer click en OK.<br>No deben usarse los<br>datos que se muestran en<br>la imagen; sólo son un ejemplo. | Subnet mask: 295 . 295 . 295 . 248 Default gateway: 211 . 21 . 4 . 190                                                                                                    |   |
|                                                                                                    | Obtain DNS server address automatically OUts the following DNS server addresses Prefered DNS server: 168.95.1.1                                                                                  |   |
|                                                                                                    | Alternate DNS server:                                                                                                    |   |
|                                                                                                    | DK. Cancel                                                                                                    |   |

## O Probar la conexión a Internet

**Hacer click** para <mark>salir</mark>

Después **reiniciar** el navegador Web (p. ej., *Internet Explorer* o *Netscape Navigator*), para ir al sitio Web favorito Web y así probar la conexión a Internet.

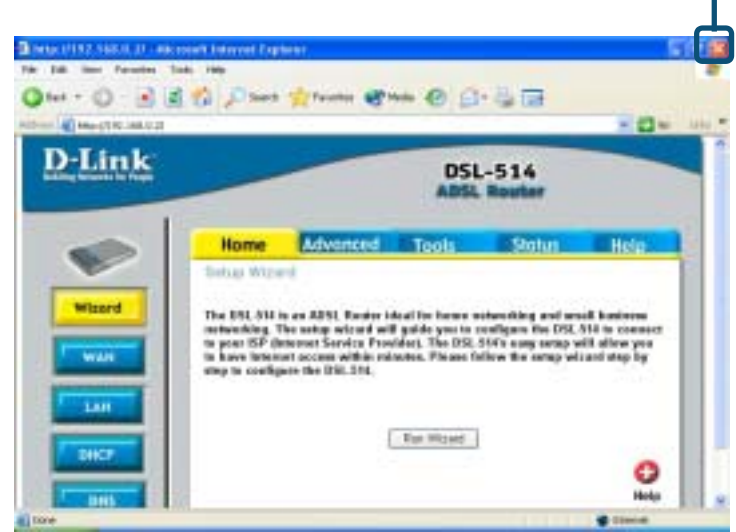

## Asistencia Técnica

Puede encontrar el software más reciente y documentación para el usuario en el sitio web de **D-Link**. **D-Link** ofrece asistencia técnica gratuita para clientes dentro de España durante el periodo de garantía del producto. Los clientes españoles pueden ponerse en contacto con la asistencia técnica de **D-Link** a través de nuestro sitio web o por teléfono.

#### Asistencia Técnica de D-Link por teléfono:

#### 93 409 0775

de lunes a viernes desde las 9:00 hasta las14:00 y de las 15:30 hasta las 18:30 Asistencia Técnica de D-Link a través de Internet:

http://www.dlink.es/supporto/main/view. <u>html</u> email: soporte@dlink.es

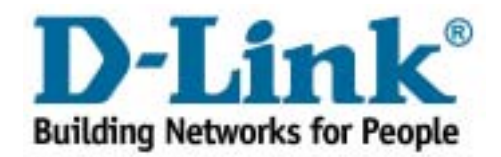

**D**-Link Quick Installation Guide

DSL-514

Router ADSL

l prodotto può essere configurato con un qualunque browser web, come Internet Explorer 6.x, Netscape Navigator 7.x.

## Prima di cominciare

- Se si intende utilizzare il Router per condividere con altri computer connessioni Internet ad alta velocità, è necessario disporre di un account Internet fornito da un Internet Service Provider (ISP).
- 2. Per configurare il dispositivo, si consiglia di utilizzare il computer connesso al router ADSL DSL-514. Il router DSL-514 funge da server DHCP e assegna automaticamente tutte le impostazioni IP necessarie. Consultare il manuale rapido d'installazione o il manuale utente contenuto nel CD-ROM, per impostare gli adattatori di rete in modo che ottengano automaticamente gli indirizzi IP.

## Contenuto del pacchetto

Il router DSL-514 viene fornito con i seguenti componenti:

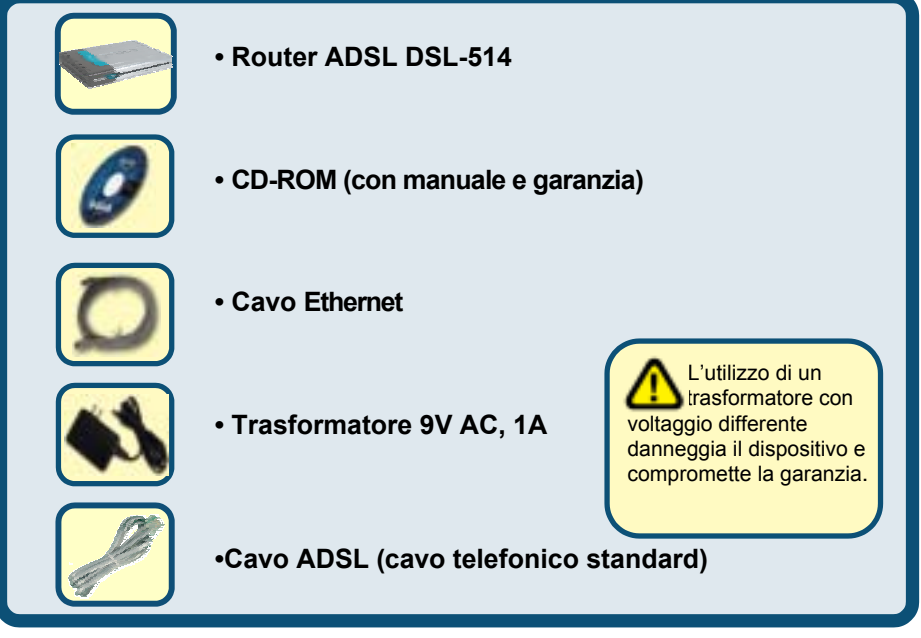

Se uno dei componenti dovesse risultare mancante, contattare il rivenditore.

©2003 D-Link Systems, Inc. Tutti i diritti sono riservati. I marchi e i marchi registrati sono dei rispettivi proprietari. Software e specifiche soggetti a cambiamenti senza preavviso. Router ADSL DSL-514

# Connessione del router ADSL DSL 514 alla rete

- A. Connettere il trasformatore al relativo connettore posto sul pannello posteriore del dispositivo DSL-514 e alla presa a muro. Il LED Power si ACCENDE per indicare il corretto funzionamento.
- B. Collegare un'estremità del cavo Ethernet alla porta LAN 1 posta sul pannello posteriore del dispositivo DSL-514 e connettere l'altra estremità del cavo stesso nella porta Ethernet disponibile del computer utilizzato per configurare il DSL-514. Il LED LAN Port 1 si accenderà per indicare un corretto collegamento. (Nota: Alcuni computer hanno già la scheda di rete installata.)
- C. Utilizzare il doppino ADSL (cavo telefonico standard) fornito con il Router, per connettere il dispositivo alla presa telefonica a muro. Inserire le due estremità del cavo ADSL rispettivamente nella porta ADSL posta sul pannello posteriore del Router e nella presa a muro.
- D. Usare il cavo telefonico standard con connettore RJ-11 incluso con il Router per connettere il telefono o altro dispositivo telefonico.

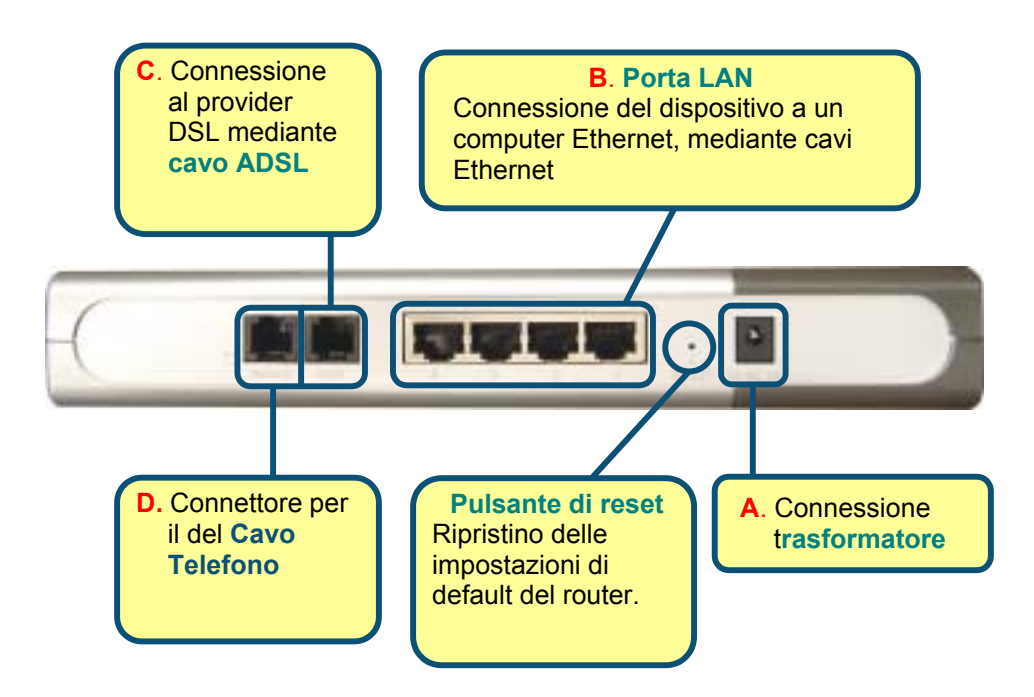

## Connessione di altri Computer al Router ADSL DSL-514

Utilizzando cavi Ethernet (CAT5 UTP) aggiuntivi, collegare i computer abilitati per la tecnologia Ethernet alle porte LAN poste sul pannello posteriore del dispositivo DSL-514.

Al termine della procedura descritta nel presente *Manuale rapido d'installazione*, la rete assume un aspetto simile a quello illustrato in figura:

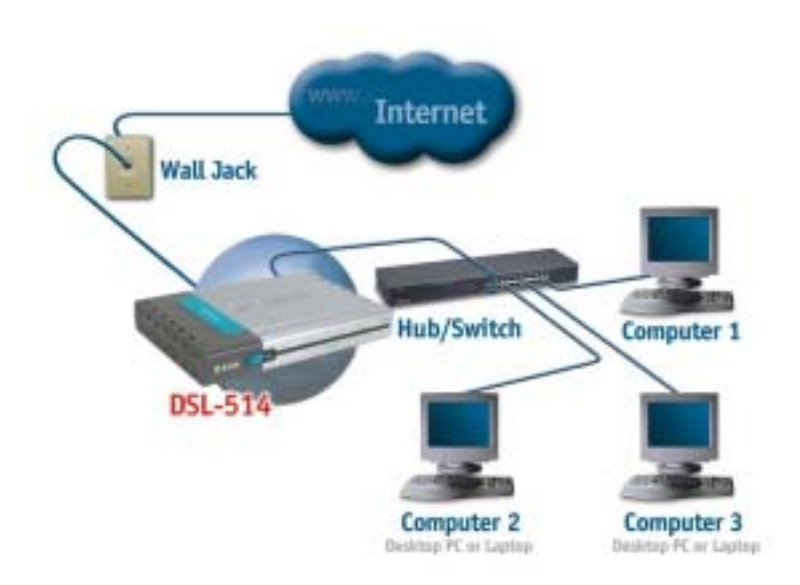

## 3 Configurazione delle impostazioni IP

Per consentire il collegamento alla rete, verificare che l'adattatore di rete del computer sia configurato correttamente. In seguito viene descritta la procedura per configurare l'adattatore di rete in modo che ottenga automaticamente l'indirizzo IP dal router ADSL DSL-514.

## Microsoft Windows XP

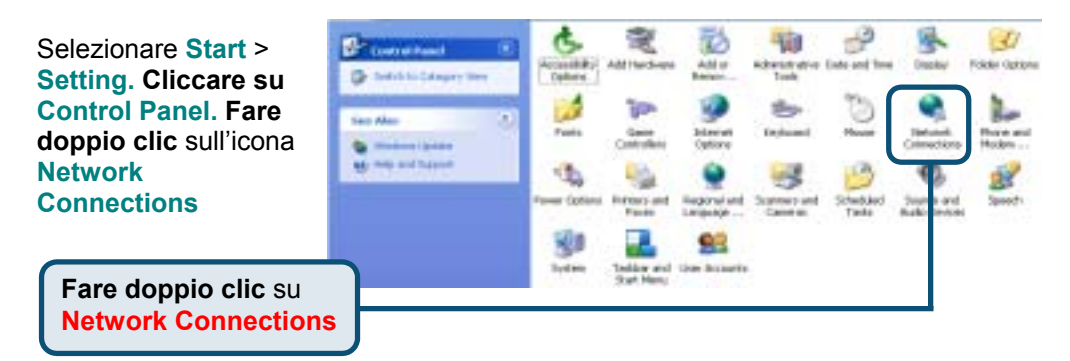

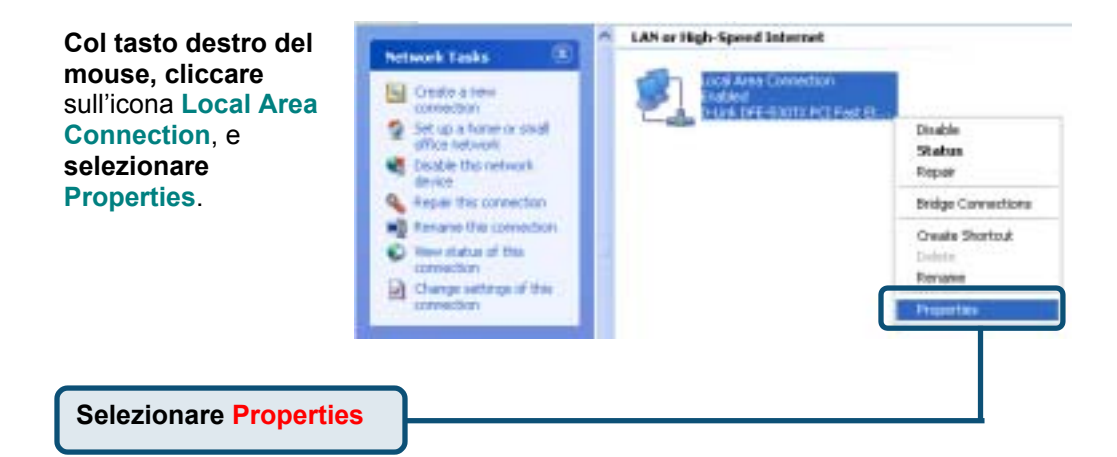

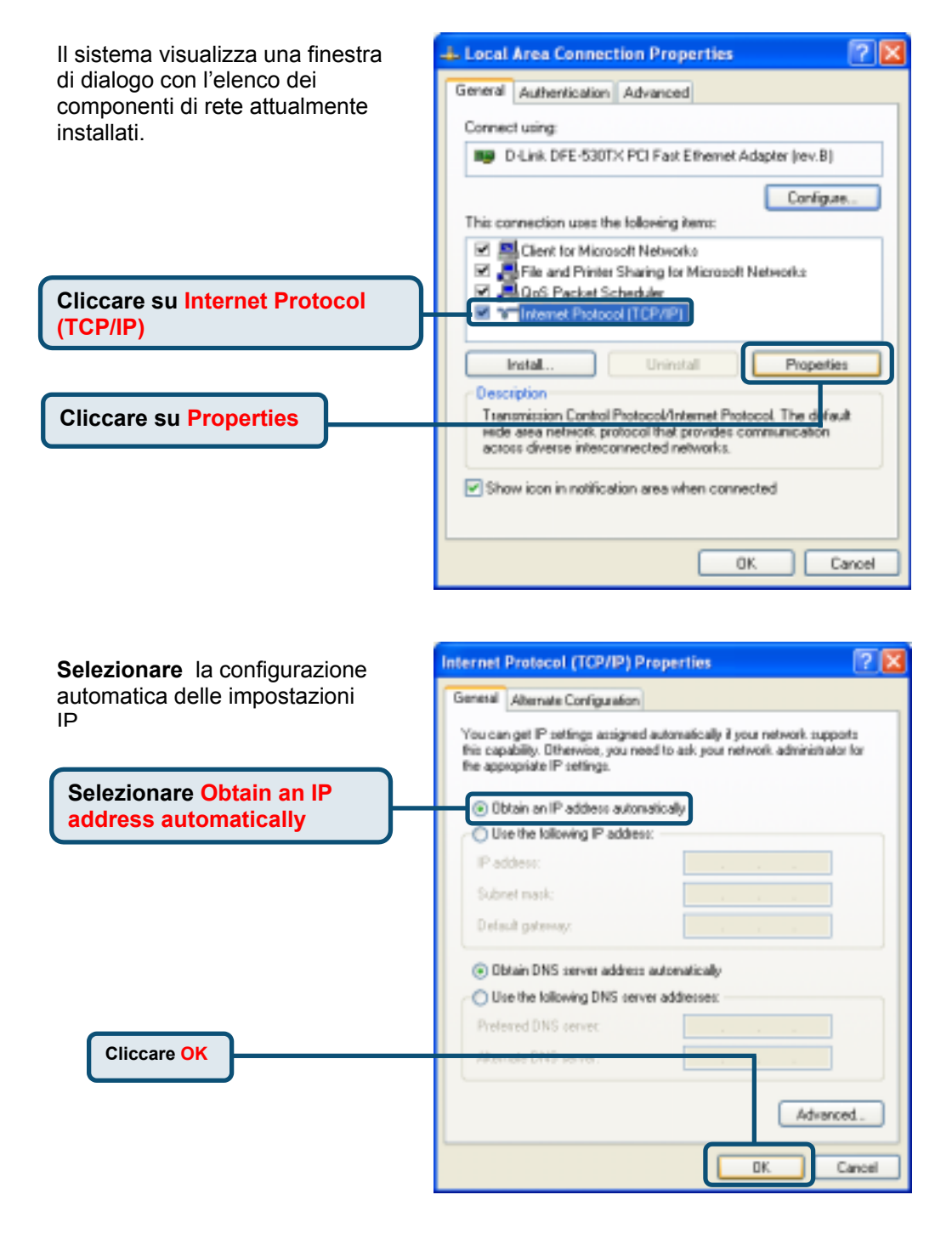

### Microsoft Windows 2000

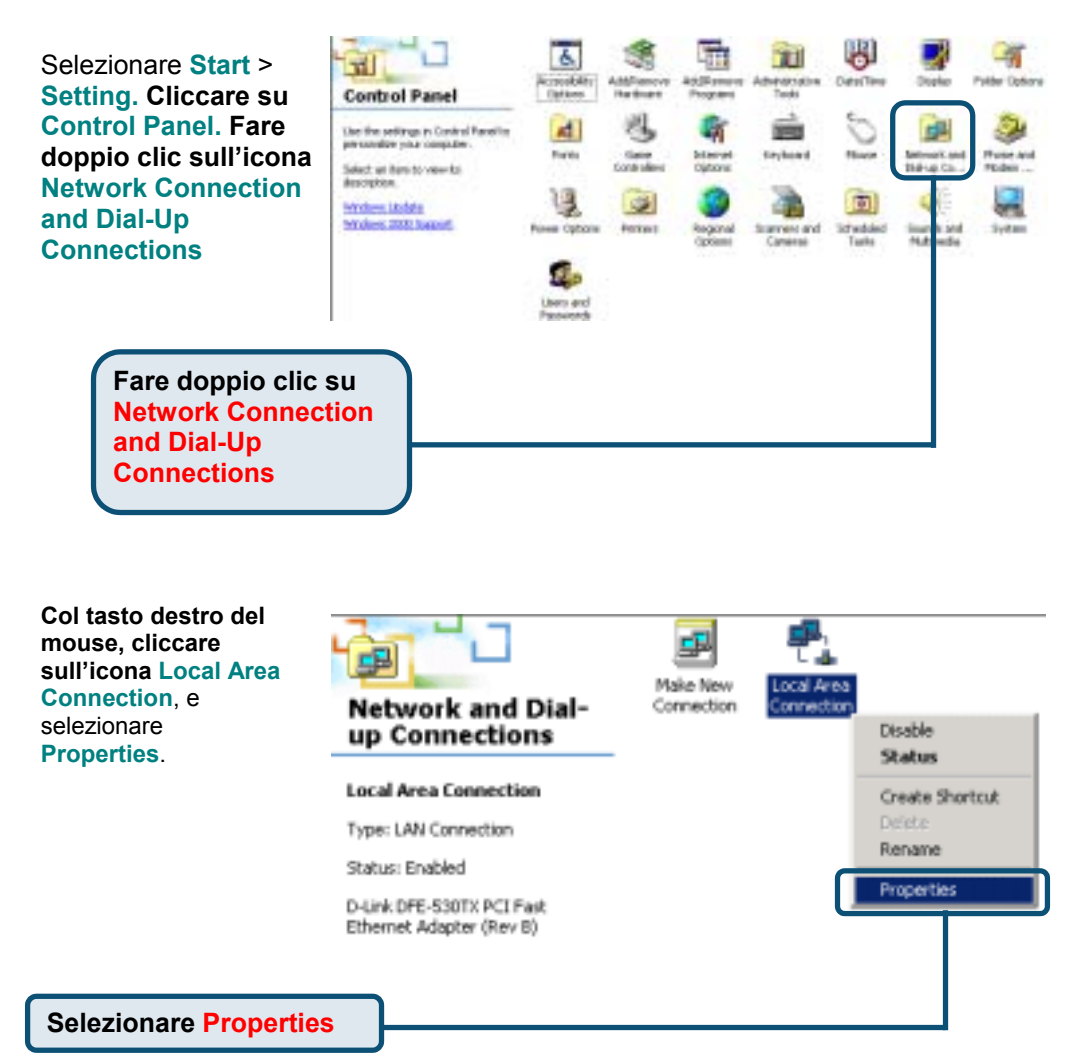

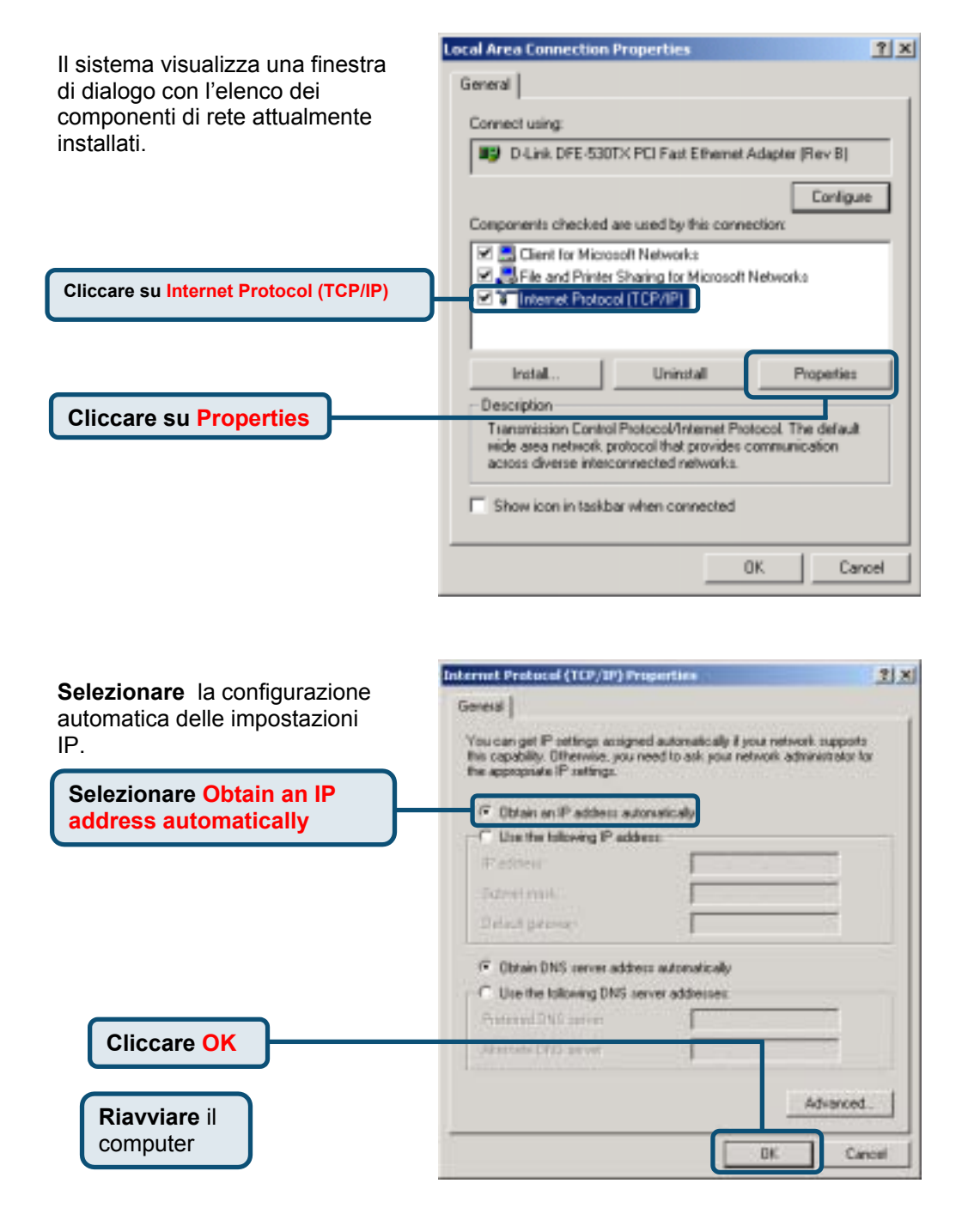
#### Microsoft Windows ME

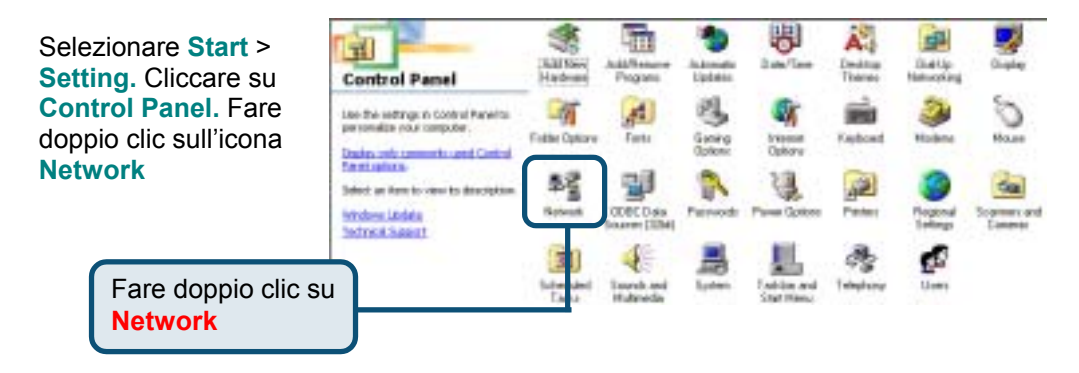

| Il sistema visualizza la finestra di                               | Network ? ×                                                                                                    |
|--------------------------------------------------------------------|----------------------------------------------------------------------------------------------------|
| dialogo Network con l'elenco dei<br>componenti di rete installati. | Configuration Identification Access Control The following getwork components are installed:                                                                                              |
| Selezionare la voce associata alla scheda o all'adattatore di rete | D Link, DFE /S30TX PCI Fast Ethemet Adapter (rev.B)     Diak Ip Adapter     TOP/IP > D-Link DFE-S30TX PCI Fast Ethemet Adapter (rev     TOP/IP > DiakUp Adapter     4                    |
| Cliccare su Properties                                             | Add Rgmove Properties Primary Networks Client for Microsoft Networks Ele and Print Sharing Description TCP/IP is the protocol you use to connect to the Internet and eide-asea networks. |
|                                                                    | 0K Cancel                                                                                                    |

| Selezionare la configurazione                     | TCP/IP Properties                                                                                                    |
|---------------------------------------------------|----------------------------------------------------------------------------------------------------|
| automatica delle impostazioni<br>IP               | Bindings         Advanced         NetBIDS           DNS Configuration         Gateway         WINS Configuration         IP Address           An IP address can be automatically assigned to this computer.         If your network does not automatically assign IP addresses, ask your network does not automatically assign the type it in the space below. |
| Selezionare Obtain an IP<br>address automatically | C Specify an IP address automatically                                                                                                    |
|                                                   | IP Address:                                                                                                    |
|                                                   | Sigonet Marik:                                                                                                    |
| Cliccare OK                                       | 2 gehet en meine kennen meine                                                                                                    |
| Ravviare il computer                              | OK Cancel                                                                                                    |

#### Microsoft Windows 98SE

Selezionare Start Setting. Cliccare s Control Panel. Fa doppio clic sull'ico Network

| ionare <b>Start</b> ><br><b>1g.</b> Cliccare su | Control Panel                                                                   | A Later  | Adda Transmit |                                                                                                    |        | A. Ive     | and a      | -        |
|-------------------------------------------------|---------------------------------------------------------------------------------|----------|---------------|----------------------------------------------------------------------------------------------------|--------|------------|------------|----------|
| rol Panel. Fare<br>o clic sull'icona            | taxe the settings in Costrol Panel<br>to percendice your conceler.              | Reptract | 3             | 2                                                                                                    | ST.    | Big Street | BONC Das   | Parenda  |
| ork                                             | Solid at Solid to over its<br>description<br>Classes frame<br>Technical Learnet | No. 1    | Poter         | Solution of the second second | Barets | 1          | ningtony . | <b>£</b> |
| Fare doppio clic su<br>Network                  | ']                                                                              |          |               |                                                                                                    |        |            |            |          |

| Il sistema visualizza la finastra di                               | Network ? 🗙                                                                                                    |
|--------------------------------------------------------------------|----------------------------------------------------------------------------------------------------|
| dialogo Network con l'elenco dei<br>componenti di rete installati. | Configuration Identification Access Control The following getwork components are installed: Client for Microsoft Network:      |
|                                                                    | Microsoft Family Logon                                                                                                    |
| Selezionare la voce associata alla scheda o all'adattatore di rete | O-Link DFE-530TX PCI Fast Ethemet Adapter (Hev B)     Dial-Lin Adapter     TOPAIP or D-Link DFE-530TX PCI Fast Ethemet Adapter |
|                                                                    |                                                                                                    |
| Cliccare su Properties                                             | Add Remove Properties Primacy Network Logon Microsoft Family Logon File and Print Sharing                                      |
|                                                                    | Description<br>TCP/IP is the protocol you use to connect to the Internet and<br>Hide-area networks.                            |
|                                                                    | OK. Cancel                                                                                                    |

| Selezionare la configurazione                     | TCP/IP Properties                                                                                                    | ? ×                                                                                 |
|---------------------------------------------------|----------------------------------------------------------------------------------------------------|-------------------------------------------------------------------------------------|
| automatica delle impostazioni<br>IP               | Bindings Advanced<br>DNS Configuration Gateway WINS Configur<br>An IP address can be automatically assigned to<br>If your network does not automatically assign B<br>your network administrator for an address, and<br>the space below. | NetBIDS<br>ation IP Address<br>this computer.<br>Paddresses, tak<br>then type it in |
| Selezionare Obtain an IP<br>address automatically | C Specily an IP address automatically                                                                                                    |                                                                                     |
|                                                   | P-6-12ma                                                                                                    | -                                                                                   |
| Cliccare OK                                       |                                                                                                    |                                                                                     |
| Riavviare il computer                             | OK.                                                                                                    | Cancel                                                                              |

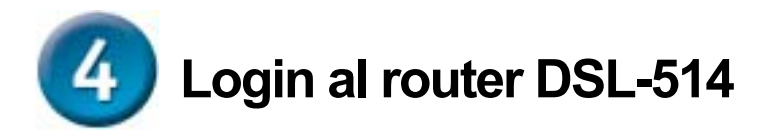

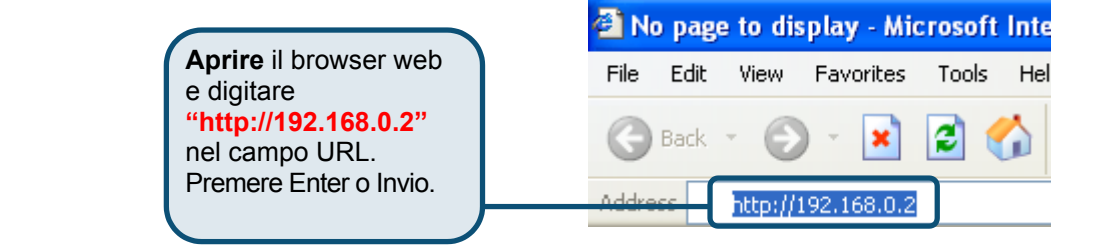

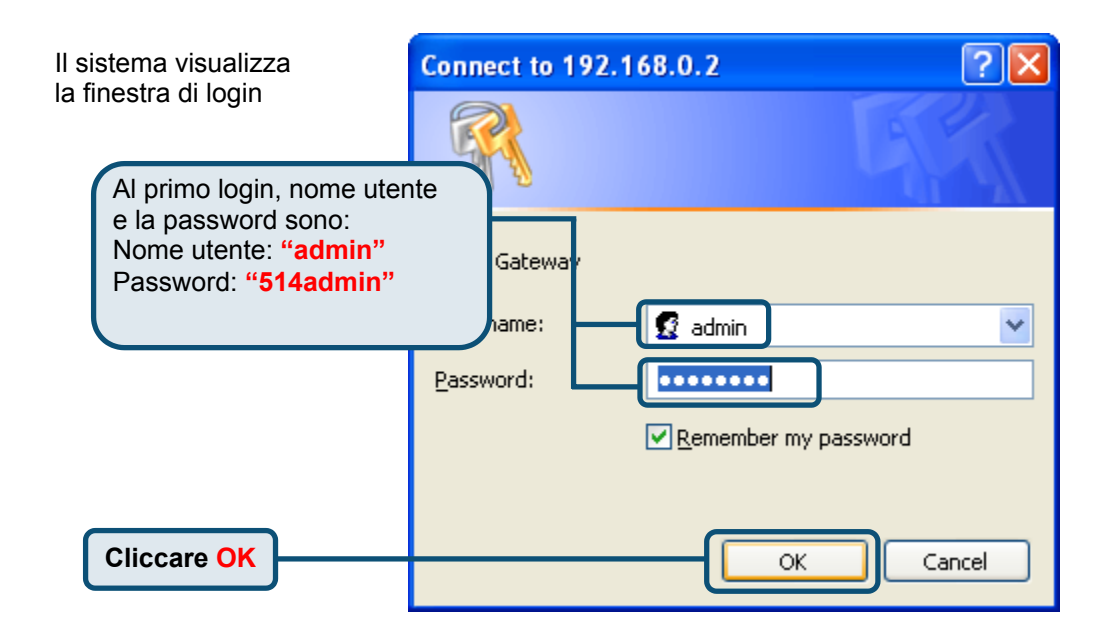

Dopo il login, il sistema visualizza la finestra Home.

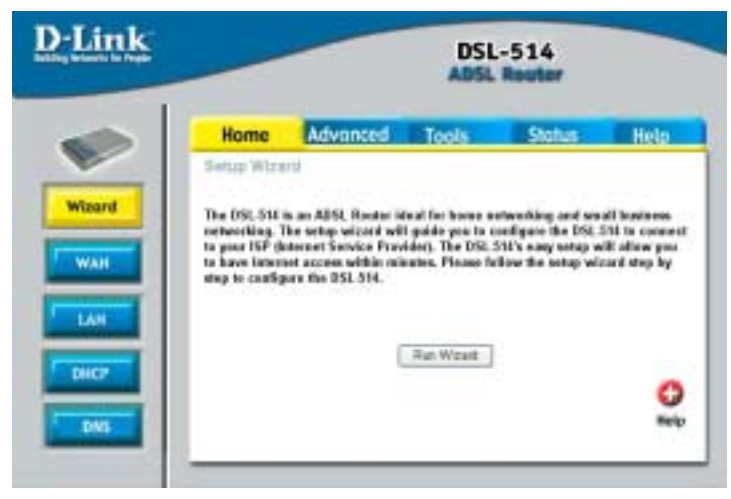

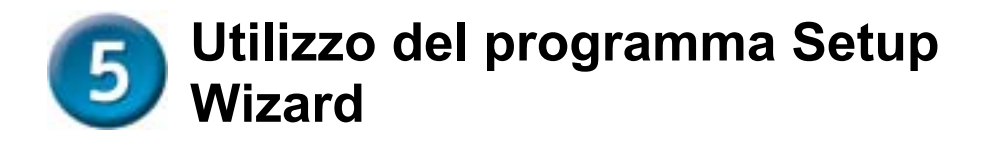

Verifica delle informazioni relative all'ISP, Per configurazioni con indirizzo IP dinamico, consultare pag. 14-18. Per configurazioni con indirizzo IP statico, consultare pag. 19-22. Per configurazioni PPP, consultare pag.23-26. Per configurazioni Bridge Mode, consultare pag.27-32.

#### Configurazioni con indirizzo IP dinamico

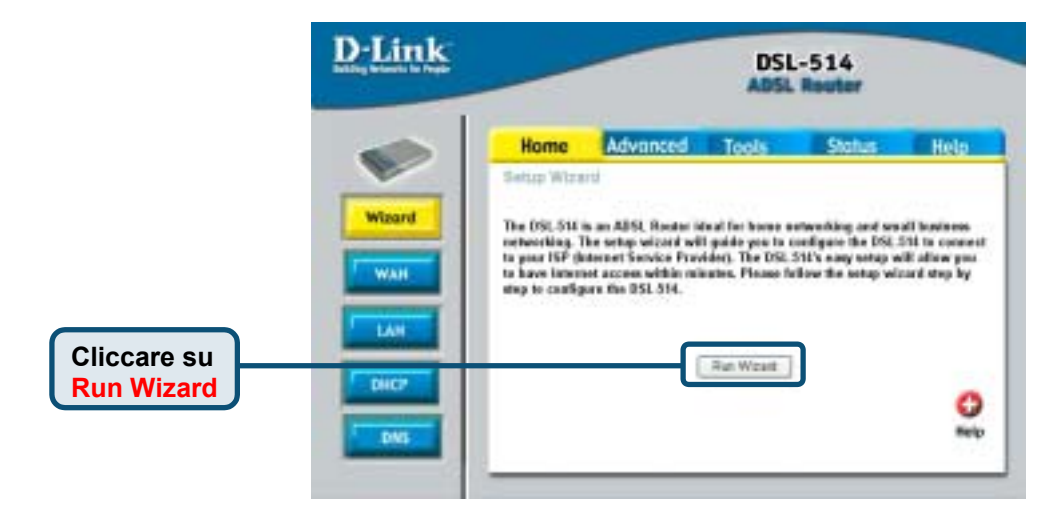

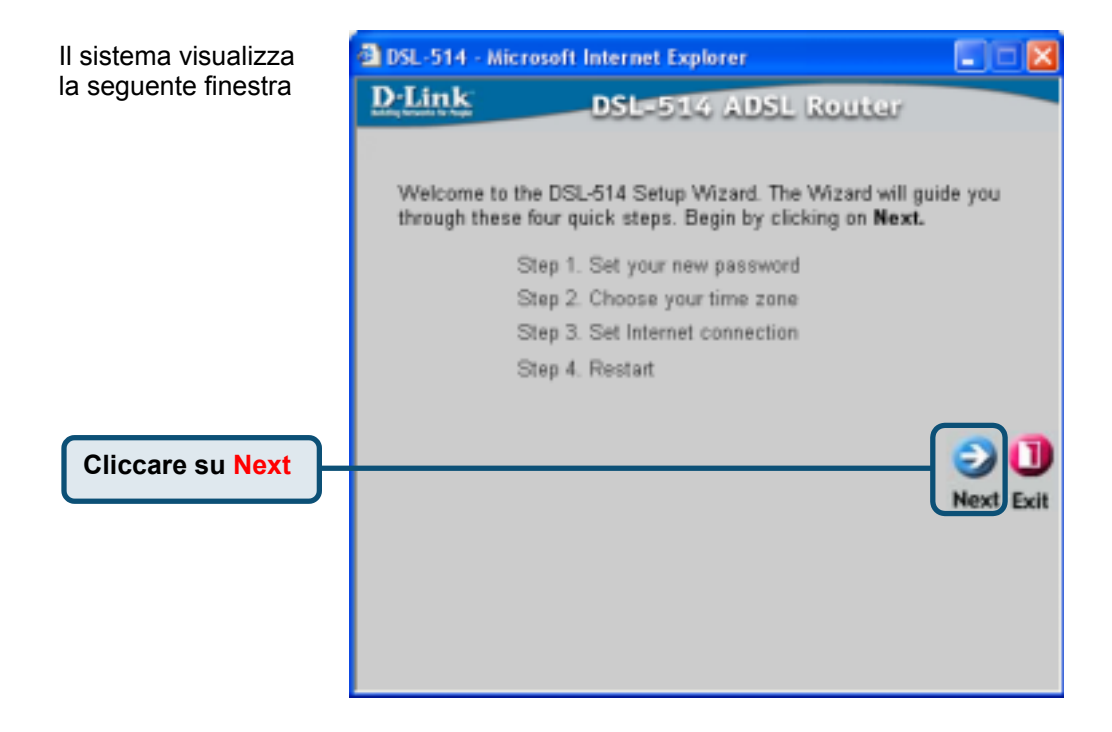

| Configurazione della<br>nuova password. È<br>possibile creare una<br>password di <b>8~30</b> | DSL-514 - Microsoft Int<br>D-Link                           | ernet Explorer<br>ISL-514 ADSL Ro<br>Set Password | outer 🛛             |
|----------------------------------------------------------------------------------------------|-------------------------------------------------------------|---------------------------------------------------|---------------------|
| caratteri.                                                                                   | You may change the <b>ad</b> password. Click <b>Next</b> to | min account password by<br>continue.              | r entering in a new |
|                                                                                              | Password                                                    | •••••                                             | ]                   |
|                                                                                              | Verify Password                                             | •••••                                             | ]                   |
| Cliccare su Next                                                                             |                                                             |                                                   | <b>C ) (</b>        |
|                                                                                              |                                                             |                                                   | Back Next Exit      |
|                                                                                              |                                                             |                                                   |                     |
|                                                                                              |                                                             |                                                   |                     |
|                                                                                              |                                                             |                                                   |                     |

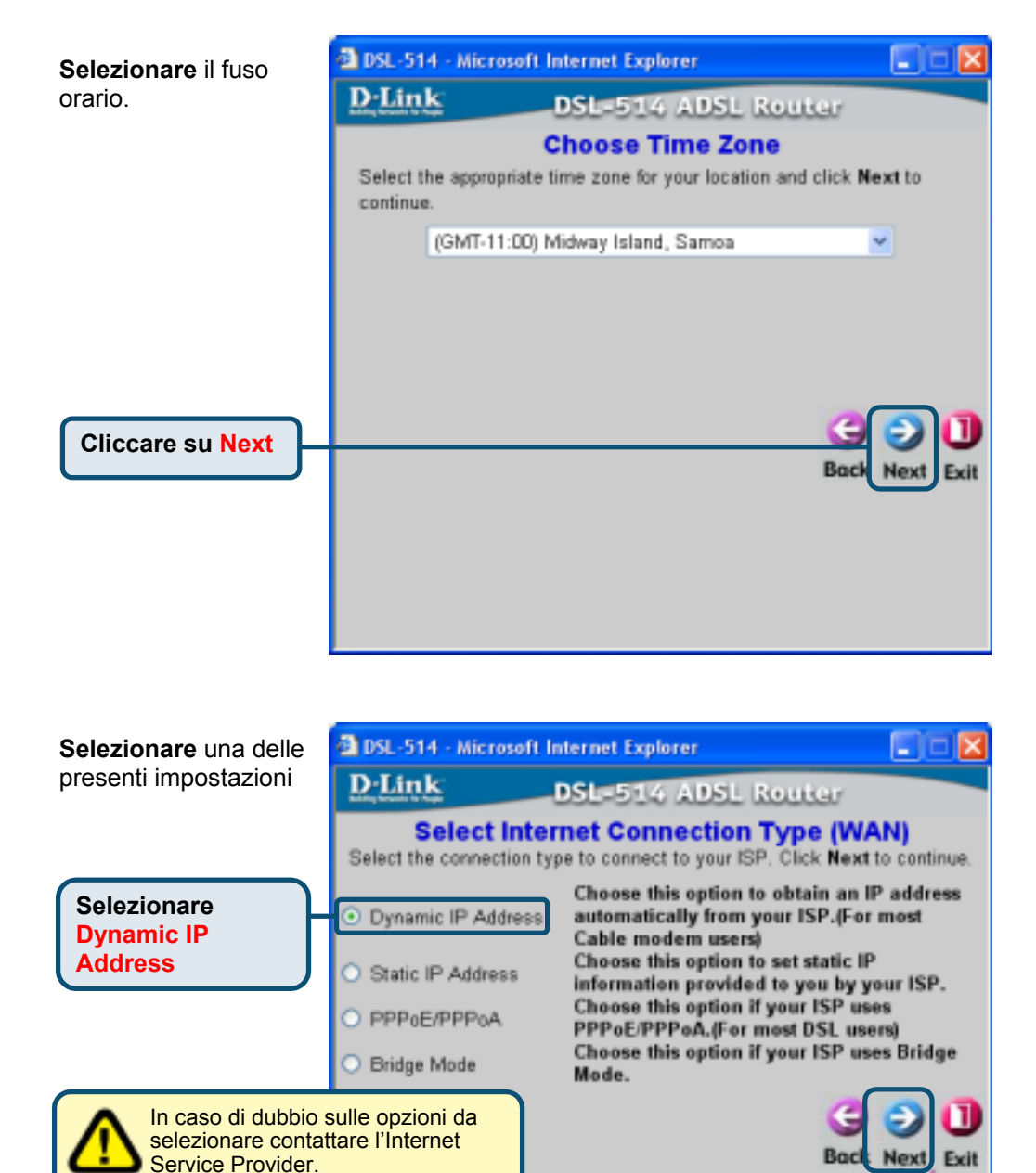

Cliccare su Next

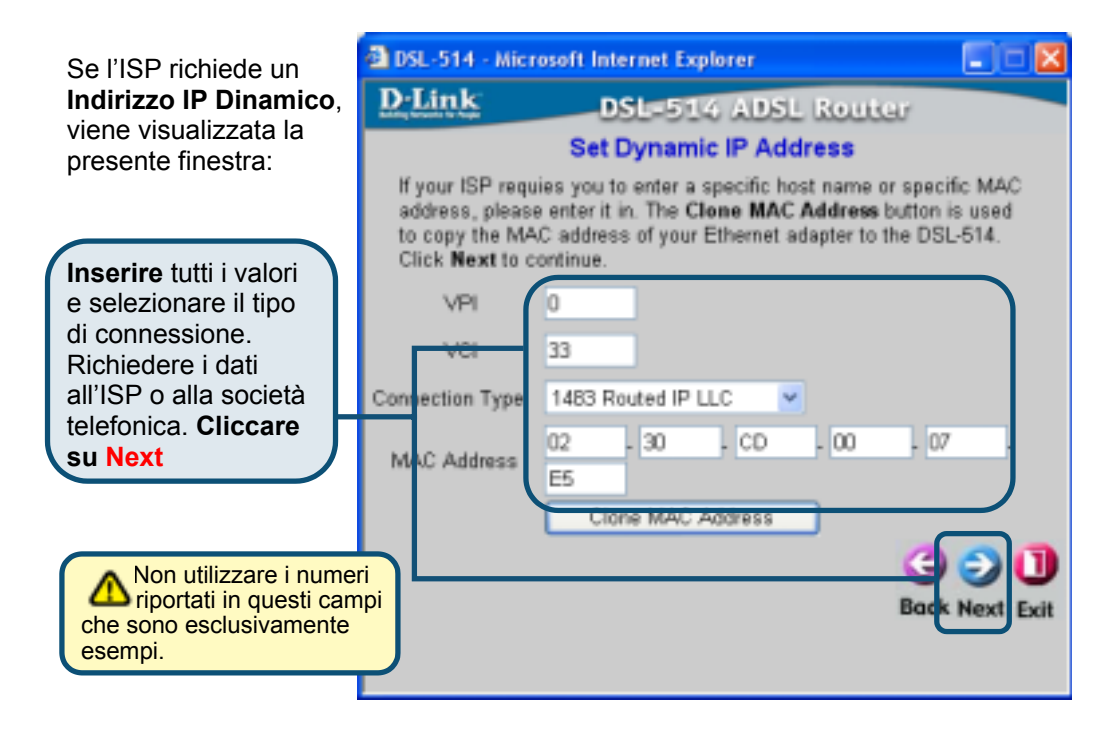

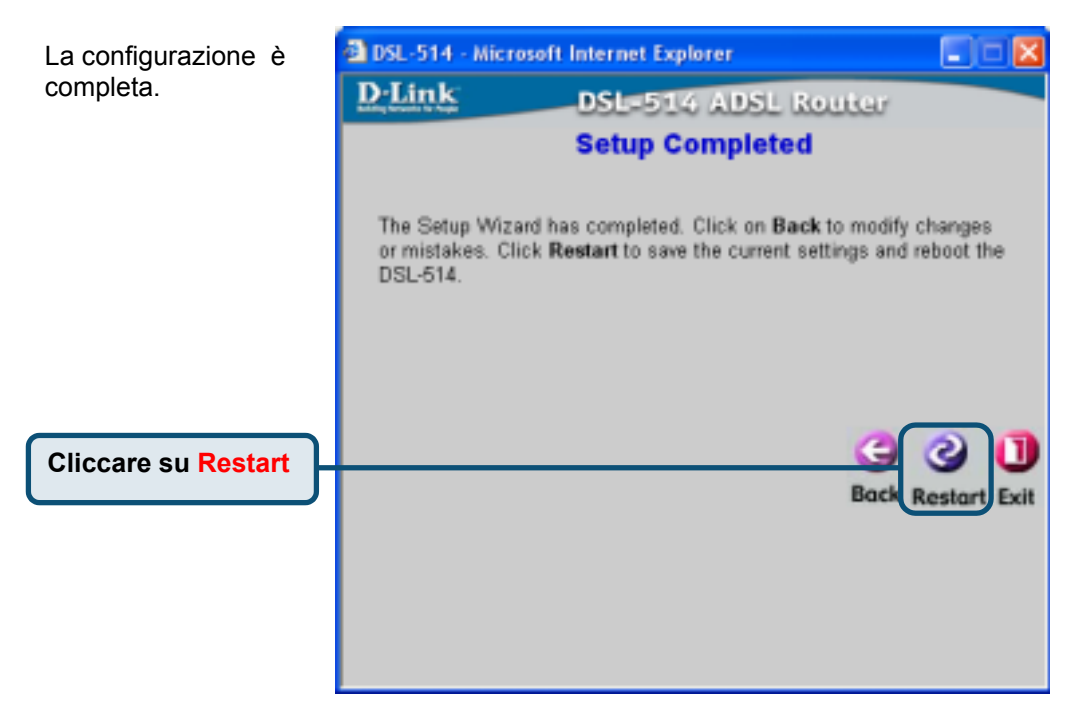

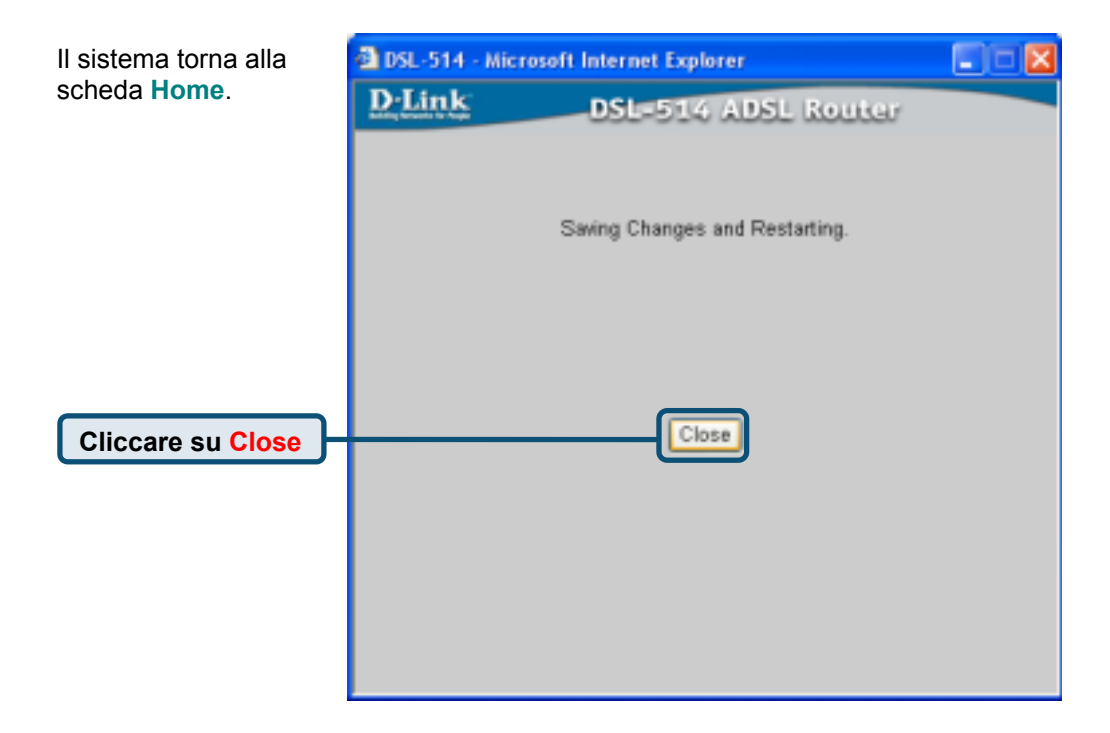

#### Configurazione con indirizzo IP statico

|                           | <u>D-Link</u>  |                                                                                                    |                                                                                                    | DSL                                                                                    | -514<br>Router                                                                         |                                                                          |
|---------------------------|----------------|----------------------------------------------------------------------------------------------------|----------------------------------------------------------------------------------------------------|----------------------------------------------------------------------------------------|----------------------------------------------------------------------------------------|--------------------------------------------------------------------------|
|                           | Witcard<br>WAH | Home<br>Setup Wiss<br>The OSLSM<br>referencing T<br>to poor ISP &<br>to have inner<br>alwy to coally | Advanced<br>and<br>in an ABSL Rooter in<br>the ortago wicerd will<br>descent Service Fran-<br>set access within mi-<br>pers the DSL 314. | Tools<br>feel for home o<br>It public you to o<br>doter, The DSL<br>surface, Please fo | Status<br>mention and se<br>enlighter the DSL<br>SH's may setup with<br>the setup with | Holp<br>all basiness<br>514 to connect<br>of advace pro-<br>card step by |
| Cliccare su<br>Run Wizard | DHCP           |                                                                                                    |                                                                                                    | Rut Woatt                                                                              | )                                                                                      | 0<br>Nep                                                                 |

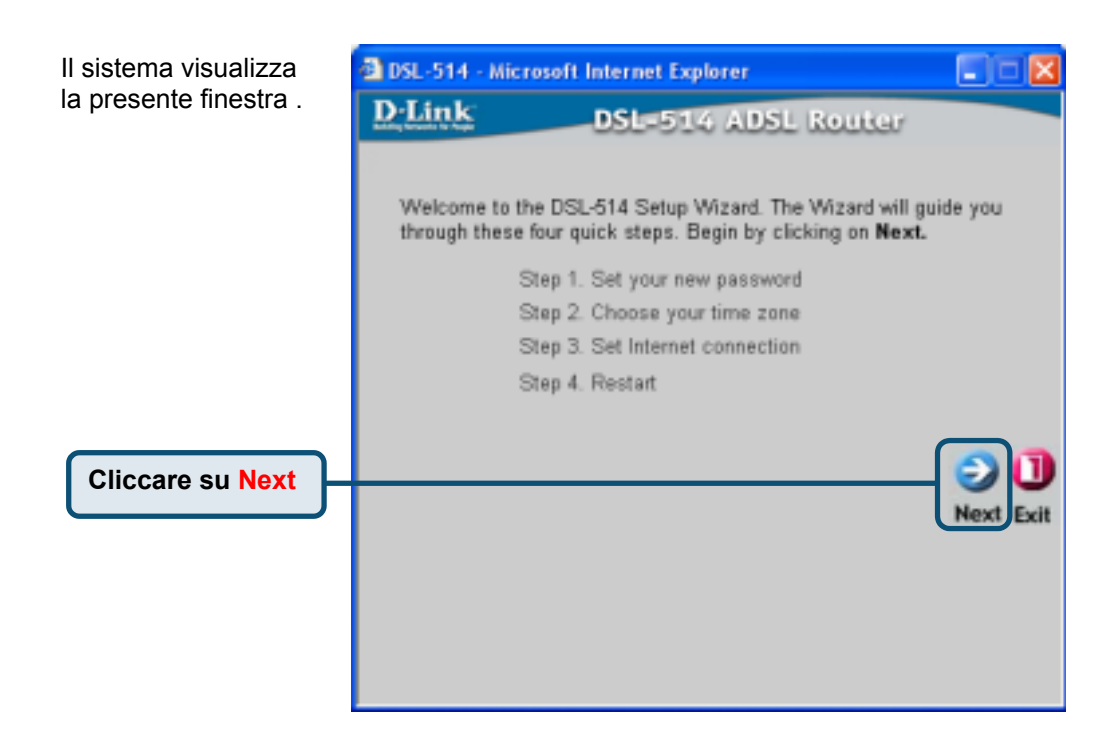

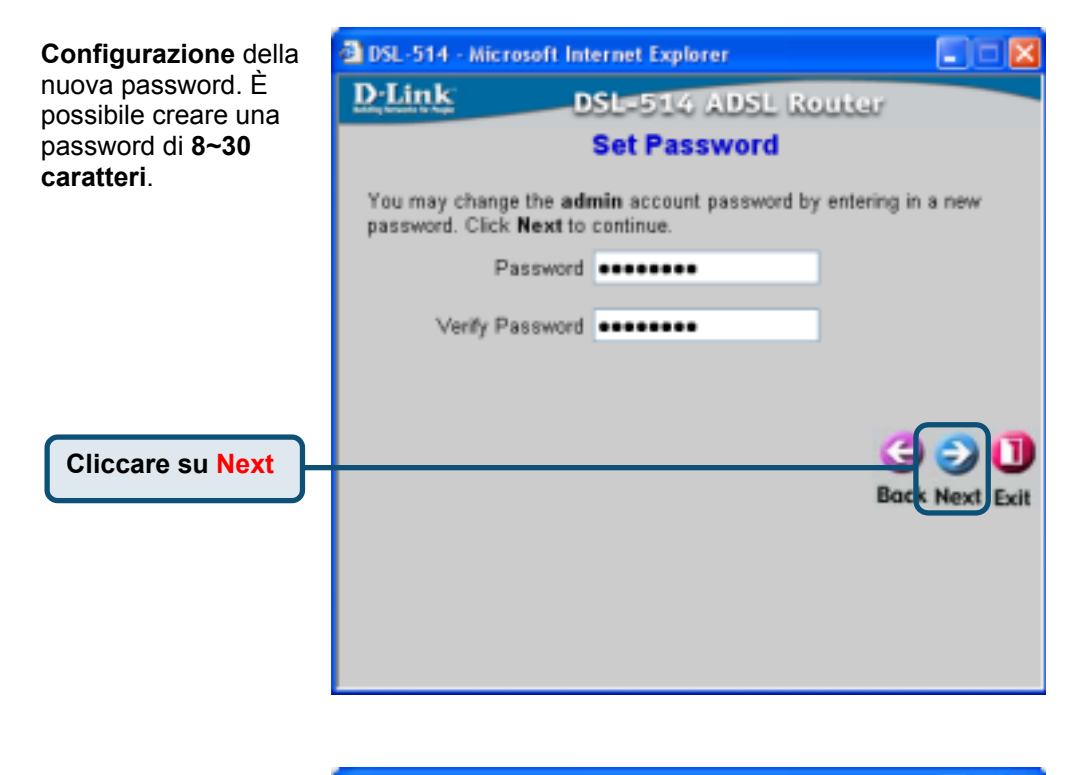

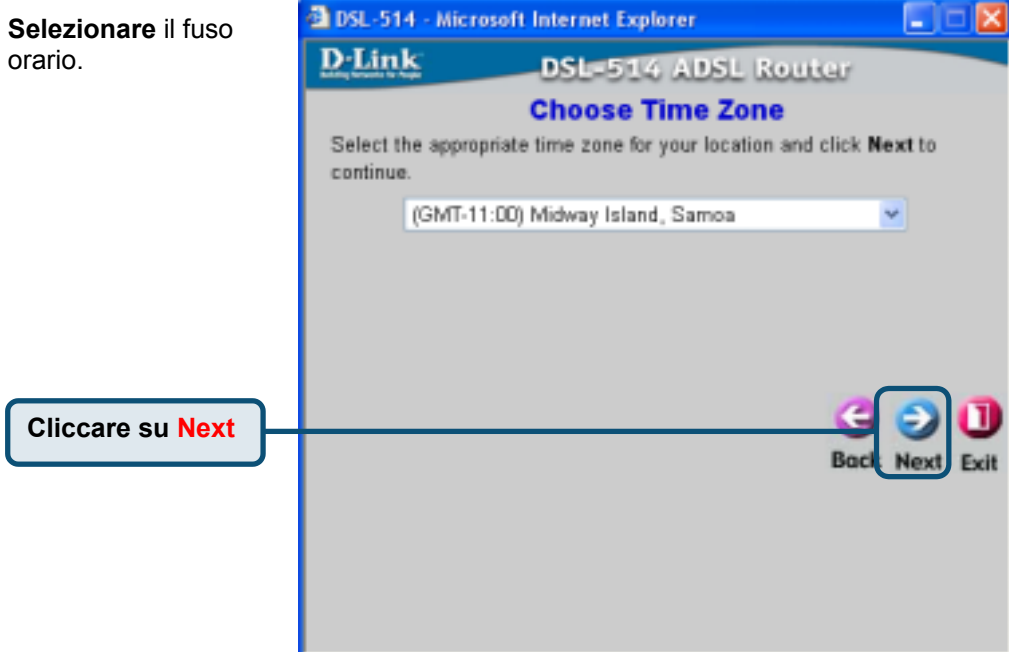

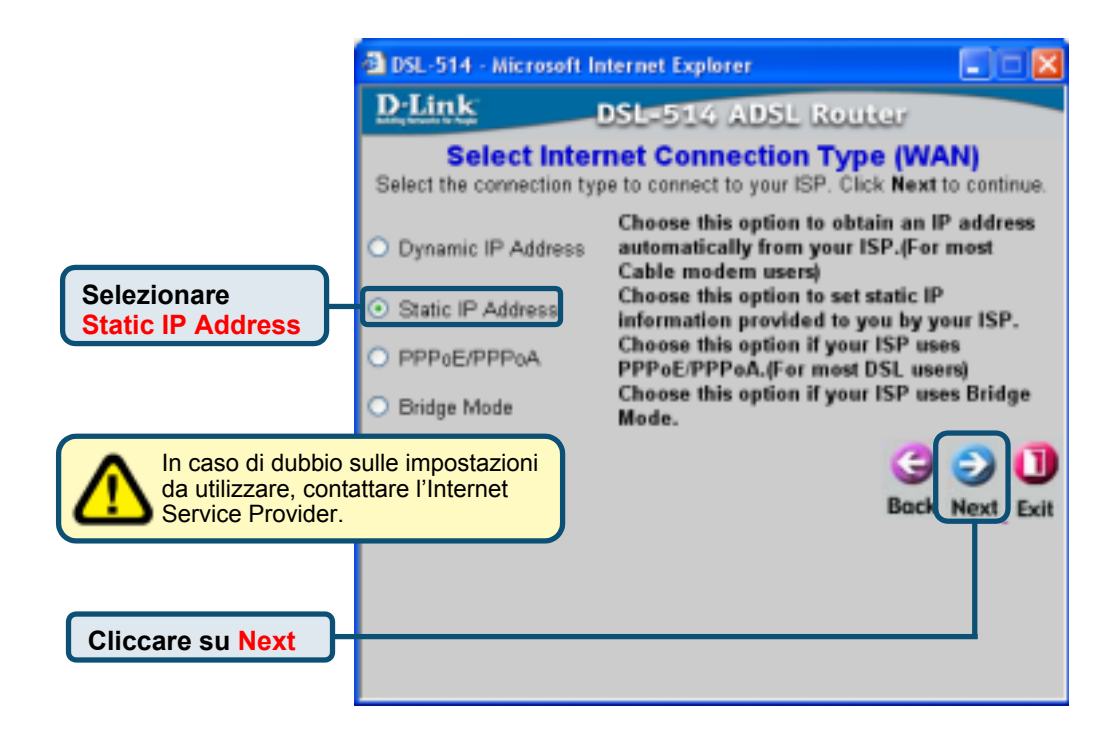

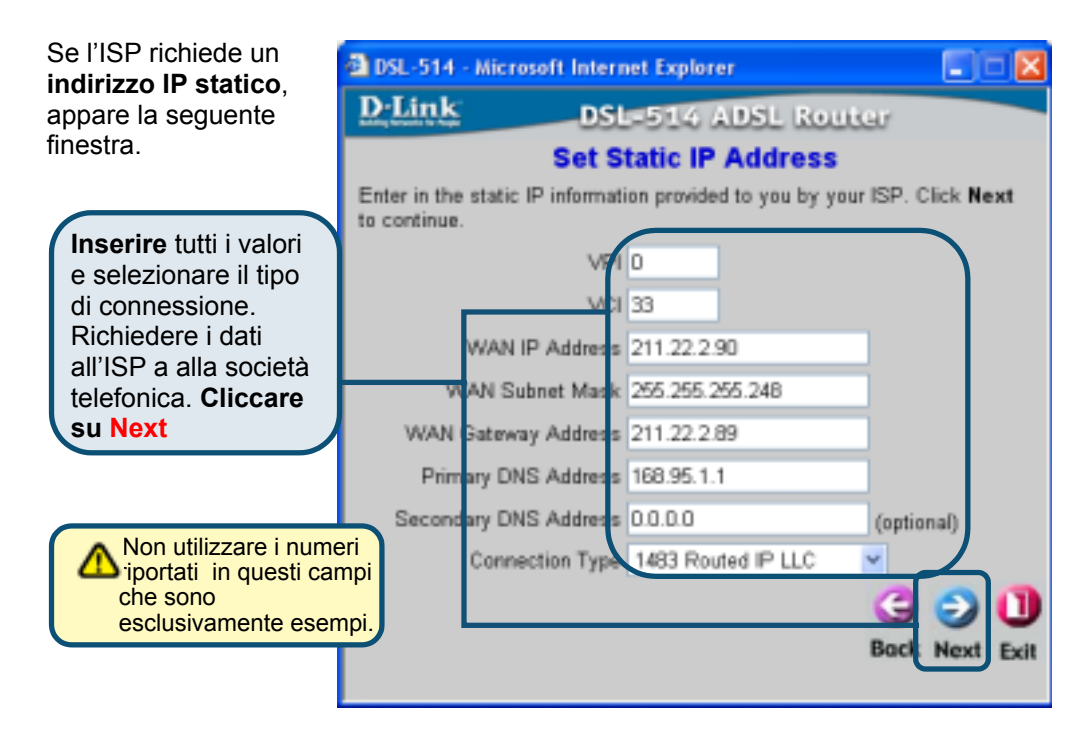

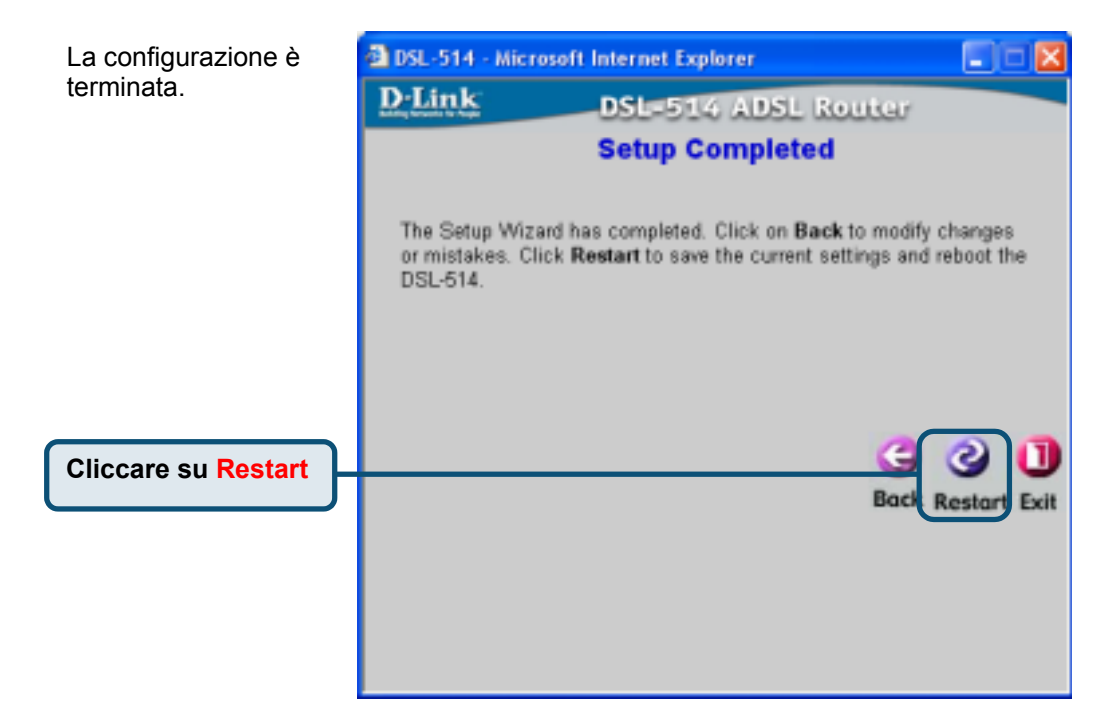

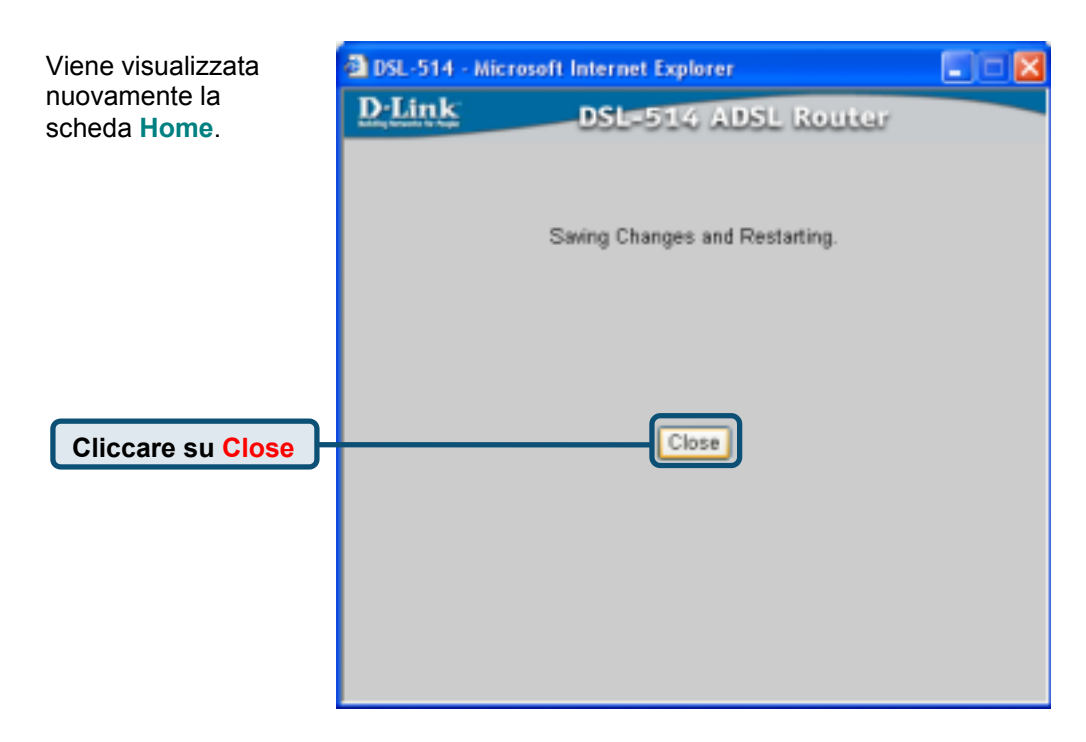

#### Configurazione per la modalità PPP

|                           | D-Link             |                                                                        |                                                                                           | DSL              | -514<br>Router                                                           |                                                          |
|---------------------------|--------------------|------------------------------------------------------------------------|-------------------------------------------------------------------------------------------|------------------|--------------------------------------------------------------------------|----------------------------------------------------------|
|                           | Wbard              | Home<br>Setup With<br>The OSL Still<br>reflecting, T<br>to your ISP () | Advanced<br>nd<br>is an ABSI, Rooter is<br>the schap witzer with<br>internet Service Frav | Tools            | Status<br>etwoliking and sea<br>self-game the DSL<br>S11's easy setup of | Holo<br>all bostness<br>Still to connect<br>di allow pur |
| Cliccare su<br>Run Wizard | LAN<br>DHCP<br>DMS | to have lines<br>ship to cash                                          | et acces with min                                                                         | Rates, Please fo | (fore the setup with                                                     | O Belp                                                   |

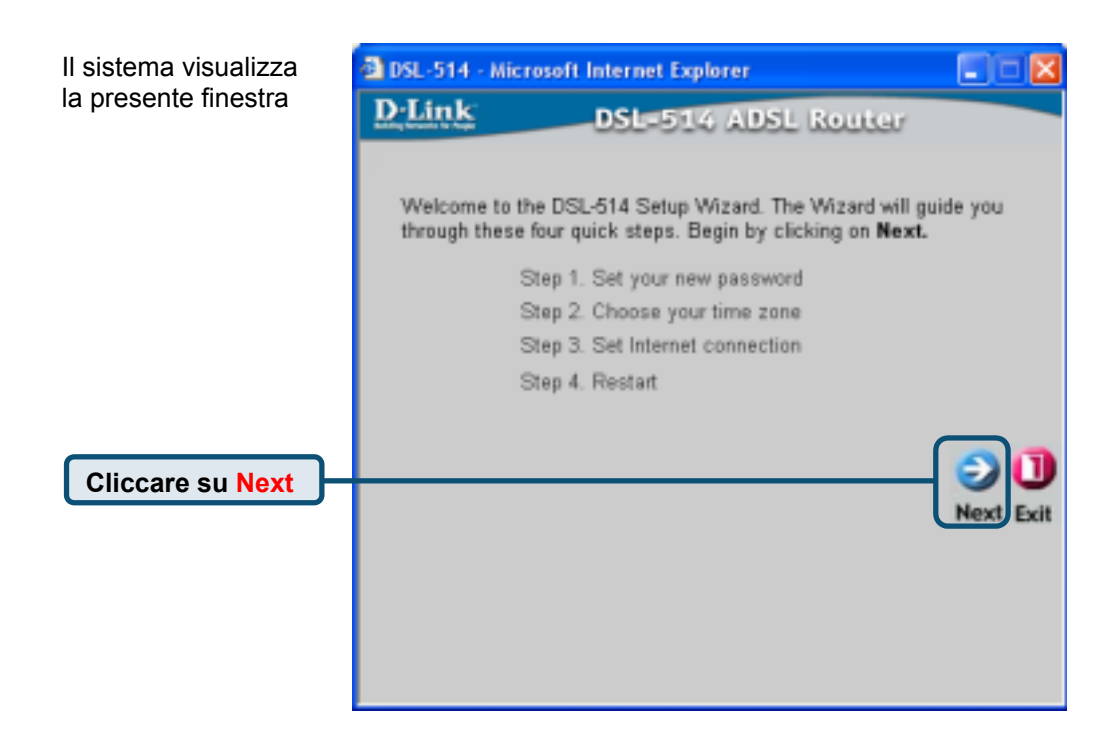

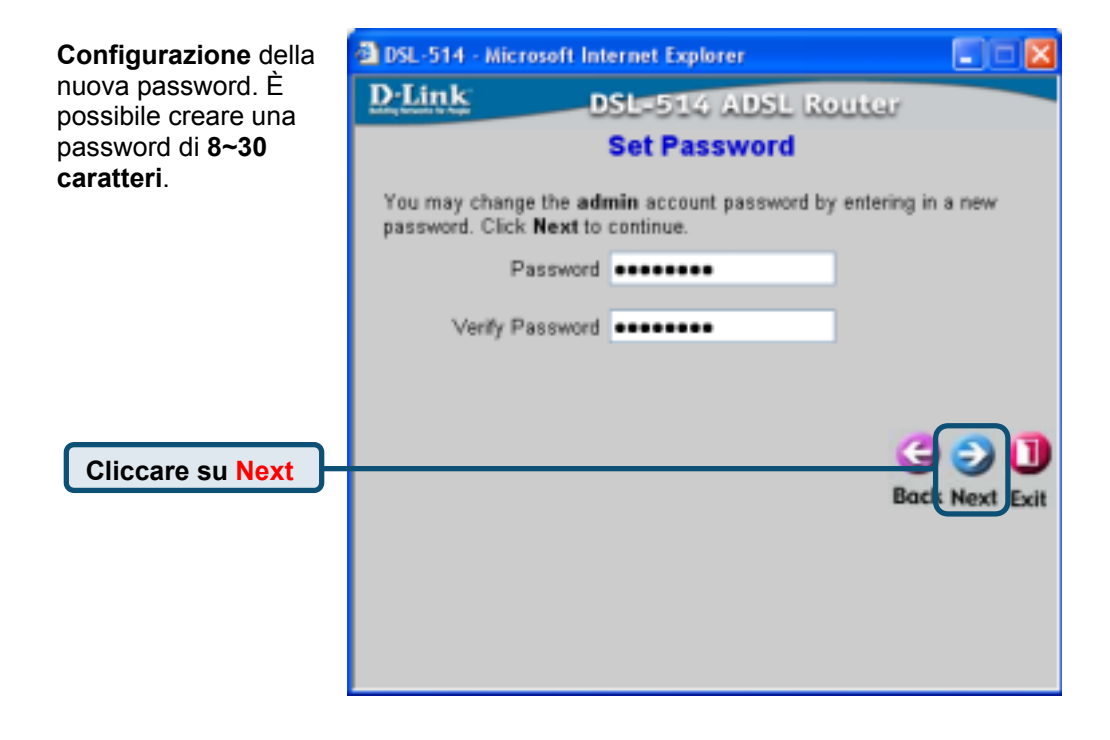

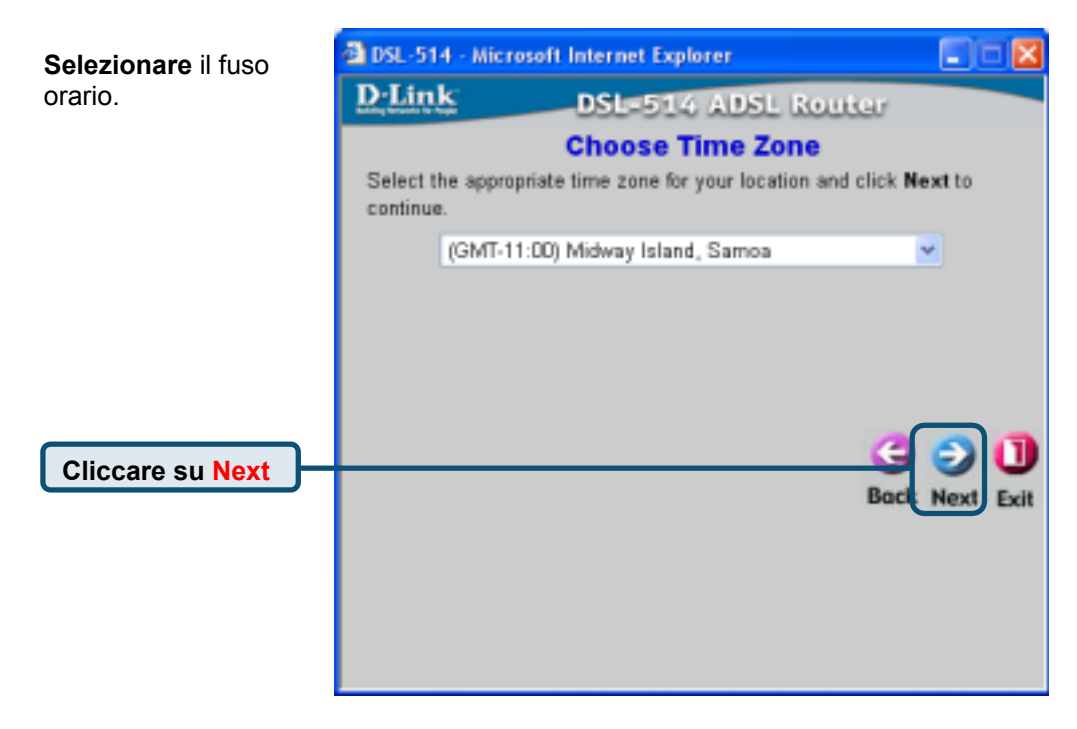

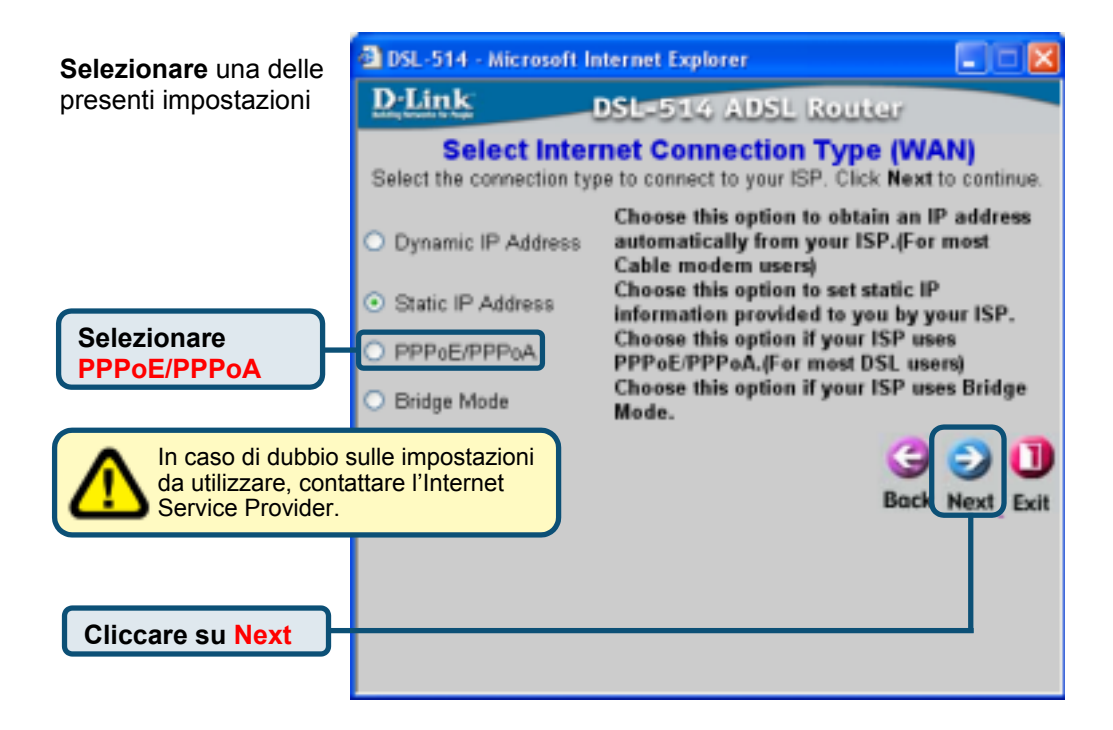

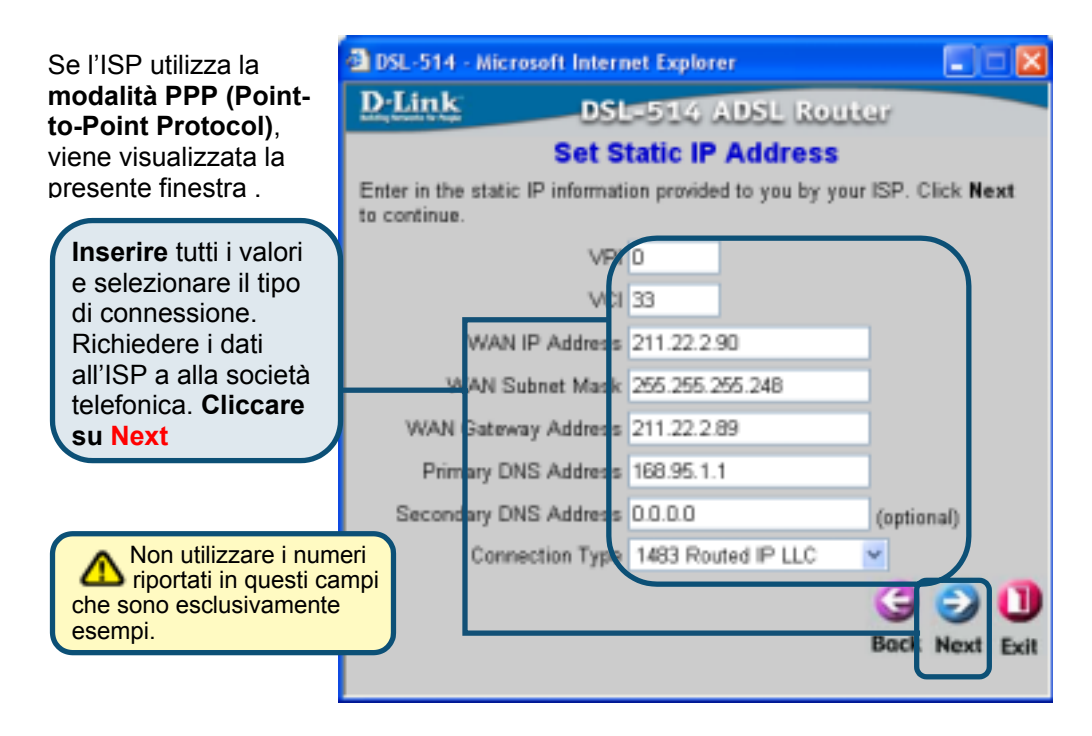

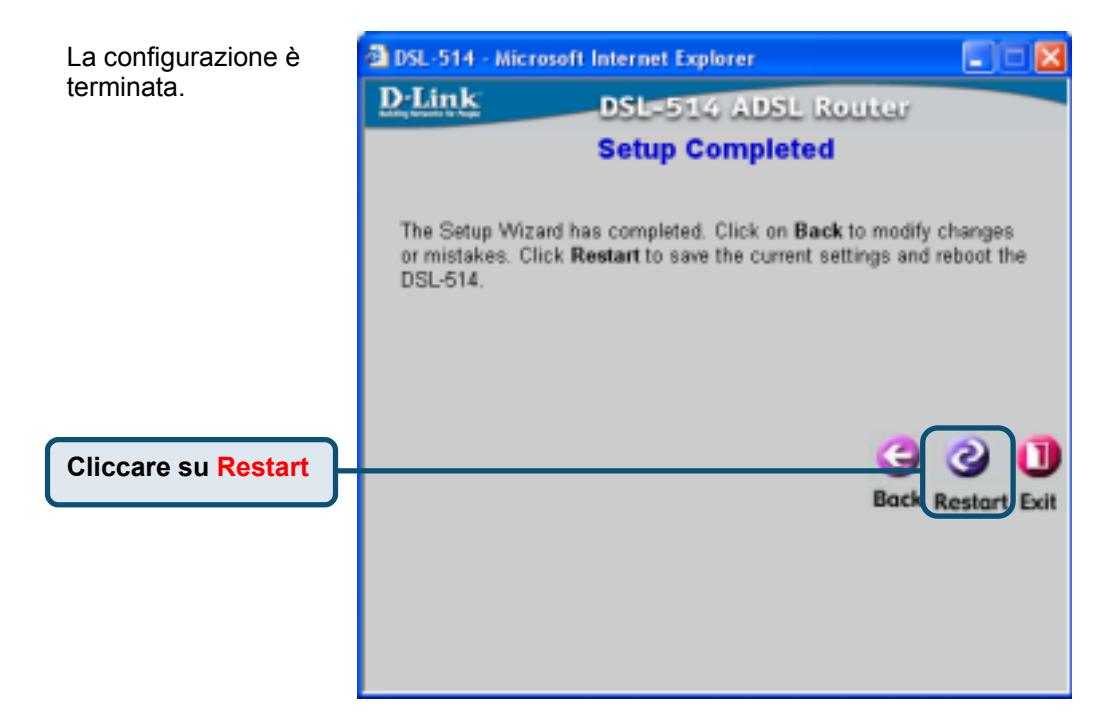

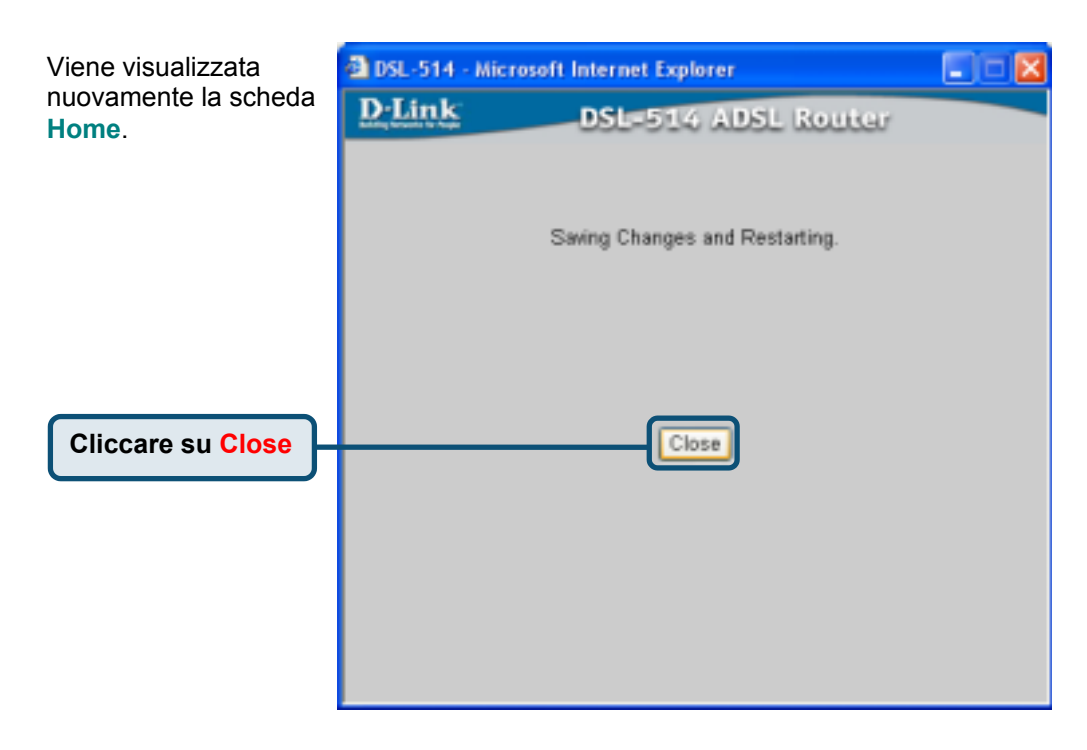

#### Configurazione per la modalità Bridge

|            | <u>D-Link</u> |                                                                                     |                                                                                                    | DSL                                                                             | -514<br>Router                                                                       |                                                               |
|------------|---------------|-------------------------------------------------------------------------------------|----------------------------------------------------------------------------------------------------|---------------------------------------------------------------------------------|--------------------------------------------------------------------------------------|---------------------------------------------------------------|
|            |               | Home<br>Setup Witz                                                                  | Advanced                                                                                                    | Tools                                                                           | Status                                                                               | Help                                                          |
|            | Wizard<br>WAH | The OSL S11<br>retheorthing. T<br>to your ISP (b<br>to have latent<br>step to could | is an ABSL Reeder in<br>The setup witzerd wi<br>internet Service Prov<br>et access within mit<br>ore the DSL 314. | In al fact barne in<br>I guide you bu t<br>(dec). The DSL :<br>autes, Please fa | etworkling and sea<br>colligate the DSL 3<br>STE's easy sotup w<br>Bow the sotup wit | all business<br>Di to connect<br>di alian pos<br>card step by |
| Run Wizard | DHCP          |                                                                                     |                                                                                                    | Rut Woald                                                                       | ]                                                                                    | 0                                                             |

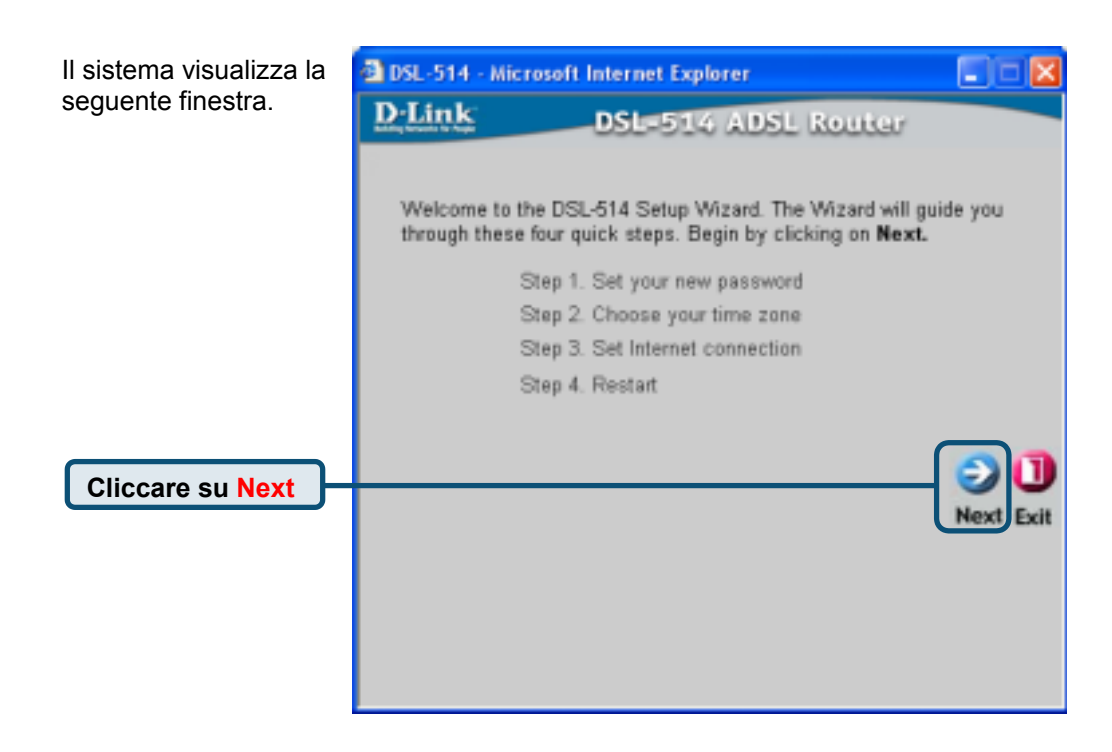

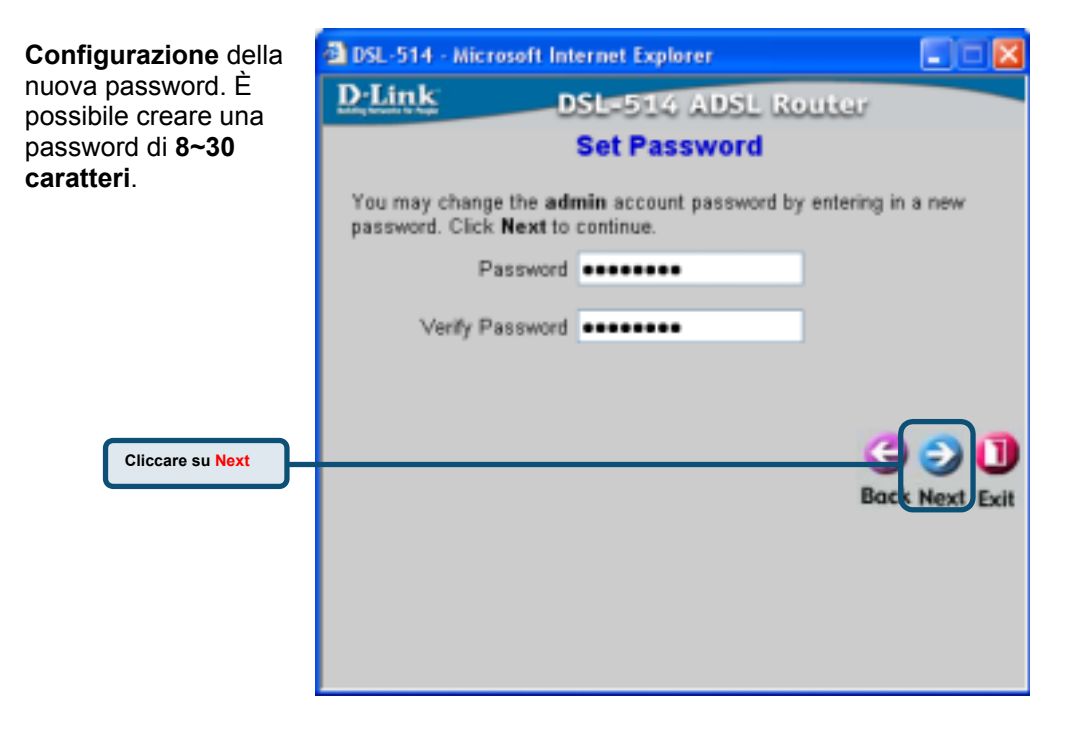

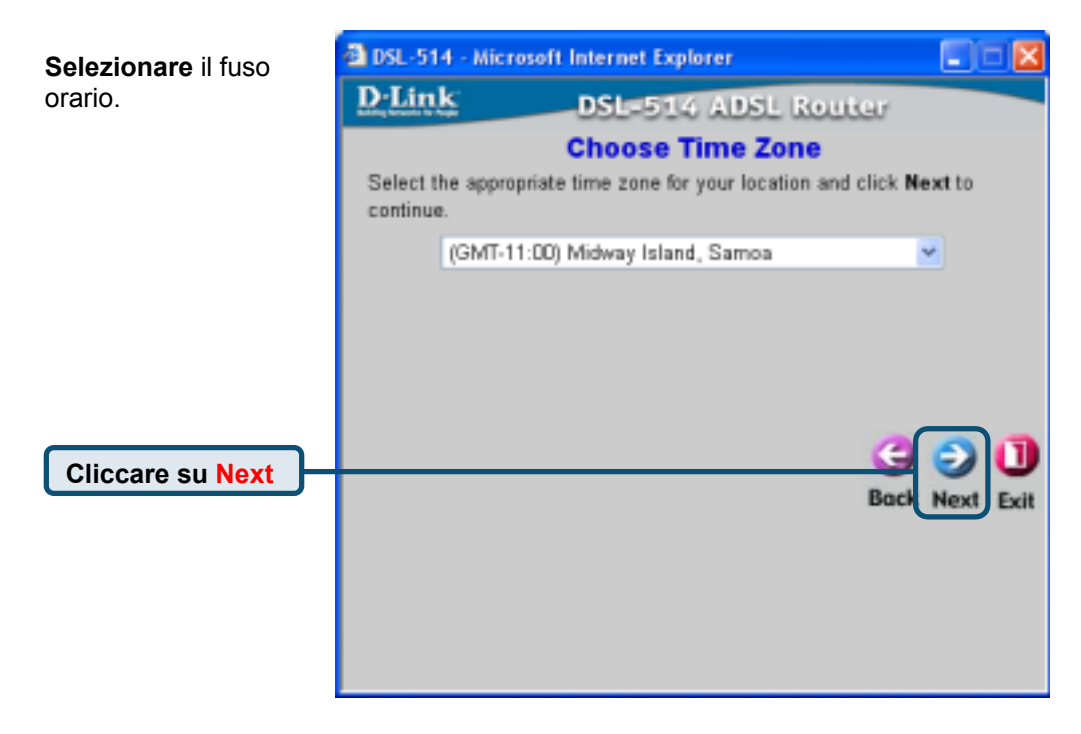

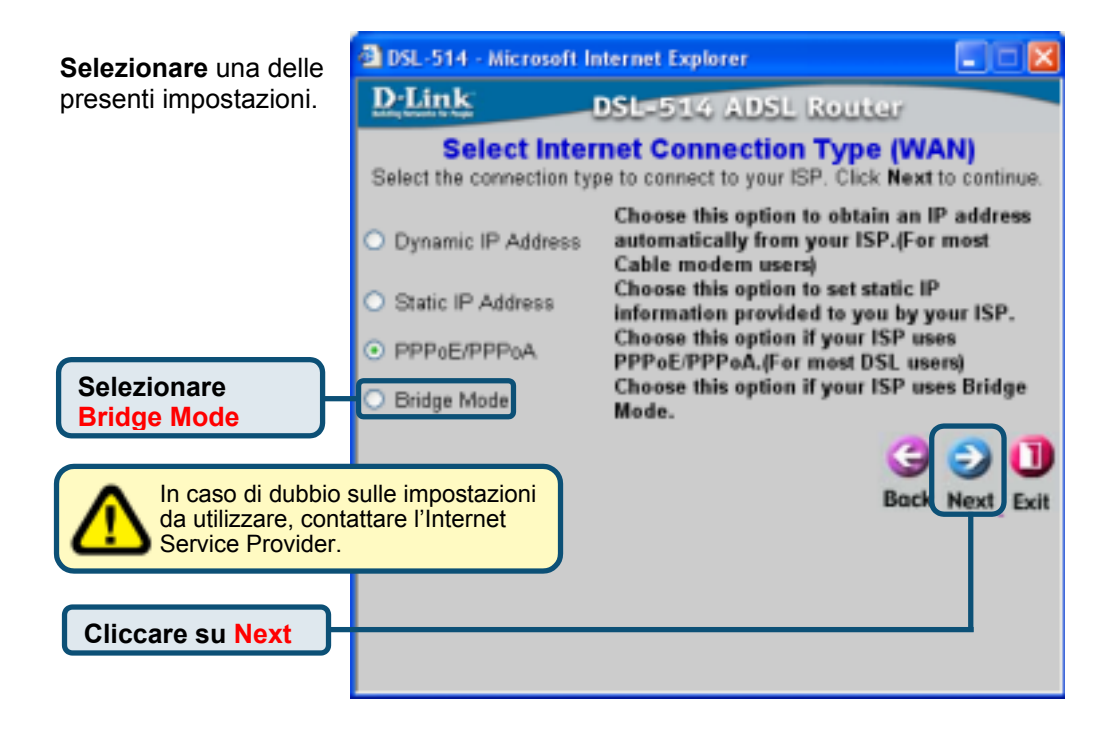

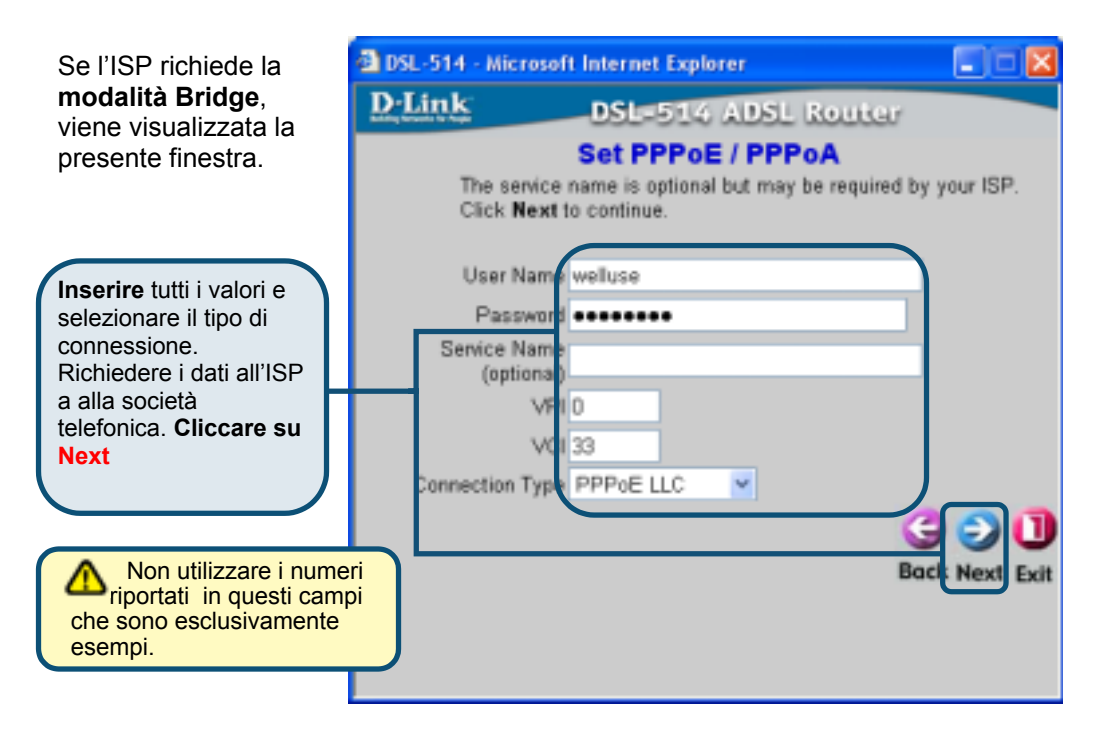

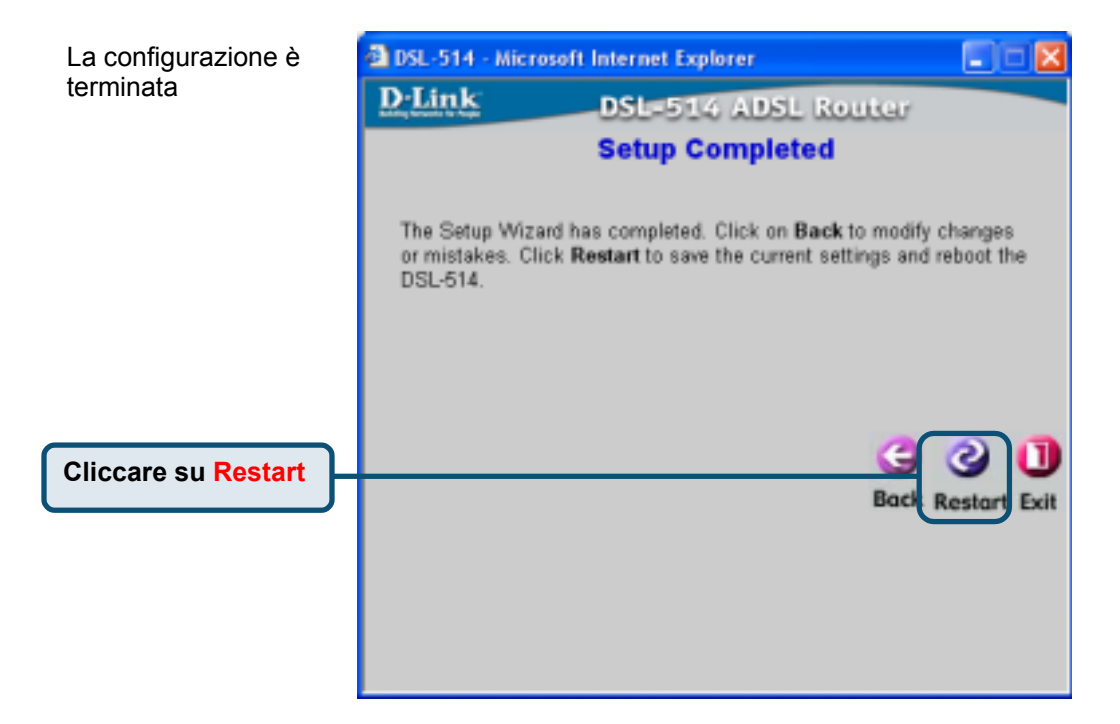

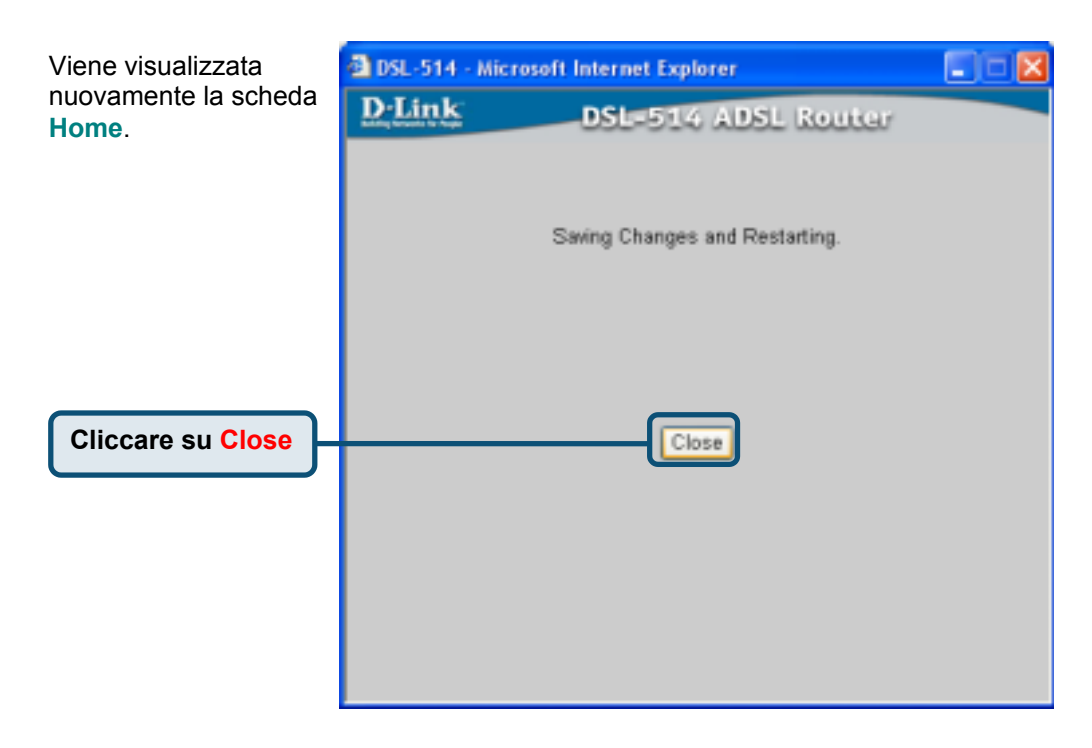

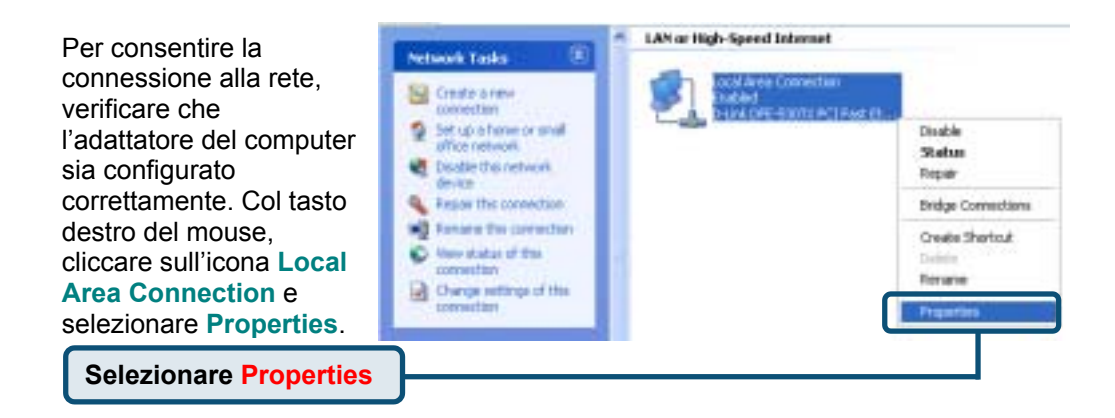

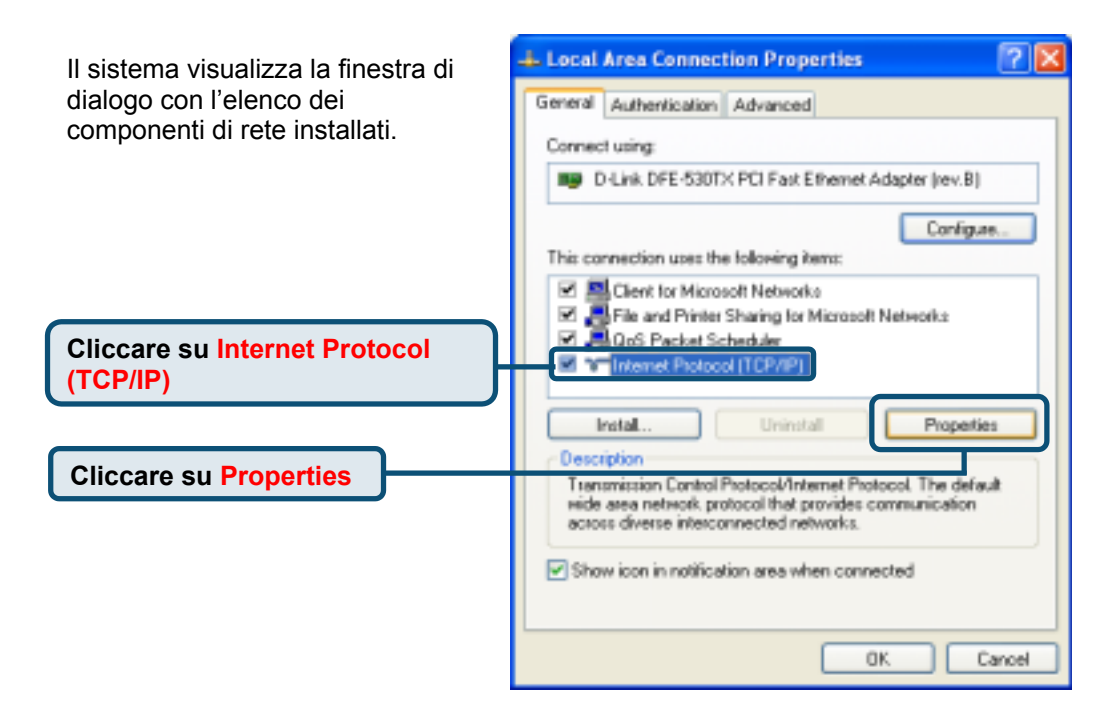

| Il sistema visualizza la finestra<br>Network (TCP/IP) Properties. <b>Inserire</b><br>tutti i valore richiesti nella finestra.<br>Richiedere i dati all'ISP o alla | Internet Protocol (TCP/IP) Properties                                                                                                    |
|----------------------------------------------------------------------------------------------------|----------------------------------------------------------------------------------------------------|
| società telefonica.                                                                                                    | the appropriate IP cettings.                                                                                                    |
| Selezionare Use the following IP address                                                                                                    | Obtain an IP address automatically     Oute the following IP address:     IP address:     211 21 4 194                                                            |
| Inserire tutti i valori.<br>Richiedere i dati all'ISP o alla<br>società telefonica. Cliccare<br>OK                                                                | Subnet mask:<br>Default gateway:<br>Obtain DNS rerver address automatically<br>© Use the following DNS server addresses:<br>Preferent DNS rerver<br>158, 95, 1, 1 |
| Non utilizzare i<br>numeri visualizzati in<br>questi campi che sono<br>esclusivamente esempi.                                                                     | Alternate DNS server:                                                                                                    |

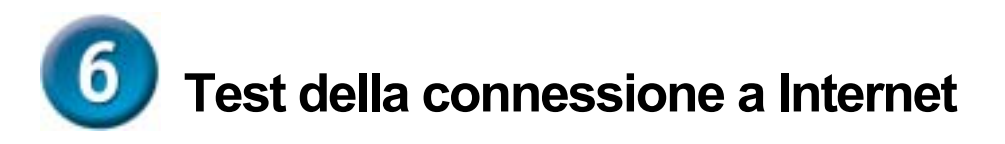

#### Cliccare Exit

**Rilanciare** il browser (per esempio, *Internet Explorer* o *Netscape Navigator*), e connettersi al proprio sito preferito per verificare la connessione.

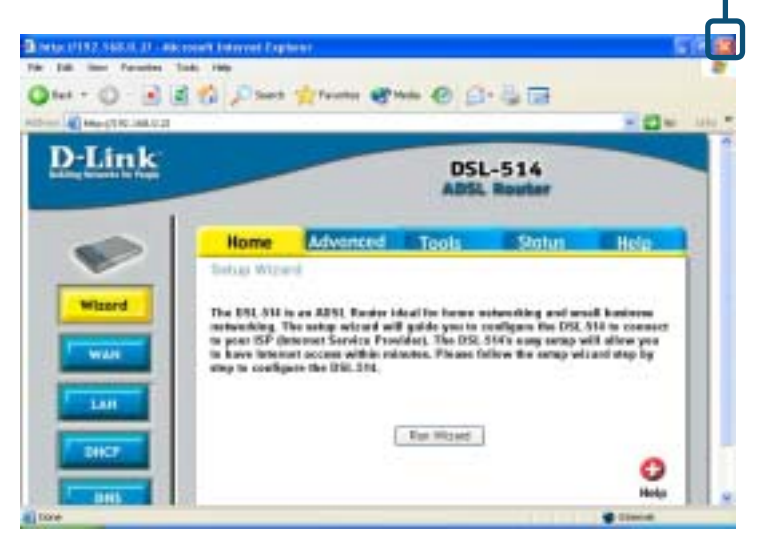

## Supporto tecnico

Le ultime versioni del software e la documentazione aggiornata sono disponibili al sito **D-Link**.

D-Link fornisce un supporto tecnico gratuito ai clienti residenti in Italia per tutto il periodo di validità della garanzia del prodotto.

I clienti italiani possono contattare il supporto tecnico D-Link telefonicamente o attraverso il Web

#### Supporto tecnico negli USA:

Supporto tecnico D-Link telefonico: 02-39607160 Dal Lunedì al Venerdì dalle 9:00 alle 19.00

Supporto tecnico D-Link via Internet: http://www.dlink.it/supporto/main/view.html email: tech@dlink.it

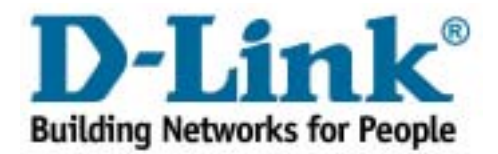

# D-Link Quick Installation Guide

Это устройство может быть настроено с помощью WEB-браузера, например, Internet Explorer 6.x, Netscape Navigator 7.x

### DSL-514 АDSL маршрутизатор

### Прежде чем начать

- Купив этот маршрутизатор для организации совместного высокоскоростного доступа к Интернет нескольких компьютеров необходимо получить учетную запись у провайдера Интернет (ISP).
- 2. Лучше использовать тот же компьютер, к которому подключен маршрутизатор для конфигурирования ADSL DSL-514. DSL-514 работает как DHCP сервер и может назначать все необходимые IP адреса устройствам сети. Обратитесь к руководству по быстрой установке или руководству пользователя на CD-ROM для получения информации о настройке каждого сетевого адаптера для автоматического получения IP адреса.

### Проверьте содержимое комплекта

Эти элементы входят в комплект поставки DSL-514:

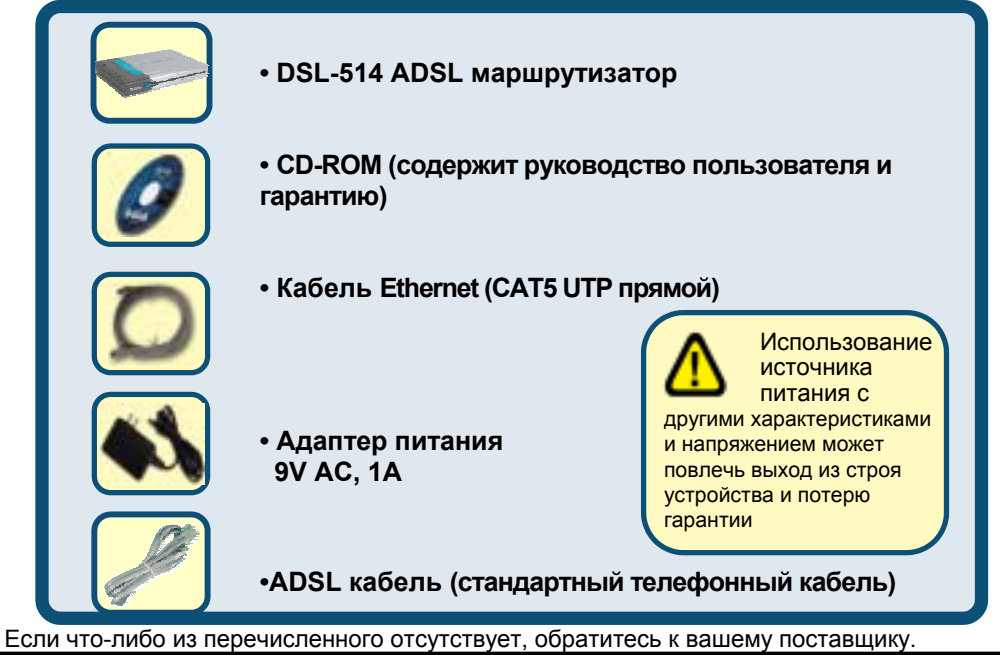

©2002 D-Link Systems, Inc. All rights reserved. Trademarks or registered trademarks are the property of their respective holders. Software and specifications subject to change without notice. DSL-514.ADSL Router

## Подключение ADSL маршрутизатора DSL-514 к сети

- А. Вставьте адаптер питания в гнездо на задней панели DSL-514, и включите другой его конец в настенную розетку питания. Индикатор Power загорится, что говорит о правильной работе.
- В. Вставьте один конец кабеля Ethernet в порт LAN 1 на задней панели DSL-514, а другой конец в свободный порт Ethernet адаптера компьютера, который будет использоваься для настройки DSL-514. Индикатор LAN пота 1 загорится, что говорит об установившемся соединении.
- С. Используйте кабель ADSL на основе витой пары (стандартный телефонный кабель – включен в поставку) для соединения с настенной телефонной розеткой. Один конец кабеля подключите к ADSL порту на задней панели маршрутизатора, другой конец кабеля вставьте в настенную телефонную розетку.
- D. Используйте стандартный телефонный кабель с коннектором RJ-11, включенный в поставку для подключения маршрутизатора к телефону или подобным устройствам.

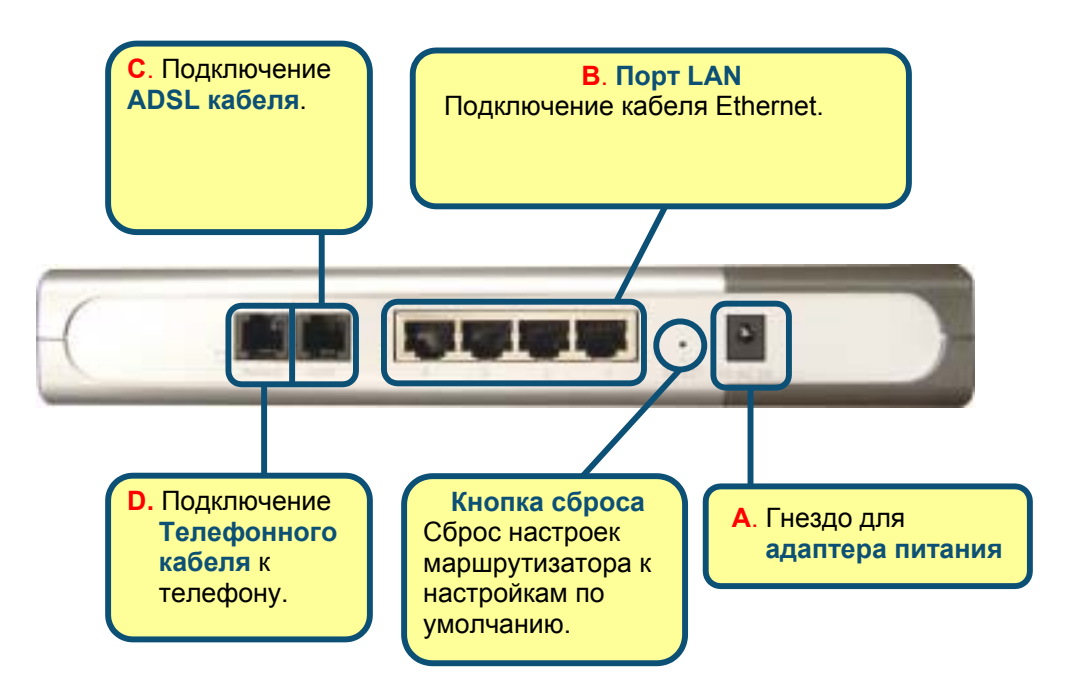

## Подключение дополнительных компьютеров к ADSL маршрутизатору DSL-514

Используя дополнительные кабели Ethernet (САТ5 UTP), подключите компьютеры с сетевыми адаптерами Ethernet к LAN порту DSL-514, который находится на задней панели маршрутизатора.

Когда Вы пройдете все шаги, описанные в **руководстве по быстрой установке**, подключенная сеть будет выглядеть, как показано на рисунке:

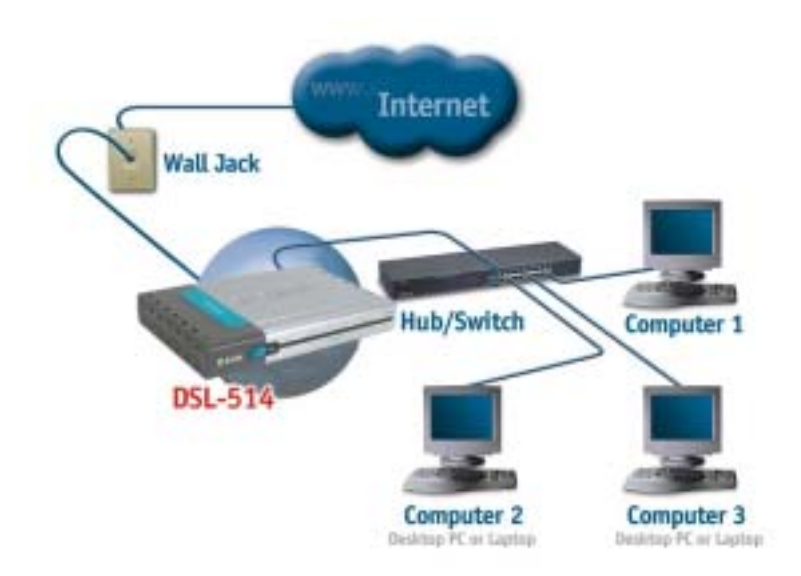

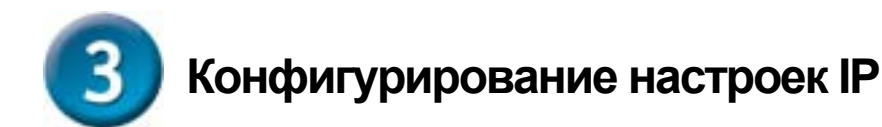

Убедитесь, что сетевой адаптер компьютера правильно сконфигурирован. Здесь показана настройка сетевого адаптера для автоматического получения IP адреса от ADSL маршрутизатора DSL-514.

#### Для Microsoft Windows XP

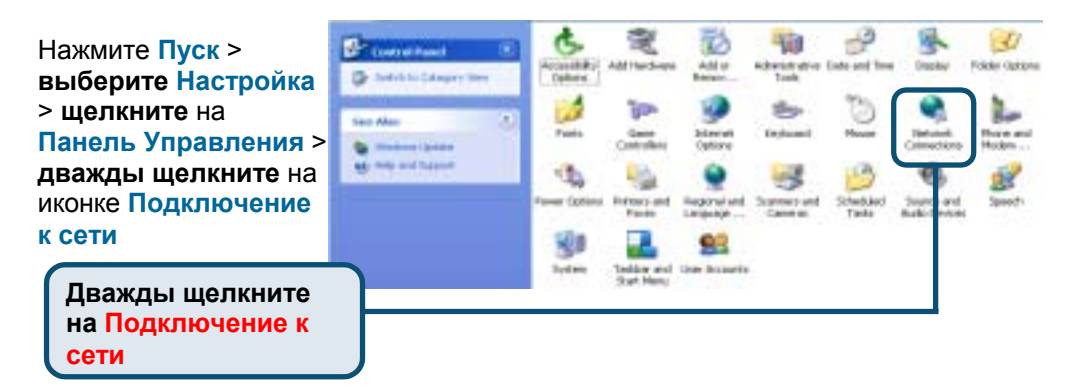

LAN or High-Speed Internet Правой кнопкой Network Tasks мыши шелкните на Create a text иконке Подключение connection Set up a hone or shall Disable к локальной сети и office hetwork Status выберите Свойства. **Disable this network** Repar dim-rice. Repair this connection Bridge Convections Rename the comedion **Oreate Shortout** New status of this connection Rename Change settings if this innestion. Выберите

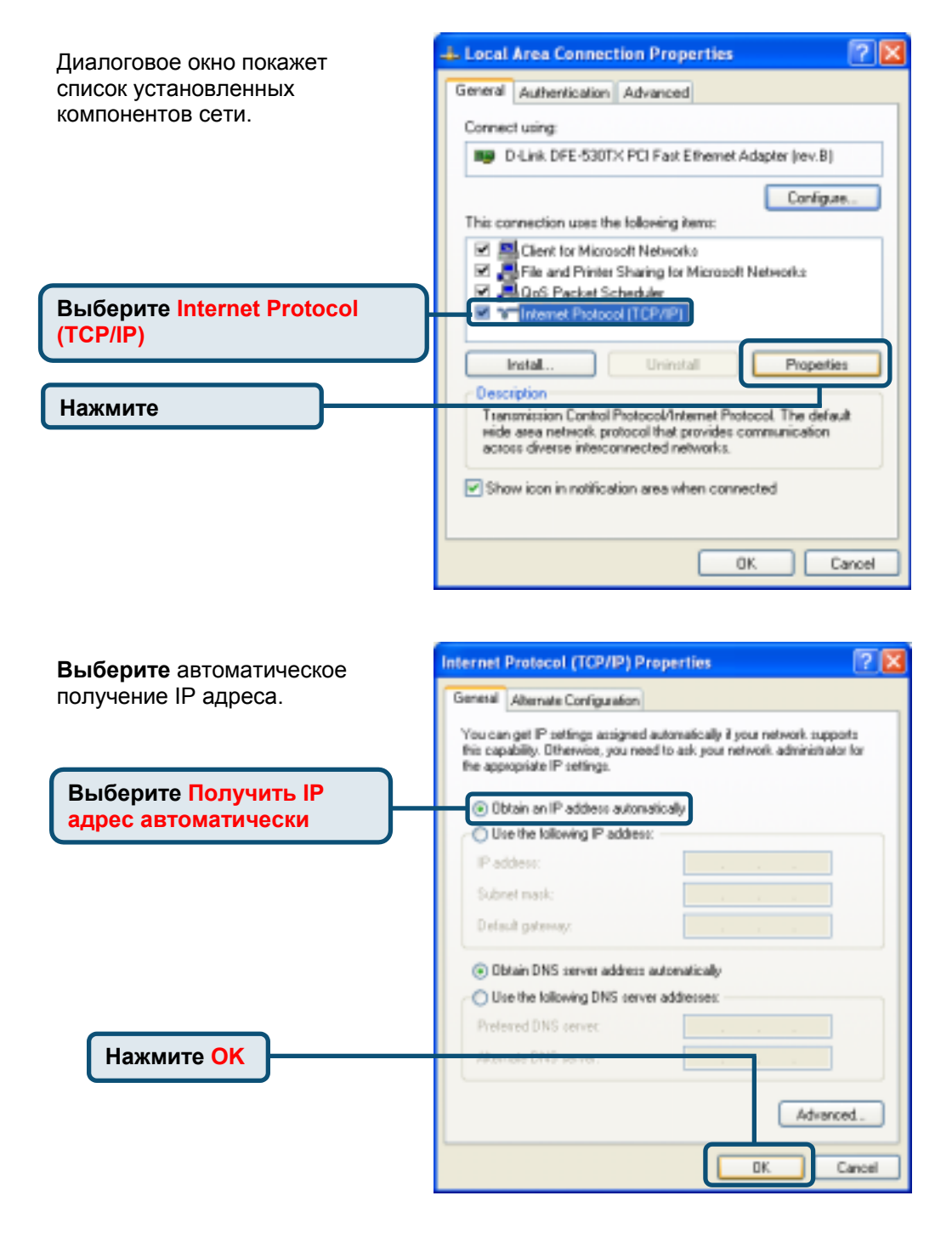

#### <u>Для Microsoft Windows 2000</u>

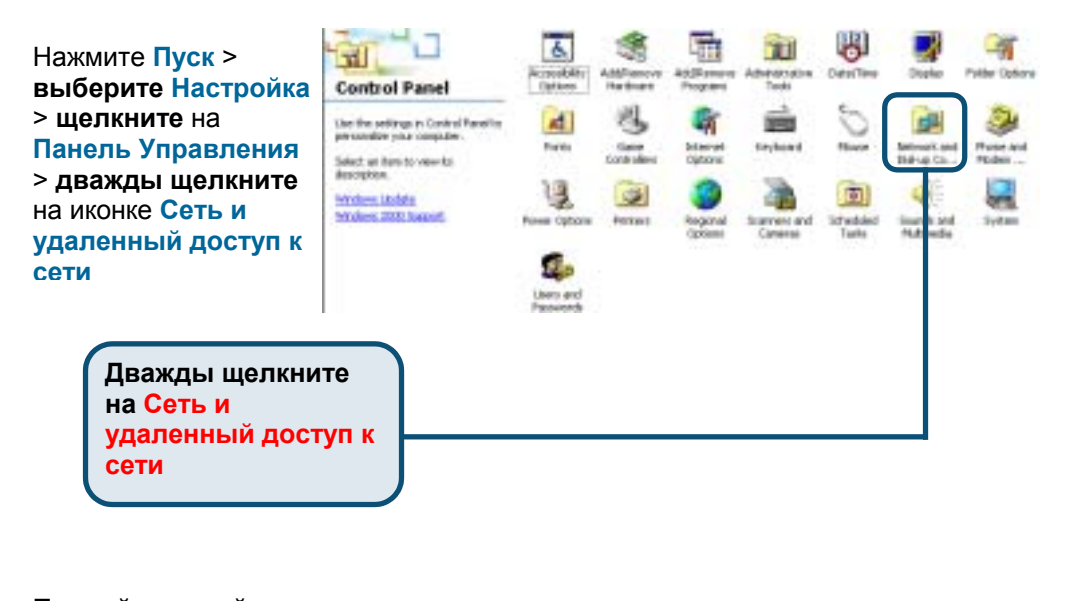

Правой кнопкой мыши щелкните на иконке Подключение к локальной сети и выберите Свойства.

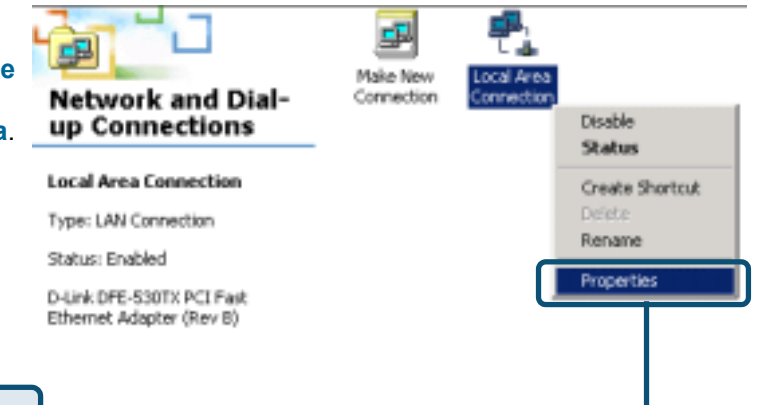

#### Выберите

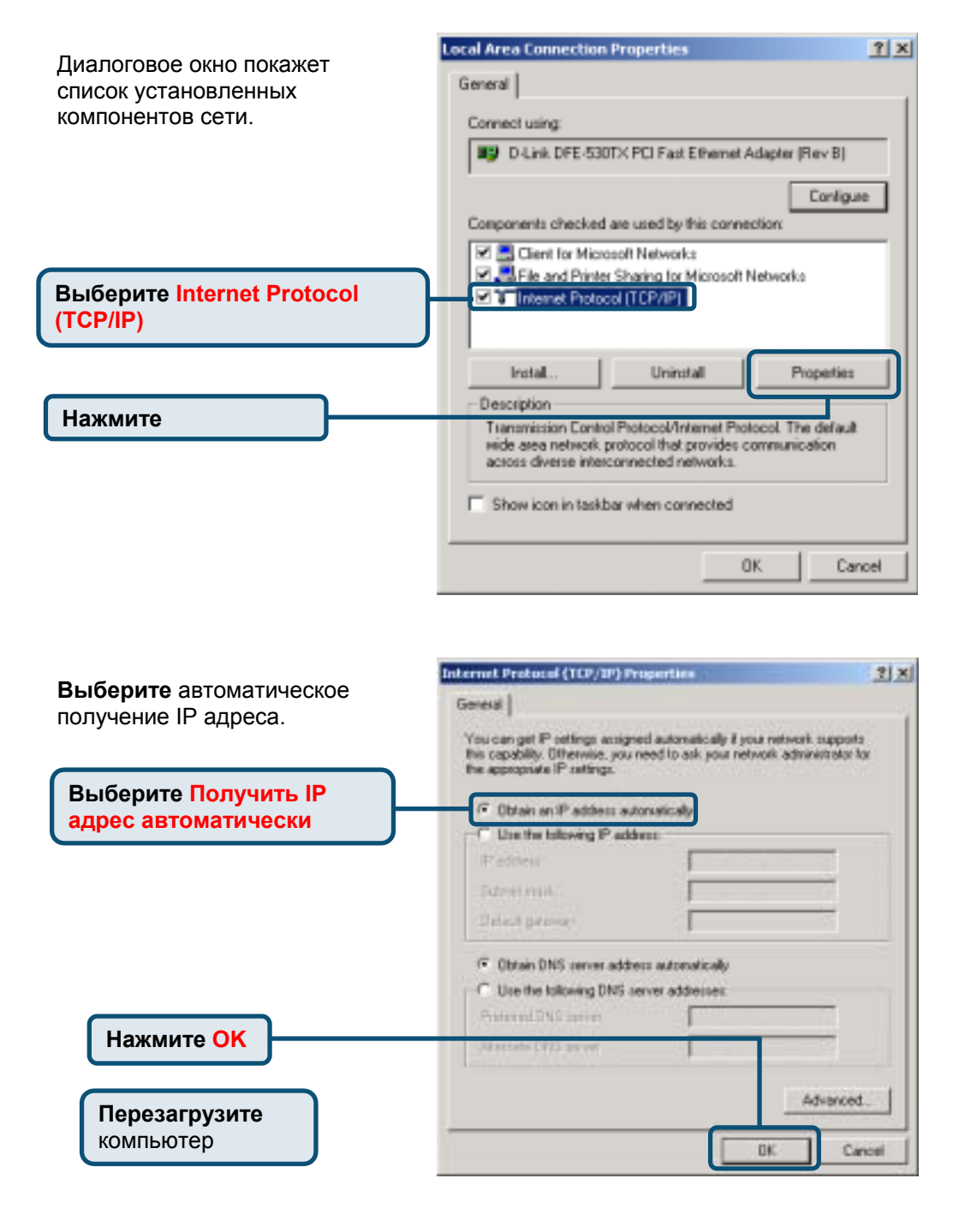

#### <u>Для Microsoft Windows ME</u>

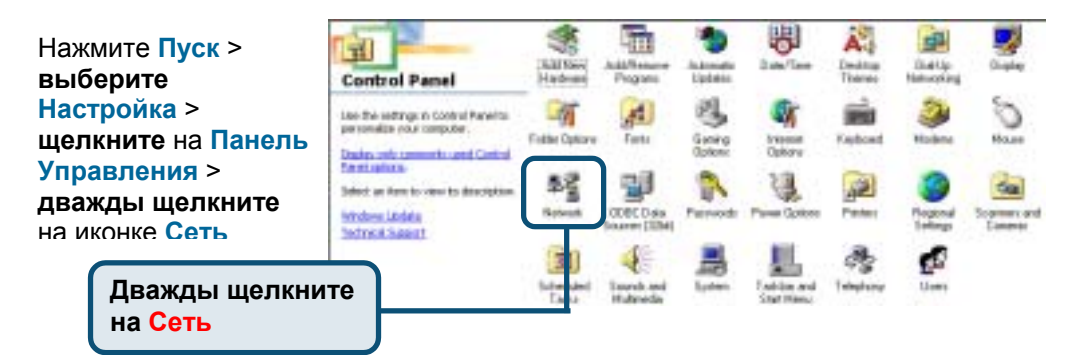

| Лиалоговое окно Сеть                                 | Network ? X                                                                                                    |
|------------------------------------------------------|----------------------------------------------------------------------------------------------------|
| покажет список<br>установленных компонентов<br>сети. | Configuration   Identification   Access Control  <br>The following getwork components are installed:<br>Client for Microsoft Networks                                                        |
| Выберите из списка вашу<br>сетевую карту или адаптер | Add.                                                                                                    |
| Нажмите                                              | Pinaqu Nataank Logor      Clerk for Microsoft Networks      Ele and Print Sharing      Description     TCP/IP is the protocol you use to connect to the Internet and     wide-area networks. |
|                                                      | OK Cancel                                                                                                    |

| Выберите автоматическое                     | TCP/IP Properties                                                                                                    | ? ×                                     |
|---------------------------------------------|----------------------------------------------------------------------------------------------------|-----------------------------------------|
| получение IP адреса.                        | Bindings Advanced                                                                                                    | NetBIOS                                 |
|                                             | DNS Configuration   Gateway   WINS Configuration                                                                                                    | IP Address                              |
|                                             | An IP address can be automatically assigned to this<br>If your network does not automatically assign IP add<br>your network administrator for an address, and then<br>the space below. | computer.<br>Inesses, ask<br>type it in |
| Выберите Получить IP<br>адрес автоматически | (* []][][]] []] []] []] []] []] []] []] [                                                                                                    |                                         |
|                                             | C Specify an IP address                                                                                                    |                                         |
|                                             | JP Address:                                                                                                    | ]                                       |
|                                             | Sigbriet Marik:                                                                                                    | ]                                       |
| Нажмите ОК                                  | V gelect connection to restrock made                                                                                                    |                                         |
| Перезагрузите<br>компьютер                  | ак                                                                                                    | Cancel                                  |
### <u>Для Microsoft Windows 98SE</u>

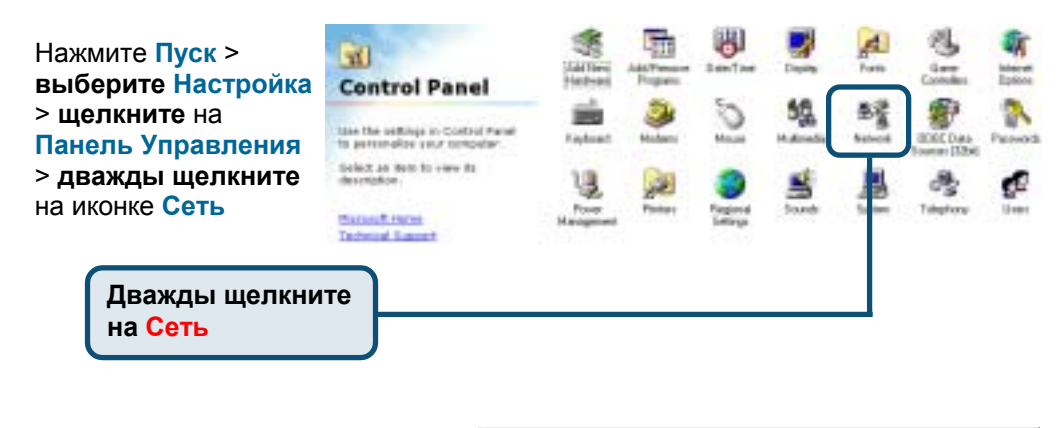

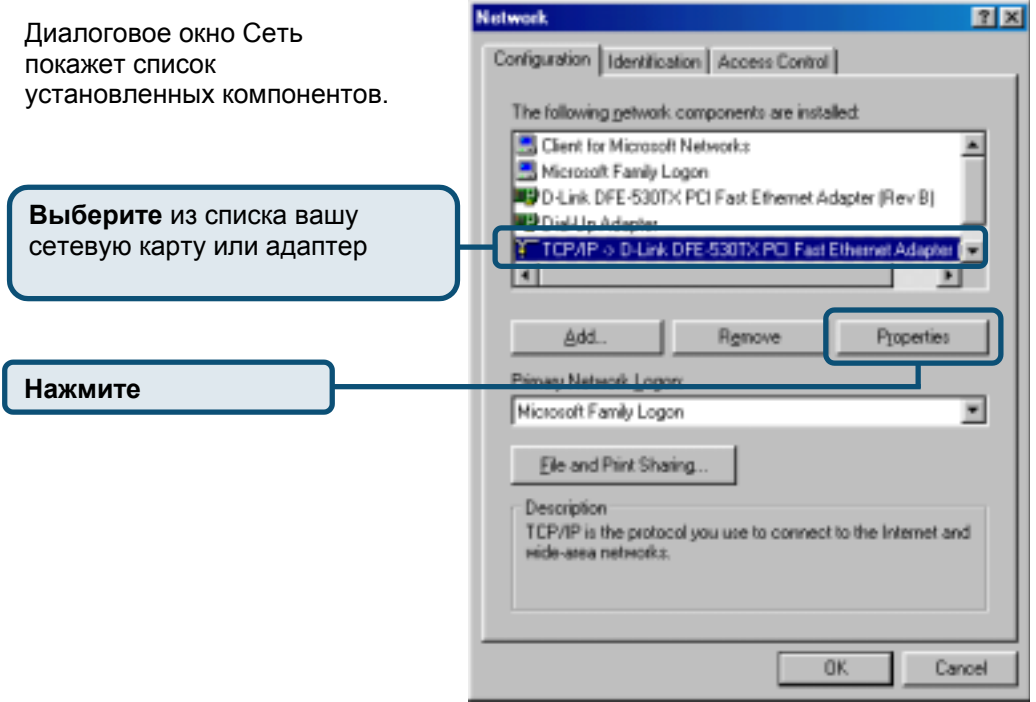

| Выберите автоматическое                     | TCP/IP Properties                                                                                                    | ? ×                                                                                                 |
|---------------------------------------------|----------------------------------------------------------------------------------------------------|----------------------------------------------------------------------------------------------------|
| получение IP адреса.                        | Bindings Advanced<br>DNS Eonfiguration Gateway WINS Config<br>An IP address can be automatically assigned<br>If your network does not automatically assigned<br>your network administrator for an address, a<br>the space below. | NetBIDS<br>guration IP Address<br>d to this computer<br>in IP addresses, ask<br>ind then type it in |
| Выберите Получить IP<br>адрес автоматически | G Ditain an IP address automatically      G Specily an IP address      F Follow      Dymet Mark                                                                                                    |                                                                                                    |
| Нажмите ОК<br>Перезагрузите<br>компьютер    |                                                                                                    | Cancel                                                                                              |

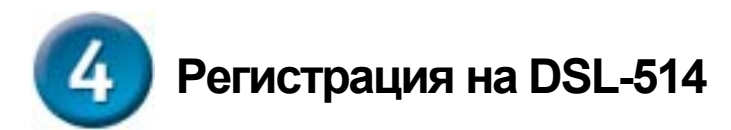

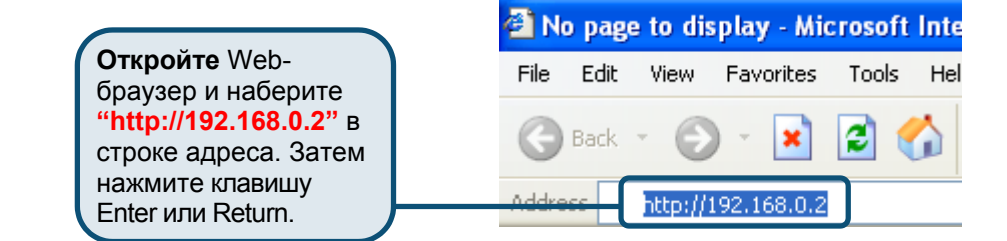

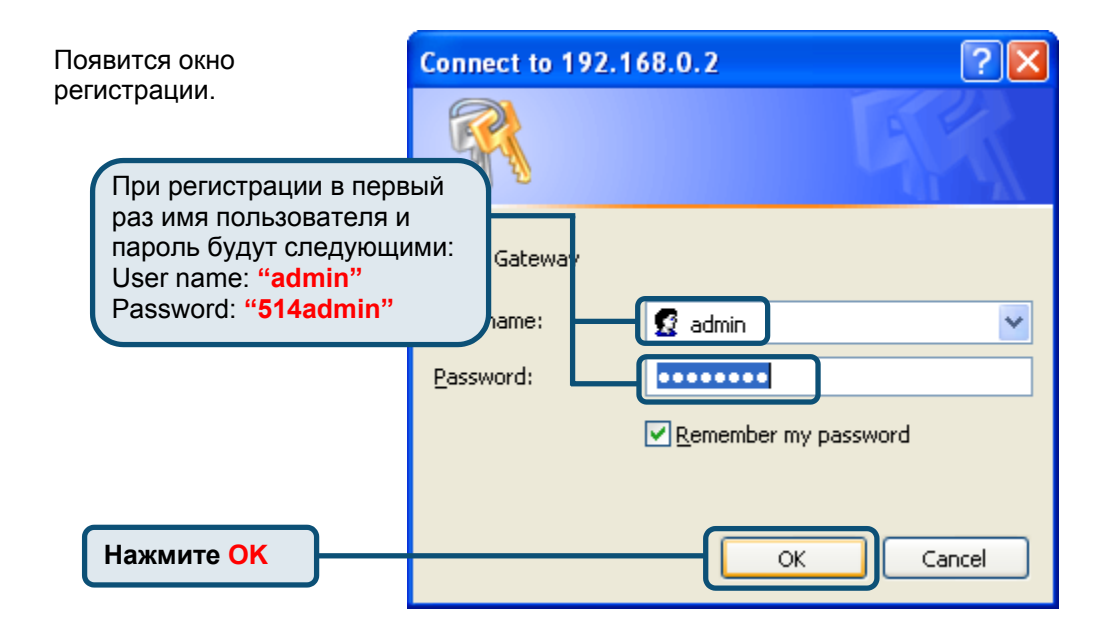

Как только Вы зарегистрировались, появится окно Home.

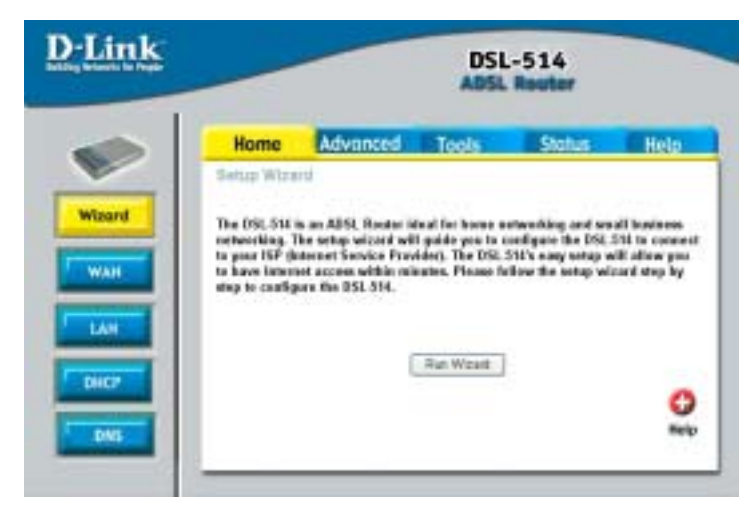

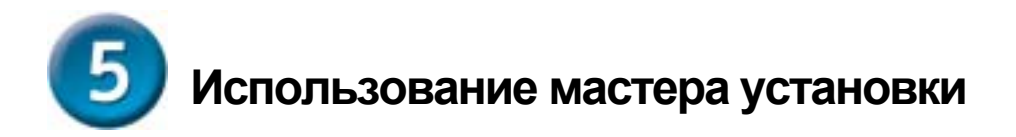

Уточните информацию у провайдера Интернет (ISP) При настройке динамического IP адреса, обратитесь к страницам 14-18. При настройке статического IP адреса, обратитесь к страницам 19-22. При настройке типа PPP, обратитесь к страницам 23-26. При настройке режима моста, обратитесь к страницам 27-32.

#### Настройка динамического IP адреса

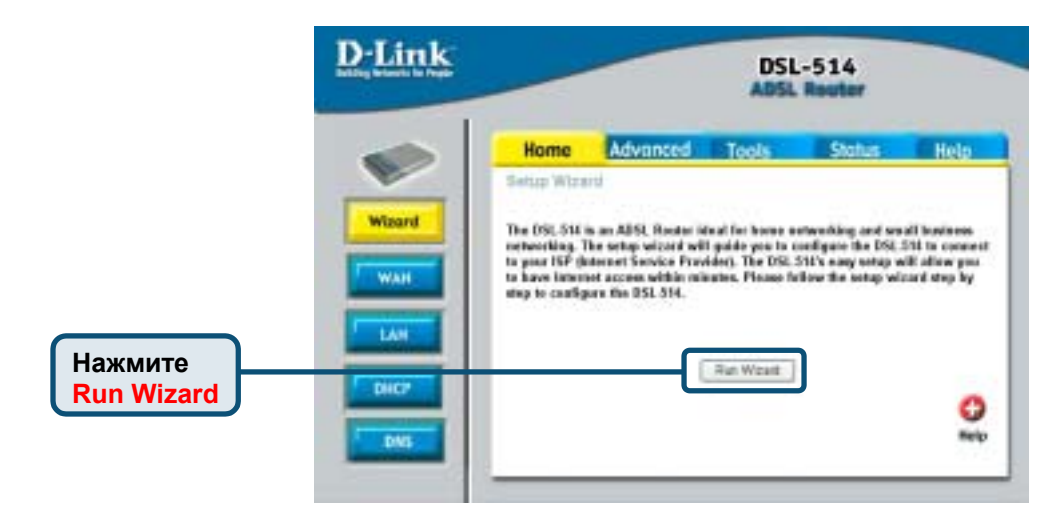

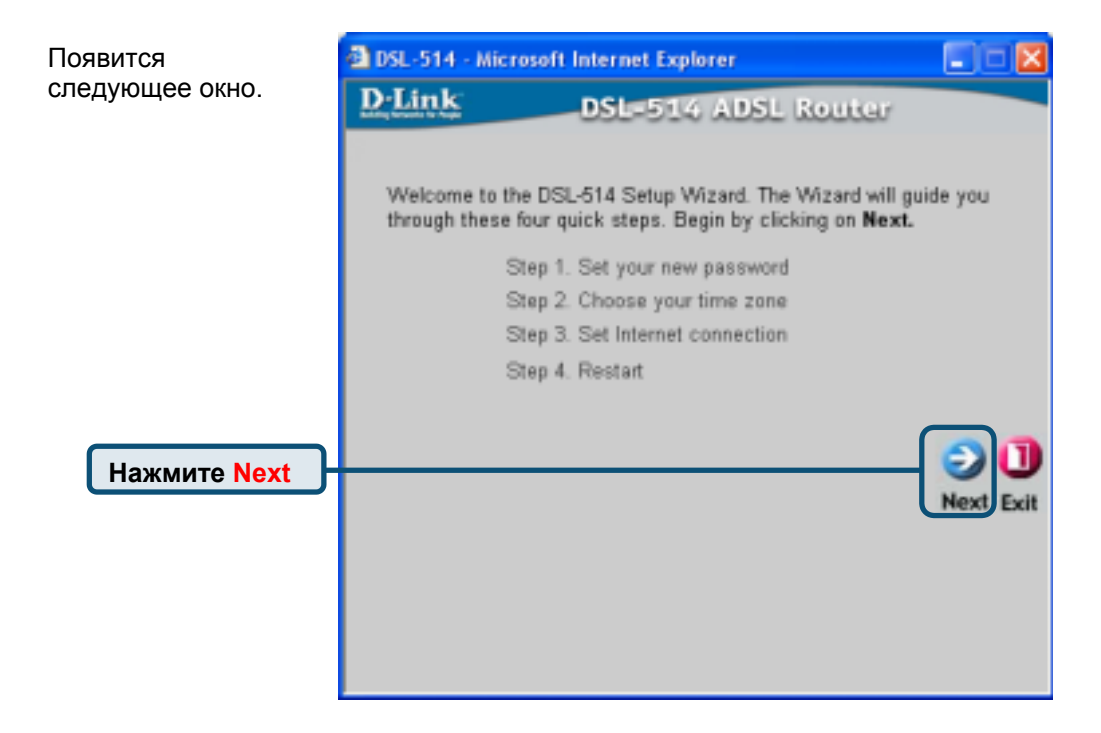

| <b>Установите</b> новый | 🗿 DSL-514 - Mic                | rosoft Inte          | ernet Explorer                       |                   |
|-------------------------|--------------------------------|----------------------|--------------------------------------|-------------------|
| пароль. Вы можете       | DLink                          | D                    | SL=514 ADSL Re                       | uter              |
| длиной 8~30             |                                |                      | Set Password                         |                   |
| СИМВОЛОВ.               | You may chan<br>password. Clic | getheadm<br>kNexttoo | nin account password by<br>continue. | entering in a new |
|                         | 1                              | Password             | •••••                                |                   |
|                         | Verify I                       | Password             | •••••                                |                   |
|                         |                                |                      |                                      | con               |
| Нажмите Next            |                                |                      |                                      | Back Next Exit    |
|                         |                                |                      |                                      |                   |
|                         |                                |                      |                                      |                   |
|                         |                                |                      |                                      |                   |

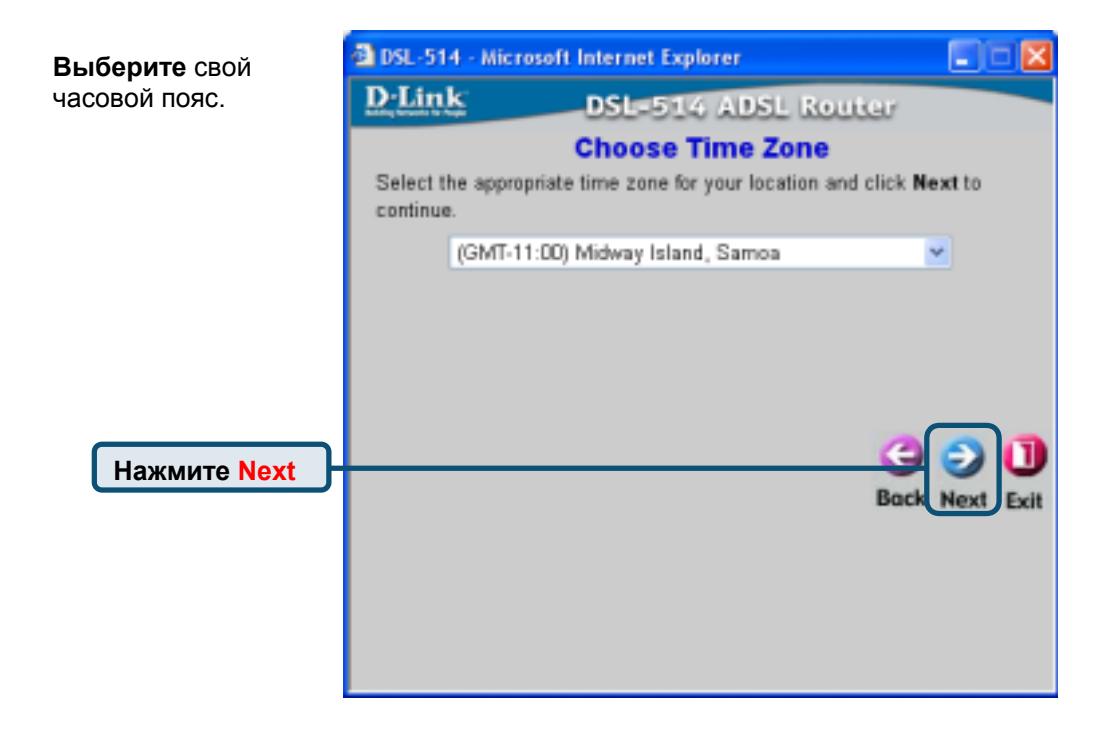

| <b>Выберите</b> одну из                            | DSL-514 - Microsoft In                                          | iternet Explorer                                                                                                    |                                     |
|----------------------------------------------------|-----------------------------------------------------------------|----------------------------------------------------------------------------------------------------|-------------------------------------|
| этих установок.                                    | D-Link                                                          | DSL-514 ADSL Router                                                                                                    |                                     |
|                                                    | Select Inter<br>Select the connection type                      | net Connection Type (WA<br>be to connect to your ISP. Click Next                                                                                                    | N)<br>to continue.                  |
| Выберите<br>Dynamic IP<br>Address                  | Dynamic IP Address     Static IP Address     PPPoE/PPPoA        | Choose this option to obtain an II<br>automatically from your ISP.(For<br>Cable modern users)<br>Choose this option to set static IP<br>information provided to you by y<br>Choose this option if your ISP use | P address<br>most<br>our ISP.<br>es |
|                                                    | O Bridge Mode                                                   | PPPoE/PPPoA.(For most DSL use<br>Choose this option if your ISP use<br>Mode.                                                                                                    | esBridge                            |
| Если Вы не уве<br>зыбрать, пожал<br>звоим провайде | рены, какую установку<br>јуйста, свяжитесь со<br>ером Интернет. | Back                                                                                                    | Next Exit                           |
| Нажмите Next                                       |                                                                 |                                                                                                    |                                     |

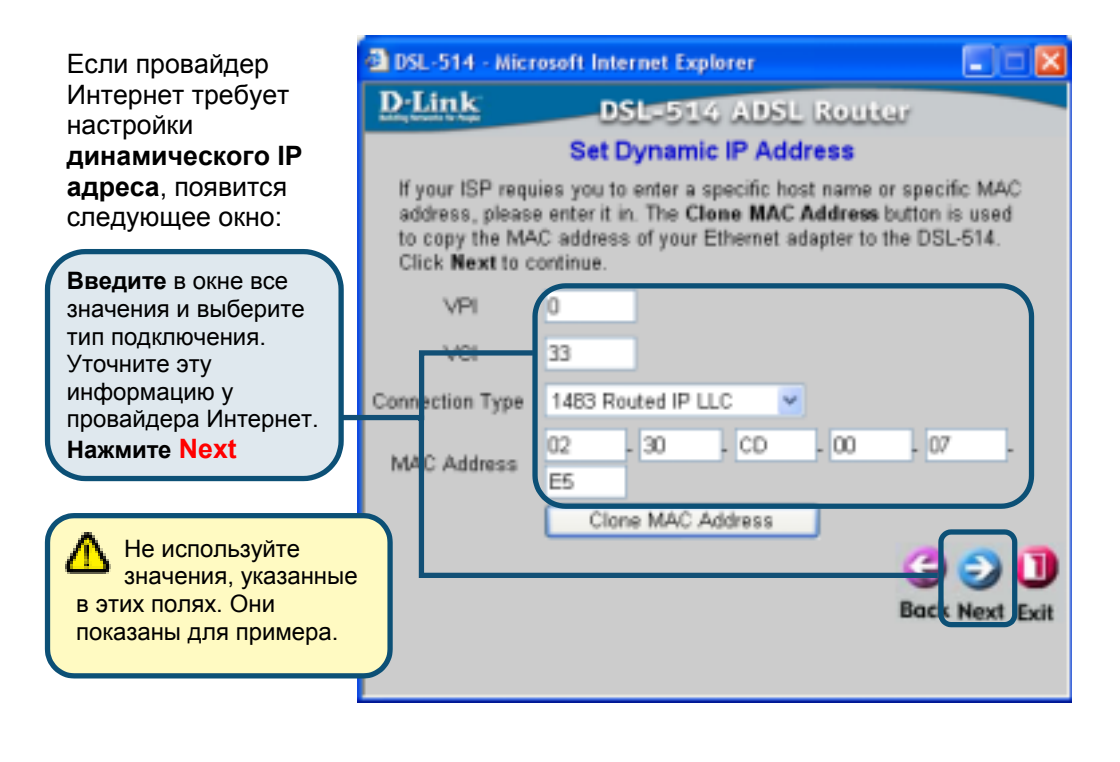

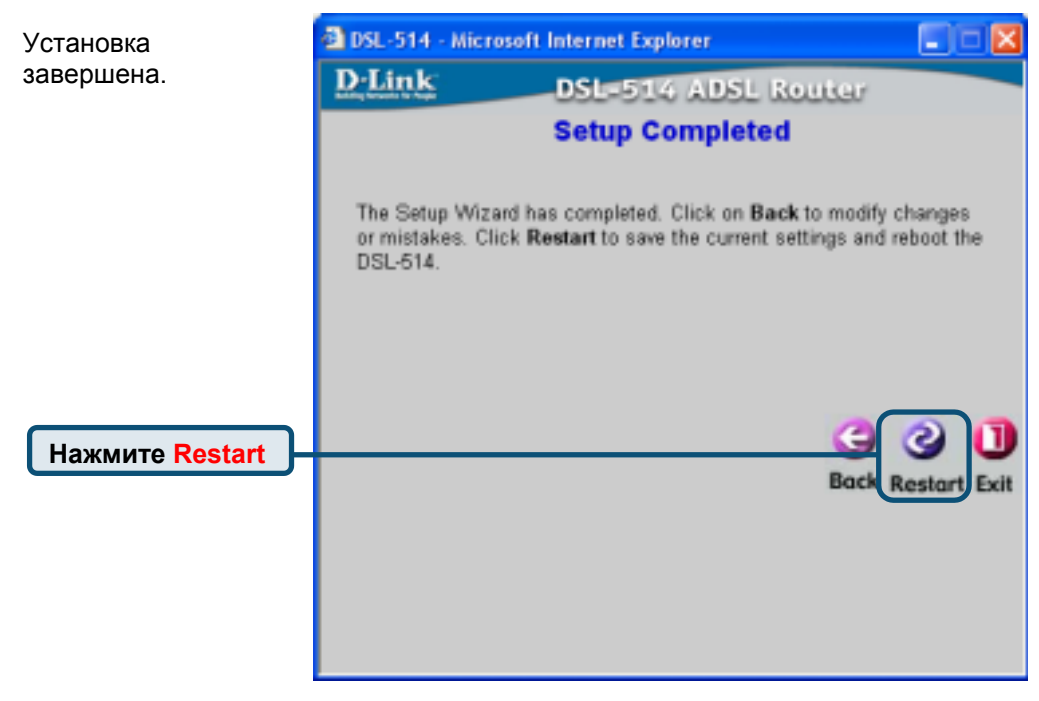

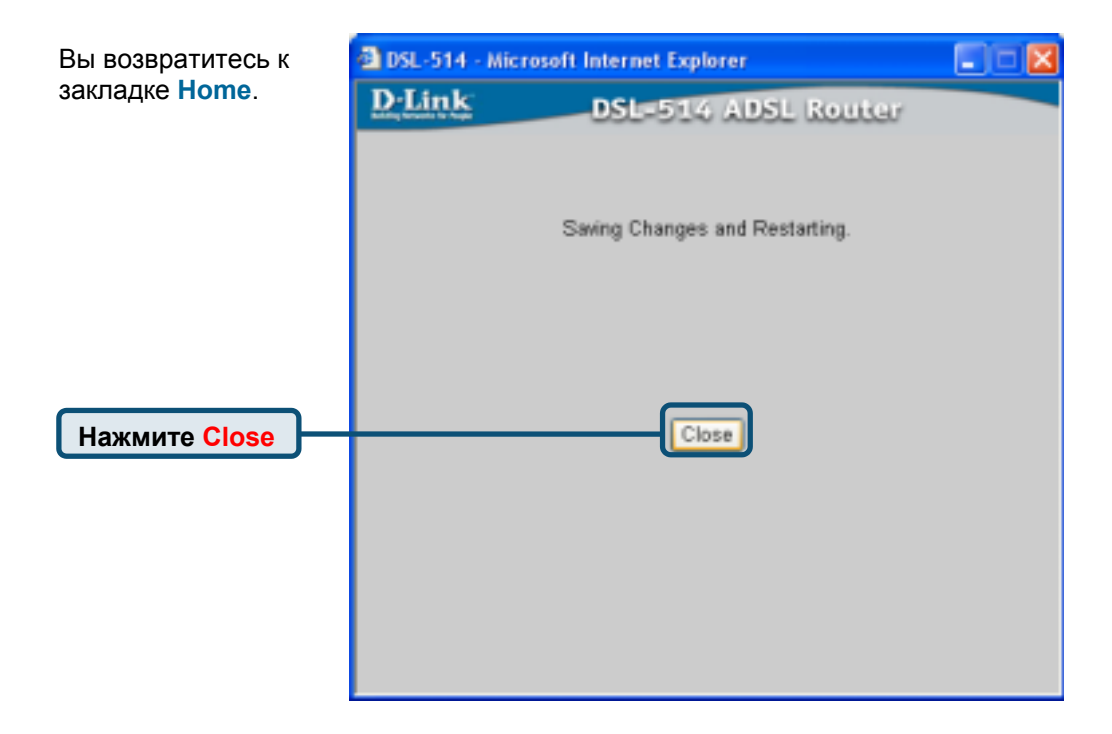

#### Настройка статического IP адреса

|            | <u>D-Link</u> |                                                                                     |                                                                                                    | DSI                                                                         | -514<br>Restar                                                                       |                                                                  |
|------------|---------------|-------------------------------------------------------------------------------------|----------------------------------------------------------------------------------------------------|-----------------------------------------------------------------------------|--------------------------------------------------------------------------------------|------------------------------------------------------------------|
|            |               | Home<br>Setup Witz                                                                  | Advanced                                                                                                    | Tools                                                                       | Status                                                                               | Help                                                             |
| Научинта   | Wisard<br>WAH | The (FSt, S14<br>reflecting, 1<br>to your FSP ()<br>to kove later<br>step to coally | is an ABSL Rooter is<br>the series witcord wi<br>denset Service Pro-<br>set access within mi<br>orn the OSL 314. | In al fair home a<br>1 quide yes to i<br>detei, The DSL<br>autes, Please fi | etworking and see<br>seeligene the DSL 1<br>SHTs easy using wi<br>clow the senap wit | all lowiness<br>514 to connect<br>dit alive pro-<br>card step by |
| Run Wizard | DIC           |                                                                                     |                                                                                                    | Run Woart                                                                   | 1                                                                                    | 0                                                                |

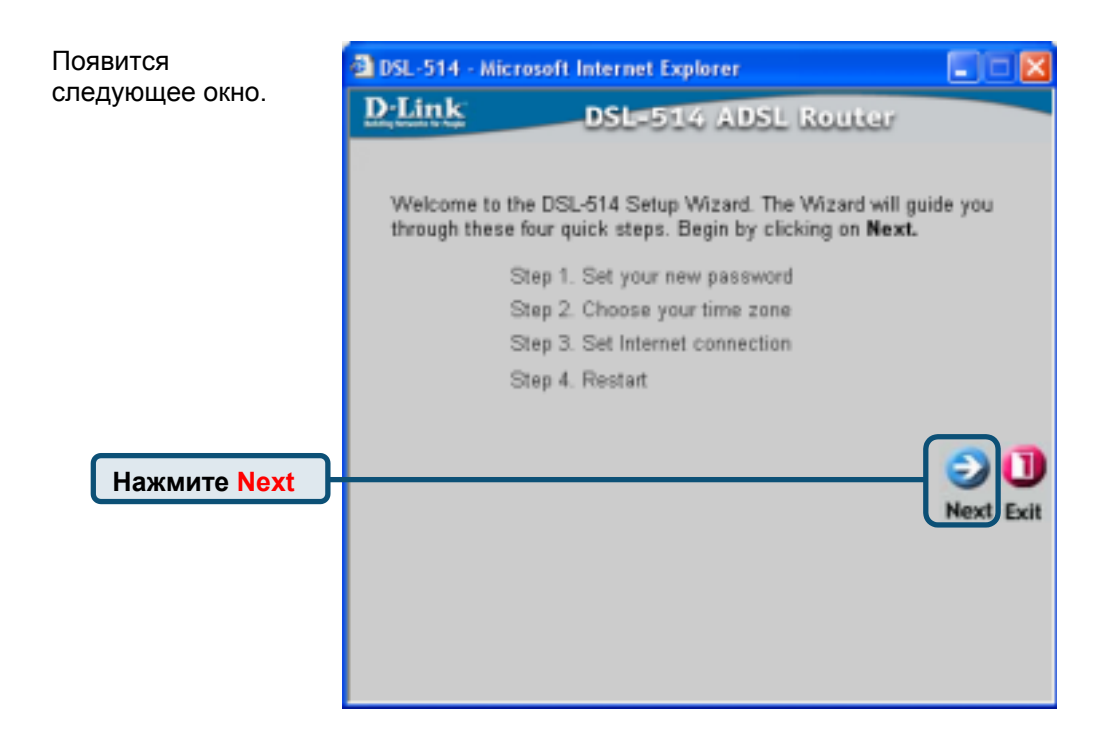

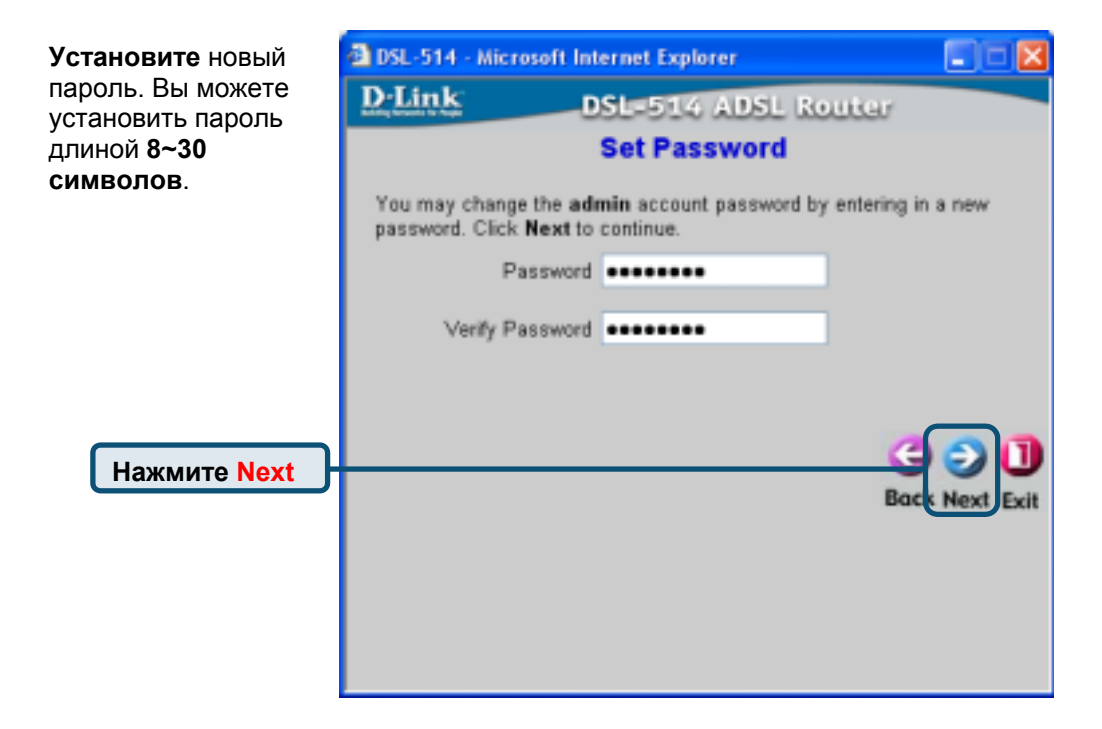

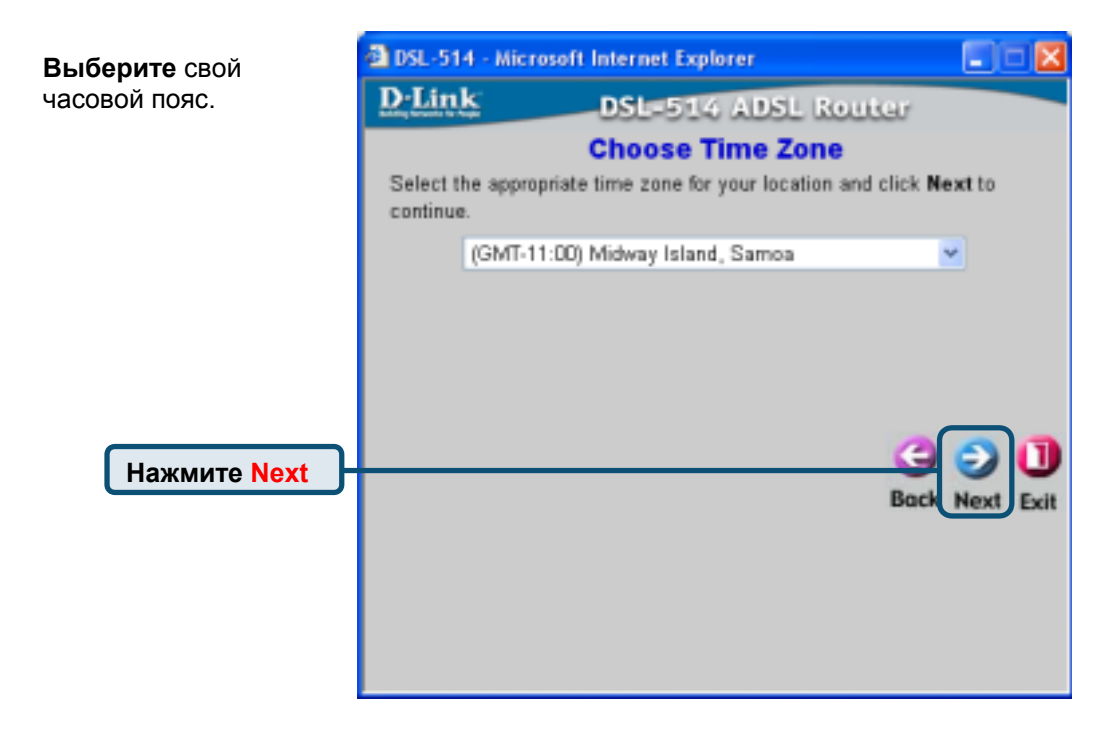

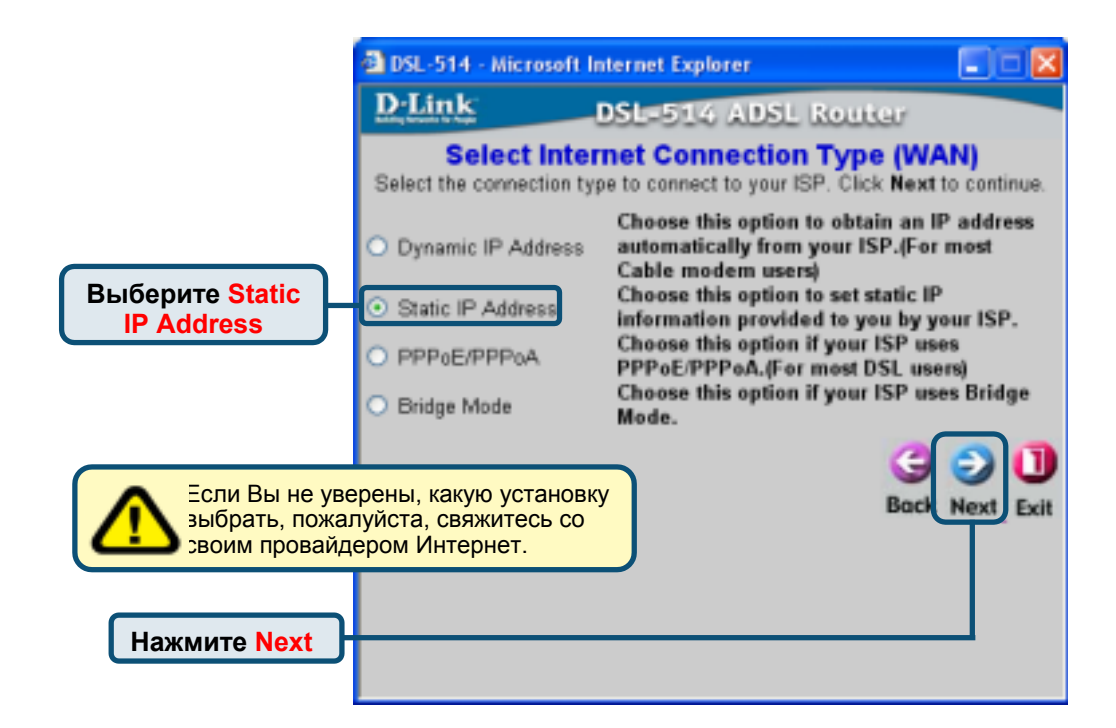

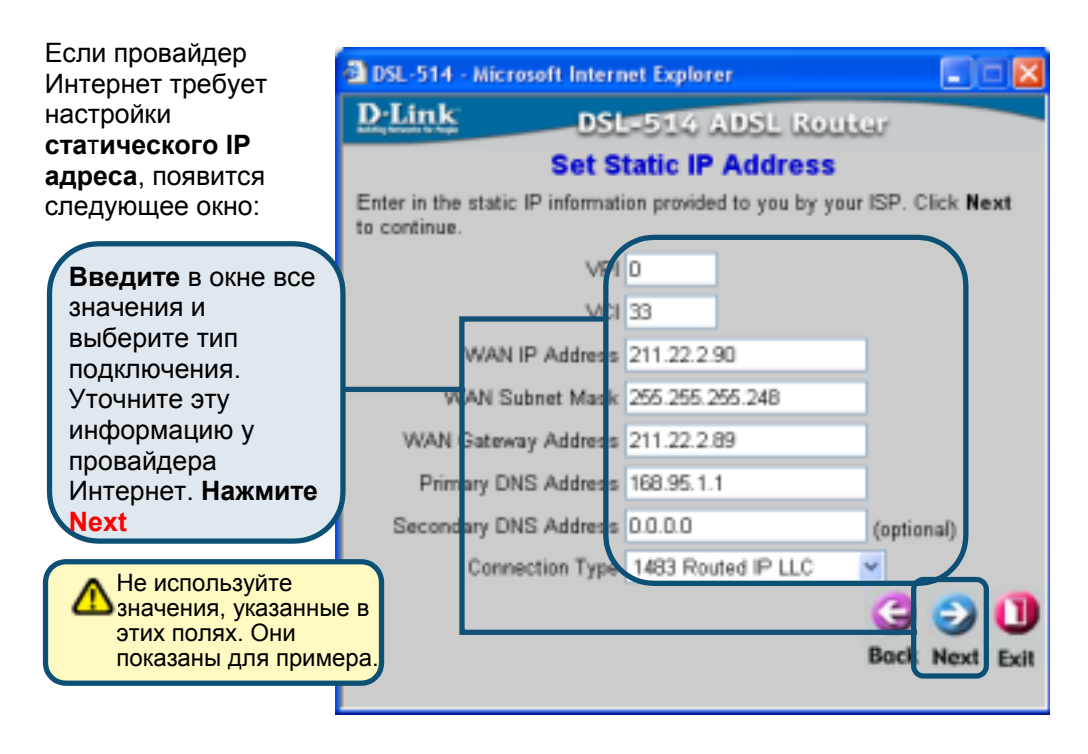

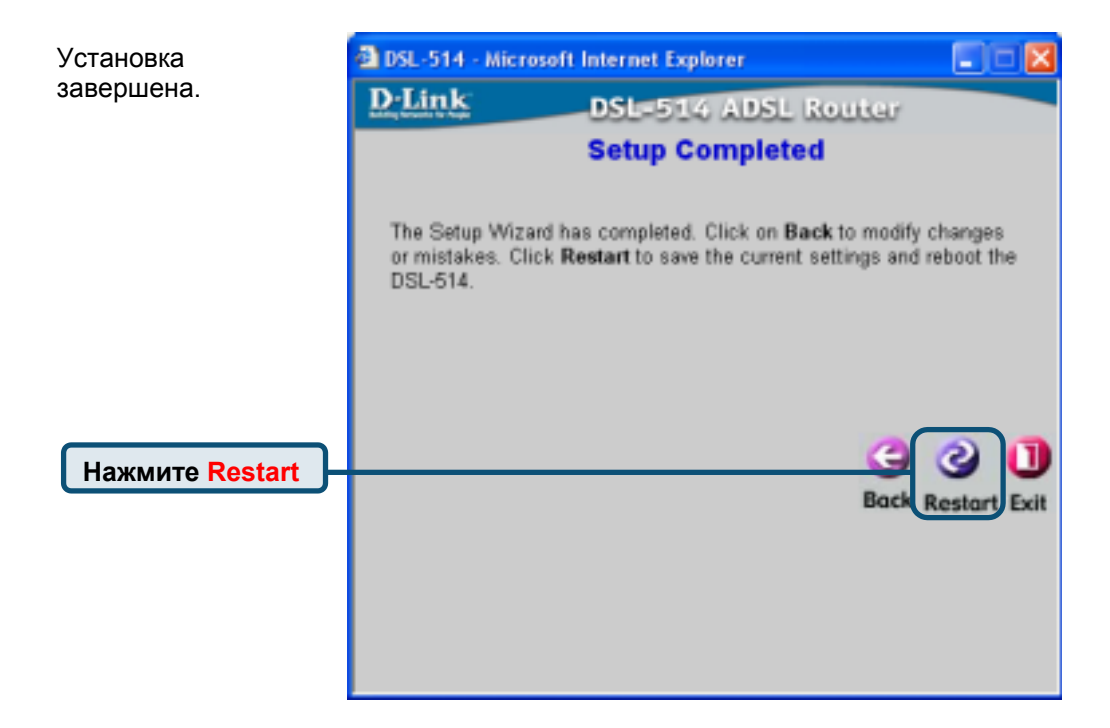

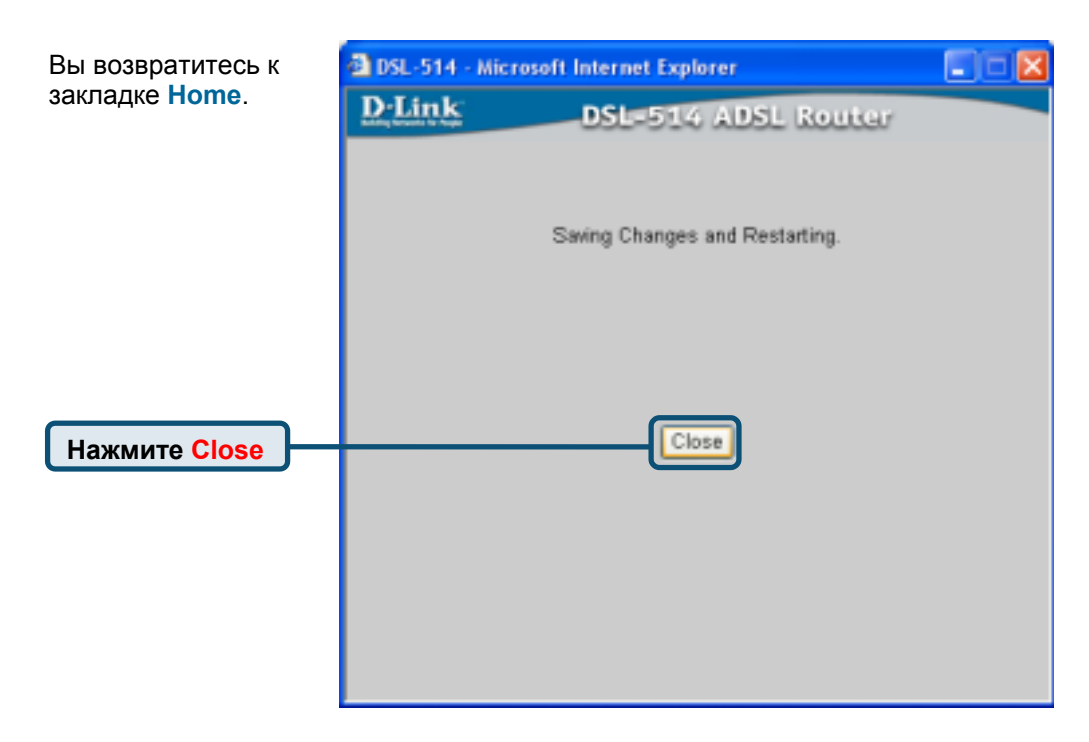

#### Настройка режима РРР

|                       | D.Link                                                                                                    |                                                                                  |                                                                                                    | DSL                                                                                   | -514<br>Router                                                                     |                                                                              |
|-----------------------|----------------------------------------------------------------------------------------------------|----------------------------------------------------------------------------------|----------------------------------------------------------------------------------------------------|---------------------------------------------------------------------------------------|------------------------------------------------------------------------------------|------------------------------------------------------------------------------|
|                       |                                                                                                    | Home                                                                             | Advanced                                                                                                    | Tools                                                                                 | Status                                                                             | Help                                                                         |
| Нажмите<br>Run Wizard | Without Charles and Charles and Charles an | Setup Was<br>The (SL, SH<br>in the set in the<br>to have have<br>also to calling | in an ABSL Rowter in<br>The ortgo without with<br>the ortgo without with<br>the ort Service From<br>out access within mit<br>part the BSL 514. | feat for twee a<br>I guide you to a<br>deep. The DSL<br>mates. Please fo<br>Rat Weatt | etworking and yes<br>andiques the DSL<br>SUV many sotrag or<br>flow the setup with | all business<br>Still be connect<br>of advance pro-<br>card strap by<br>Beip |

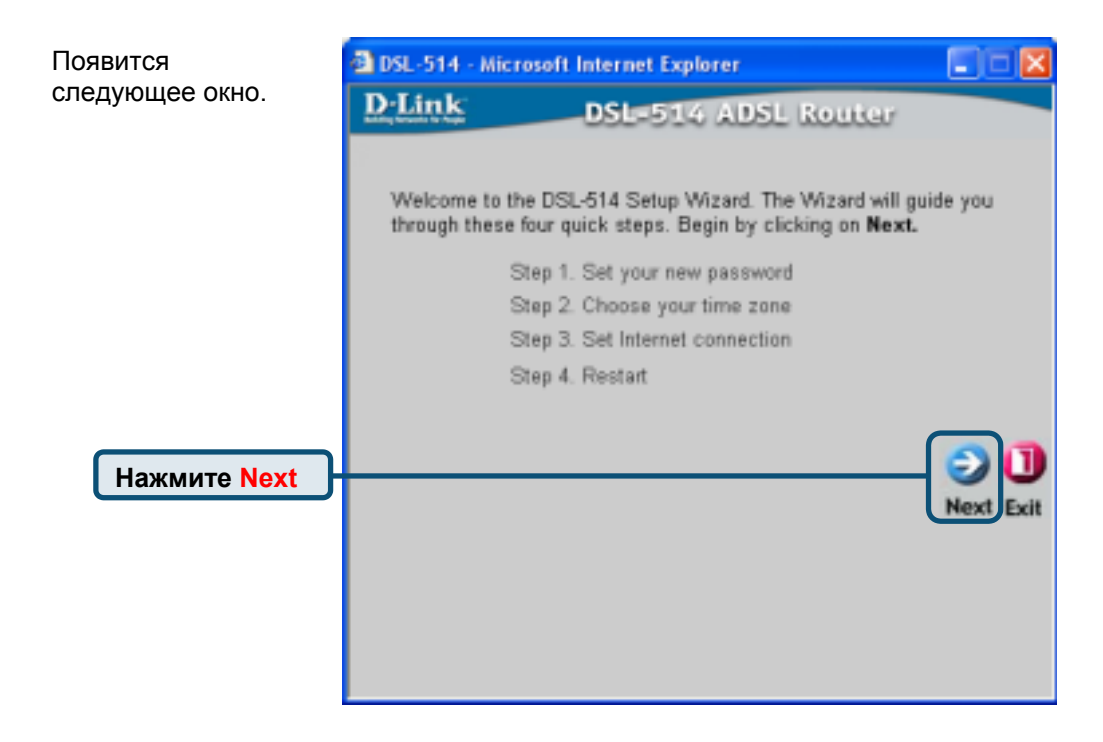

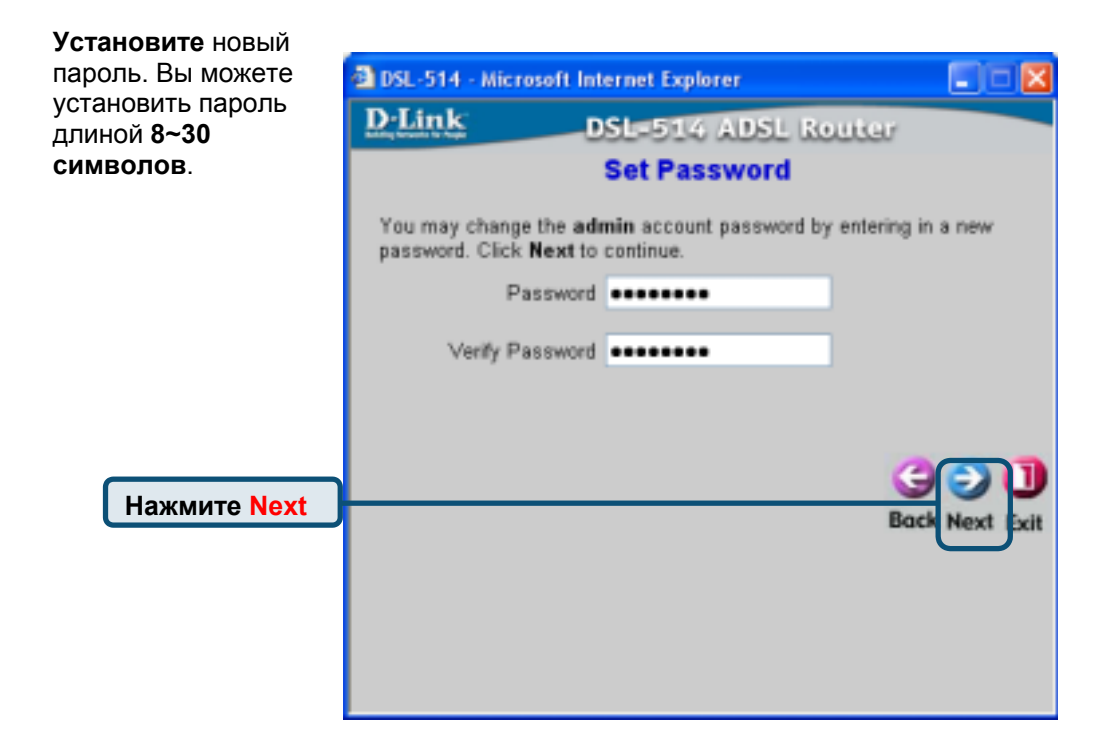

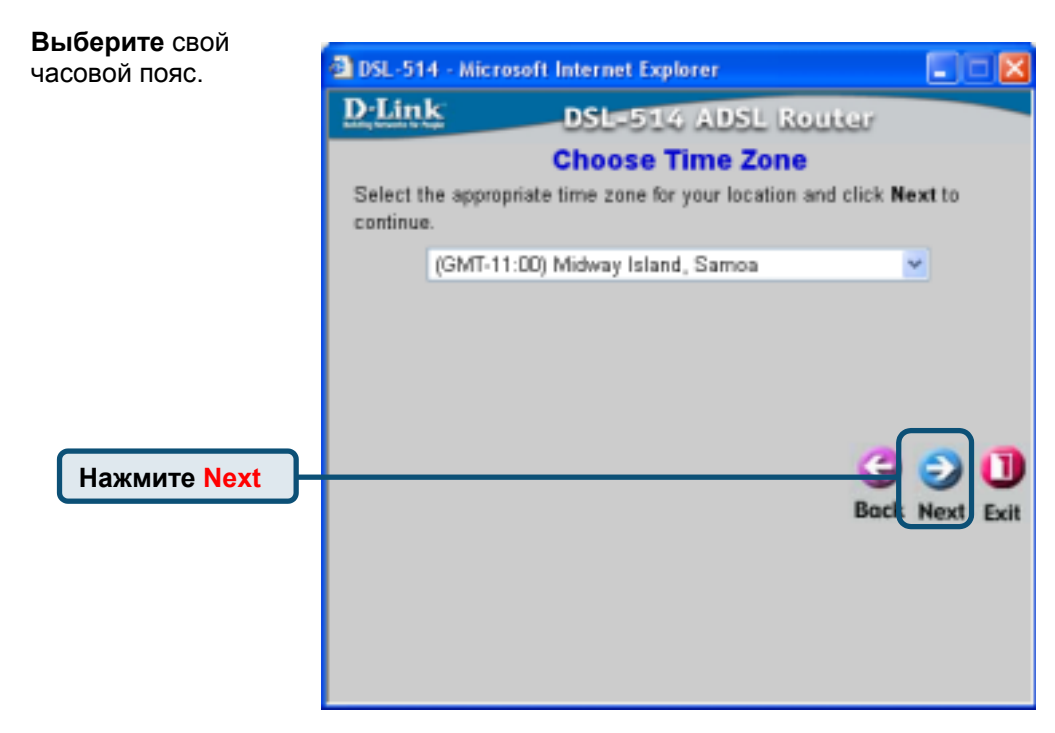

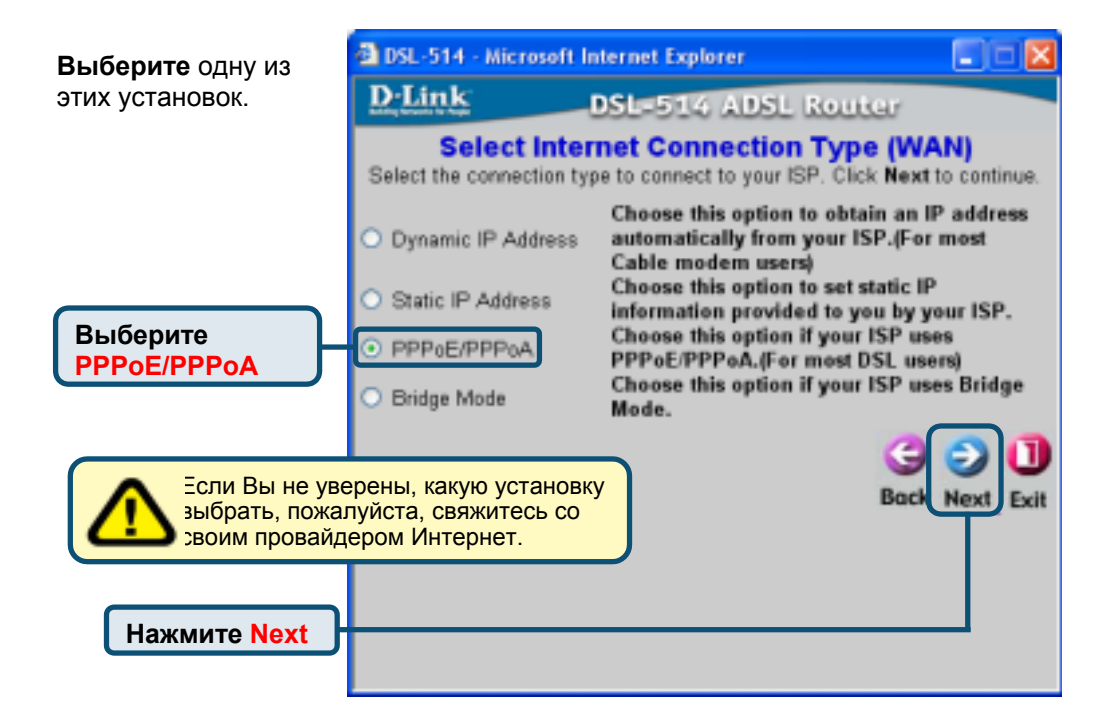

| Если провайдер                                                                                                    | DSL-514 - Microsoft Internet Explorer                                                                      |             |
|----------------------------------------------------------------------------------------------------|----------------------------------------------------------------------------------------------------|-------------|
| Интернет требует                                                                                                    | D-Link DSL=514 ADSL Router                                                                                 |             |
| PPP (Point-to-Point                                                                                                    | Set PPPoE / PPPoA                                                                                          |             |
| Protocol), появится следующее окно:                                                                                                    | The service name is optional but may be required by<br>Click Next to continue.                             | your ISP.   |
| Введите в окне все<br>значения и<br>выберите тип<br>подключения.<br>Уточните эту<br>информацию у<br>провайдера<br>Интернет. Нажмите<br>Next | User Name welluse<br>Password<br>Service Name<br>(optiona)<br>VFI 0<br>VCI 33<br>Connection Type PPPoE LLC |             |
| • спользуите<br>значения, указанны<br>этих полях. Они<br>показаны для прим                                                                  | ев<br>epa.                                                                                                 | e next Exit |
|                                                                                                    |                                                                                                    |             |

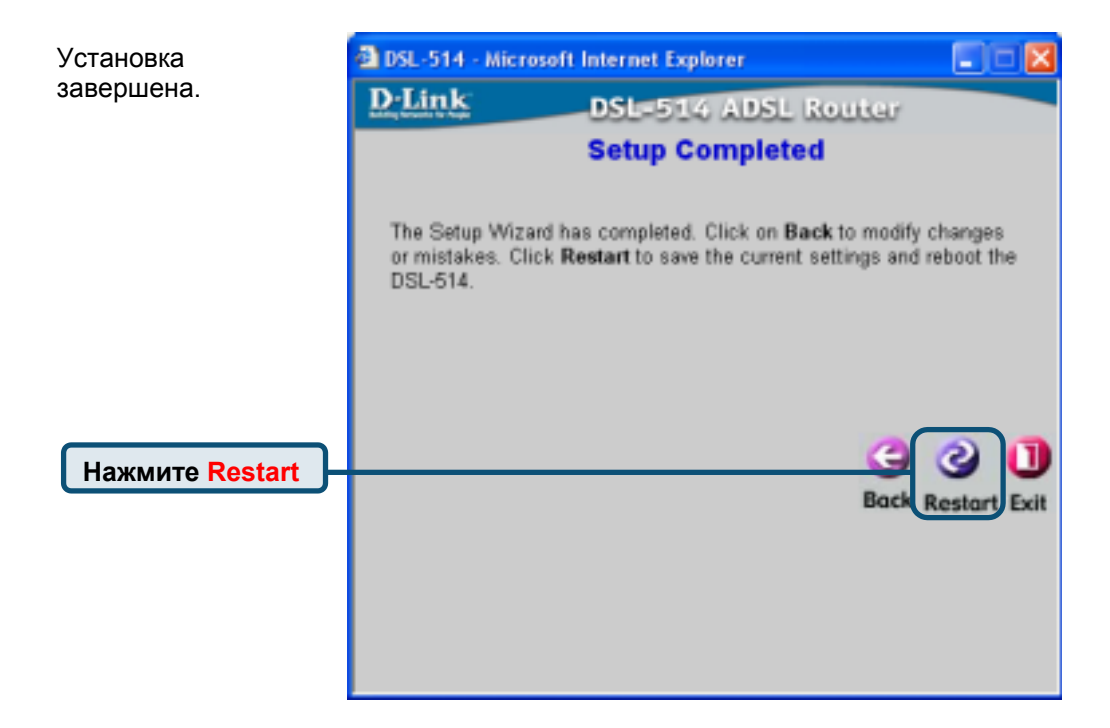

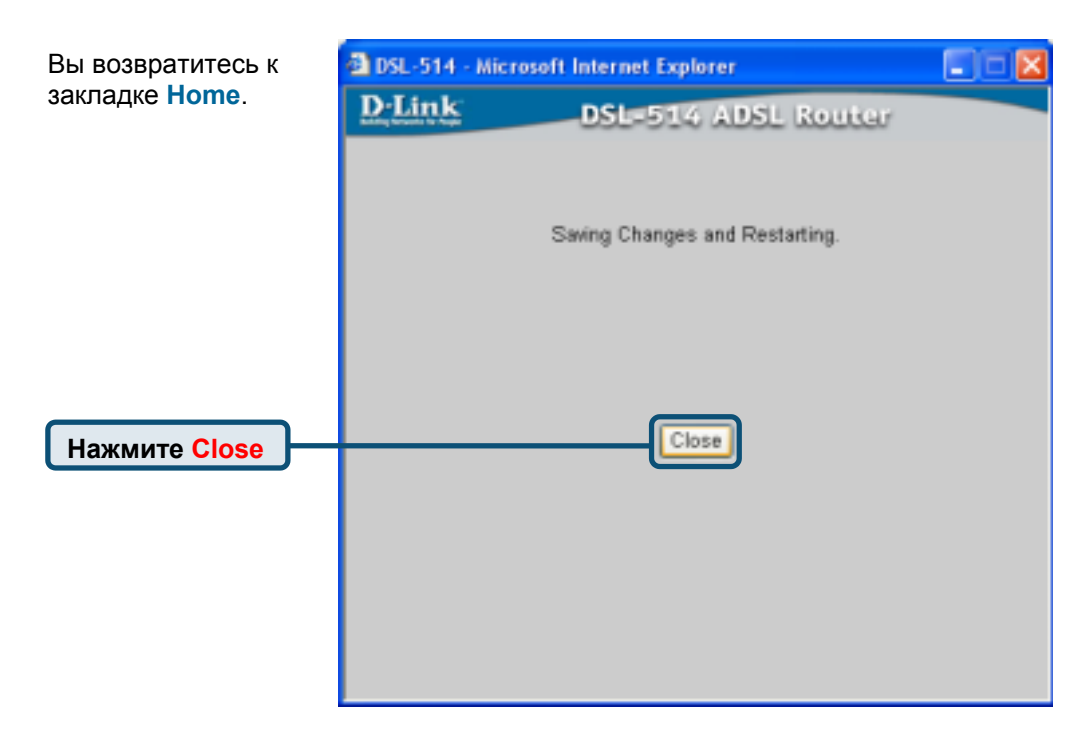

#### Настройка режима моста

|                       | <u>D-Link</u>                |                                                                                                   |                                                                                                    | DSL                                                                                       | -514<br>Router                                                                       |                                                                                |
|-----------------------|------------------------------|---------------------------------------------------------------------------------------------------|----------------------------------------------------------------------------------------------------|-------------------------------------------------------------------------------------------|--------------------------------------------------------------------------------------|--------------------------------------------------------------------------------|
|                       |                              | Home                                                                                              | Advanced                                                                                                    | Tools                                                                                     | Status                                                                               | Help                                                                           |
| Нажмите<br>Run Wizard | Wisard<br>WAH<br>LAN<br>DHCP | Setup Wins<br>The (St. Still<br>refreshing)<br>to pase (SF d)<br>to have incur-<br>sing to coally | ind<br>In an ABSI, Reeder in<br>Ine schap wicked wi<br>interact Service Pro-<br>ed access within mi<br>orn the DSI 314. | In al for howe o<br>I guide you to a<br>fole(). The DSL:<br>nates, Please fo<br>Rat Weatt | etworking and yes<br>and pair the DSL<br>STA's many unitary of<br>The the setup volu | all business<br>Sill to connect<br>of allow pay<br>and step by<br>Beip<br>Beip |

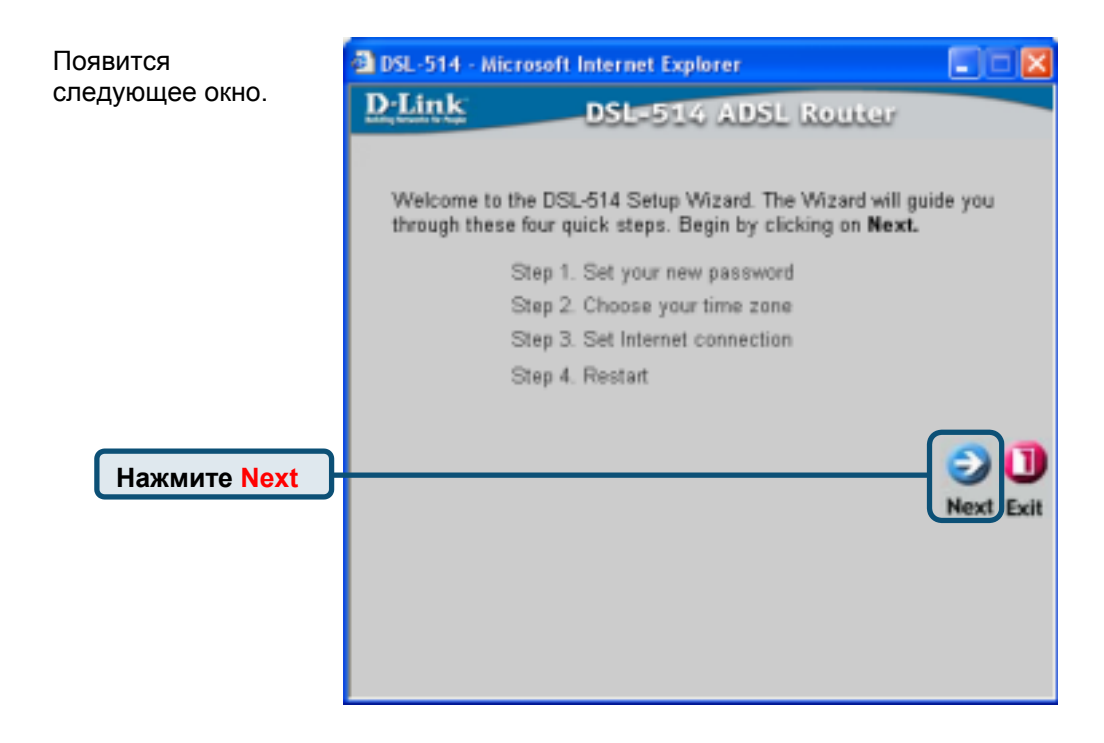

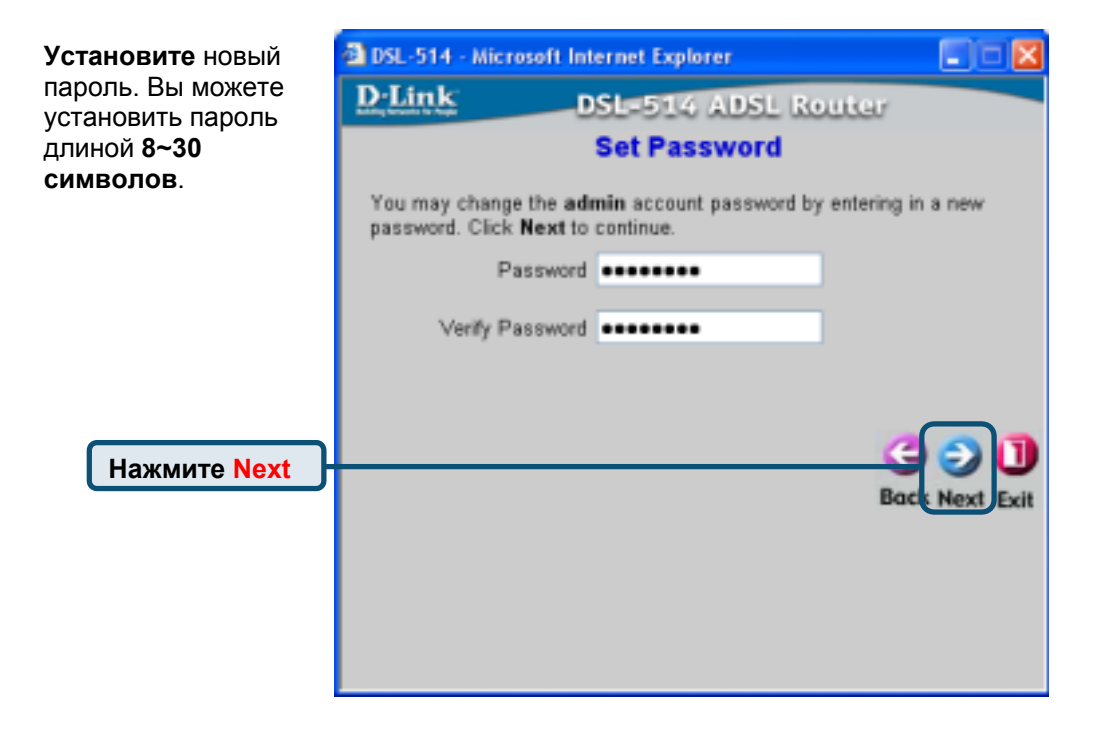

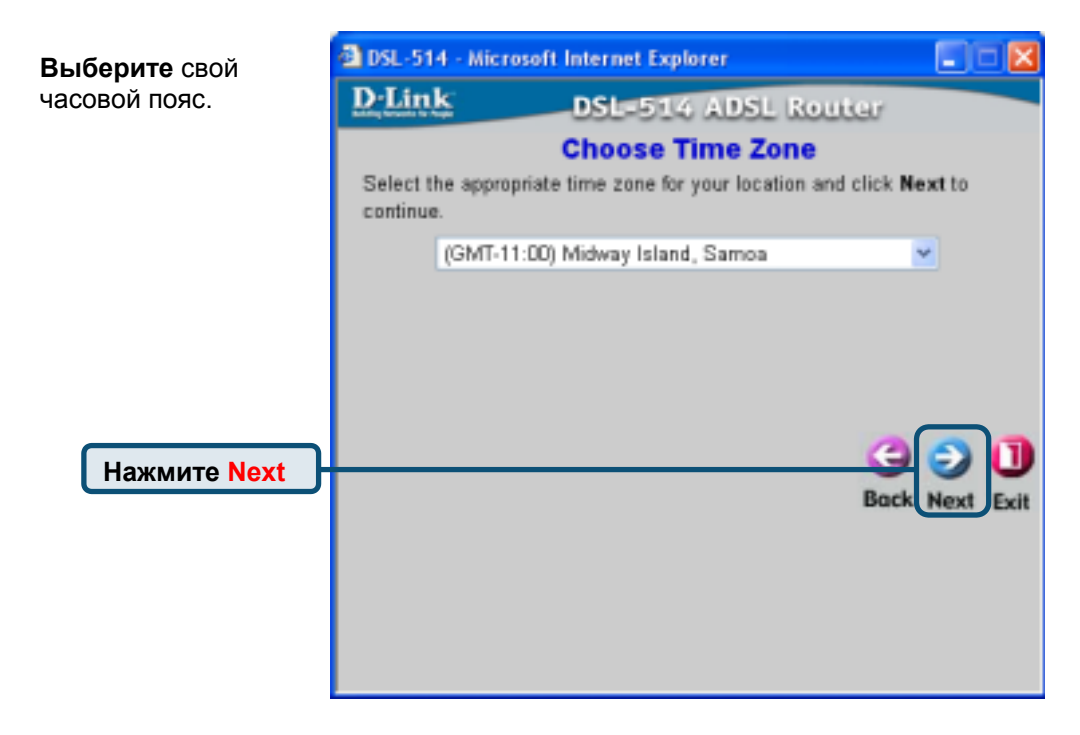

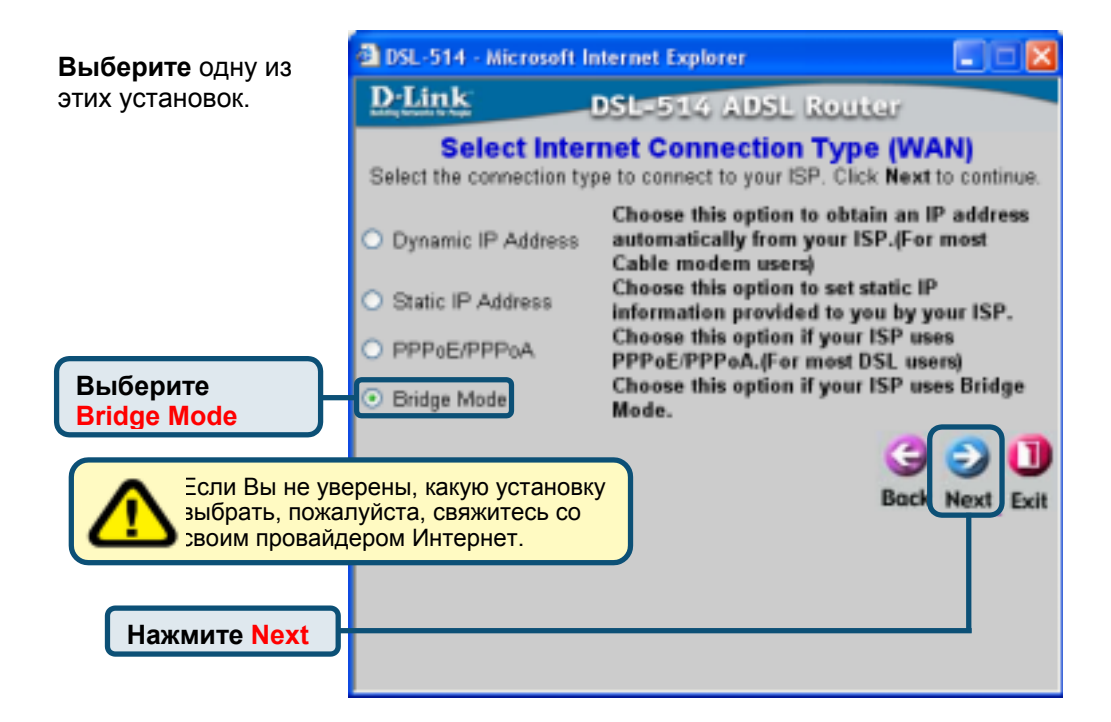

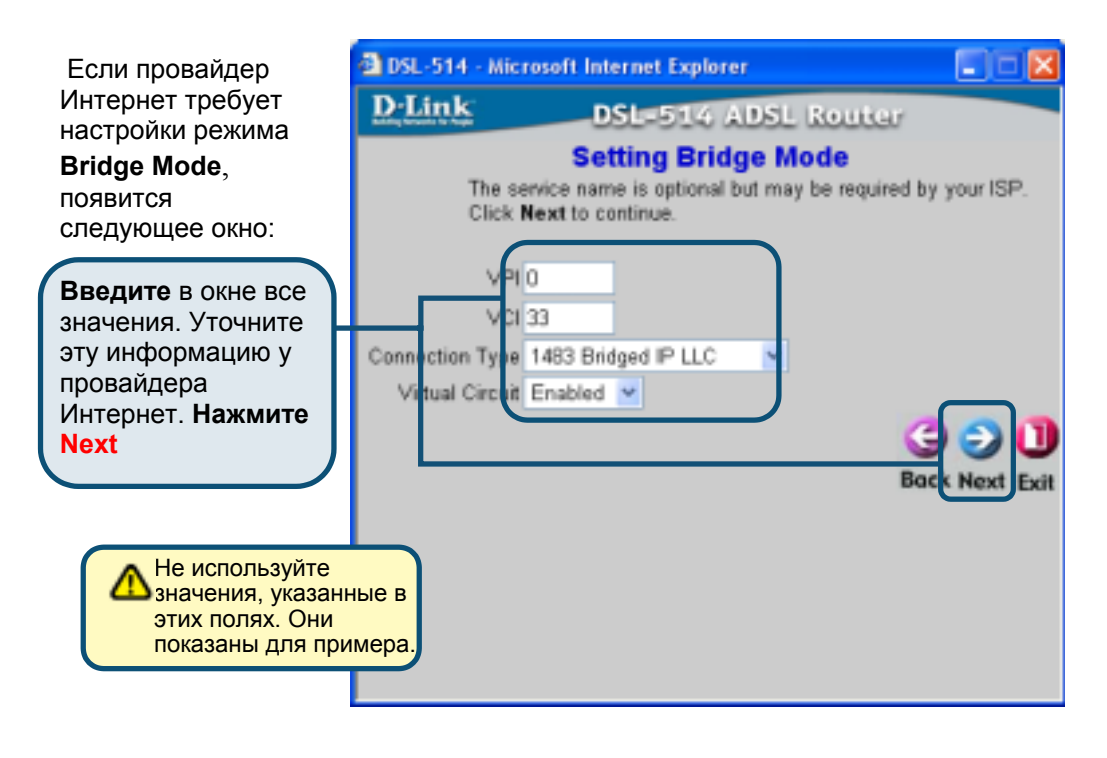

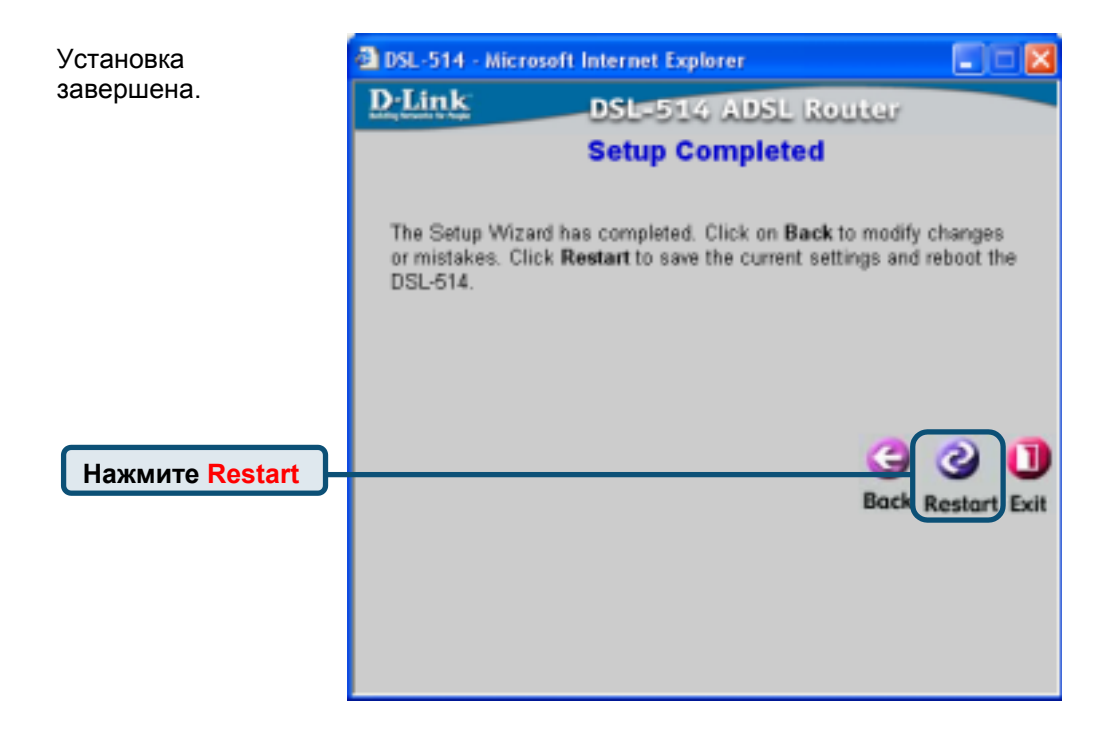

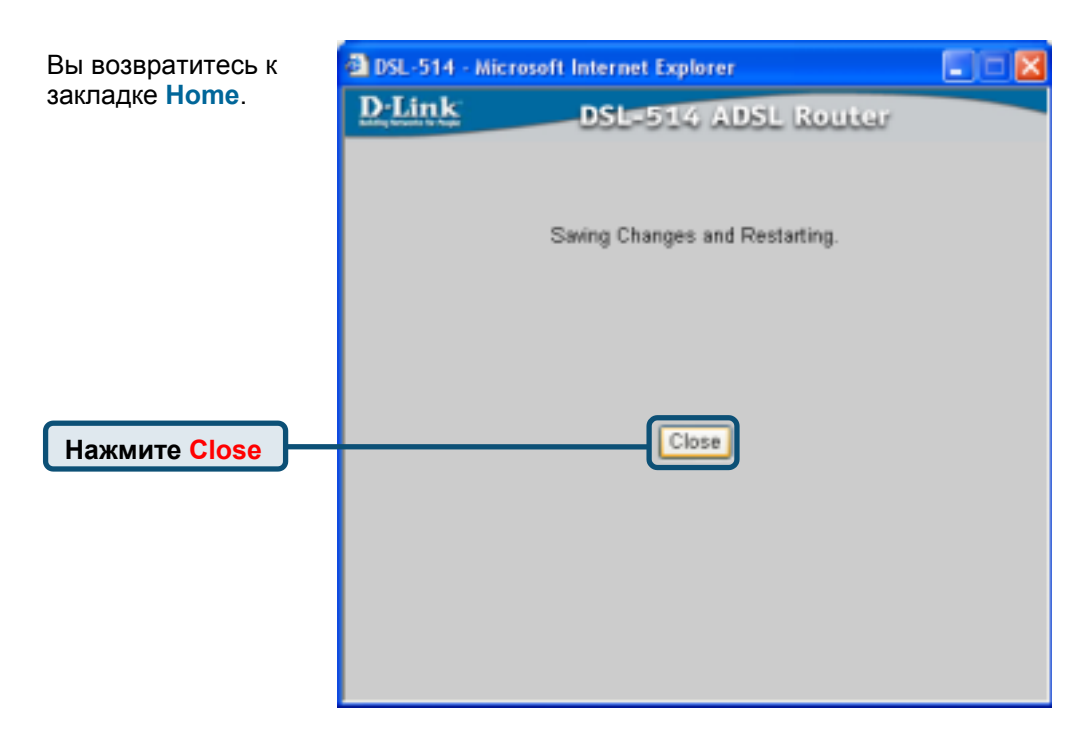

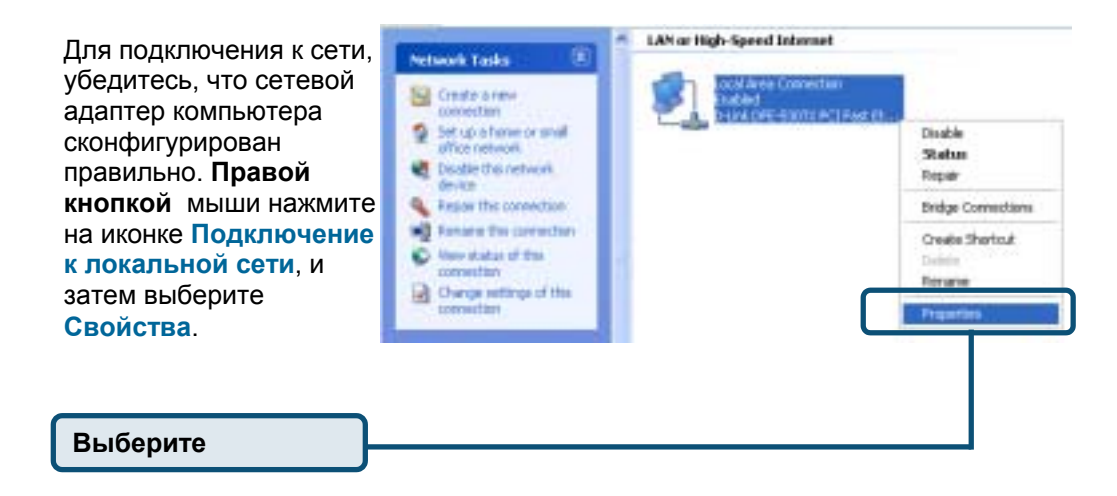

| Диалоговое окно покажет               | 🕹 Local Area Connection Properties 🛛 🛛 🔀                                                                                                    |
|---------------------------------------|----------------------------------------------------------------------------------------------------|
| список установленных                  | General Authentication Advanced                                                                                                    |
| компонентов сети.                     | Connect using:                                                                                                    |
|                                       | D-Link DFE-530TX PCI Fast Ethemet Adapter (rev.B)                                                                                                    |
|                                       | Configure                                                                                                    |
|                                       | Client for Microsoft Networks      Elle and Distance Stration for Microsoft Networks                                                                                              |
| Нажмите Internet Protocol<br>(TCP/IP) | Cos Packet Scheduler     Tritemet Protocol (TCP/IP)                                                                                                    |
|                                       | Instal Uninstal Properties                                                                                                    |
| Нажмите                               | Description<br>Transmission Control Photocol/Internet Photocol. The default<br>wide area network, protocol that provides communication<br>across diverse interconnected networks. |
|                                       | Show icon in notification area when connected                                                                                                    |
|                                       | OK Cancel                                                                                                    |

| Появится окно Свойства:                                                                                        | Internet Protocol (TCP/P) Properties                                                                                                    | ? 🗙 |
|----------------------------------------------------------------------------------------------------|----------------------------------------------------------------------------------------------------|-----|
| Протокол Интернет (TCP/IP).<br>Введите в окне все значения.<br>Уточните данные у провайдера<br>Интернет (ISP). | General<br>You can get IP settings assigned automatically it your network supports<br>this capability. Otherwise, you need to ask your network administrator to<br>the appropriate IP settings. | ,   |
| Выберите                                                                                                    | Obtain an IP address automatically     Ottain the following IP address                                                                                                    |     |
|                                                                                                    | P addess: 211 . 21 . 4 . 194                                                                                                    |     |
|                                                                                                    | Subnet mask: 255 . 255 . 248                                                                                                    |     |
| в окне все<br>значения. Уточните эти<br>данные у провайдера<br>Интернет. Нажмите ОК                            | Default gateway: 211 . 21 . 4 . 193                                                                                                    |     |
|                                                                                                    | Obtain DNS server address automatically Obtain DNS server addresses: Preferred DNS server.  168.95.1.1                                                                                          |     |
|                                                                                                    | Alternate DNS server:                                                                                                    |     |
| Не используйте<br>значения, указанные в<br>этих полях. Они                                                     | Advanced                                                                                                    |     |
| показаны для примера.                                                                                          | DK. Can                                                                                                    | cel |

# Проверка подключения к Интернет

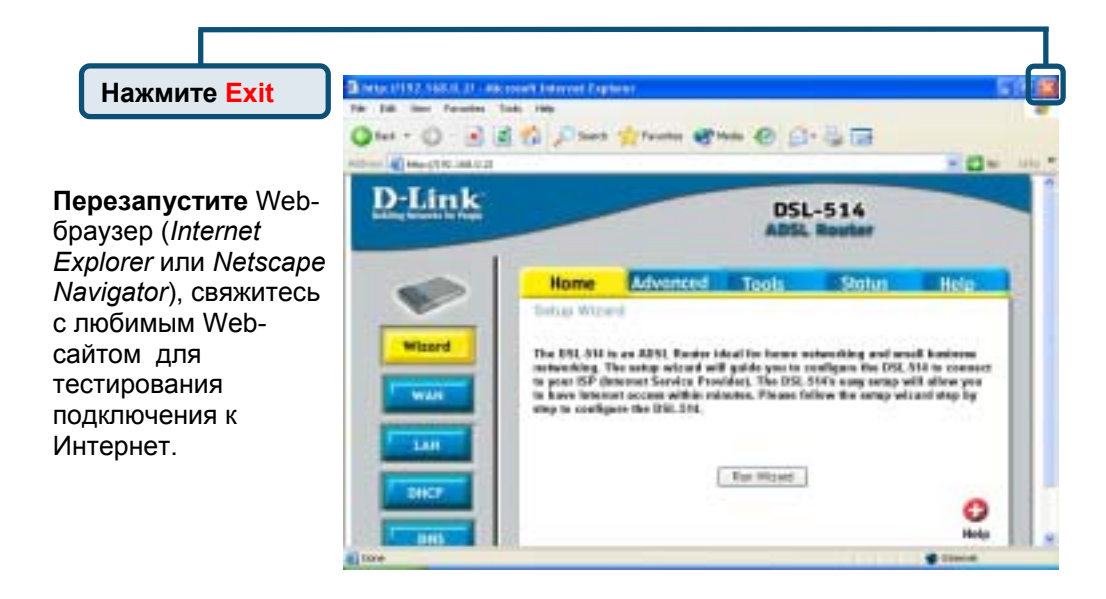

## Техническа поддержка

Вы можете найти последнюю версию програмного обеспечения и документацию по продуктам на сайте D-Link

**D-Link** обеспечивает бесплатную техническую поддержку клиентов в течение гарантийного срока изделия.

Клиенты могут связаться со службой технической поддержки **D-Link** через наш web-сайт, или по телефону.

**Телефоны службы технической поддержки D-Link:** +7 (095) 744 00 99

Техническая Поддержка D-Link через Internet: support@dlink.ru

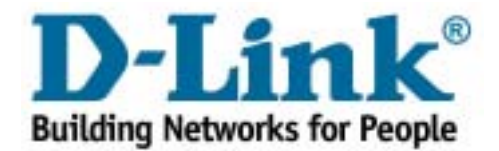